# 2 การดูแลรักษา

บทนี้จะอธิบายถึงข้อมูลเบื้องต้นเกี่ยวกับ "โหมดออฟไลน์" และการทำงานขั้นพื้นฐานของ GP โปรดอ่านหัวข้อ "2.1 การปฏิบัติงานที่สามารถทำได้ในโหมดออฟไลน์" (หน้า 2-2) ก่อน จากนั้นจึง ไปยังหน้าที่มีข้อมูลที่คุณต้องการ

| . 2-2        |
|--------------|
| 2-14         |
| 2-19         |
| 2-32         |
| 2-37         |
| 2-39         |
| 2-42         |
| 2-46         |
| <u>2</u> -49 |
| 2-61         |
| 2-64         |
| 2-68         |
|              |
| 2-72         |
| 2-79         |
|              |

### 2.1 การปฏิบัติงานที่สามารถทำได้ในโหมดออฟไลน์

เมื่อจอแสดงผลอยู่ในโหมดออฟไลน์ คุณสามารถตั้งค่าดังต่อไปนี้ได้

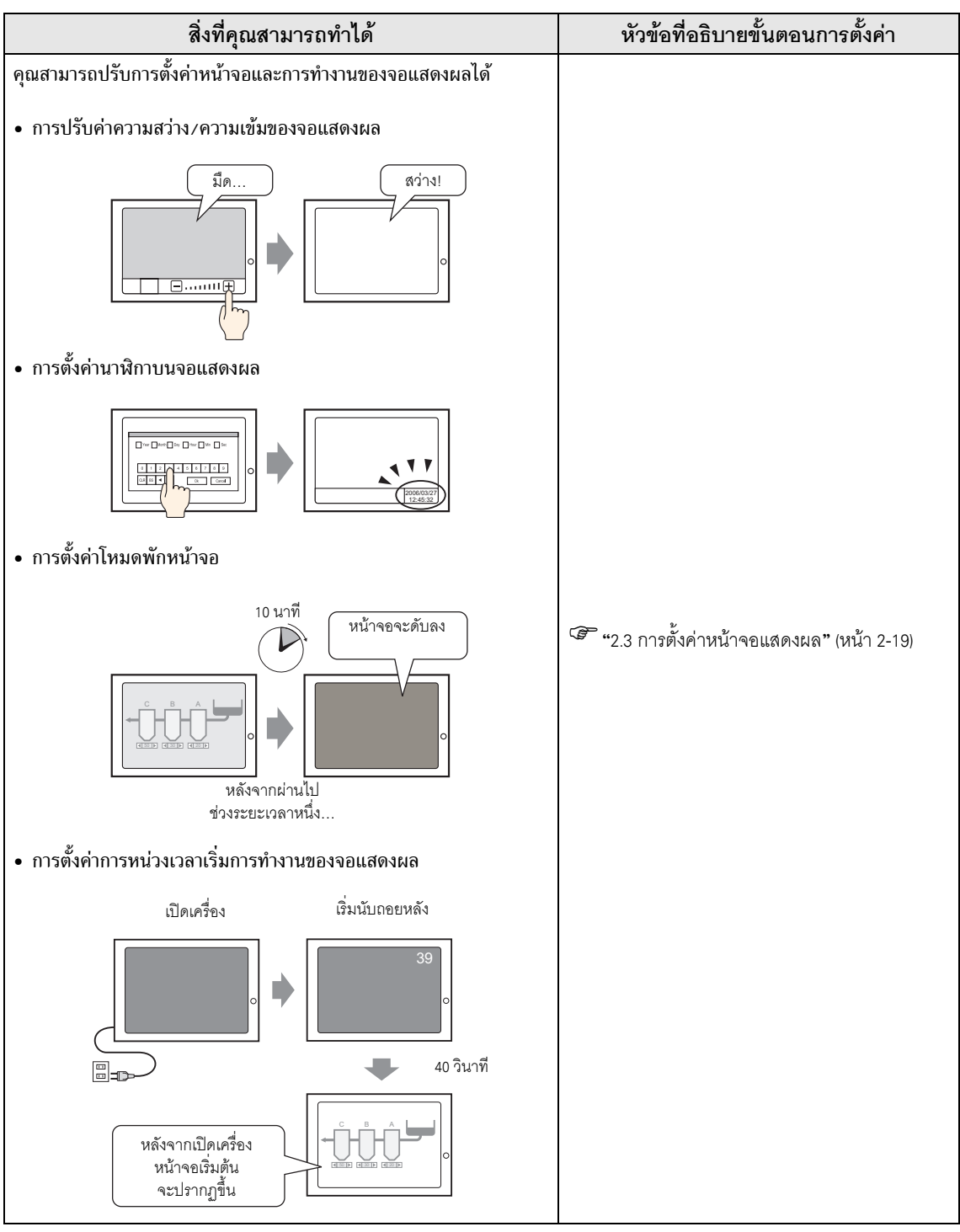

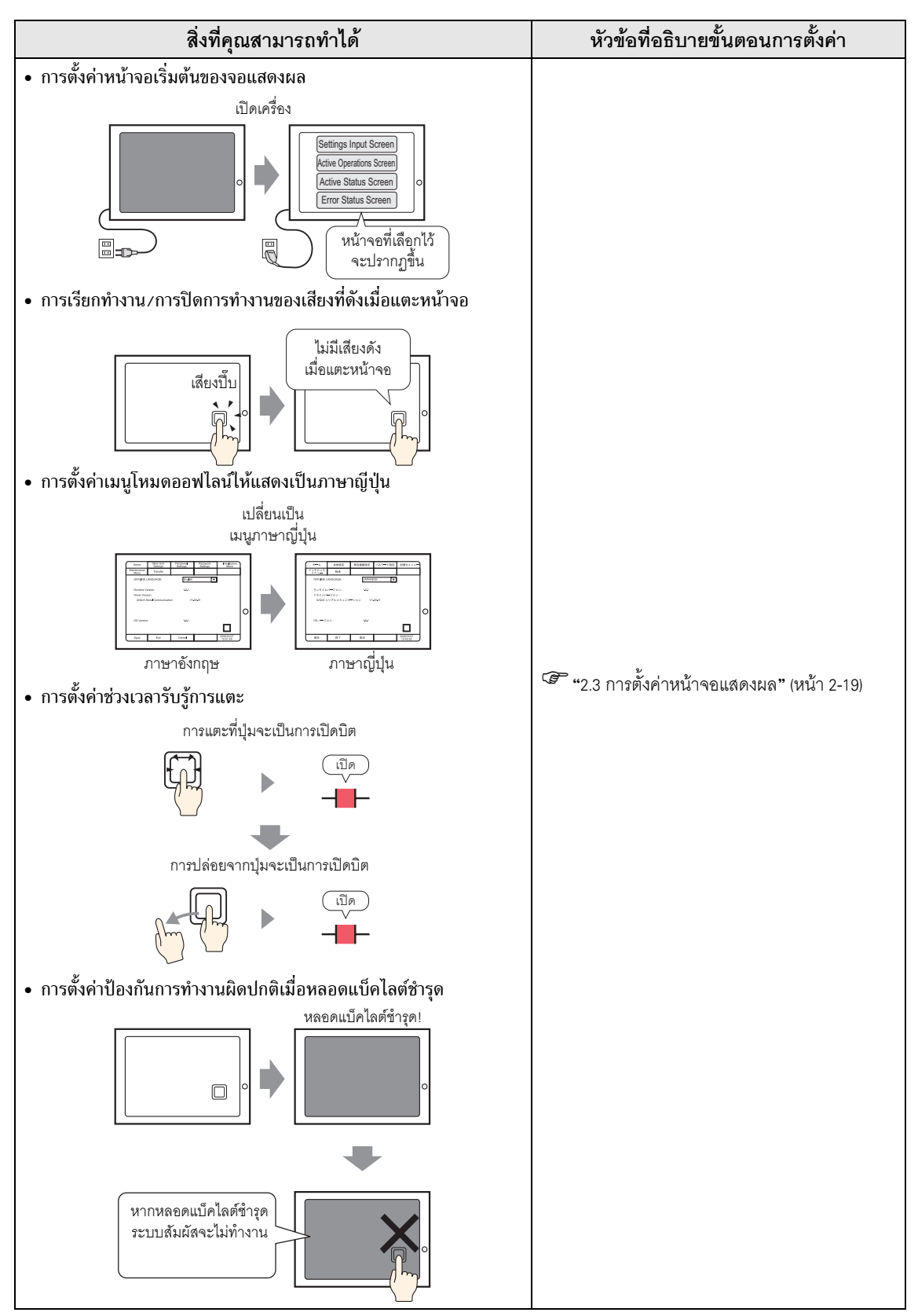

| สิ่งที่คุณสามารถทำได้                                                                   | หัวข้อที่อธิบายขั้นตอนการตั้งค่า         |
|-----------------------------------------------------------------------------------------|------------------------------------------|
| <ul> <li>การลบเครื่องหมายบอกตำแหน่งที่แตะ (เมื่อใช้ GP-3200 series)</li> <li></li></ul> | "2.3 การตั้งค่าหน้าจอแสดงผล" (หน้า 2-19) |

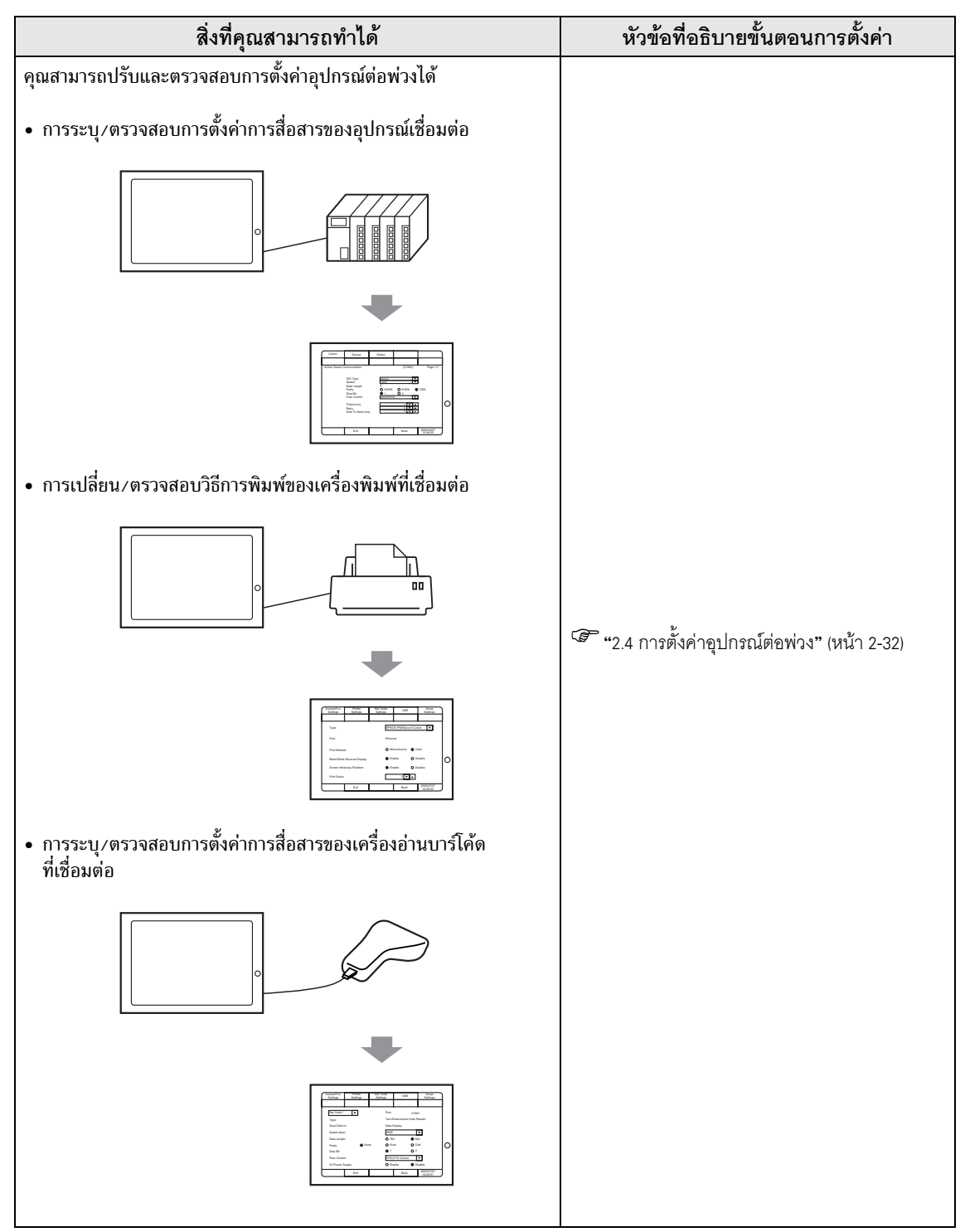

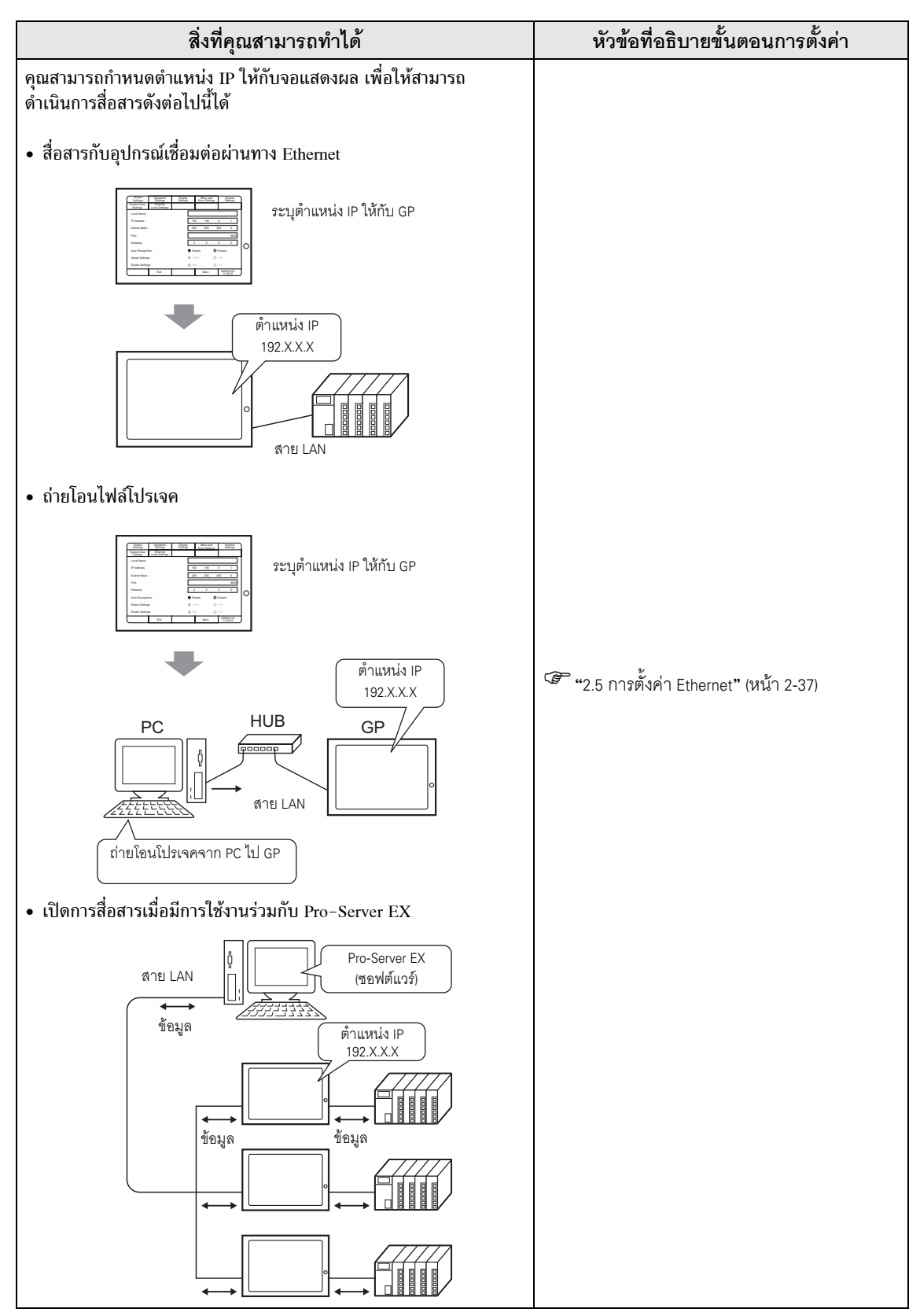

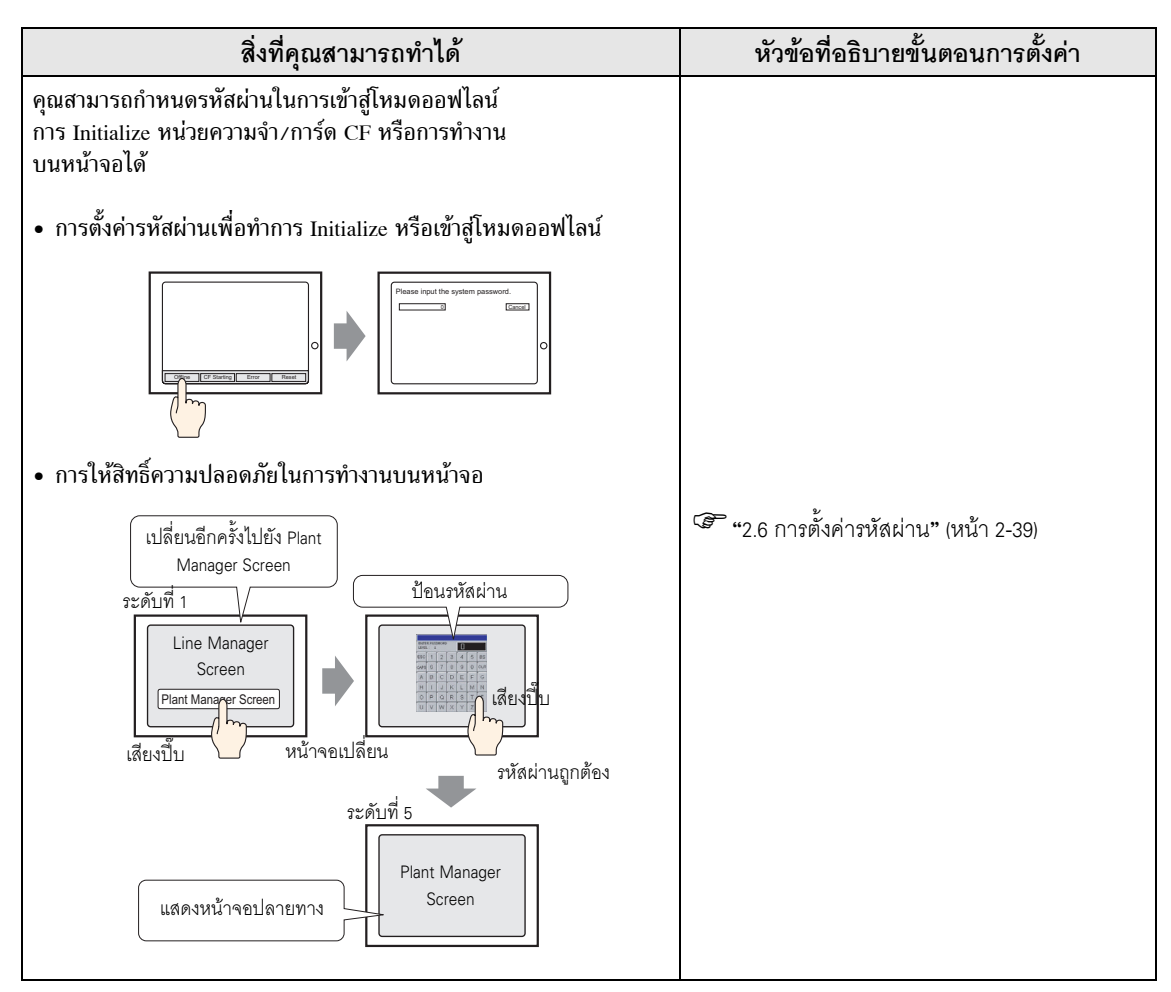

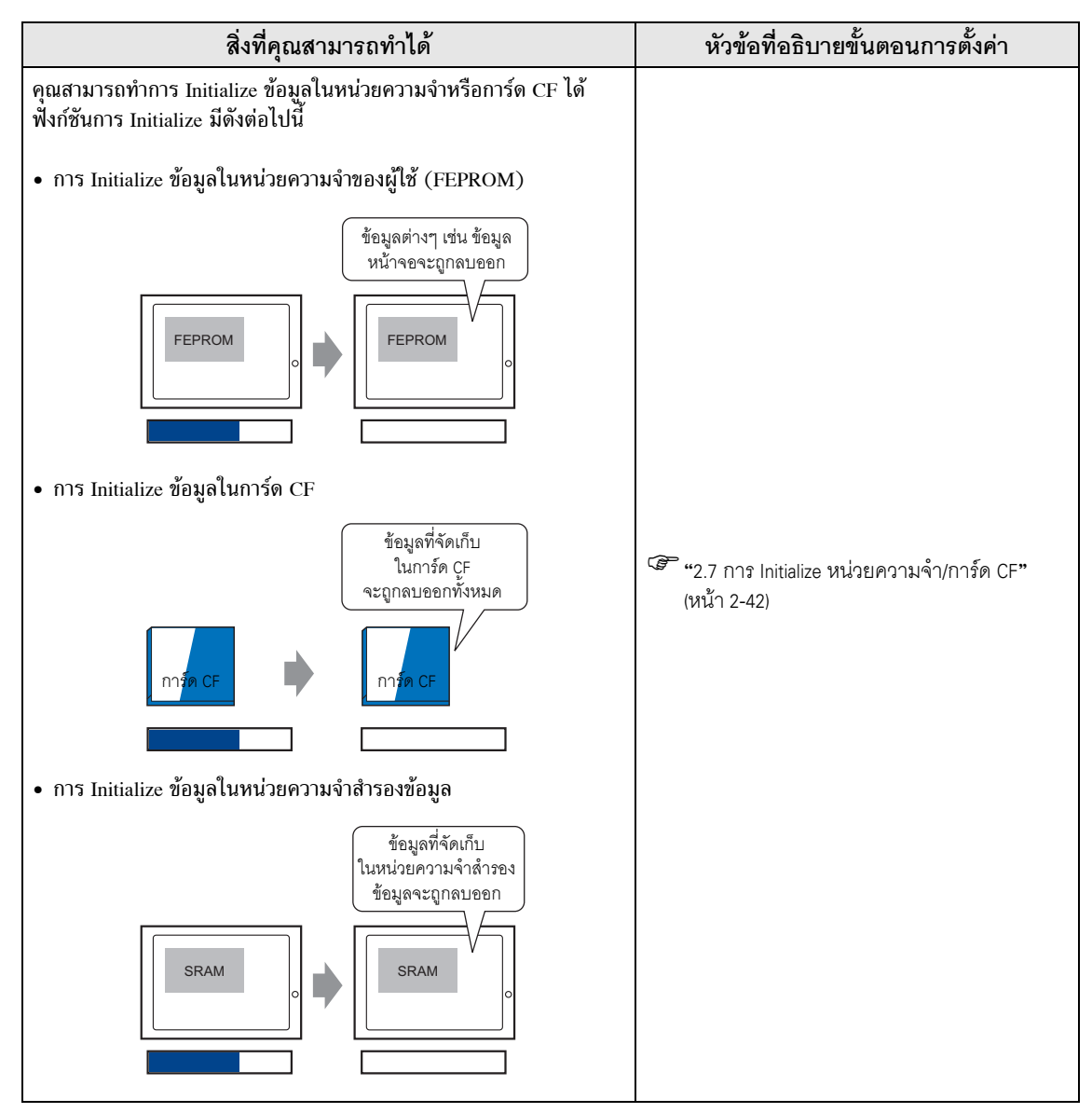

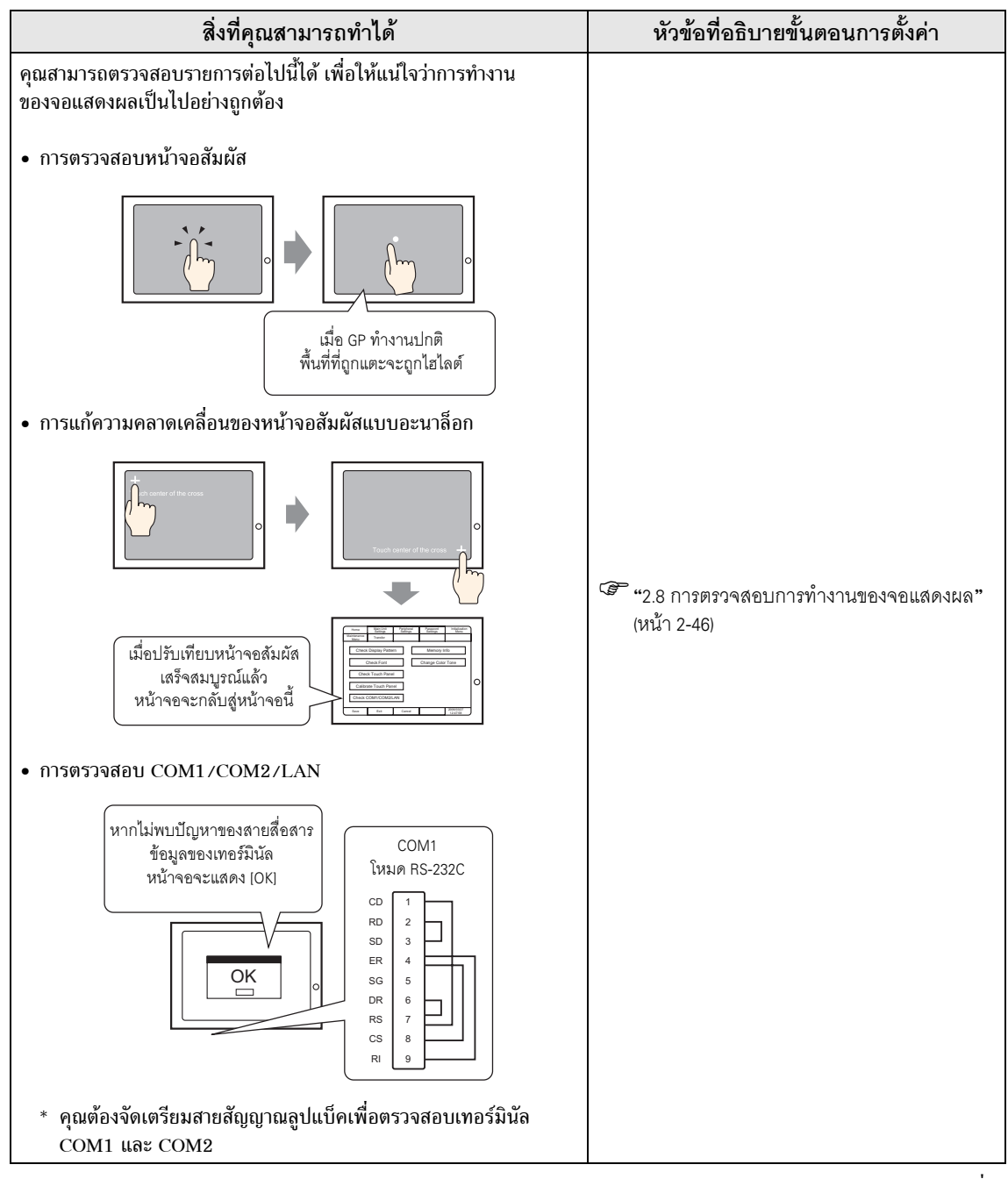

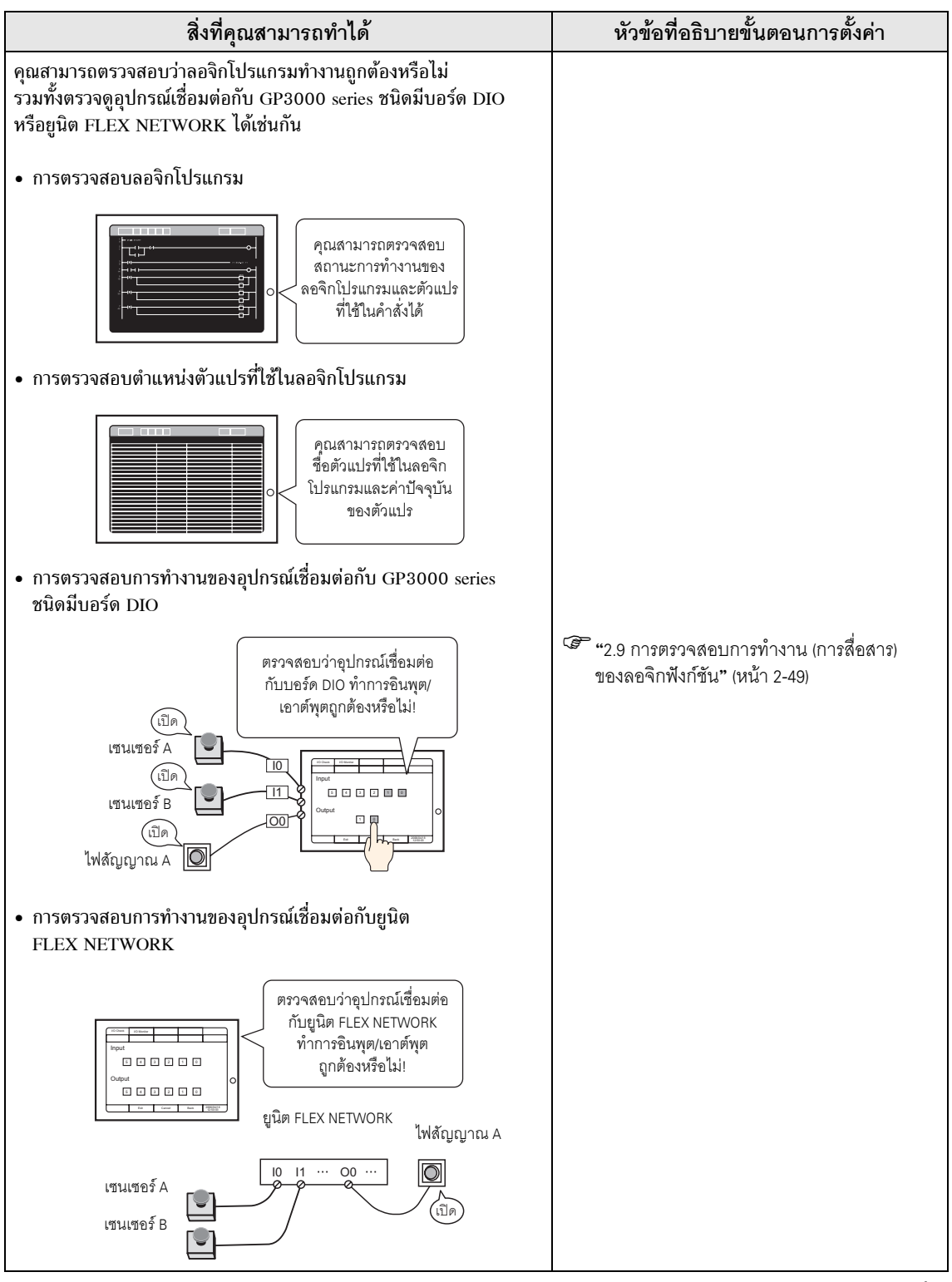

| สิ่งที่คุณสามารถทำได้                                                                          | หัวข้อที่อธิบายขั้นตอนการตั้งค่า                                                |
|------------------------------------------------------------------------------------------------|---------------------------------------------------------------------------------|
| <ul> <li>การตรวจสอบว่าสถานะ ON/OFF ของอินเตอร์เฟซ LT3000 series<br/>เป็นปกติหรือไม่</li> </ul> | ਓ "2.9.4 การตรวจสอบสถานะ ON/OFF<br>ของอินเตอร์เฟซของ LT3000 series" (หน้า 2-57) |
| <ul> <li>การตรวจสอบว่าการสื่อสารกับโมดูลต่อขยายทำงานหรือไม่</li> </ul>                         | "2.9.5 การตรวจสอบว่าการสื่อสารกับโมดูล<br>ต่อขยายทำงานหรือไม่" (หน้า 2-59)      |

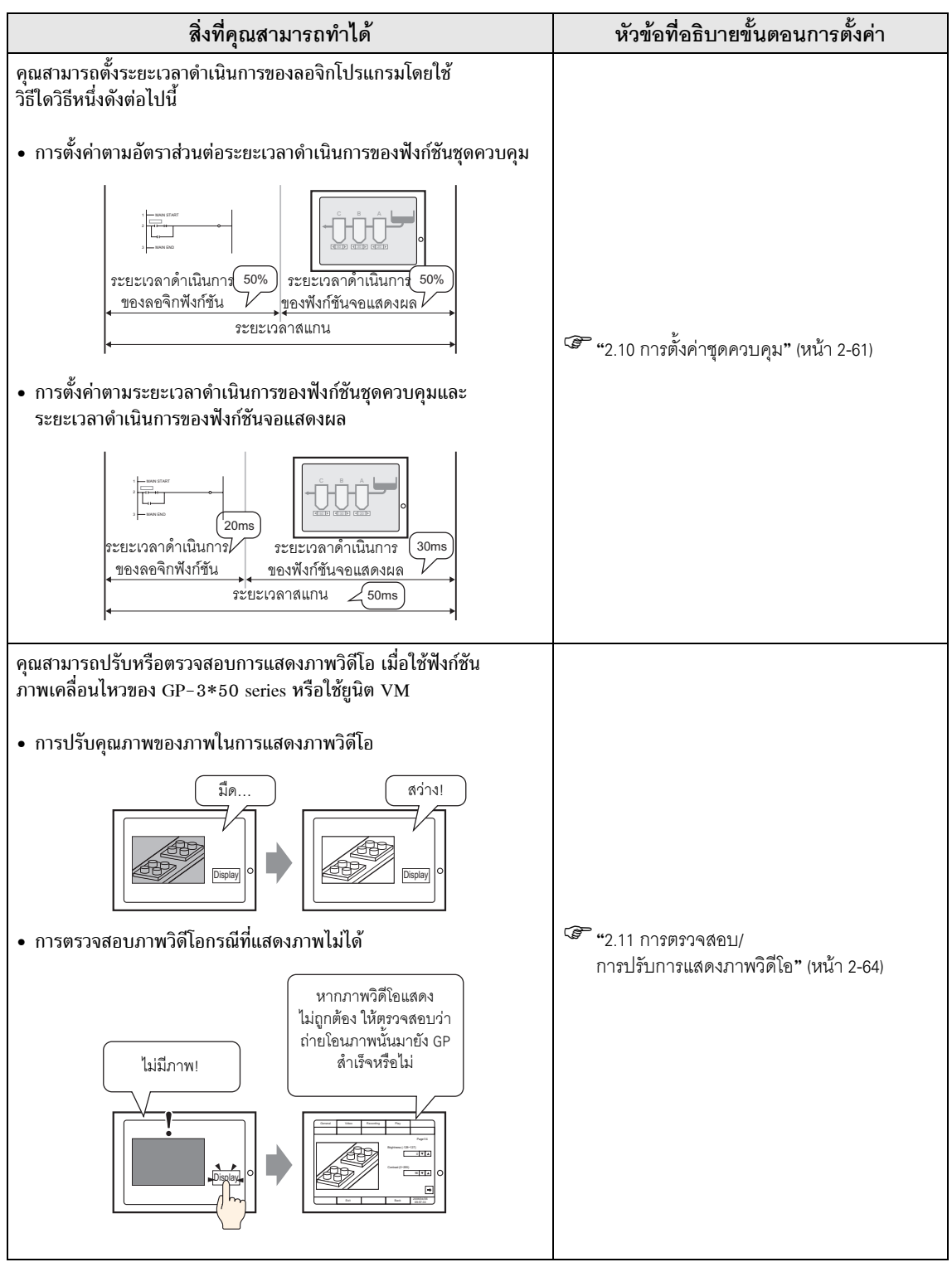

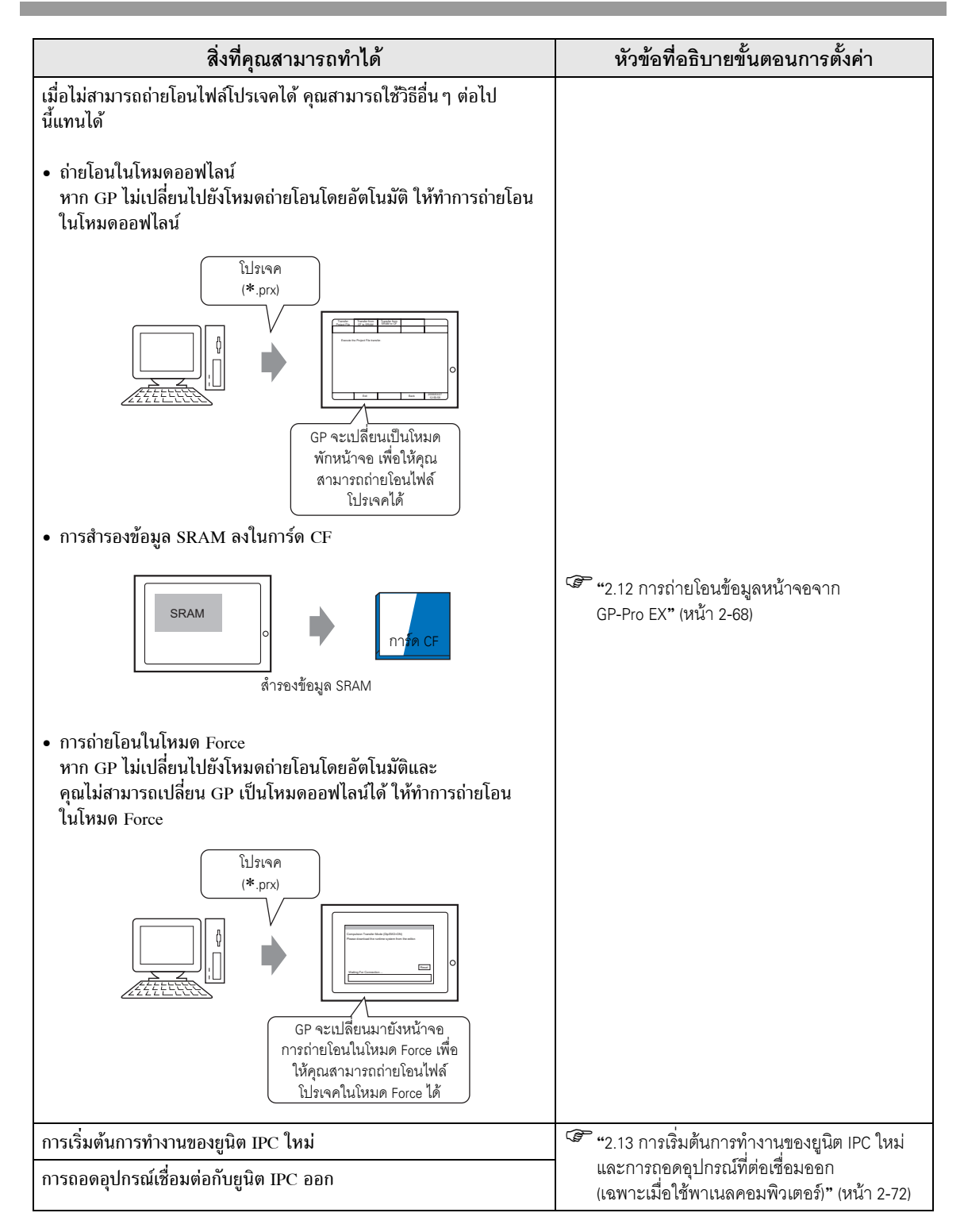

### 2.2 โหมดออฟไลน์

์ โหมดออฟไลน์จะทำการตั้งค่าระบบและ Self-diagnosis ฯลฯ ก่อนที่จะทำงาน โหมดออฟไลน์จะเตรียมการที่นี่

ช้อสำคัญ
โหมดออฟไลน์จะไม่ทำงานใน GP เครื่องใหม่ที่ยังไม่เคยใช้งานมาก่อน จนกว่าจะมีการถ่ายโอน ข้อมูลระบบ GP ที่จำเป็นมาจากซอฟต์แวร์สำหรับแก้ไขหน้าจอ GP ในการถ่ายโอนข้อมูลดังกล่าว โปรดตรวจสอบว่าได้เสียบปลั๊กไฟของ GP แล้ว โดยข้อมูลระบบ ของ GP จะถูกส่งออกไปโดยอัตโนมัติ เมื่อทำการถ่ายโอนข้อมูลหน้าจอจากซอฟต์แวร์สำหรับ แก้ไขหน้าจอของ GP ไปยัง GP โปรดดูข้อมูลเพิ่มเติมเกี่ยวกับการถ่ายโอนข้อมูลที่คู่มืออ้างอิงสำหรับ GP-Pro EX

### 2.2.1 การเข้าสู่โหมดออฟไลน์

การตั้งค่าใน GP หลายอย่างจำเป็นต้องทำในโหมดออฟไลน์ การเข้าสู่โหมดออฟไลน์สามารถทำได้ 2 วิธีด้วยกัน วิธีแรก คือ เข้าสู่โหมดออฟไลน์ทันทีหลังจากเสียบปลั๊ก GP และวิธีที่สอง คือ เข้าสู่โหมดออฟไลน์แบบบังคับ

### ∎ หลังจากเสียบปลั๊กไฟ

ให้แตะที่มุมขวาบนหรือมุมซ้ายบน (ห่างจากขอบจอไม่เกิน 40 พิกเซล) ของหน้าจอค้างไว้อย่างน้อย 3 วินาที หลังจากหน้าจอเริ่มต้นปรากฏขึ้น

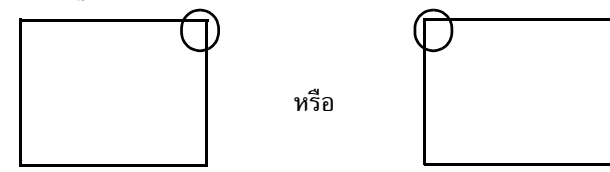

### ∎ ขณะทำงานอยู่

 ให้แตะที่มุมขวาบน<sup>-</sup>ตามด้วยมุมซ้ายล่าง หรือมุมซ้ายบนตามด้วยมุมขวาล่าง (ห่างจากขอบจอไม่เกิน 40 พิกเซล) ของหน้าจอตามลำดับนี้ภายใน 0.5 วินาที

หรือ

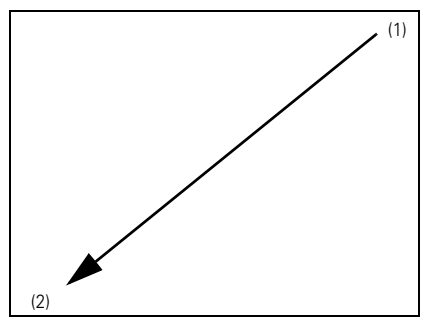

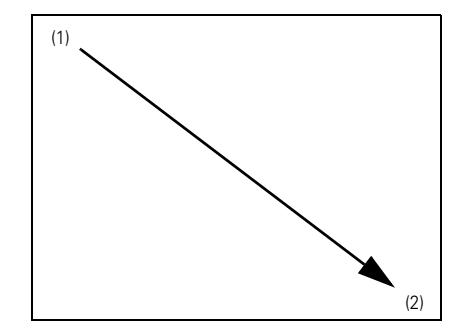

2 เมนูระบบจะปรากฏขึ้น จากนั้นแตะที่ปุ่ม "Offline"
 โปรดอ่านรายละเอียดเกี่ยวกับปุ่มของเมนูระบบที่หัวข้อต่อไปนี้
 <sup>(37)</sup> "2.14.9 เมนูระบบ" (หน้า 2-157)

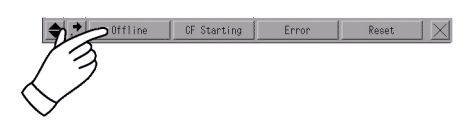

| หมายเหตุ | • หากเมนูระบบไม่ปรากฏขึ้น แสดงว่ามีการตั้งค่า [Show System Menu] ใน                   |
|----------|---------------------------------------------------------------------------------------|
|          | ([Main Unit Settings] - [Menu and Error Settings]) ของ GP-Pro EX เป็น [Do Not Display |
|          | ให้เปลี่ยนการตั้งค่าเพื่อแสดงเมนูระบบและทำการถ่ายโอนไฟล์โปรเจคอีกครั้ง                |

- GP-Pro EX Reference Manual "5.14.6 [System Settings] Setting Guide Menu and Error Settings" (page 5-112)
- หากป้อนรหัสผ่านในพื้นที่ Password Settings ไว้ หน้าจอ Password Settings จะปรากฏขึ้น ก่อนเข้าสู่โหมดออฟไลน์ ให้ป้อนรหัสผ่าน แล้วแตะที่ Set เพื่อเข้าสู่โหมดออฟไลน์
- 🐨 "2.6 การตั้งค่ารหัสผ่าน" (หน้า 2-39)
- 🍘 "2.2.3 การทำงานในโหมดออฟไลน์" (หน้า 2-17)

### 2.2.2 สวิตช์ทั่วไปของโหมดออฟไลน์

สวิตช์ทั่วไปของโหมดออฟไลน์มีดังต่อไปนี้ การแสดงผลและรูปแบบการแสดงสวิตช์เพิ่มเติม จะขึ้นอยู่กับขนาด ของหน้าจอและจำนวนพิกเซลของหน้าจอนั้น

| สวิตช์                                                                                                    | เมื่อเป็นหน้าจอขนาด 320x240<br>พิกเซล                                                                                                    | เมื่อเป็นหน้าจอขนาด 640x480<br>พิกเซล                                                                                                    |
|----------------------------------------------------------------------------------------------------|----------------------------------------------------------------------------------------------------|----------------------------------------------------------------------------------------------------|
| <ul> <li>สวิตซ์เปลี่ยนลำดับรายการ</li> <li>รายการตั้งค่าที่แสดงอยู่จะเปลี่ยนไป<br/>ที่มุมขวาสุดของสวิตช์จะมีสวิตซ์ลูกศร<br/>แสดงอยู่ เมื่อแสดงสวิตช์พร้อมกัน<br/>ทั้งหมดไม่ได้ สวิตช์ที่เหลือจะปรากฏขึ้น<br/>เมื่อแตะที่สวิตซ์ลูกศรนี้</li> </ul>                                                              | প <b>ী</b> পৰ্যন্ত্ৰীন্দ্য<br>Home Main Unit Periphera<br>Screen Settings System Area<br>Operation<br>Display<br>Menu and Error<br>Window Settings<br>Save Exit Cancel 06/05/21 18:02 | Nome         Main Unit<br>Settings         Peripheral<br>Settings         Personnal<br>Settings           Maintenence         Transfer           Screen Settings         System Area Settings           Operation Settings         Ethernet Local Settings           Display Settings         Ethernet Local Settings           Window Settings         Window Settings           Window Settings         Save           Exit         Cancel                                                            |
| <ul> <li>รายการตั้งค่า</li> <li>รายการตั้งค่า</li> <li>เมื่อใช้ GP</li> <li>เมื่อแสดงรายการพร้อมกันทั้งหมด</li> <li>ไม่ได้ จะมีสวิตช์เปลี่ยนหน้า</li> <li>แสดงอยู่ที่มุมขวาสุดด้านล่างของ</li> <li>รายการตั้งค่า เมื่อแตะที่สวิตช์</li> <li>เปลี่ยนหน้าดังกล่าว รายการที่เหลือ</li> <li>จะปรากฏขึ้น</li> </ul> | Home Main Unit Peripheral<br>Screen Settings System Area<br>Operation<br>Display<br>Menu and Error<br>Window Settings<br>Save Exit Cancel 06/05/21 18:02                              | Home         Main Unit<br>Settings         Peripheral<br>Settings         Pesseerd<br>Settings         Initialization           Mintenance<br>Menu         Transfer         System Area Settings         Initialization           Screen Settings         System Area Settings         Ethernet Local Settings           Operation Settings         Ethernet Local Settings           Mindow Settings         Window Settings           Save         Exit         Cancel         2000/07/22<br>81:05:58 |

### โหมดออฟไลน์

| สวิตช์                                                                                                    | เมื่อเป็นหน้าจอขนาด 320x240<br>พิกเซล                                                                                                    | เมื่อเป็นหน้าจอขนาด 640x480<br>พิกเซล                                                                                                    |
|----------------------------------------------------------------------------------------------------|----------------------------------------------------------------------------------------------------|----------------------------------------------------------------------------------------------------|
| <ul> <li>สวิตช์ควบคุม</li> <li>ปุ่มนี้จะทำหน้าที่ "บันทึก (Save)",</li> <li>"ยกเลิก (Cancel)", "ออก (Exit)"</li> <li>และ "ย้อนกลับ (Back)" ในโหมด</li> <li>ออฟไลน์</li> <li>โดยแต่ละปุ่มจะมีหน้าที่ดังต่อไปนี้</li> <li>ปุ่มเหล่านี้อาจแสดงแตกต่างกันไป</li> <li>ทั้งนี้ขึ้นอยู่กับขนาดหน้าจอของ GP</li> <li>Saveบันทึกการตั้งค่ารายการ</li> <li>ที่เปลี่ยนแปลง</li> <li>Cancelเปลี่ยนสถานะการตั้งค่า</li> <li>ของรายการที่เปลี่ยนแปลง</li> <li>กลับไปยังสถานะที่บันทึกไว้</li> <li>ครั้งล่าสุด</li> <li>Exitจบการทำงานในโหมด</li> <li>ออฟไลน์</li> <li>Backกลับไปยังหน้าจอในลำดับ</li> <li>ก่อนหน้านี้หนึ่งหน้าจอ</li> </ul> | Home Main Unit Peripheral →<br>Screen Settings System Area<br>Operation<br>Display<br>Menu and Error<br>Window Settings<br>Save Exit Cancel Ø6/05/21 18:02<br>Screen Operation Display →<br>Initial Screen No. (1-9999):<br>1<br>Data Type of Display Screen No. :<br>● BIN ● BCD<br>Start Time (0-255sec): Ø<br>Exit Back Ø6/05/21 18:02 | Home         Pain Unit<br>Settings         Peripheral<br>Settings         Person<br>Settings           Maintenance         Transfer           Screen Settings         System Area Settings           Operation Settings         Ethernet Local Settings           Operation Settings         Ethernet Local Settings           Window Settings         Window Settings           Screen         Operation           Screen         Operation           Screen         Operation           Screen         Operation           Screen         Operation           Screen         Operation           Screen         Operation           Screen         Settings           Mindow Settings         Henu and<br>Entropy           Screen         Operation           Screen         Contract           Screen         Contract           Screen         Contract           Screen         Contract           Screen         Contract           Screen         Contract           Screen         Contract           Screen         Contract           Screen         Contract           Screen         Contract           Bata Type of Display Screen No |

### 2.2.3 การทำงานในโหมดออฟไลน์

หัวข้อนี้จะอธิบายถึงการทำงานที่จำเป็นในการตั้งค่าต่าง ๆ

### ∎ การเลือกเมนู

แตะที่รายการเมนู

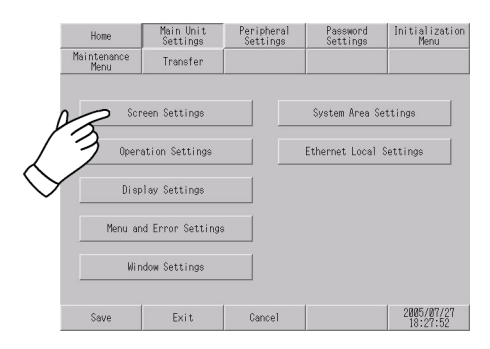

### ∎ การป้อนตัวเลข

หลังจากแตะเลือกฟิลด์ป้อนข้อมูลที่ต้องการแล้ว ให้ใช้ปุ่มสัมผัสที่เป็นตัวเลขที่อยู่บนหน้าจอเพื่อป้อนค่าตัวเลข

| Screen<br>Settings      | Operation<br>Settings      | Die<br>Set | play<br>tings | Err | Menu and<br>or Settings | Window<br>Settings     |
|-------------------------|----------------------------|------------|---------------|-----|-------------------------|------------------------|
| System Area<br>Settings | Ethernet<br>Local Settings |            |               |     |                         |                        |
| Initial Scre            | en No. (1-995              |            |               |     |                         | 18                     |
| Data Type of            | Display Scre_              | • •        | CLR           | ESC |                         | BCD                    |
| Start Time (            | B-255no)                   | 7 8        | 9             |     |                         | 8                      |
| Standby Mode            | 13                         | 4 5        | 6             | ENT | en OFF (                | Screen Change          |
| Standby Mo              | 1-255#                     | 1 2        | 3             |     |                         | 1                      |
| Change-To Sc            | reen No, in S              | 0 +/-      | BS            |     |                         | 1                      |
|                         |                            |            |               |     | ,                       |                        |
|                         | Exit                       |            |               |     | Back                    | 2006/05/22<br>01:58:04 |

### ∎ การเลือกเงื่อนไขการตั้งค่า

หลังจากเลือกรายการเมนูและเข้าไปยังพื้นที่ดังกล่าวแล้ว ให้แตะที่ตัวเลือกที่ต้องการตั้งค่า

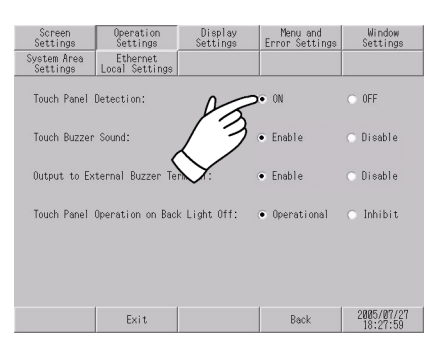

### หลังจากป้อนข้อมูลการตั้งค่าทั้งหมดแล้ว แตะที่ปุ่ม [Save] ด้านล่าง

หากคุณต้องการออกจากหน้าจอโดยไม่ต้องการบันทึกการเปลี่ยนแปลงดังกล่าว ให้แตะที่ปุ่ม [Cancel]

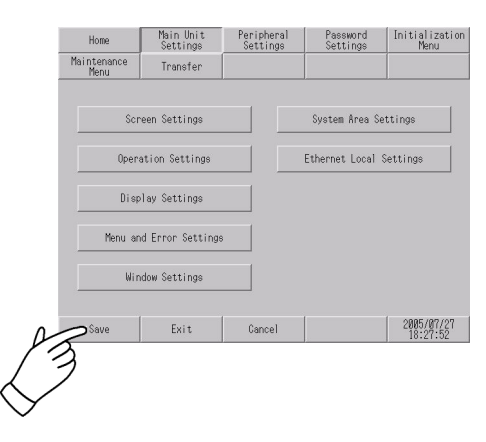

#### ข้อสำคัญ

• แตะที่ปุ่ม [Save] เพื่อเขียนข้อมูลเงื่อนไขการตั้งค่าใน FEPROM ภายใน

- ขณะกำ้ลังบันทึกข้อมูลลงใน FEPROM ภายใน อาจต้องใช้เวลาครู่หนึ่งในการกลับไปที่ หน้าจอหลักหลังจากแตะที่ปุ่ม [Save] ห้ามสัมผัสหน้าจอจนุกว่าหน้าจอจะกลับไปที่หน้าจอเมนูแล้ว
- ห้ามปิด GP ขณะเครื่องกำลังบันทึกการตั้งค่าของรายการที่เปลี่ยนแปลง เพราะอาจทำให้เงื่อนไข การตั้งค่าเสียหายได้
- แตะที่ปุ่ม [Cancel] เพื่อเปลี่ยนสถานะของการตั้งค่ารายการที่เปลี่ยนแปลงกลับไปเป็น สถานะที่บันทึกไว้ครั้งล่าสุด

### กลับไปที่ลำดับชั้นก่อนหน้านี้หนึ่งลำดับ แตะที่ปุ่ม [Back]

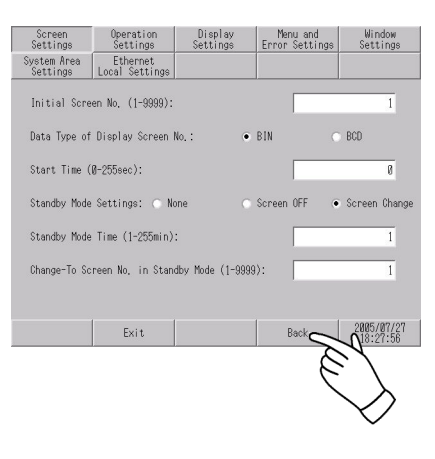

### 2.3 การตั้งค่าหน้าจอแสดงผล

คุณสามารถปรับการตั้งค่าหน้าจอและการทำงานของจอแสดงผลได้

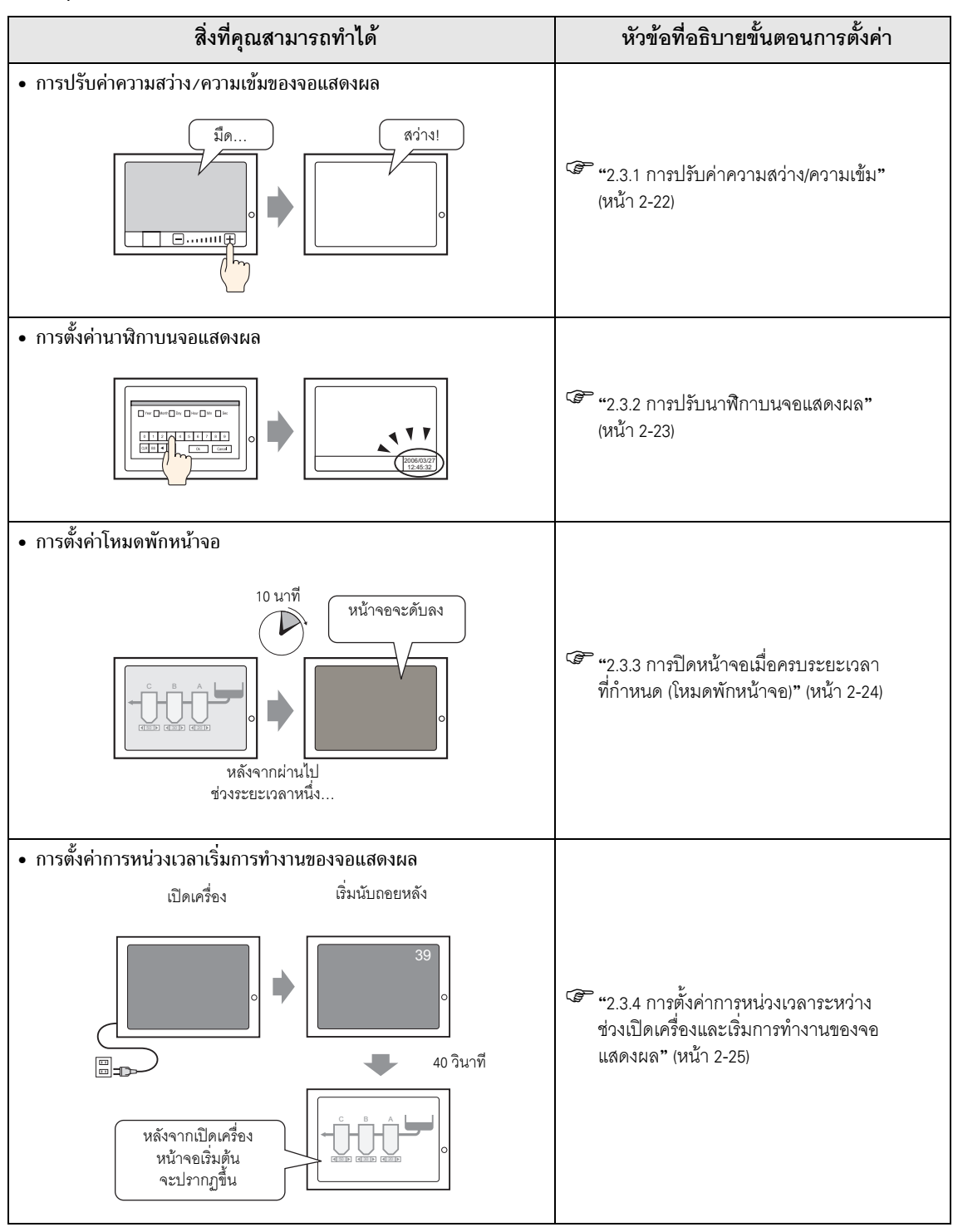

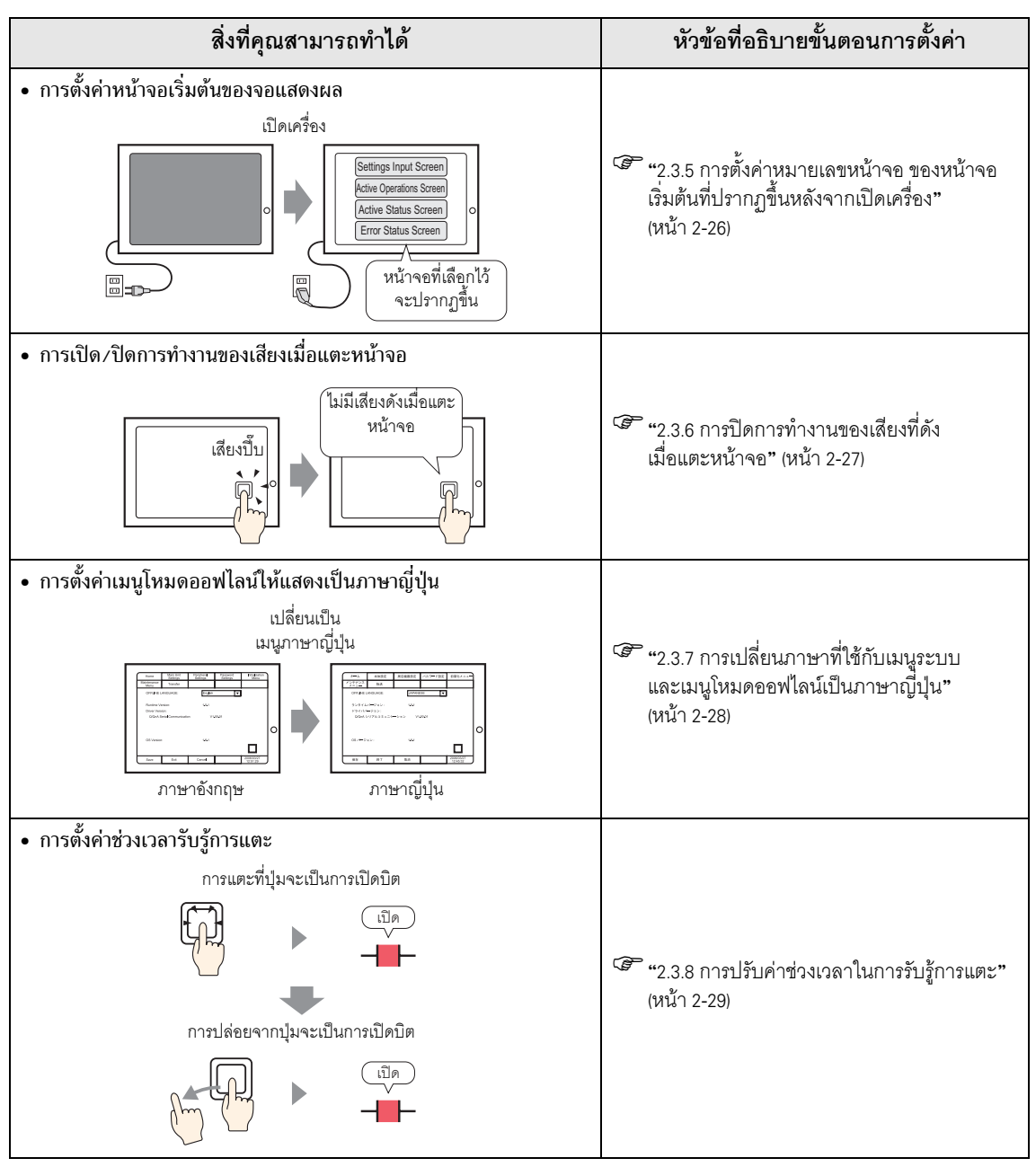

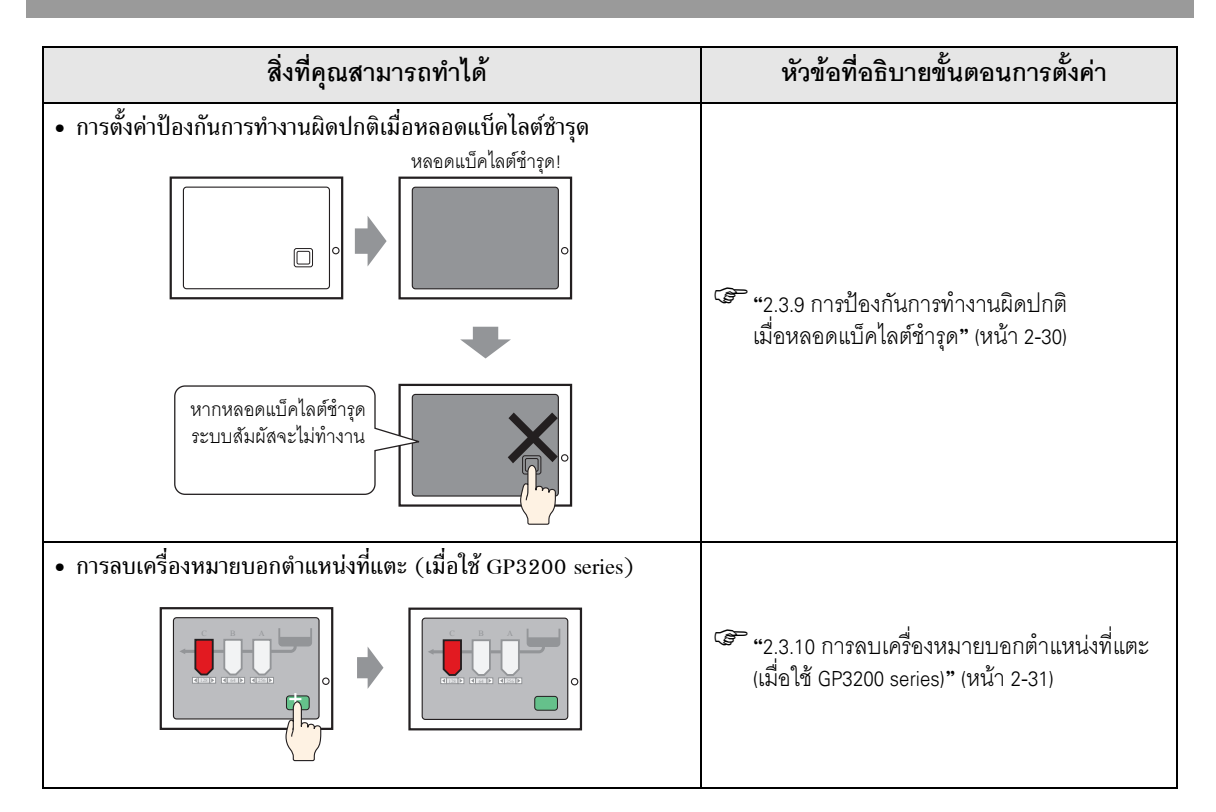

### 2.3.1 การปรับค่าความสว่าง/ความเข้ม

คุณสามารถปรับความสว่างและความเข้มของ GP ได้

# หมายเหตุ • โปรดดูรายละเอียดเพิ่มเติมได้ที่คำแนะนำในการตั้งค่า <sup>(2)</sup> "2.14.1 การตั้งค่าทั่วไปสำหรับจอแสดงผลทุกรุ่น ◆ Display Settings" (หน้า 2-84)

### การตั้งค่าในโหมดออฟไลน์ ตั้งค่าว่าจะแสดงแถบควบคุมที่ใช้ปรับความสว่างและความเข้มของ GP หรือไม่

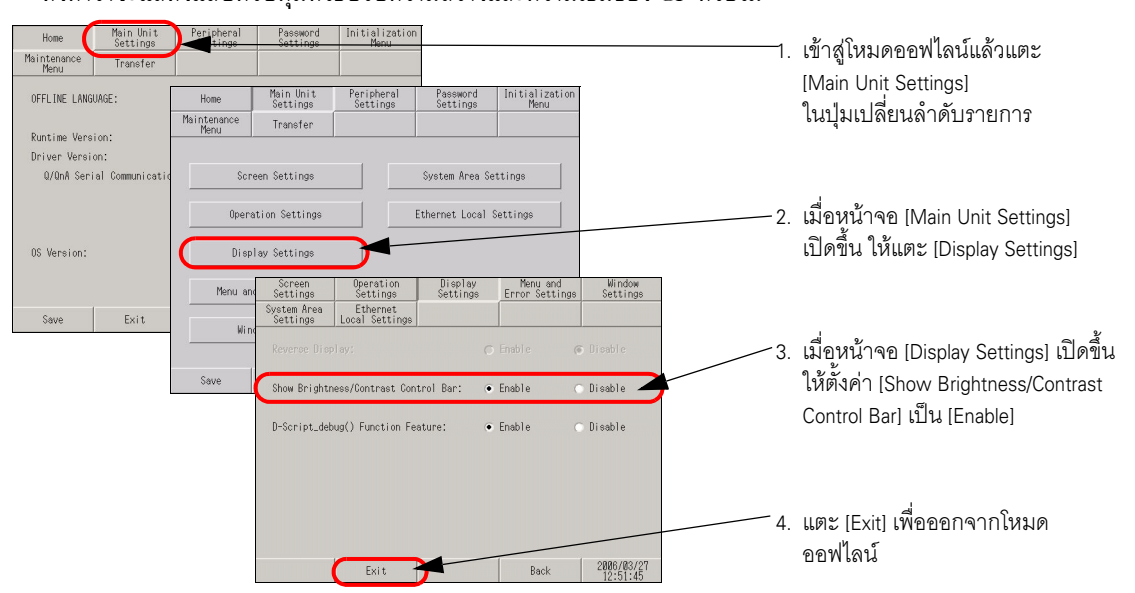

■ Show Brightness/Contrast Control Bar

หากต้องการแสดงแถบควบคุมความสว่าง/ความเข้มบนหน้าจอ GP ในโหมดออฟไลน์ ให้ตั้งค่า [Show Brightness/Contrast Control Bar] ในหน้าจอ [Display Settings] เป็น [Enable]

- ขณะรอให้ GP เริ่มต้นทำงาน จะเข้าสู่โหมดนี้ไม่ได้ หลังจากหน้าจอ RUN ปรากฏขึ้น
   จึงจะเข้าสู่โหมดูนี้ได้
  - การดำเนินการนี้สามารถทำได้แม้โหมด RUN จะยังดำเนินการไม่เสร็จ (ขณะสื่อสารกับ อุปกรณ์เชื่อมต่อ)

โดยแตะที่มุมขวาบนและมุมซ้ายบน หรือมุมซ้ายบนและมุมขวาบน (ห่างจากขอบจอด้านใด ๆ ไม่เกิน 40 พิกเซล) ของหน้าจอตามลำดับนี้ภายใน 0.5 วินาที

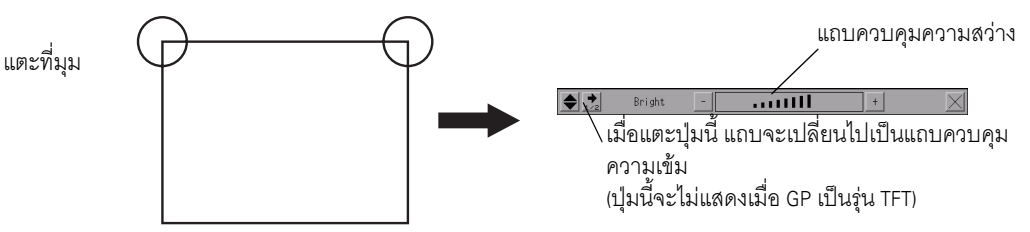

การแตะที่ปุ่ม [+] และ [-] ของแถบควบคุมความสว่าง/ความเข้ม จะเป็นการปรับความเข้ม แตะที่ [x] เพื่อสิ้นสุดการปรับค่า จอ LCD สี TFT (AGP-3500T เป็นต้น) สามารถตั้งค่าความสว่างได้อย่างเดียวเท่านั้น

การออกจากโหมดควบคุมความสว่าง/ความเข้ม แตะที่ [x] ของแถบควบคุมความสว่าง/ความเข้ม

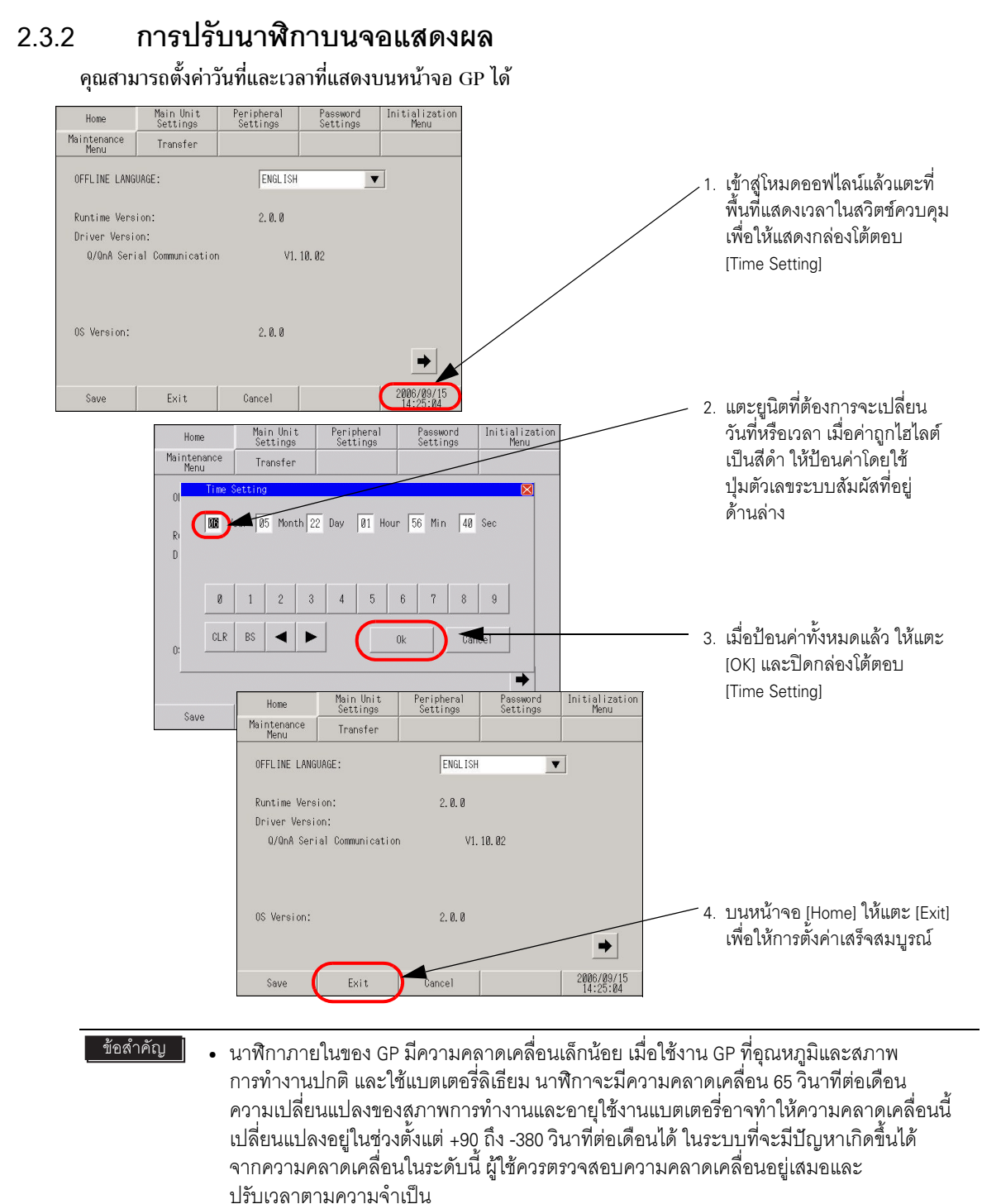

 เมื่อมีข้อความ [RAAA051 Low battery] ปรากฏขึ้น ให้เปลี่ยนแบตเตอรี่ของ GP และชาร์จแบตเตอรี่ ให้เต็ม การชาร์จแบตเตอรี่จนถึงระดับที่สามารถทำงานสำรองได้ต้องใช้เวลา 24 ชั่วโมง และใช้เวลาประมาณ 96 ชั่วโมง (4 วัน) จึงจะชาร์จเต็ม

### 2.3.3 การปิดหน้าจอเมื่อครบระยะเวลาที่กำหนด (โหมดพักหน้าจอ)

หากต้องการยึดอายุใช้งานของหลอดแบ็คไลต์ของ GP GP มีฟังก์ชันการพักหน้าจอ ซึ่งจะปิดหลอดแบ็คไลต์ โดยอัตโนมัติ เมื่อไม่มีการใช้งานครบระยะเวลาที่กำหนดไว้ ในการตั้งค่าโหมดพักหน้าจอ ให้เปิดหน้าจอ [Screen Settings] โดยปฏิบัติตามขั้นตอนต่อไปนี้

| หมายเหตุ |
|----------|
|----------|

• โปรดดูรายละเอียดเพิ่มเติมได้ที่คำแนะนำในการตั้งค่า

"2.14.1 การตั้งค่าทั่วไปสำหรับจอแสดงผลทุกรุ่น Screen Settings" (หน้า 2-83)

| _                   |                       |                         |                            |                        |                            |                        |      |                                     |
|---------------------|-----------------------|-------------------------|----------------------------|------------------------|----------------------------|------------------------|------|-------------------------------------|
| Home                | Main Unit<br>Settings | Peripheral<br>Settings  | Password<br>Settings       | Initialization<br>Menu |                            |                        |      |                                     |
| Maintenance<br>Menu | Transfer              |                         |                            |                        |                            |                        | 1.   | เข้าสู่โหมดออฟไลน์แล้วแตะ           |
| OFFLINE LANGU       | Home                  | Main Unit<br>Settings   | Peripheral<br>Settings     | Password<br>Settings   | Initialization<br>Menu     |                        |      | [Main Unit Settings] ในปุ่มเปลี่ยน  |
| Runtime Versio      | Maintenance<br>Menu   | Transfer                |                            |                        |                            |                        |      | ลำดับรายการ                         |
| Driver Version      |                       |                         |                            |                        |                            |                        |      |                                     |
| Q/QnA Seria         | So                    | reen Settings           |                            | System Area Se         | ttings                     |                        |      |                                     |
|                     | Oper                  | ration Settings         |                            | Ethernet Local S       | Settings                   |                        | <br> | رە اھ                               |
|                     |                       | Screen<br>Settings      | Operation<br>Settings      | Display<br>Settings    | Menu and<br>Error Settings | Window<br>Settings     | 2.   | เมื่อหูน้าจอ [Main Unit Settings]   |
| OS Version:         | Di                    | System Area<br>Settings | Ethernet<br>Local Settings |                        |                            |                        |      | เปิดขึ้น ให้แตะ [Screen Settings]   |
|                     | Menu a                | Initial Scre            | en No. (1-9999):           |                        |                            | 1                      |      |                                     |
| Save                | Wi                    | Data Type of            | Display Screen             | No. : 🔹                | BIN O BO                   | CD                     |      |                                     |
|                     |                       | Start Time (            | 0-255sec):                 |                        |                            | 8                      |      |                                     |
|                     | Save                  | Standby Mode            | - Settings: 💿 N            | one O                  | Screen OFF 🔿 Sc            | creen Change           | 0    | เสื้อหน้อออ เดิ เดิมป่า 1 เป็อสี้นเ |
|                     |                       |                         |                            |                        |                            |                        | 3.   | เมชหนาจอ [Screen Settings] เปตขน    |
|                     |                       | Standby Mode            | : lime (1-255min)          | ÷                      |                            | 1                      |      | ให้แตะที่ [Screen OFF] ของ [Standby |
|                     |                       | Change-To So            | reen No, in Star           | dby Mode (1-9999       | ):                         | 1                      |      | Mode Settings]                      |
|                     |                       |                         |                            |                        |                            |                        |      |                                     |
|                     |                       |                         | Exit                       |                        | Back                       | 2006/05/22<br>01:47:49 |      |                                     |

หากต้องการปิดหน้าจอเมื่อครบระยะเวลาที่กำหนด (ตัวอย่าง: 10 นาที) ให้ปรับการตั้งค่าดังต่อไปนี้

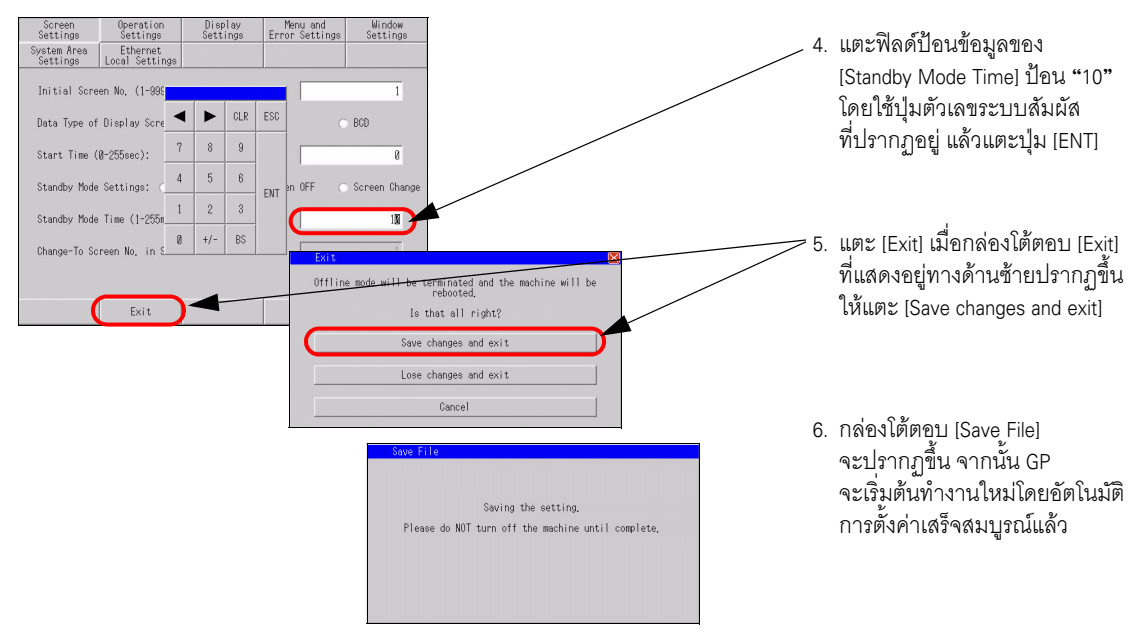

### 2.3.4 การตั้งค่าการหน่วงเวลาระหว่างช่วงเปิดเครื่องและเริ่มการทำงาน ของจอแสดงผล

การตั้งค่านี้จะเป็นการกำหนดเวลาเริ่มทำงานของ GP ใช้การตั้งค่านี้เพื่อปรับลำดับการเปิดเครื่องเพื่อให้ GP เริ่มทำงานหลัง PLC

หมายเหต

โปรดดูรายละเอียดเพิ่มเติมได้ที่คำแนะนำในการตั้งค่า

"2.14.1 การตั้งค่าทั่วไปสำหรับจอแสดงผลทุกรุ่น Display Settings" (หน้า 2-84)

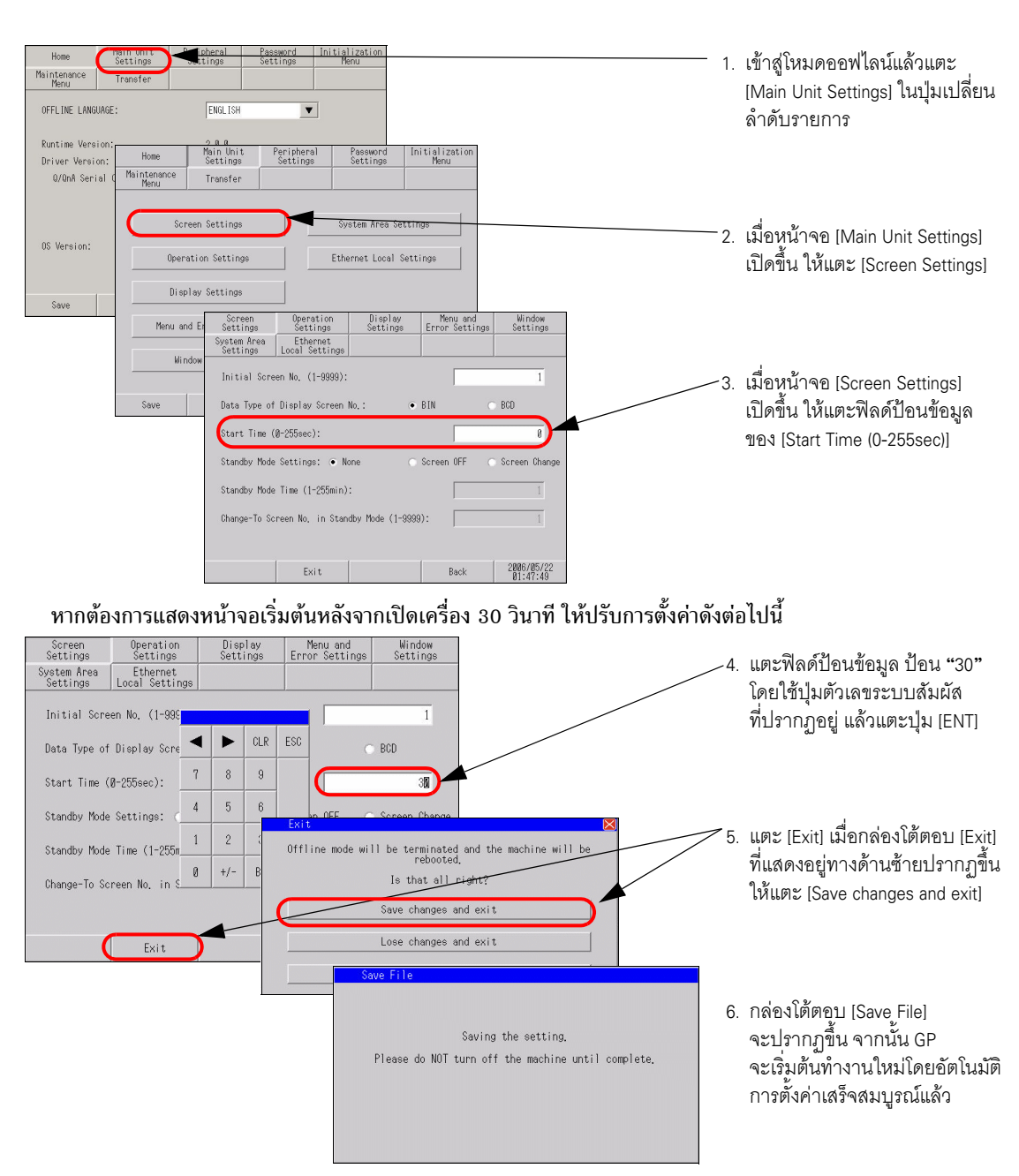

เมื่อ GP เริ่มต้นการทำงานใหม่ ระยะเวลาหน่วงการเริ่มทำงาน (วินาที) ที่ระบุไว้ในขั้นตอนที่ 4 จะปรากฏขึ้น ที่มุมขวาบนของหน้าจอและเริ่มต้นนับถอยหลังจนกว่าหน้าจอเริ่มต้นจะปรากฏขึ้น หมายเหตุ

## 2.3.5 การตั้งค่าหมายเลขของหน้าจอเริ่มต้นที่ปรากฏขึ้นหลังจากเปิดเครื่อง

คุณสามารถเปลี่ยนหมายเลขของหน้าจอเริ่มต้นที่ปรากฏขึ้นเป็นหน้าจอแรกหลังจากเปิดเครื่องได้

โปรดดูรายละเอียดเพิ่มเติมได้ที่คำแนะนำในการตั้งค่า

"2.14.1 การตั้งค่าทั่วไปสำหรับจอแสดงผลทุกรุ่น Display Settings" (หน้า 2-84)

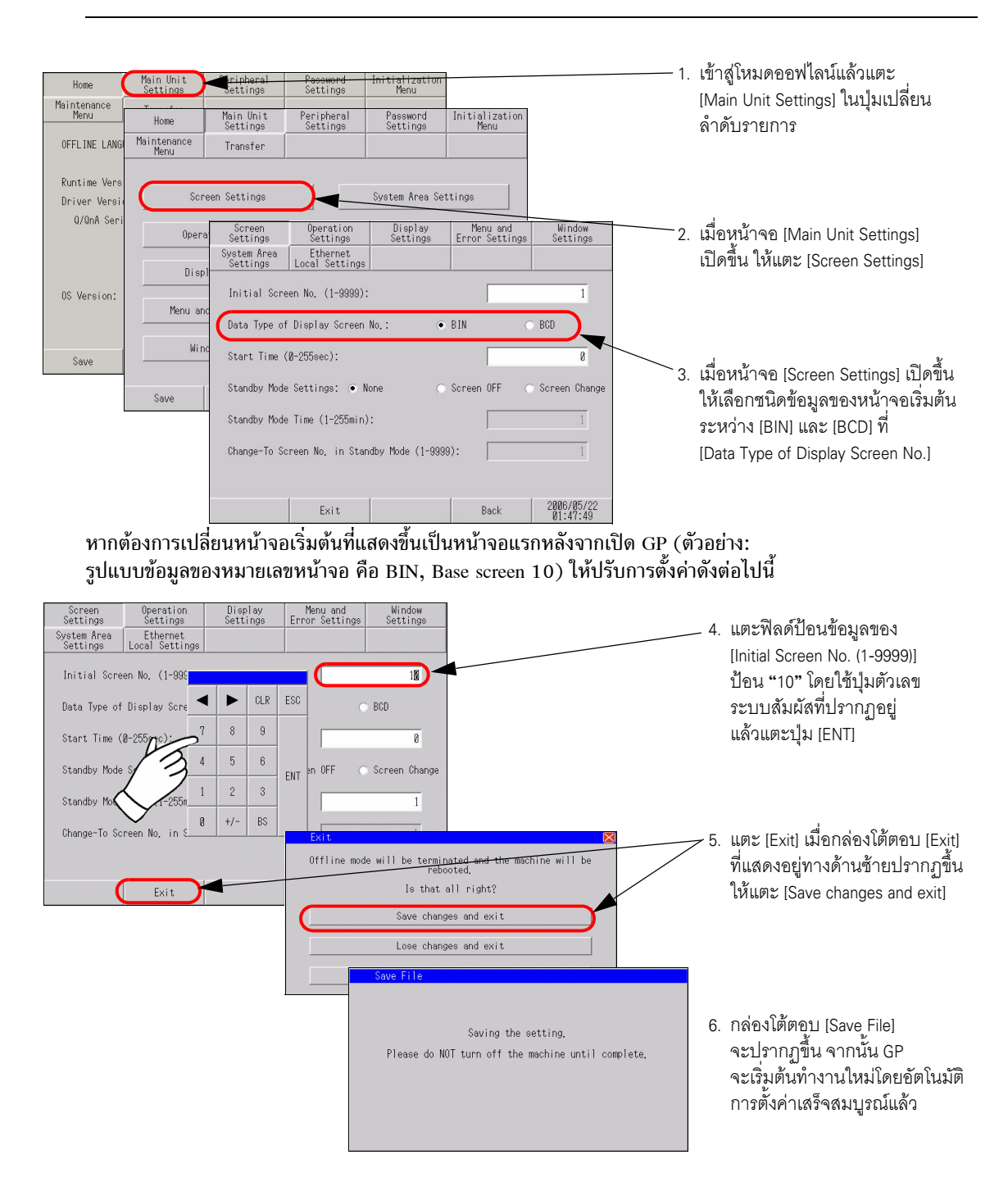

หมายเหตุ

#### การปิดการทำงานของเสียงเมื่อแตะหน้าจอ 2.3.6

คุณสามารถตั้งค่าว่าจะเปิดหรือปิดการทำงานของออดสัญญาณภายในเมื่อแตะที่หน้าจอได้

โปรดดูรายละเอียดเพิ่มเติมได้ที่คำแนะนำในการตั้งค่า
 <sup>(2)</sup> "2.14.1 การตั้งค่าทั่วไปสำหรับจอแสดงผลทุกรุ่น ◆ Operation Settings" (หน้า 2-84)

### การเปิด/ปิดการทำงานของเสียงเมื่อแตะหน้าจอ

| Home                           | Main Unit<br>Settings | Peripheral                        | Password<br>Settings          | Initialization<br>Menu                        | n                               |                        |   |     |                                                                                                    |
|--------------------------------|-----------------------|-----------------------------------|-------------------------------|-----------------------------------------------|---------------------------------|------------------------|---|-----|----------------------------------------------------------------------------------------------------|
|                                | Transfer              | ENCL LCU                          |                               |                                               | _                               |                        |   | -1. | เข้าสู่โหมดออฟไลน์แล้วแตะ                                                                                          |
| UFFLINE LANGU                  | MuE.                  | ENGLISH                           |                               |                                               |                                 |                        |   |     | [Main Unit Settings]<br>ในประเบดี่ยนลำดับรายการ                                                                    |
| Runtime Versi<br>Driver Versid | on:<br>Home           | 2.0.0<br>Main Unit                | Peripheral                    | Password                                      | Initialization                  | 1                      |   |     |                                                                                                    |
| Q/QnA Seri                     | Maintenance<br>Menu   | Transfer                          | Settings                      | Settings                                      | nenu                            | -                      |   |     |                                                                                                    |
| OS Version:                    | Sc                    | reen Settings                     |                               | System Area S                                 | Settings                        |                        |   | -2. | เมื่อหน้าจอ [Main Unit Settings]<br>เมื่อชื้น ให้และ [Constant                                                     |
|                                | Oper                  | ration Settings                   |                               | Ethernet Local                                | Settings                        |                        |   |     | เปตามน เหแตะ [Operation<br>Settings]                                                                               |
| Save                           | Dit                   | Sereen<br>Settings<br>System Area | Settings<br>Ethernet          | Display<br>Settings                           | Frenu and<br>Error Settings     | Window<br>Settings     | - |     | 00((11)95)                                                                                                    |
|                                | Menu a                | Touch Panel De                    | etection:                     |                                               | • ON                            | • OFF                  | 1 |     |                                                                                                    |
|                                | W                     | Touch Ruzzer                      | ound:                         |                                               | Enable                          | Dicable                |   |     | 1                                                                                                    |
|                                |                       | Todoir buzzer d                   | ounu.                         |                                               | • Endore                        | brodbre                |   | -3. | เมื่อหน้าจอ [Operation Settings]                                                                                   |
| l                              | Save                  | Output to Exte                    | ernal Buzzer Ter              | minal:                                        | • Enable                        | ⊂ Disable              |   |     | เปิดขั้น ให้เลือก [Disable] ของ<br>Tauah Duman Causall                                                             |
|                                |                       | Touch Panel Op                    | eration on Back               | Light Off:                                    | <ul> <li>Operational</li> </ul> | 🔿 Inhibit              |   |     |                                                                                                    |
|                                |                       |                                   |                               |                                               |                                 |                        |   |     |                                                                                                    |
|                                |                       |                                   |                               |                                               |                                 |                        |   |     |                                                                                                    |
|                                |                       |                                   | Exit                          |                                               | Back                            | 2006/05/22<br>01:47:55 |   |     |                                                                                                    |
|                                | -                     |                                   |                               |                                               |                                 |                        | - |     |                                                                                                    |
|                                |                       | Exit<br>Offlin                    | ne mode will be<br>Is         | terminated and<br>rebooted.<br>that all right | the machine will                | be                     |   | 4.  | แตะ [Exit] เมื่อกล่องใต้ตอบ [Exit]<br>ที่แสดงอยู่ทางด้านซ้ายปรากฏขึ้น<br>ให้แตะ [Save changes and exit]            |
|                                |                       |                                   | Sav                           | e changes and e                               | xit                             |                        |   |     |                                                                                                    |
|                                |                       |                                   | Los                           | e changes and e                               | xit                             |                        |   |     |                                                                                                    |
|                                |                       |                                   |                               | Gancel                                        |                                 |                        |   |     |                                                                                                    |
|                                |                       |                                   |                               |                                               |                                 |                        |   |     |                                                                                                    |
|                                |                       | Save<br>P1                        | File<br>S∉<br>ease do NOT tur | aving the setti<br>n off the machi            | ng.<br>ine until complet        | e.                     |   | 5.  | กล่องใต้ตอบ [Save File]<br>จะปรากฏขึ้น จากนั้น GP<br>จะเริ่มต้นทำงานใหม่โดยอัตโนมัติ<br>การตั้งค่าเสร็จสมบูรณ์แล้ว |
|                                |                       |                                   |                               |                                               |                                 |                        |   |     |                                                                                                    |

### 2.3.7 การเปลี่ยนภาษาที่ใช้กับเมนูระบบและเมนูโหมดออฟไลน์ เป็นภาษาญี่ปุ่น

### หมายเหตุ

- โปรดดูรายละเอียดเพิ่มเติมได้ที่คำแนะนำในการตั้งค่า
  - "2.14.1 การตั้งค่าทั่วไปสำหรับจอแสดงผลทุกรุ่น Menu and Error Settings" (หน้า 2-85)
  - 🀨 "2.14.1 การตั้งค่าทั่วไปสำหรับจอแสดงผลทุกรุ่น 🔳 คำแนะนำในการตั้งค่า [Home]" (หน้า 2-81)

### ■ เมนูระบบและข้อความแสดงข้อผิดพลาด

คุณสามารถตั้งค่าภาษาที่ใช้แสดงเมนูระบบและข้อความแสดงข้อผิดพลาดได้

| Home                | Main Unit<br>Settings        | Peripheral<br>ttings                                        | Password<br>Settinge   | Initializ<br>Monu            | ation                         |                     |                            |                                | <u> </u>               | เข้าสู่โหมดออฟไลน์แล้วแตะ      |
|---------------------|------------------------------|-------------------------------------------------------------|------------------------|------------------------------|-------------------------------|---------------------|----------------------------|--------------------------------|------------------------|--------------------------------|
| Maintenance<br>Menu | Transfer                     | Main Unit                                                   | Perinhera              | Passw                        | ord Initial                   | ization             |                            |                                |                        | [Main Unit Settings]           |
| OFFLINE LANGU       | Home                         | Settings                                                    | Settings               | Setti                        | ngs Me                        | nu                  |                            |                                |                        |                                |
|                     | Menu                         | Iransfer                                                    |                        |                              |                               |                     |                            |                                |                        | เหนื่ขเกมอหมามกมาม เมกา เกมาเ  |
| Runtime Versi       |                              |                                                             |                        |                              |                               |                     |                            |                                |                        | a' 2                           |
| 0/OnA Seria         | Scr                          | een Settings                                                |                        | System A                     | rea Settings                  |                     |                            |                                | <u> </u>               | เมอหนาจอ [Main Unit Settings]  |
|                     | Opera                        | ation Settings                                              |                        | Ethernet I                   | _ocal Settings                |                     |                            |                                |                        | เปิดขึ้น ให้แตะ [Menu and      |
|                     |                              |                                                             | s                      | Screen<br>ettings            | Operati <u>on</u><br>Settings | Display<br>Settings | Menu and<br>Error Settings | Window<br>Settings             |                        | Error Settings]                |
| OS Version:         | Uisp                         | lay Settings                                                | Sw                     | ettings L                    | Ethernet<br>ocal Settings     |                     |                            |                                |                        | 4 -                            |
|                     | Menu an                      | d Error Settings                                            |                        | /stem Language               | e Settings:                   |                     | JAPANESE                   |                                | 3.                     | เมือหน้าจอ [Menu and Error     |
|                     | ldi n                        | dae Sattinaa                                                |                        |                              |                               |                     |                            |                                |                        | Settings] เปิดขึ้น ให้แตะ 🔻 ที |
| Save                |                              | uow serrings                                                | \$                     | now System Mer               | nu:                           | Not Display         | / (• Lower Part            | 💮 Upper Part                   |                        | [System Language Settings]     |
|                     | Save                         | Fxit                                                        | Ca S                   | now Error Onl                | ine:                          | Cle                 | ar at Recovery             | T                              |                        | แล้วเลือก [IAPANESE]           |
|                     |                              |                                                             |                        | D: 1                         | ×                             |                     | - II - N - 1               | C 1 . D .                      |                        |                                |
|                     |                              |                                                             | E                      | rror Display i               | ostion.                       |                     | O opper rari               | • Lower rart                   |                        |                                |
|                     |                              |                                                             | A                      | uto Recovery o               | on System Error               | :                   | ⊂ Enable                   | ● Disable                      | 4.                     | แตะ [Exit] แล้วบันทึก          |
|                     |                              |                                                             |                        |                              |                               |                     |                            |                                |                        | การแไลี่ยนแปลง GP จะเริ่มต้บ   |
|                     |                              |                                                             | -                      | 6                            | Exit                          |                     | Back                       | 2006/05/22                     |                        | ทั่วเวาประปิดแอ้ตโบบัติ        |
|                     |                              |                                                             |                        |                              | Linv                          |                     | Buok                       | 01:48:08                       | l                      | I IN THE MALE DE DE CARD       |
|                     |                              | 0/liver version:<br>0/live Serial Co<br>05 Version:<br>Save | Exit Car               | V1. 18. 82<br>2. 8. 8<br>cel | →<br>2886/89/15<br>14:25:81   | 1                   |                            | 0/mi シリアルコミ<br>0/-ジョン:<br>係件 数 | ュニケーション<br>2<br>7   D0 | ν1, 18, 82<br>                 |
| llens               | Main Unit                    | Peripheral                                                  | Password               | Initializat                  | ion                           |                     |                            |                                |                        | 1                              |
| Maintenance         | ettings                      | Settings<br>Main Unit                                       | Settings<br>Peripheral | Password                     | l Initializa                  | tion                |                            |                                |                        | — 1. เขาสูเหมดขอพ เล่นแลวดู    |
| Menu                | Maintenance                  | Settings                                                    | Settings               | Settings                     | Menu                          |                     |                            |                                |                        | เห็แนไจวา [Home] ปรากฏขน       |
| OFFLINE LANGU       |                              |                                                             |                        |                              | -                             |                     |                            |                                |                        | แล้ว                           |
| Runtime Versi       | OFFLINE LANGU                | RGE:                                                        | ENGLIS                 | H<br>H                       |                               |                     |                            |                                |                        |                                |
| Driver Versio       | Runtime Versi                | on:                                                         | JAPANE                 | SE                           |                               |                     |                            |                                |                        |                                |
| w/ wini voi i       | Driver Versio<br>A Series Go | n:<br>mputer Link                                           | ホーム                    | 本体設定                         | 周辺機器設定                        | パスワード設定             | 2 初期化メニュー                  |                                |                        |                                |
|                     |                              | X2                                                          | ノテナンス<br>メニュー          | 転送                           |                               |                     |                            |                                |                        | LANGUAGE] แลวเลอก              |
| OS Version:         |                              | 01                                                          | FFLINE LANGUA          | æ:                           | JAPANES                       |                     | •                          |                                |                        | [JAPANESE]                     |
|                     | OS Version:                  | =                                                           | デンタイムバー                | V= V -                       | 288                           |                     |                            |                                |                        |                                |
| Saure               |                              | ŀ                                                           | *ライババージ                | ョン:                          | 2.0.0                         |                     |                            |                                |                        |                                |
| save                | Saus                         | Eul+                                                        | 0/0nA シリア              | ルコミュニケー                      | ション V1.                       | 10.02               |                            |                                |                        |                                |
| l                   | save                         | EXIT                                                        |                        |                              |                               |                     |                            |                                |                        | 3 เมนุคคฟไลน์จะเปลี่ยนไป       |
|                     |                              |                                                             | 515-52-52-             |                              | 2.0.0                         |                     |                            |                                |                        | แสดงกาษากี่เป็น                |
|                     |                              |                                                             |                        |                              | 2.0.0                         |                     |                            |                                |                        | ерелилатта те Пр               |
|                     |                              |                                                             |                        |                              |                               |                     |                            |                                |                        |                                |
|                     |                              |                                                             | 保存                     | 終了                           | 取消                            |                     | 2006/09/15<br>14:24:53     |                                |                        |                                |

หมายเหตุ

### 2.3.8 การปรับค่าช่วงเวลาในการรับรู้การแตะ

ตั้งค่าช่วงเวลาที่ตรวจจับการแตะ

### • โปรดดูรายละเอียดเพิ่มเติมได้ที่คำแนะนำในการตั้งค่า

"2.14.1 การตั้งค่าทั่วไปสำหรับจอแสดงผลทุกรุ่น Operation Settings" (หน้า 2-84)

| Home                | Main Unit<br>Settings | Peripheral<br>ttings            | Password<br>Settings              | Initialization<br>Menu    |                            |                        | 1. | เข้าสู่โหมดออฟไลน์แล้วแตะ             |
|---------------------|-----------------------|---------------------------------|-----------------------------------|---------------------------|----------------------------|------------------------|----|---------------------------------------|
| Maintenance<br>Menu | Transfer              |                                 |                                   |                           |                            |                        |    | [Main Unit Settings]                  |
| OFFLINE LANG        | Home                  | Main Unit<br>Settings           | Peripheral<br>Settings            | T<br>Password<br>Settings | Initialization<br>Menu     |                        |    | ในปุ่มเปลี่ยนลำดับรายการ              |
| Runtime Vers        | Maintenance<br>Menu   | Transfer                        |                                   |                           |                            |                        |    |                                       |
| Driver Versi        | ,                     |                                 | ,                                 |                           |                            |                        |    |                                       |
| Q/QnA Ser           | Scr                   | een Settings                    |                                   | System Area Set           | tings                      |                        | 2. | เมื่อหน้าจอ [Main Unit Settings]      |
|                     | Opera                 | ation Settings                  |                                   | thernet Local Se          | ttings                     |                        |    | เปิดขัน ให้แตะ [Operation Settings]   |
| OS Version:         | Disp                  | lay Settings                    |                                   |                           |                            |                        |    |                                       |
|                     | Menu an               | d El<br>Settings<br>System Area | Operation<br>Settings<br>Ethernet | Display<br>Settings       | Menu and<br>Error Settings | Window<br>Settings     |    |                                       |
| Save                | hlin                  | Settings                        | Local Settir                      | gs                        |                            |                        | -3 | ู้<br>เปิดหม้าคด [Onoration Sottings] |
|                     | WIN                   | Touch Pane                      | el Detection:                     |                           | (● ON                      | O OFF                  | 5. | เปิดขึ้น ให้เลือกค่าของ [Touch Panel  |
|                     | Save                  | Touch Buz:                      | zer Sound:                        |                           | ⊙ Enable                   | 🔿 Disable              |    | Detection] ระหว่าง [ON] หรือ [OFF]    |
|                     |                       | Output to                       | External Buzzer                   | Terminal:                 | ● Enable                   | 🔿 Disable              |    |                                       |
|                     |                       | Touch Pane                      | el Operation on                   | Back Light Off:           | ● Operational              | 🔿 Inhibit              |    |                                       |
|                     |                       |                                 |                                   |                           |                            |                        |    |                                       |
|                     |                       |                                 |                                   |                           |                            |                        |    |                                       |
|                     |                       |                                 | Exit                              |                           | Back                       | 2006/05/22<br>01:47:55 |    |                                       |

ON: ตรวจพบการแตะเมื่อมีการออกแรงกด

OFF: ตรวจพบการแตะเมื่อปล่อยนิ้วจากหน้าจอ

ในการกดแล้วปล่อย ระบบจะตรวจพบเมื่อมีการแตะ ไม่ว่าจะตั้งค่า Touch Panel Detection ไว้เป็นเช่นไร ในการกดค้าง การตั้งค่า Touch Panel Detection จะไม่มีผล

| Exit<br>Offline mode will be terminated and the machine will be<br>rebooted.<br>Is that all right?<br>Save changes and exit<br>Lose changes and exit<br>Cancel | 4. แตะ [Exit] เมื่อกล่องโต้ตอบ [Exit]<br>ที่แสดงอยู่ทางด้านซ้ายปรากฏขึ้น<br>ให้แตะ [Save changes and exit]            |
|----------------------------------------------------------------------------------------------------|----------------------------------------------------------------------------------------------------|
| Save File<br>Saving the setting.<br>Please do NOT turn off the machine until complete.                                                                         | 5. กล่องใต้ตอบ [Save File]<br>จะปรากฏขึ้น จากนั้น GP<br>จะเริ่มต้นทำงานใหม่โดยอัตโนมัติ<br>การตั้งค่าเสร็จสมบูรณ์แล้ว |

### 2.3.9 การป้องกันการทำงานผิดปกติเมื่อหลอดแบ็คไลต์ชำรุด

้ตัวเลือกนี้จะกำหนดว่าการแตะสามารถทำงานได้หรือไม่ เมื่อหลอดแบ็คไลต์ชำรุด

หากตั้งค่าเป็น "Inhibit" การแตะจะไม่ทำงานเมื่อหลอดแบ็คไลต์ชำรุด ซึ่งจะป้องกันไม่ให้ GP ส่งสัญญาณอินพุต ไปยัง PLC

หมายเหตุ

| Home                | Main Unit<br>Settings | Periphera             | 1 Password             | Initialization       |                 |                            |                        |   | 4    | المعرفة والمعرفة والمعرفة والمعرفة والمعرفة والمعرفة والمعرفة والمعرفة والمعرفة والمعرفة والمعرفة والمعرفة والم |
|---------------------|-----------------------|-----------------------|------------------------|----------------------|-----------------|----------------------------|------------------------|---|------|----------------------------------------------------------------------------------------------------|
| Maintenance<br>Menu | Transfer              |                       | - Coornigo             | - TRIM               |                 |                            |                        |   | 1.   | เขาสูเหมดออพ เลนแลวแดะ                                                                                          |
| OFFLINE LANG        | Home                  | Main Unit<br>Settings | Peripheral<br>Settings | Password<br>Settings | Initiali<br>Men | zation<br>u                |                        |   |      | [Main Unit Settings]                                                                                            |
|                     | Maintenance<br>Menu   | Transfer              |                        |                      |                 |                            |                        |   |      | เนสวตชเบลยนลาดบรายการ                                                                                           |
| Runtime Vers        |                       |                       |                        |                      |                 |                            |                        |   |      |                                                                                                    |
| Driver Versi        | C                     |                       | 1                      | Custon Anna Ca       |                 | 1                          |                        |   |      |                                                                                                    |
| Q/QnA Ser           |                       | een settings          |                        | oystelli Area oe     | tings           |                            |                        |   |      | เมื่อหน้อออ [Main Linit Cattingal เป็ดอื่น                                                                      |
|                     | Oper                  | ation Setting         |                        | Ethernet Local S     | ettings         |                            |                        |   | Ζ.   | เมษิทน เพษ (Ivialii Offic Settings) เปติบน                                                                      |
|                     |                       |                       |                        |                      |                 |                            |                        |   |      | ให้แตะ [Operation Settings]                                                                                     |
| OS Version:         | Disp                  | lay Settir            | Screen Op              | eration D            | isplay          | Menu and                   | Window                 | I |      |                                                                                                    |
|                     | Manage                | 4.5                   | System Area E1         | ttings 56            | rtings          | Error Settings             | Settings               |   |      |                                                                                                    |
|                     | nenu ar               | id Error Se           | Settings Local         | Settings             |                 |                            |                        |   |      |                                                                                                    |
| Save                | Wir                   | dow Settir            | Touch Panel Detect     | ion:                 |                 | • ON                       | O OFF                  |   | · 3. | เมือหน้าจอ [Operation Settings] เปิดขึ้น                                                                        |
|                     |                       |                       |                        |                      |                 |                            |                        |   |      | ให้เลือกค่าของ Touch Panel Operation on                                                                         |
|                     | C                     | 5.44                  | Touch Buzzer Sound     | l:                   |                 | <ul> <li>Enable</li> </ul> | ○ Disable              |   |      |                                                                                                    |
|                     | save                  | EXIT                  |                        |                      |                 | - <b>F</b> 13              |                        |   |      | Back Light Off] ระหว่าง [Operational] หรือ                                                                      |
|                     |                       |                       | output to external     | buzzen terminat      | •               |                            | Disable                |   |      | [Inhibit]                                                                                                    |
|                     |                       | (                     | Touch Panel Operat     | ion on Back Ligh     | t Off;          | Operational                | ○ Inhibit              |   |      | [                                                                                                    |
|                     |                       |                       |                        |                      |                 |                            |                        |   |      |                                                                                                    |
|                     |                       |                       |                        |                      |                 |                            | /                      |   |      | بالمب محيدية                                                                                                    |
|                     |                       |                       |                        |                      |                 | /                          |                        |   | 4.   | แตะ [Exit] แล้วบันที่กการเปลี่ยนแปลง GP                                                                         |
|                     |                       |                       | _                      |                      | /               | _                          |                        |   |      | ละเริ่มต้มพ้างานใหม่โดยดัตโบบัติ                                                                                |
|                     |                       |                       | C                      | Exit                 |                 | Back                       | 2006/05/22<br>01:47:55 |   |      | JORGONINAL IN TREND PULLINGRAM                                                                                  |
|                     |                       |                       |                        |                      |                 |                            |                        |   |      |                                                                                                    |

Operational: การแตะจะยังทำงานแม้ในกรณีที่หลอดแบ็คไลต์ชำรุดก็ตาม Inhibit: การแตะจะไม่ทำงานเมื่อหลอดแบ็คไลต์ชำรุด ซึ่งจะช่วยป้องกันการทำงานผิดปกติ

| หมายเหตุ | <ul> <li>เมื่อหลอดแบ็คไลต์ชำรุด ไฟ LED แสดงสถานะจะสว่างเป็นสีส้ม</li> <li>รุ่น GP3000 series จะใช้หลอดแบ็คไลต์สองดวง (CCFL) GP จะตรวจพบว่าหลอดแบ็คไลต์<br/>ชำรุดเมื่อมีดวงใดดวงหนึ่งชำรุด และการแตะจะไม่ทำงาน</li> <li>เมื่อหลอดแบ็คไลต์ชำรุด บิต 10 "Status"<sup>*a</sup> ของพื้นที่เก็บข้อมูลระบบจะเปิดขึ้น</li> <li>หากตั้งค่าตัวเลือก "Show System Menu" เป็น "Lower Part" หรือ "Upper Part"<br/>"System Menu" จะยังทำงานได้เมื่อมีการแตะ แม้หลอดแบ็คไลต์จะชำรุดและหน้าจอ<br/>ยังคงมืดดำอยู่</li> <li>หากหลอดแบ็คไลต์ชำรุด เมื่อ GP อยู่ในโหมดออฟไลน์ การทำงานต่าง ๆ บนหน้าจอสัมผัส<br/>จะยังใช้งานได้ ไม่ว่าจะตั้งค่าเหล่านี้ไว้อย่างไรก็ตาม</li> </ul> |
|----------|----------------------------------------------------------------------------------------------------|
|          | *a บิต +6 (เมื่อใช้วิธีการเชื่อมต่อโดยตรง) และบิต +11 (เมื่อใช้วิธีการเชื่อมต่อผ่านหน่วยความจำ)<br>จะเปิดขึ้น                                                                                                    |
| ข้อสำคัญ | <ul> <li>โดยปกติแล้ว GP จะตรวจหาการชำรุดของหลอดแบ็คไลต์ด้วยการตรวจสอบการไหลของ<br/>กระแสไฟฟ้าของหลอดแบ็คไลต์ อย่างไรก็ตาม GP อาจตรวจไม่พบการชำรุดได้ ทั้งนี้<br/>ขึ้นอยู่กับลักษณะปัญหาของหลอดแบ็คไลต์ และ GP อาจตรวจพบปัญหาก่อนที่หลอดแบ็คไลต์<br/>จะชำรุดได้เช่นกัน</li> </ul>                                                                                                    |

### 2.3.10 การลบเครื่องหมายบอกดำแหน่งที่แตะ (เมื่อใช้ GP3200 series)

เคอร์เซอร์ "+" (เครื่องหมายบวก) จะปรากฏขึ้นที่ตำแหน่งที่แตะบนหน้าจอ คุณสามารถตรวจสอบข้อผิดพลาด ในการปรับเทียบการแตะได้จากความแตกต่างระหว่างตำแหน่งเคอร์เซอร์ "+" และตำแหน่งการลาก หากคุณต้องการซ่อนเคอร์เซอร์รูปเครื่องหมายบวก ให้ทำตามขั้นตอนการตั้งค่าต่อไปนี้ โปรดดูรายละเอียดเกี่ยวกับหน้าจอตั้งค่าได้ที่คำแนะนำในการตั้งค่า

| Home<br>Maintenance | Main Unit<br>Settings | Settings                                | Paseword<br>Settings              | Initialization<br>Menu     |                                       |    | <del></del> 1. | ไปที่โหมดออฟไลน์แล้วแตะ                             |
|---------------------|-----------------------|-----------------------------------------|-----------------------------------|----------------------------|---------------------------------------|----|----------------|-----------------------------------------------------|
| Menu                | Inanster              |                                         |                                   |                            |                                       |    |                | [Main Unit Settings] ในสวตชเปลยน                    |
| OFFLINE LANG        | AGE - Home            | ENGLISH<br>Main Unit                    | Peripheral                        | Password                   | Initialization                        |    |                | ลำดับรายการ                                         |
| Runtime Vers        | Maintenance<br>Menu   | Transfer                                | Settings                          | Sectings                   | nenu                                  |    |                |                                                     |
| Driver Versi        |                       |                                         |                                   |                            |                                       |    | - 2            | างด้าดากางบ้าต่าง [Main Unit Sattings] เปิดขึ้น     |
| Q/QnA Seri          | Sci                   | reen Settings                           |                                   | System Area Se             | ttings                                |    | <u> </u>       | ให้แตะ [Display Settings]                           |
| OS Version:         | Oper                  | ation Settings                          |                                   | Ethernet Local S           | iettings                              |    |                | بو                                                  |
|                     | Disp                  | olay Settings                           |                                   |                            |                                       |    | / 3.           | หลังจากหน้าต่าง [Display Settings] เปิดขึ้น         |
| Save                | M Si<br>Sys           | Screen Op<br>ettings Se<br>stem Area Et | eration l<br>ettings S<br>thernet | Display M<br>Nettings Erro | enu and Window<br>r Settings Settings |    |                | เลอก [Disable] สาหรบ "Display cross-hair<br>cursor" |
|                     | Re                    | evense Display:                         | occornigo                         | ⊖ Enabl                    | e 💿 Disable                           |    |                |                                                     |
|                     | Save<br>St            | now Brightness/Co                       | ntrast Control                    | Bar: • Enable              | e 🔿 Disable /                         |    |                |                                                     |
|                     | D-                    | -Script_debug() F                       | unction Feature                   | : • Enable                 | e sable                               |    | 4.             | แตะ [Exit] เพื่อใช้งานโหมดออฟไลน์                   |
|                     |                       | isplay cross-hair                       | cursor:                           | ● Enabl                    | e 🔿 Disable                           |    |                |                                                     |
|                     |                       |                                         |                                   |                            |                                       |    |                |                                                     |
|                     |                       |                                         |                                   |                            |                                       |    |                |                                                     |
|                     |                       |                                         | Exit                              |                            | Back 2006/05/2<br>01:48:04            | 22 |                |                                                     |

"2.14.8 เมื่อใช้ GP3200 series [Display Settings]" (หน้า 2-156)

### 2.4 การตั้งค่าอุปกรณ์ต่อพ่วง

คุณสามารถปรับและตรวจสอบการตั้งค่าอุปกรณ์ต่อพ่วงได้

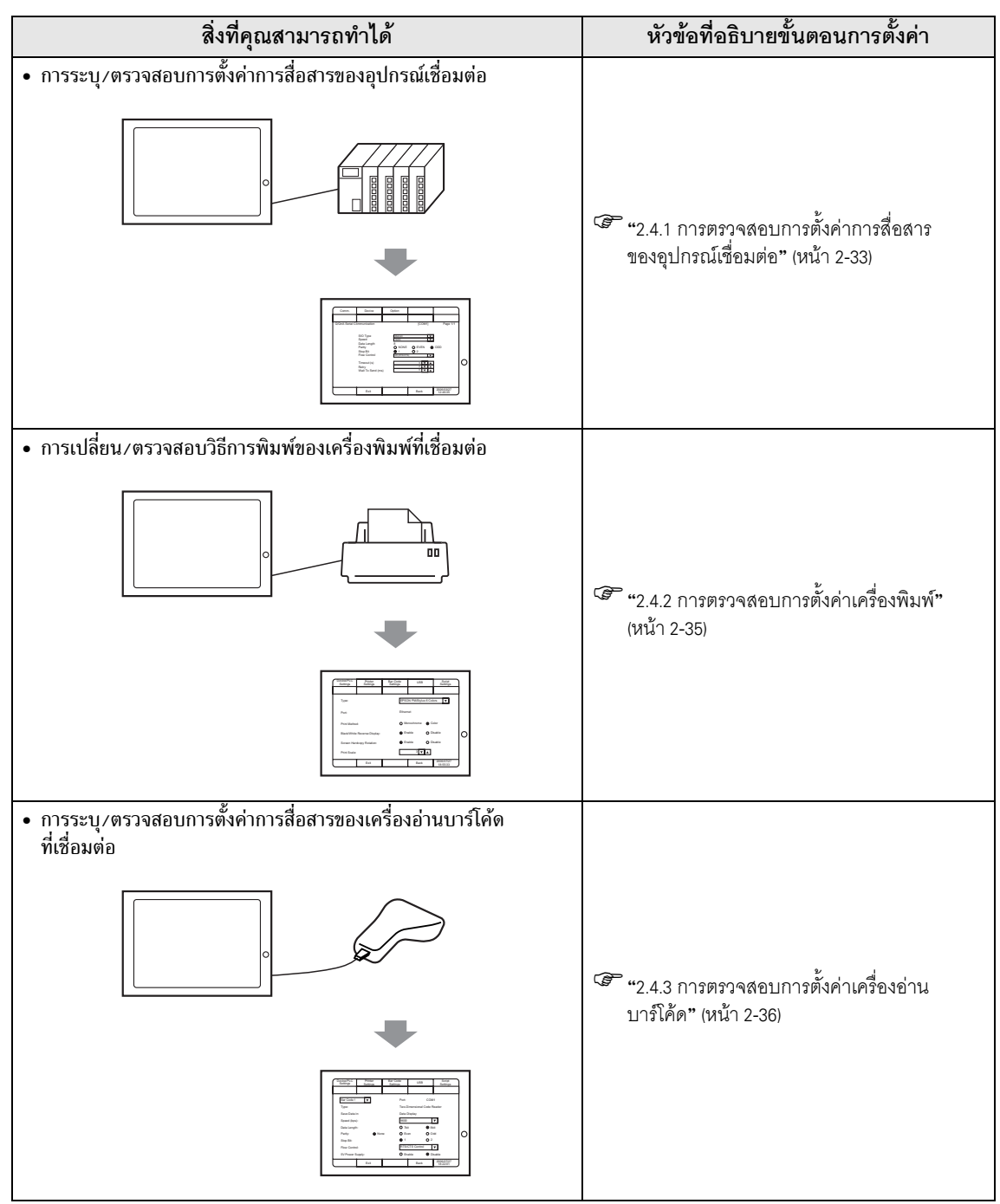

### 2.4.1 การตรวจสอบการตั้งค่าการสื่อสารของอุปกรณ์เชื่อมต่อ

คุณสามารถปรับหรือตรวจสอบการตั้งค่าการสื่อสารของอุปกรณ์เชื่อมต่อได้ การตั้งค่าการสื่อสารต้องเหมือนกับ การตั้งค่าในอุปกรณ์เชื่อมต่อ รายการที่จะเลือกตั้งค่าจะแตกต่างกันไปตามอุปกรณ์ที่จะเชื่อมต่อ

• โปรดดูรายละเอียดเพิ่มเติมได้ที่คำแนะนำในการตั้งค่า

"2.14.1 การตั้งค่าทั่วไปสำหรับจอแสดงผลทุกรุ่น Device/PLC Settings" (หน้า 2-90)

### ∎ การเชื่อมต่อแบบอนุกรม

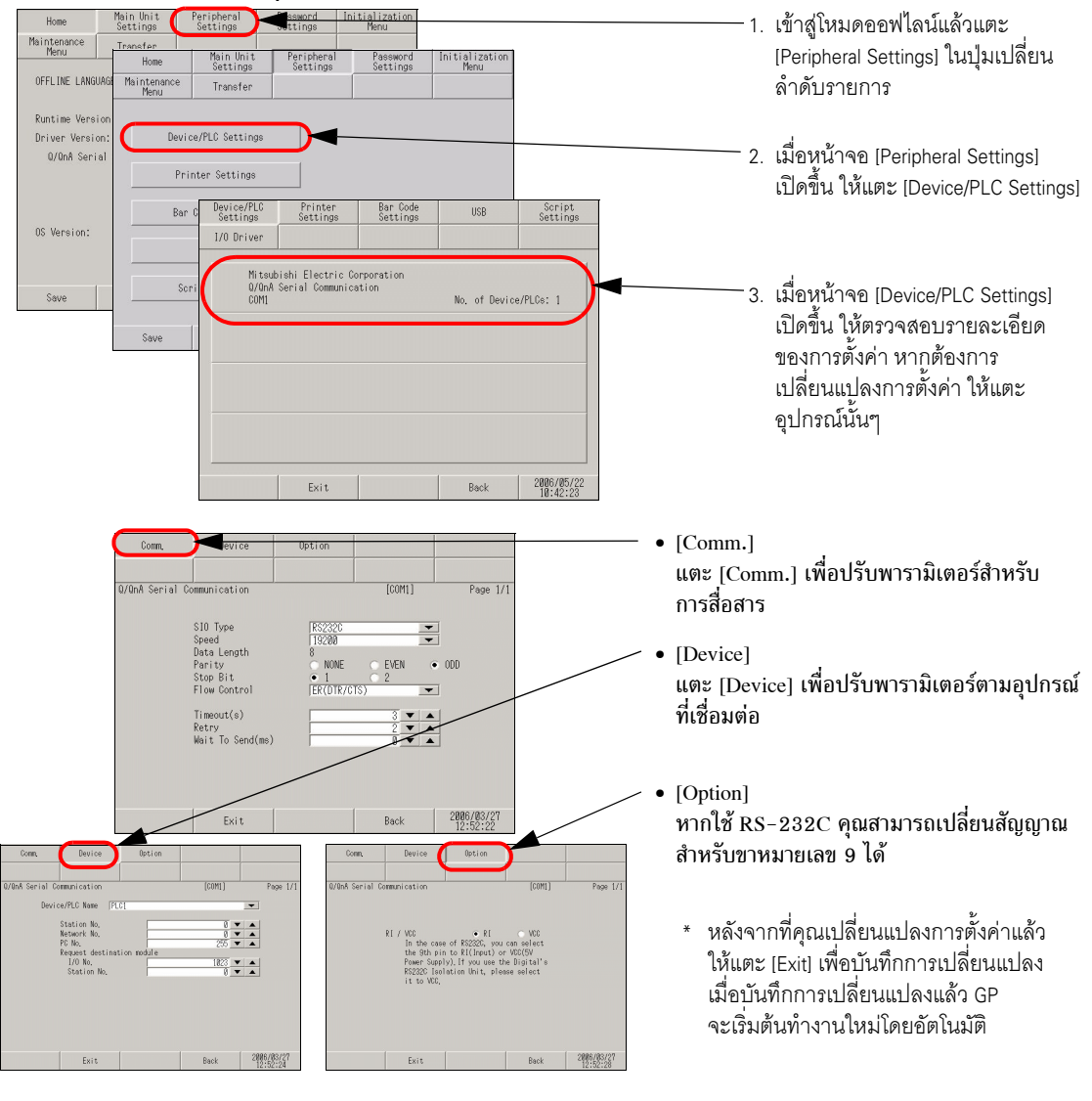

หมายเหตุ

 รายละเอียดของ [Comm.], [Device] และ [Option] จะแตกต่างกันไปตามอุปกรณ์/PLC series โปรดดูที่ "คู่มือการเชื่อมต่ออุปกรณ์/PLC สำหรับ GP-Pro EX" อย่างไรก็ตาม ขอแนะนำให้ตั้งค่า [Timeout], [Retry] และ [Wait to Send] ด้วยค่าเริ่มต้นตามเดิม

หมายเหตุ

### การเชื่อมต่อแบบ Ethernet

| Home<br>Maintenance                        | Main Unit<br>Settings<br>Transfer | Peripheral<br>Settings                                             | Password<br>ettings                 | Initialization<br>Menu                   |                                                 |                                                                                                    |
|--------------------------------------------|-----------------------------------|--------------------------------------------------------------------|-------------------------------------|------------------------------------------|-------------------------------------------------|----------------------------------------------------------------------------------------------------|
| OFFLINE LANG                               | Home<br>Maintenance               | Main Unit<br>Settings<br>Transfer                                  | Peripheral<br>Settings              | Password<br>Settings                     | Initialization<br>Menu                          | ลำดับรายการ                                                                                                    |
| Runtime Vers<br>Driver Versi<br>Q/QnA Seri | Menu<br>Devic                     | ner Settings<br>Device/PLC<br>Settings                             | Printer<br>Settings                 | Bar Code<br>Settings                     | USB Set                                         | 2. เมื่อหน้าจอ [Peripheral Settings]<br>เปิดขึ้น ให้แตะ [Device/PLC Settings]                                  |
| OS Version:                                | Ba<br>Save                        | 1/0 Driver<br>Mitsubis<br>A Series<br>UDP                          | hi Electric Cor<br>Ethernet         | poration                                 | No. of Device/PLCs:                             | 1<br>3. เมื่อหน้าจอ [Device/PLC Settings]<br>เปิดขึ้น ให้ตรวจสอบรายละเอียด<br>ของการตั้งค่า หากต้องการ         |
|                                            |                                   |                                                                    | Exit                                |                                          | Back 2006<br>14:                                | เปลี่ยนแปลงการตั้งค่า ให้แตะ<br>อุปกรณ์นั้นๆ                                                                   |
|                                            |                                   |                                                                    |                                     |                                          |                                                 |                                                                                                    |
| Comm. Le<br>Series Ethernet                | vice                              |                                                                    | [UDP]                               | Page 1/1                                 |                                                 | — • [Comm.]<br>แตะ [Comm.] เพื่อระบุพารามิเตอร์สำหรับ<br>การสื่อสาร                                            |
| Port No.<br>Timeout<br>Retry<br>Wait To    | (s) Comm<br>Send A Series         | Fixed •<br>1<br>Device<br>Ethernet                                 | Auto<br>824 VA                      |                                          | )P] Page 1/1                                    | <ul> <li>Device]</li> <li>แตะ [Device] เพื่อระบุพารามิเตอร์ตามอุปกรณ์</li> <li>ที่เชื่อมต่อ</li> </ul>         |
| E                                          | xit                               | Device/PLC Nam<br>IP Addres<br>Port No.<br>PC No.                  | e (PLC1                             | 0 0 0 0<br>1024<br>255                   | V A<br>V A                                      | <ul> <li>* หลังจากที่คุณเปลี่ยนแปลงการตั้งค่าแล้ว</li> </ul>                                                   |
|                                            |                                   |                                                                    |                                     |                                          |                                                 | ให้แตะ [Exit] เพื่อบันทึกการเปลี่ยนแปลง<br>เมื่อบันทึกการเปลี่ยนแปลงแล้ว GP<br>จะเริ่มต้นทำงานใหม่โดยอัตโนมัติ |
|                                            |                                   | Exi                                                                | t                                   | Back                                     | 2006/05/24<br>14:46:31                          |                                                                                                    |
| หมายเหเ                                    | ព្                                | <ul> <li>รายละเอี</li> <li>"คู่มือกา</li> <li>อย่างไรก็</li> </ul> | ยดของ [C<br>รเชื่อมต่อเ<br>ตาม ขอแา | comm.] และ<br>อุปกรณ์/PI<br>นะนำให้ตั้งเ | ะ [Device] จะ<br>.C สำหรับ GF<br>ค่า [Timeout], | ะแตกต่างกันไปตามอุปกรณ์/PLC series โปรดดูที่<br>P-Pro EX"<br>, [Retry] และ [Wait to Send]                      |

การดูแลรักษา/การแก้ไขปัญหา

หมายเหตุ

#### การตรวจสอบการตั้งค่าเครื่องพิมพ์ 2.4.2

หัวข้อนี้จะอธิบายถึงขั้นตอนในการตรวจสอบการตั้งค่าเครื่องพิมพ์

โปรดดูรายละเอียดเพิ่มเติมได้ที่คำแนะนำในการตั้งค่า
 <sup>(37)</sup> "2.14.1 การตั้งค่าทั่วไปสำหรับจอแสดงผลทุกรุ่น ♦ Printer Settings" (หน้า 2-91)

| Home Main Unit<br>Settings<br>Maintenance Transfer<br>OFFLINE LANGUAGE:   | Peripheral Password Initialization<br>Settings Henu<br>ENGLISH                                                                                                    | 1                                                                                               | . เข้าสู่โหมดออฟไลน์แล้วแตะ<br>[Peripheral Settings] ในปุ่มเปลี่ยน<br>ลำดับรายการ                                      |
|---------------------------------------------------------------------------|----------------------------------------------------------------------------------------------------|-------------------------------------------------------------------------------------------------|----------------------------------------------------------------------------------------------------|
| Runtime Version:<br>Driver Version:<br>0/0nA Serie<br>Maintenance<br>Menu | 2.8.0<br>Main Unit Peripheral Password In<br>Settings Settings In<br>i Transfer                                                                                                    | itialization<br>Menu 2                                                                          | . เมื่อหน้าจอ [Peripheral Settings]<br>เปิดขึ้น ให้แตะ [Printer Settings]                                              |
| Save Ba                                                                   | rinter Settings ar Code Settings Device/PLC Printer Bar Code Settings Settings I/O Driver Type: Port: Print Method: Monochro                                                                                            | USB Script<br>Settings<br>tylus 6 Colors                                                        | . เมื่อหน้าจอ [Printer Settings] เปิดขึ้น<br>ให้ยืนยันการตั้งค่า หรือเปลี่ยน<br>การตั้งค่าด้วยการแตะที่รายการ          |
|                                                                           | Black/White Reverse Display:<br>Screen Hardcopy Rotation:<br>Print Scale:<br>Exit<br>Exit<br>Offline mode will be terminated and<br>rebotted.<br>Is that all righ<br>Save changes and e<br>Lose changes and e<br>Cancel | Disable<br>Disable<br>3<br>Back 2006/05/22<br>10:40:00<br>4<br>the machine will be<br>t?<br>xit | . แตะ [Exit] เมื่อกล่องโต้ตอบ [Exit]<br>ที่แสดงอยู่ทางด้านช้ายปรากฏขึ้น<br>ให้แตะ [Save changes and exit]              |
|                                                                           | Save File<br>Saving the setti<br>Please do NOT turn off the mach                                                                                                    | ng.<br>ine until complete.                                                                      | . กล่องใต้ตอบ [Save File]<br>จะปรากฏขึ้น จากนั้น GP จะเริ่มต้น<br>ทำงานใหม่โดยอัตโนมัติ การตั้งค่า<br>เสร็จสมบูรณ์แล้ว |

หมายเหตุ

#### การตรวจสอบการตั้งค่าเครื่องอ่านบาร์โค้ด 2.4.3

้หัวข้อนี้จะอธิบายถึงขั้นตอนในการตรวจสอบการตั้งค่าเครื่องอ่านบาร์โค้ด

โปรดดูรายละเอียดเพิ่มเติมได้ที่คำแนะนำในการตั้งค่า
 <sup>CP</sup> "2.14.1 การตั้งค่าทั่วไปสำหรับจอแสดงผลทุกรุ่น ◆ Bar Code Settings" (หน้า 2-92)

| Home<br>Maintenance<br>Menu<br>OFFLINE LANG              | Main Unit<br>Settings<br>Transfer<br>UAGE: | Peripheral<br>Settings<br>ENGLIS                                                                                                    | Password                            | Initialization<br>Menu                                                                                           | -                                                                                                    |            | 1. เข้าสู่โหมดออฟไลน์แล้วแตะ<br>[Peripheral Settings] ในปุ่มเปลี่ยน<br>ลำดับรายการ                                                          |
|----------------------------------------------------------|--------------------------------------------|----------------------------------------------------------------------------------------------------|-------------------------------------|----------------------------------------------------------------------------------------------------|----------------------------------------------------------------------------------------------------|------------|----------------------------------------------------------------------------------------------------|
| Runtime Vers<br>Driver Versi<br>Q/QnA Ser<br>QS Version: | Home<br>Maintenance<br>Menu<br>Devic       | Main Unit<br>Settings<br>Transfer<br>e/PLC Settings<br>nter Settings                                                                      | Peripheral<br>Settings              | Password<br>Settings                                                                                             | Initialization<br>Menu                                                                                 |            | 2. เมื่อหน้าจอ [Peripheral Settings]<br>เปิดขึ้น ให้แตะ [Bar Code Settings]                                                                 |
| Save                                                     | Bar<br>D:<br>1<br>Save                     | Code Settings USB USB USB UODriver Bar Code 1 ype: aue Data in: ipeed (bps): lata Length: 'arity: itop Bit: 'low Control: W Power Supply: | Printer Settings  None              | Bar Code<br>Settings<br>Port:<br>Two-Dimens<br>Data Displ<br>9600<br>7 Dit<br>Even<br>• 1<br>RTS/CTS C<br>Enable | USB Scri<br>Setti<br>COMI<br>sional Code Reader<br>ay<br>• 8bit<br>• 0dd<br>• 2<br>ontrol<br>• Disable | pt<br>1998 | <ol> <li>เมื่อหน้าจอ [Bar Code Settings] เปิดขึ้น<br/>ให้ยืนยันการตั้งค่า หรือเปลี่ยน<br/>การตั้งค่าด้วยการแตะที่รายการ</li> </ol>          |
|                                                          |                                            |                                                                                                    | ine mode will be<br>I<br>Sau<br>Los | : terminated and<br>rebooted,<br>s that all right?<br>re changes and ex<br>cancel                                | the machine will be                                                                                    |            | 4. แตะ [Exit] เมื่อกล่องโต้ตอบ [Exit]<br>ที่แสดงอยู่ทางด้านช้ายปรากฏขึ้น<br>ให้แตะ [Save changes and exit]                                  |
|                                                          |                                            | Save<br>P1                                                                                                    | File<br>S<br>ease do NOT tur        | aving the settin<br>n off the machir                                                                             | g.<br>ne until complete.                                                                               |            | <ol> <li>กล่องโต้ตอบ [Save File] จะปรากฏขึ้น<br/>จากนั้น GP จะเริ่มต้นทำงานใหม่<br/>โดยอัตโนมัติ การตั้งค่า<br/>เสร็จสมบูรณ์แล้ว</li> </ol> |
# 2.5 การตั้งค่า Ethernet

คุณสามารถกำหนดตำแหน่ง IP ให้กับจอแสดงผลเพื่อให้สามารถดำเนินการสื่อสารดังต่อไปนี้ได้

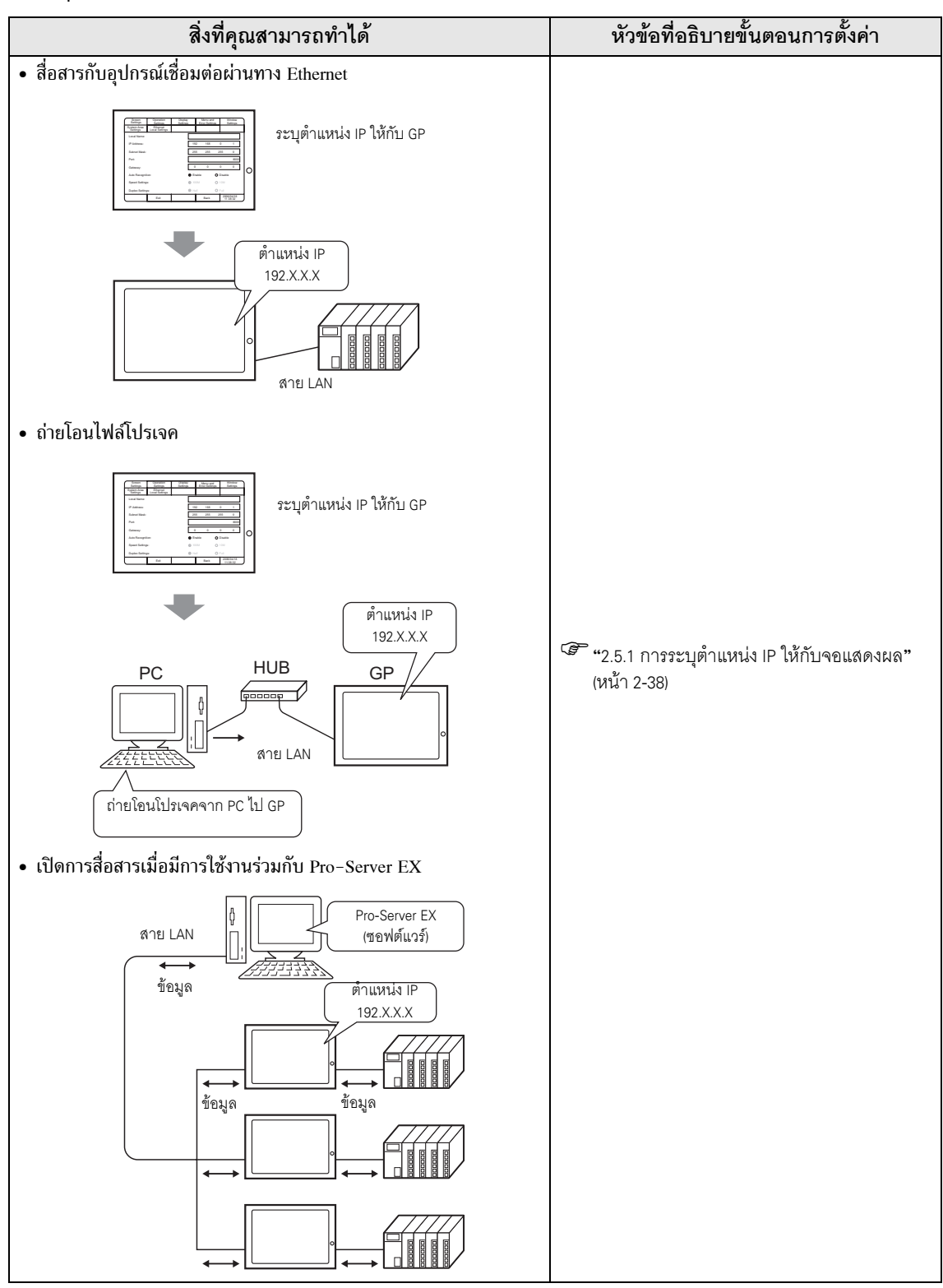

## 2.5.1 การระบุตำแหน่ง IP ให้กับจอแสดงผล

เมนูนี้ใช้สำหรับการตั้งค่า Ethernet ข้อมูลนี้ใช้เป็นข้อมูลการตั้งค่าในระหว่างการตั้งค่า GP หรือถ่ายโอนไฟล์โปรเจค หรือกรณีที่ใช้ชอฟต์แวร์ Pro-Server EX สำหรับไดรเวอร์แบบ 2-Way

## • โปรดดูรายละเอียดเพิ่มเติมได้ที่คำแนะนำในการตั้งค่า

"2.14.1 การตั้งค่าทั่วไปสำหรับจอแสดงผลทุกรุ่น Ethernet Local Settings" (หน้า 2-89)

| Home Main Unit Pripheral Password Initialization<br>Settings Settings Menu<br>Maintenance Transfer ENGLISH V                                                                                                    | - 1. เข้าสู่โหมดออฟไลน์แล้วแตะ<br>[Main Unit Settings] ในปุ่มเปลี่ยน<br>ลำดับรายการ                                                                                                    |
|----------------------------------------------------------------------------------------------------|----------------------------------------------------------------------------------------------------|
| Runtime V     Home     Main Unit<br>Settings     Peripheral<br>Settings     Password<br>Settings     Initialization<br>Menu       Driver Ver<br>U/UnA S     Maintenance<br>Menu     Transfer     Maintenance     Maintenance       Screen Settings     Screen Settings     System Area Settings       OS Version     Operation Settings     Ethernet Local Settings                                                                                                    | . 2. เมื่อหน้าจอ [Main Unit Settings] เปิดขึ้น<br>ให้แตะ [Ethernet Local Settings]                                                                                                    |
| Bisplay Settings         Save       Menu and Error Settings         Settings       Settings         System Area       Element         Save       Local Settings         Save       Local Settings         Save       Local Name:         IP Address:       192         Subnet Mask:       255         Sove       Sove         Port:       Screen         Operation       Display         Port:       Screen         Settings       Perventings         Port:       Screen         Settings       Ethornet         Settings       Even and         Window       Settings         Settings       Even and         Settings       Even and         Settings       Settings         Auto R       Settings                                                                                                    | 7 3. หน้าจอ [Ethernet Local Settings]<br>จะเปิดขึ้น แตะฟิลด์ป้อนข้อมูล<br>ตำแหน่ง IP เพื่อให้แสดงปุ่มตัวเลข<br>ระบบสัมผัสแล้วป้อนตำแหน่ง IP<br>(ตัวอย่าง: 192.168.0.1) โปรดสอบถาม<br>วิธีตั้งค่าตำแหน่ง IP ได้จากผู้ดูแล<br>เน็ตเวิร์ก                                                                 |
| Speed       IP Address:       Image: Constraint of the second second sec | <ol> <li>ระบุ [Subnet Mask], [Port]<sup>*1</sup><br/>และ [Gateway] โดยใช้วิธีการเดียวกัน</li> <li>*1. หมายเลขพอร์ตที่ระบุที่นี่นั้น<br/>จะใช้ในการตั้งค่าผ่านทาง<br/>Ethernet, การถ่ายโอนไฟล์<br/>โปรเจค และการสื่อสาร<br/>เมื่อใช้ Pro-Server EX<br/>ห้ามเปลี่ยนแปลงค่าเริ่มต้น<br/>[8000]</li> </ol> |
|                                                                                                    | ⁻ 5. แตะ [Exit] แล้วบันทึกการเปลี่ยนแปลง<br>GP จะเริ่มต้นทำงานใหม่โดยอัตโนมัติ                                                                                                    |

หมายเหตุ

# 2.6 การตั้งค่ารหัสผ่าน

คุณสามารถกำหนดรหัสผ่านในการเข้าสู่โหมดออฟไลน์ การ Initialize หน่วยความจำ/การ์ด CF หรือการทำงานบนหน้าจอได้

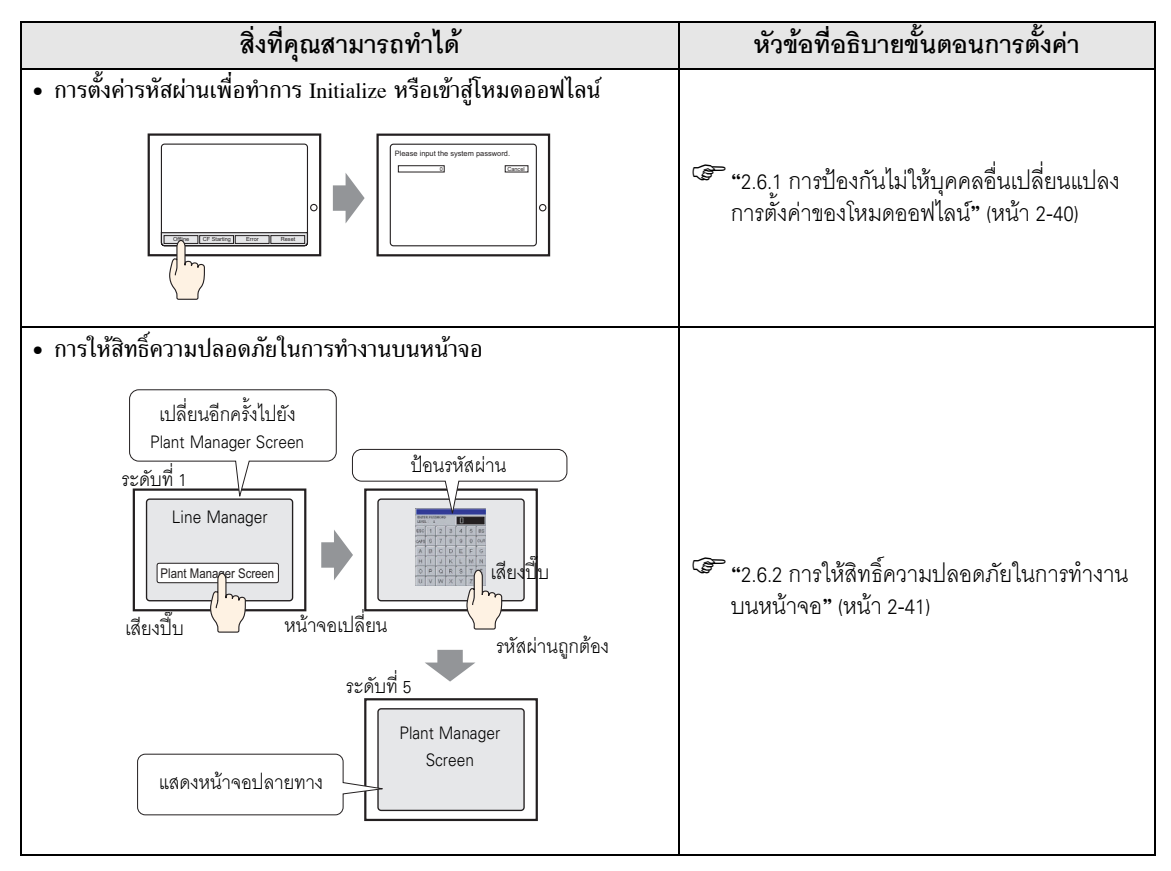

หมายเหตุ

#### การป้องกันไม่ให้บุคคลอื่นเปลี่ยนแปลงการตั้งค่าของโหมดออฟไลน์ 2.6.1

การตั้งค่ารหัสผ่านจะใช้เมื่อมีการเปลี่ยนไปยังหน้าจอ Initialize Memory หรือหน้าจอของโหมดออฟไลน์

โปรดดูรายละเอียดเพิ่มเติมได้ที่คำแนะนำในการตั้งค่า
 <sup>(2)</sup> "2.14.1 การตั้งค่าทั่วไปสำหรับจอแสดงผลทุกรุ่น ◆ System Password" (หน้า 2-95)

| Home<br>Maintenance<br>Menu | Main Unit<br>Settings<br>Transfer | t Periph<br>Setti                   | ngs               | Passw<br>Settir   | ord<br>ngs   | ) loit al<br>Me      | izatic<br>enu | on           |                            |                          |                     |    | 1.          | เข้าสู่โหมดออฟไลน์แล้วแตะ<br>[Password Settings] ในปุ่มเปลี่ยน       |
|-----------------------------|-----------------------------------|-------------------------------------|-------------------|-------------------|--------------|----------------------|---------------|--------------|----------------------------|--------------------------|---------------------|----|-------------|----------------------------------------------------------------------|
| OFFLINE LANG                | GUAGE:                            | [                                   | ENGL ISH          |                   |              | •                    |               |              |                            |                          |                     |    |             | ลาดปรายการ                                                           |
| Runtime M<br>Driver V       | Home<br>Naintenance<br>Menu       | Main Unit<br>Settings<br>Transfer   | Per<br>Se         | ipheral<br>ttings |              | Password<br>Settings | I             | nitial<br>Me | lization<br>enu            |                          |                     |    |             | 4 .                                                                  |
| Q/QnA                       | Sys                               | tem Password                        |                   | -                 |              |                      |               |              |                            |                          |                     |    | - 2.        | เมื่อหน้าจอ [Password Settings]<br>เปิดขึ้น ให้แตะ [System Password] |
| OS Versi                    | Secu                              | rity Password<br>System<br>Password | Securi<br>Passwo  | ty<br>ord         |              |                      |               |              |                            |                          |                     |    |             |                                                                      |
| Save                        |                                   | Please input                        | the I             |                   |              |                      |               |              | 1:                         | 230                      |                     |    | 3.          | หน้าจอ [System Password] จะเปิดขึ้น                                  |
|                             |                                   |                                     | 7                 | 8                 | CLR<br>9     | ESC                  | _             |              |                            |                          |                     |    |             | แตะฟิลด์ป้อนข้อมูลแล้วป้อนรหัสผ่าน<br>โดยใช้ปุ่มตัวเลขระบบสัมผัสที่  |
|                             | Save                              |                                     | 4                 | 5                 | 6            | ENT                  |               |              |                            |                          |                     |    |             | ปรากฏขน (ตวอยาง: 1234)                                               |
|                             |                                   | F                                   | System<br>Passwor | d                 | Secu<br>Pass | rity<br>word         |               |              |                            |                          |                     |    |             |                                                                      |
|                             |                                   | -                                   |                   |                   |              |                      |               |              |                            |                          |                     |    |             |                                                                      |
|                             |                                   |                                     | Please            | input th          | ne l         | • •                  | CLR           | ESC          |                            |                          | 1234                |    | - 4.        | ป้อนรหัสผ่านอีกครั้งเพื่อยืนยัน                                      |
|                             |                                   | _                                   | Please            | input th          | ne I T       | 8                    | 9             |              |                            |                          | 123                 |    |             |                                                                      |
|                             |                                   |                                     |                   |                   | 4            | 5                    | 6             | ENT          |                            |                          |                     |    |             |                                                                      |
|                             |                                   |                                     |                   |                   |              | +/-                  | 3<br>BS       |              |                            |                          |                     |    | <i>_</i> 5. | เมื่อกล่องโต้ตอบ [Save Password]                                     |
|                             |                                   |                                     |                   |                   | -            | Save                 | Passwo        | rd           |                            |                          |                     | ×  |             | ปรากฏขึ้น ให้แตะ [Yes] GP                                            |
|                             |                                   |                                     |                   |                   | E            | To                   | valida        | te the<br>C  | e New Passw<br>Do you want | iord, you h<br>to save i | ave to save i<br>t? | t. |             | จะเรมทางานเหมเดยอตเนมต<br>และการตั้งค่าจะเสร็จสมบูรณ์                |
|                             |                                   |                                     |                   |                   |              |                      |               |              |                            |                          |                     |    |             |                                                                      |
|                             |                                   |                                     |                   |                   |              | $\subset$            | Yes           | $\bigcirc$   | F                          |                          | No                  |    |             |                                                                      |

## 2.6.2 การให้สิทธิ์ความปลอดภัยในการทำงานบนหน้าจอ

หากป้อนรหัสผ่านที่ระดับ 15 คุณสามารถเปลี่ยนแปลงรหัสผ่านตั้งแต่ระดับ 1 ถึงระดับ 15 ได้ ในกรณีที่รหัสผ่าน ในแต่ละระดับมีการเปลี่ยนแปลง หลังจากป้อนรหัสผ่าน จะเป็นการเข้าสู่ตั้งค่าทันที

🖗 "2.14.1 การตั้งค่าทั่วไปสำหรับจอแสดงผลทุกรุ่น 🔶 Security Password" (หน้า 2-95)

ช้อสำคัญ • หากไม่ได้ตั้งค่ารหัสผ่านเพื่อความปลอดภัยในระดับ 15 ด้วย GP-Pro EX จะไม่สามารถ เปลี่ยนการตั้งค่ารหัสผ่านเพื่อความปลอดภัยในโหมดออฟไลน์ได้

GP-Pro EX Reference Manual "22.3 Limiting Screen Access by Authority" (page 22-5)

## การตั้งค่าด้วย GP-Pro EX

- เมื่อใช้ GP-Pro EX ให้เลือก [Security Settings(O)] [Security Password(P)] จากเมนู [Common Settings(R)] เมื่อหน้าจอการตั้งค่ารหัสผ่านเปิดขึ้นมา ให้เลือก [Enable Security Function] แล้วป้อนรหัสผ่านใน [Level 15]
- ถ่ายโอนไฟล์โปรเจคที่ระบุในขั้นตอนที่ 1 ไปยัง GP

## การเปลี่ยนการตั้งค่าในโหมดออฟไลน์

| Home         Main Uhit         Peripher<br>Settings           Maintenance         Transfer         Settings           0FFL         Home         Main Unit         FL           Maintenance         Maintenance         Transfer         Maintenance | ral Paseword Initialization<br>Settings Initialization<br>Peripheral Paseword Initialization<br>Settings Setting                                                                                                    | 1.<br>1.                                           | เข้าสู่โหมดออฟไลน์แล้วแตะ<br>[Password Settings] ในปุ่มเปลี่ยน<br>ลำดับรายการ                                                                                         |
|----------------------------------------------------------------------------------------------------|----------------------------------------------------------------------------------------------------|----------------------------------------------------|----------------------------------------------------------------------------------------------------|
| Kun<br>Dris<br>0 System Password<br>Security Password                                                                                                    |                                                                                                    | 2.                                                 | เมื่อหน้าจอ [Password Settings]<br>เปิดขึ้น ให้แตะ [Security Password]                                                                                                |
| Save                                                                                                    | vel 15 Password:                                                                                                    | 3.                                                 | หน้าจอ [Security Password] จะเปิดขึ้น<br>แตะฟิลด์ป้อนข้อมูลแล้วป้อนรหัสผ่าน<br>ที่ตั้งไว้ของ GP-Pro EX โดยใช้<br>ปุ่มตัวเลขระบบสัมผัสที่ปรากฏขึ้น<br>(ตัวอย่าง: 1101) |
|                                                                                                    | V     0     1     2     3     4     5     6       8     9     Security     Password     Password       Password     Password     Password     Password       Please input the Level 15 Password:     Select the Password Change Level | 7 ESC 4.                                           | ที่ด้านล่างของ [Select the Password<br>Change Level] ให้แตะหมายเลข<br>ระดับแล้วเปลี่ยนรหัสผ่าน<br>โดยสามารถตั้งรหัสผ่านโดยใช้อักขระ<br>แบบไบต์เดี่ยวได้ถึง 8 ตัว      |
|                                                                                                    | 15         14         13         12         11         18         9         8         7           Current Password:                                                                                                    | 6 5 4 3 2 1<br>1181<br>Beck 2006/05/22<br>18:53:28 | แตะ [Exit] แล้วบันทึกการเปลี่ยนแปลง<br>GP จะเริ่มต้นทำงานใหม่โดยอัตโนมัติ                                                                                             |

## 2.7 การ Initialize หน่วยความจำ/การ์ด CF

คุณสามารถทำการ Initialize ข้อมูลในหน่วยความจำหรือการ์ด CF ได้ ฟังก์ชันการ Initialize มีดังต่อไปนี้

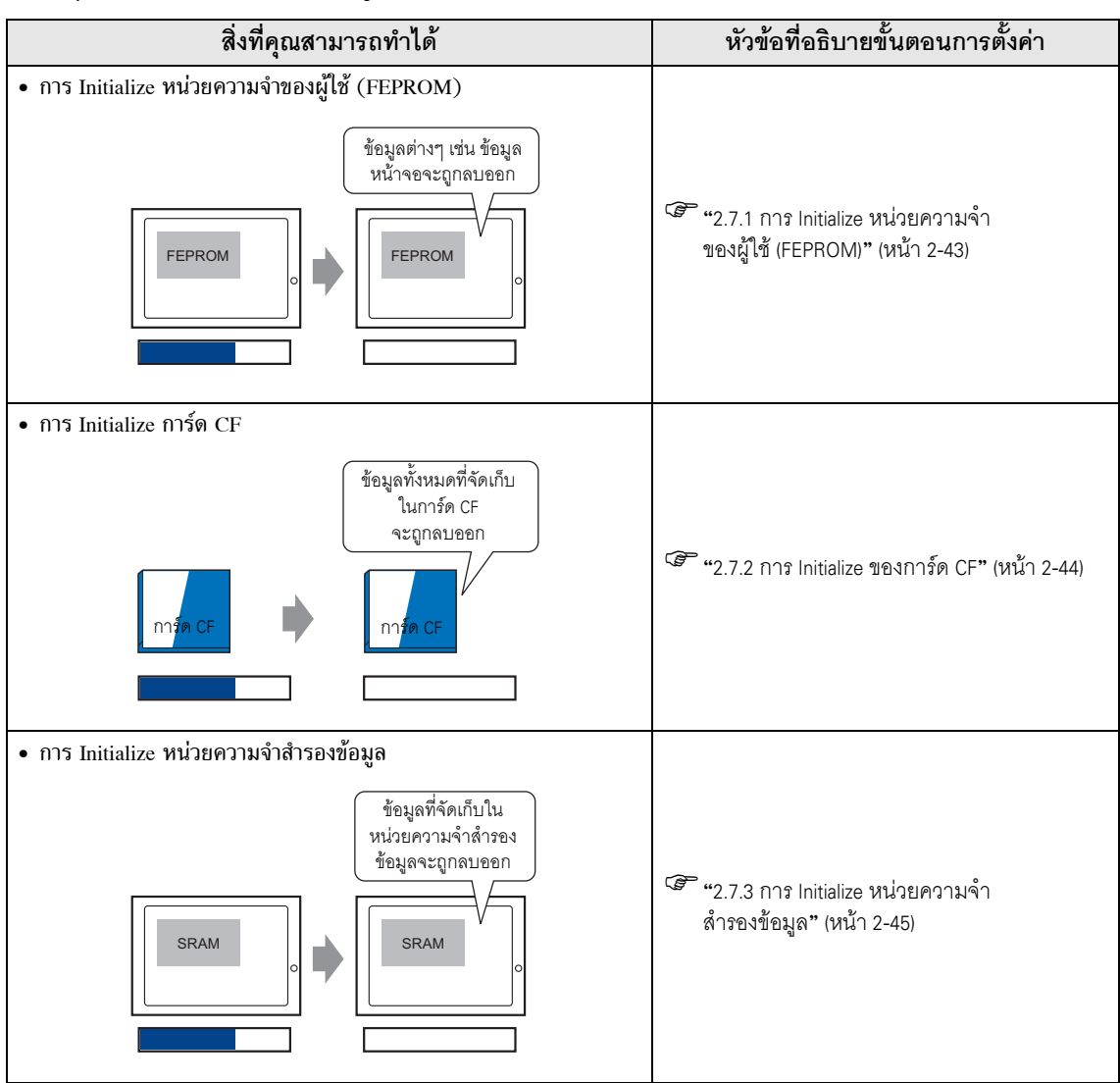

# 2.7.1 การ Initialize หน่วยความจำของผู้ใช้ (FEPROM)

ู้ลบข้อมูลทั้งหมดในหน่วยความจำของผู้ใช้ใน GP (FEPROM)

| <ul> <li>• โปรดดูรายละเอียดเพิ่มเติมได้ที่คำแนะนำในห</li> <li>"2.14.1 การตั้งค่าทั่วไปสำหรับจอแสดงผลทุกรุ่</li> <li>• การ Initialize จะใช้เวลาตั้งแต่ 10 ถึง 20 วิน</li> <li>ข้อสำคัญ</li> <li>• คุณไม่สามารถยกเลิกกระบวนการ Initialize ได้<br/>ห้ามปิดเครื่องระหว่างกำลังทำการ Initialize</li> <li>ข้อมูลที่สำรองไว้ทั้งหมดใน SRAM จะสูญหาย</li> <li>• การ Initialize จะไม่ลบการตั้งค่าระบบ, โปรโตผ</li> <li>• ข้อมูลทั้งหมดที่เก็บไว้โดยลอจิกโปรแกรมจะถู</li> </ul> | การตั้งค่า<br>่น ◆ การ Initialize หน่วยความจำของผู้ใช้" (หน้า 2-96)<br>เกที<br>                                                                                                    |
|----------------------------------------------------------------------------------------------------|----------------------------------------------------------------------------------------------------|
| Home Main Unit Peripheral Password Initialization Settings Settings                                                                                                    | ——                                                                                                    |
| DFFLINE L Home Main Unit Peripheral Password Initialization Settings Settings                                                                                                    | [Initialization Menu]<br>ในปุ่มเปลี่ยนลำดับรายการ                                                                                                    |
| Runtime V Maintenance Transfer                                                                                                    | 2. เมื่อหน้าจอ [Initialization Menu] เปิดขึ้น<br>ให้แตะ [Initialize User Memory]                                                                                                    |
| Save Warning: All the CLR ESC ss the Start switch, Please input the CLR ESC ss the Start switch, Please input the Initialize User Memory CLF Card Backup SRAM Warning: All the previous Project File will be lost, Please input the system password and press the Start switch, I101                                                                                                    | <ol> <li>หน้าจอ [Initialize User Memory]<br/>จะเปิดขึ้น แตะฟิลด์ป้อนข้อมูล<br/>แล้วป้อน [1101] ด้วยปุ่มตัวเลข<br/>ระบบสัมผัสที่ปรากฏขึ้น (เฉพาะเมื่อ<br/>ไม่มีการตั้งรหัสผ่านของระบบ)<br/>หรือป้อนรหัสผ่านที่ตั้งไว้ใน<br/>[System Password]</li> </ol> |
| Start 2005/05/                                                                                                    | 4. แตะ [Start]<br>5. ข้อความ [Is that really all right?]<br>จะปรากฏขึ้น แตะ [Yes]                                                                                                    |
| Is that really all right?  Ves  Now Initializing  Initialize User Memory Initializet Initializet Initializet                                                                                                    | 6. เมื่อข้อความแสดงการ Initialize<br>เสร็จสมบูรณ์ปรากฏขึ้น ให้แตะ<br>[Close]                                                                                                    |

## 2.7.2 การ Initialize ของการ์ด CF

ลบข้อมูลทั้งหมดในการ์ด CF ที่ติดตั้งอยู่ใน GP

<u>ข้อสำคัญ</u> • เมื่อแตะปุ่ม [Start] แล้วจะไม่สามารถยกเลิกการ Initialize ได้ ห้ามปิดเครื่องระหว่าง กำลังทำการ Initialize

| Home<br>Maintenance<br>Menu | Main Unit<br>Settings<br>Transfer | Periphera<br>Settings                                                               | 1 Password<br>Settings | Initializa<br>Menu                                    | ation                  |                                      | 1.                          | เข้าสู่โหมดออฟไลน์แล้วแตะ<br>[Initialization Menu] ในปุ่มเปลี่ยน                                                                                                    |
|-----------------------------|-----------------------------------|-------------------------------------------------------------------------------------|------------------------|-------------------------------------------------------|------------------------|--------------------------------------|-----------------------------|----------------------------------------------------------------------------------------------------|
| OFFLINE Runtime             | Home<br>aintenance<br>Menu        | Main Unit<br>Settings<br>Transfer                                                   | Peripheral<br>Settings | Password<br>Settings                                  | Initialization<br>Menu |                                      |                             | ล้าดับรายการ                                                                                                    |
| Driver V<br>Q/QnA           | Initializ                         | e User Memory                                                                       |                        |                                                       |                        |                                      | 2.                          | เมื่อหน้าจอ [Initialization Menu] เปิดขึ้น<br>ให้แตะ IInitialize CF Card]                                                                                                    |
| OS Versi                    | Initial<br>Initializ              | ize UF Gard<br>e Backup SRAM                                                        |                        | 1170                                                  |                        |                                      |                             |                                                                                                    |
| Save                        | Ser Mer                           | ining: All th<br>ase input the<br>Initialize<br>User Memory<br>Warining<br>Please i | And Deckup             | II be lo<br>ESC es the s<br>Initialize<br>Backup SRAM | ill be lost,           | itch.                                | 3.                          | หน้าจอ [Initialize CF Card] จะเปิดขึ้น<br>แตะฟิลด์ป้อนข้อมูล แล้วป้อน [1101]<br>ด้วยปุ่มตัวเลขระบบสัมผัสที่ปรากฏขึ้น<br>(เฉพาะเมื่อไม่มีการตั้งรหัสผ่าน<br>ของระบบ) หรือป้อนรหัสผ่านที่ตั้งไว้ใน<br>[System Password] |
|                             |                                   |                                                                                     | (                      | Start                                                 | )                      |                                      | 4.                          | แตะ [Start]                                                                                                    |
|                             |                                   |                                                                                     | ls that                | really all right                                      | .?                     | 2006/05/22<br>02:05:19               | 5.                          | ข้อความ [Is that really all right?]<br>จะปรากฏขึ้น แตะ [Yes]                                                                                                    |
|                             |                                   |                                                                                     | Yes                    | Initialize CF C                                       | And Now Initiali:      | ing<br>nitialize (F Card<br>Initiali | zation has been co<br>Close | เมื่อข้อความแสดงการ Initialize<br>เสร็จสมบูรณ์ปรากฏขึ้น ให้แตะ<br>[Close]<br><sup>xmpleted</sup>                                                                                                    |

#### การ Initialize หน่วยความจำสำรองข้อมูล 2.7.3

ลบข้อมูลทั้งหมดในหน่วยความจำสำรองข้อมูลของ GP

คุณไม่สามารถยกเลิกกระบวนการ Initialize ได้ หลังจากแตะปุ่ม [Start] แล้ว ้ห้ำมปิดเครื่องระหว่างกำลังทำการ Initialize

- ข้อมูลที่สำรองไว้ทั้งหมดใน SRAM จะสูญหายไป
  การ Initialize จะไม่ลบการตั้งค่าระบบ, โปรโตคอล SIO, การตั้งค่านาฬิกาภายใน หรือข้อมูลที่เก็บไว้โดยลอจิกโปรแกรม

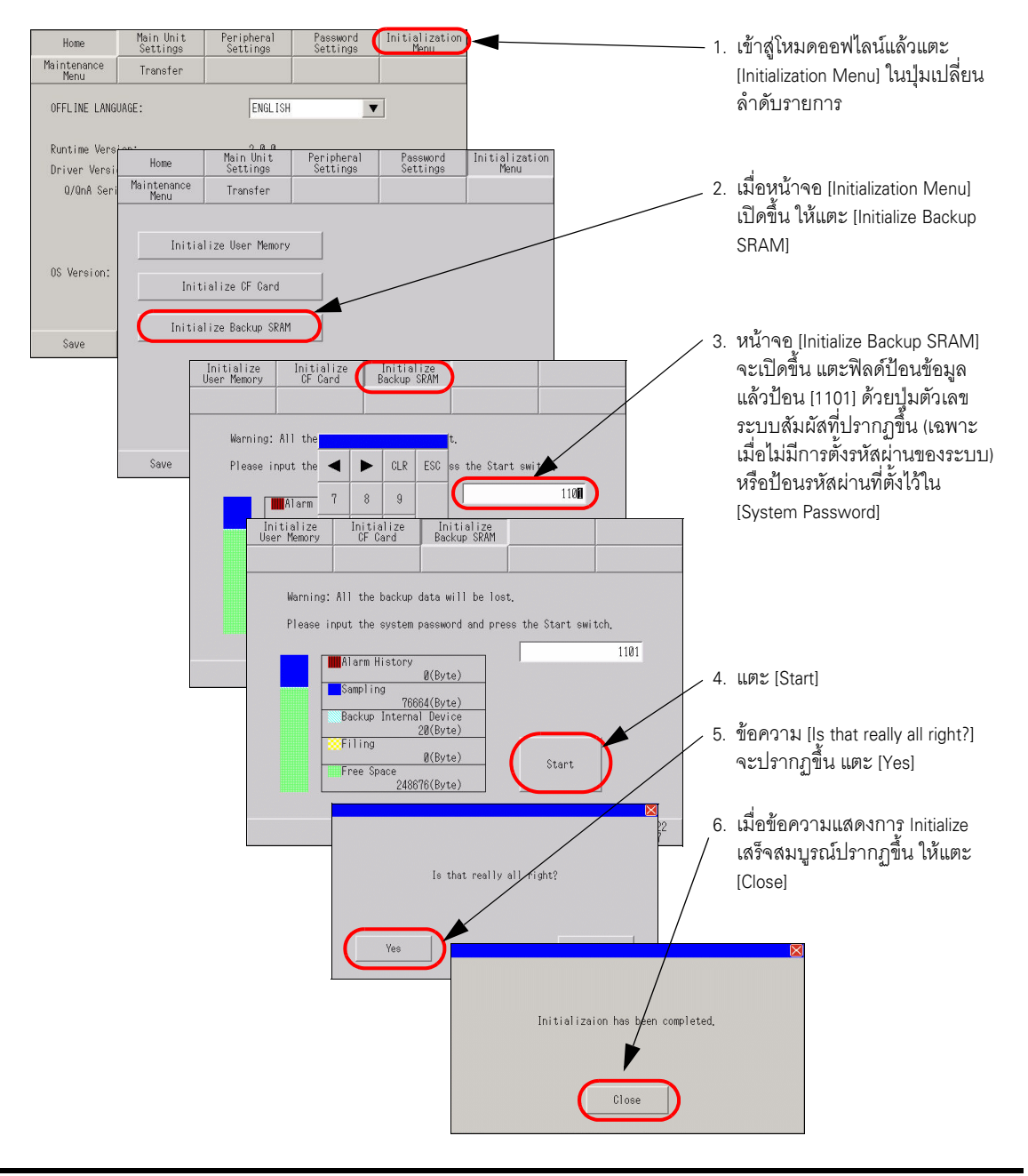

หมายเหต

## 2.8 การตรวจสอบการทำงานของจอแสดงผล

คุณสามารถตรวจสอบรายการต่อไปนี้ได้ เพื่อให้แน่ใจว่าการทำงานของจอแสดงผลเป็นไปอย่างถูกต้อง

#### โปรดดูข้อมูลในหัวข้อต่อไปนี้เพื่อตรวจสอบการแสดงผลของจอ LCD, การแสดงผล ของแบบอักษร, ข้อมูลหน่วยความจำของ GP และโทนสีในโหมดออฟไลน์

"2.14.1 การตั้งค่าทั่วไปสำหรับจอแสดงผลทุกรุ่น 
คำแนะนำในการตั้งค่า [Maintenance Menu]" (หน้า 2-98)

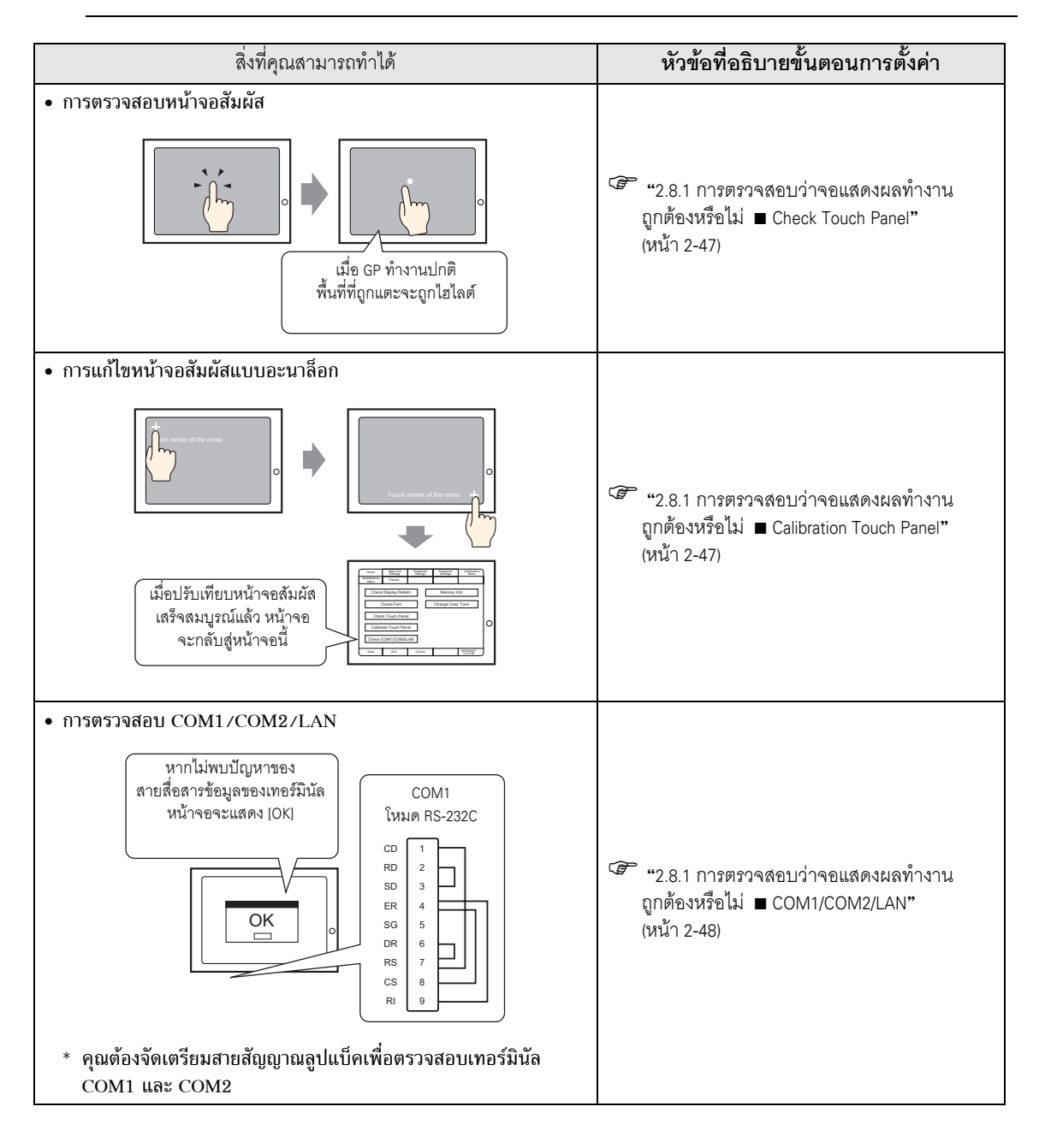

หมายเหตุ

## 2.8.1 การตรวจสอบว่าจอแสดงผลทำงานถูกต้องหรือไม่

คุณสามารถตรวจสอบว่าระบบและอินเตอร์เฟซของ GP ทำงานถูกต้องหรือไม่ได้ หัวข้อนี้จะอธิบายถึงขั้นตอนของ [Check Touch Panel], [Calibrate Touch Panel] และ [Check COM1/COM2/LAN]

> โปรดดูข้อมูลในหัวข้อต่อไปนี้เพื่อตรวจสอบการแสดงผลของจอ LCD, การแสดงผลของแบบอักษร, ข้อมูลหน่วยความจำของ GP และโทนสีในโหมดออฟไลน์
>  <sup>(2)</sup> "2.14.1 การตั้งค่าทั่วไปสำหรับจอแสดงผลทุกรุ่น ■ คำแนะนำในการตั้งค่า [Maintenance Menu]" (หน้า 2-98)

#### Check Touch Panel การตรวจสอบหน้าจอสัมผัส ตรวจสอบว่าส่วนที่แตะสว่างขึ้นอย่างถูกต้อง

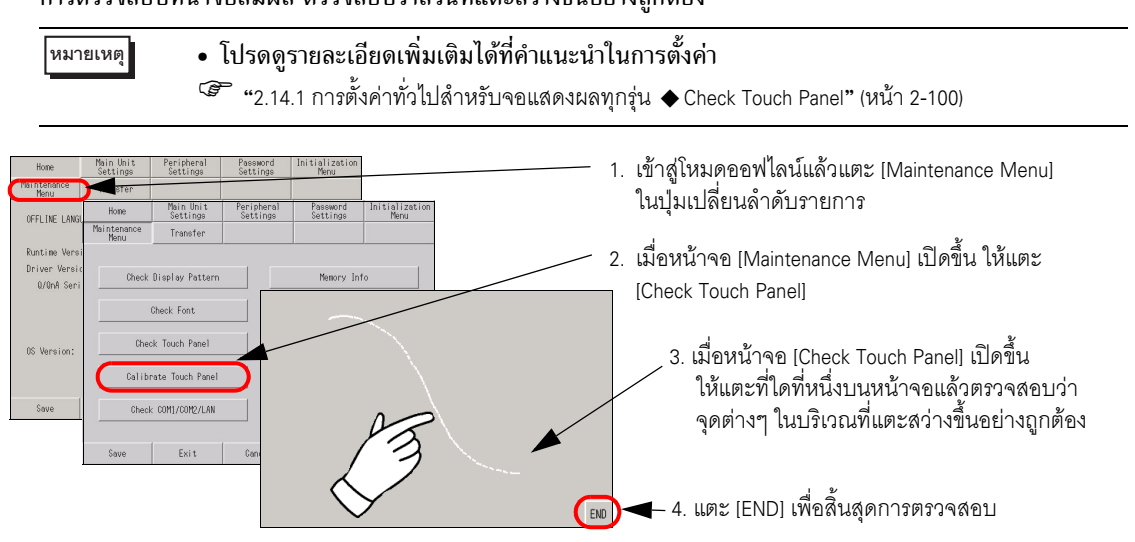

#### Calibration Touch Panel แก้ความคลาดเคลื่อนของหน้าจอสัมผัสแบบอะนาล็อก (การตั้งค่าปรับเทียบ)

• โปรดดูรายละเอียดเพิ่มเติมได้ที่คำแนะนำในการตั้งค่า

"2.14.1 การตั้งค่าทั่วไปสำหรับจอแสดงผลทุกรุ่น Calibration Touch Panel" (หน้า 2-100)

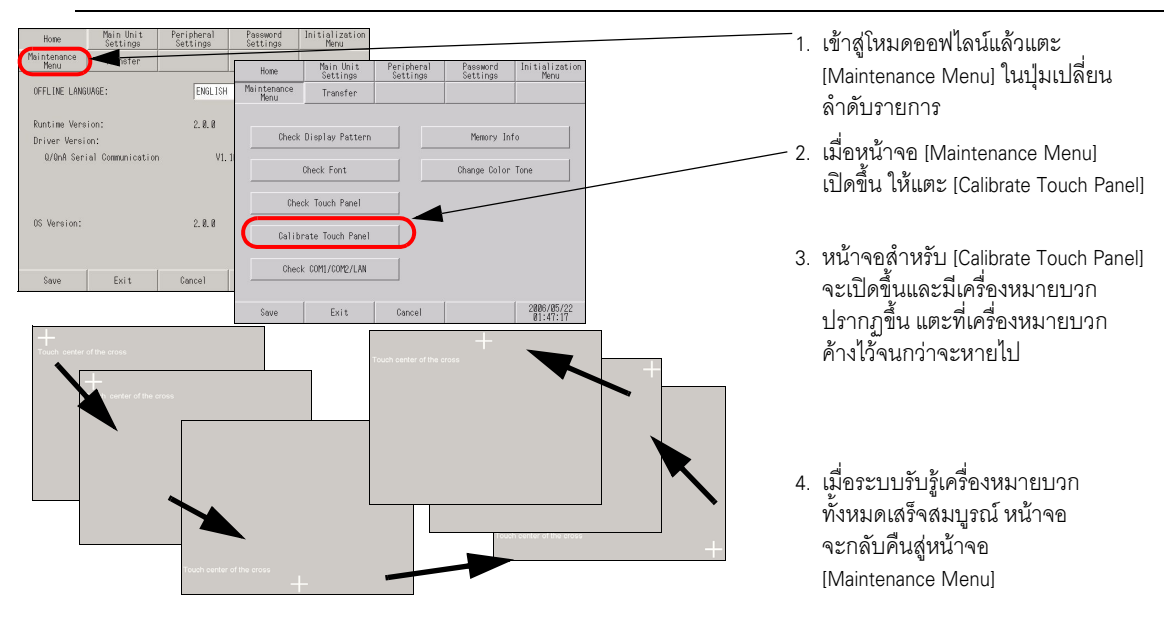

หมายเหตุ

#### ■ COM1/COM2/LAN

ตรวจสอบสายส่งข้อมูลและรับข้อมูลของ RS-232C, RS-485 และ LAN โดยปกติแล้ว เมื่อมีความผิดปกติเกิดขึ้น ระบบจะทำการตรวจสอบ โดยเลือกรายการตรวจสอบจากเมนู

เมื่อตรวจสอบ RS-232C และ RS-422 จำเป็นต้องเชื่อมต่อสายเคเบิล SIO

#### 🔶 การจัดเตรียมสายสัญญาณลูปแบ็ค

คุณต้องจัดเตรียมสายสัญญาณลูปแบ็คเพื่อตรวจสอบ COM1/COM2/LAN การเดินสายสัญญาณลูปแบ็ค จะเป็นดังต่อไปนี้

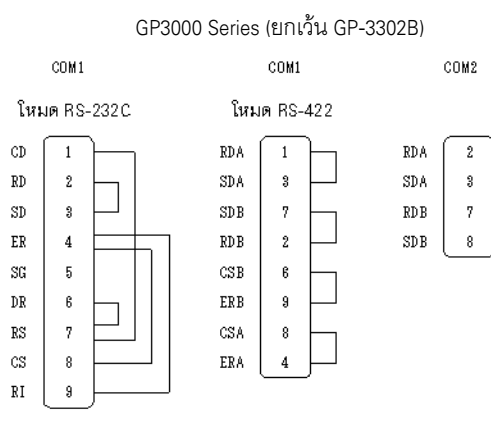

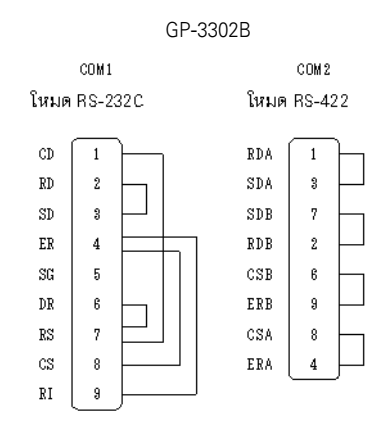

#### 🔶 การตรวจสอบ

หมายเหตุ

เชื่อมต่อสายสัญญาณลูปแบ็คกับอินเตอร์เฟซใดอินเตอร์เฟซหนึ่งและตรวจสอบการทำงาน หากการทำงานถูกต้อง [OK] จะปรากฏขึ้น หากมีปัญหา [NG] จะปรากฏขึ้นแทน

โปรดดูรายละเอียดเพิ่มเติมได้ที่คำแนะนำในการตั้งค่า
 <sup>CP</sup> "2.14.1 การตั้งค่าทั่วไปสำหรับจอแสดงผลทุกรุ่น ◆ Check COM1/COM2/LAN" (หน้า 2-101)

| Home Main Unit Peripheral Password Initialization<br>Settings Settings Settings<br>Menu more                                                                                                    |                                                                                                    |
|----------------------------------------------------------------------------------------------------|----------------------------------------------------------------------------------------------------|
| Home         Main Unit         Peripheral         Peesword         Initialization           Maintenance         Transfer         Menu         Menu         Menu           Oheck Display Pattern         Memory Info         Memory Info         Memory Info | 2. เมื่อหน้าจอ [Maintenance Menu] เปิดขึ้น ให้แตะ<br>[Check COM1/COM2/LAN]                                                         |
| Check Font Change Color Tone Check Font Check Touch Panel Check Touch Panel Calibrate Touch Panel Calibrate Touch Panel Calibrate Touch Panel ColMI/R62320                                                                                                  | <sup>CMM/XBEE/LM</sup> 3. หน้าจอ [Check COM1/COM2/LAN] จะเปิดขึ้น<br>เลือกอินเตอร์เฟซที่จะตรวจสอบ<br>(ตัวอย่าง COM1/RS232C)        |
| Check COMI/COT2/LAN COMI/K5422 Save Exit Check R52320 Check R52320 Check R52320                                                                                                    | <ol> <li>เมื่อข้อความที่คล้ายกับข้อความที่แสดงอยู่<br/>ในรูปปรากฏขึ้น ให้เชื่อมต่อสายสัญญาณ<br/>ลูปแบ็ค แล้วแตะ [Start]</li> </ol> |
| Plese cone<br>Start OK                                                                                                    | <ol> <li>5. หากไม่มีปัญหา [OK] จะปรากฏขึ้น<br/>หากมีข้อผิดพลาด [NG] จะปรากฏขึ้น<br/>แตะ [Close] เพื่อสิ้นสุดการตรวจสอบ</li> </ol>  |

# 2.9 การตรวจสอบการทำงาน (การสื่อสาร) ของลอจิกฟังก์ชัน

คุณสามารถตรวจสอบว่าลอจิกโปรแกรมทำงานถูกต้องหรือไม่ รวมทั้งตรวจดูอุปกรณ์เชื่อมต่อกับ GP3000 series ชนิดมีบอร์ด DIO หรือยูนิต FLEX NETWORK ได้เช่นกัน

| สิ่งที่คุณสามารถทำได้                                                                                                    | หัวข้อที่อธิบายขั้นตอนการตั้งค่า                                                               |
|----------------------------------------------------------------------------------------------------|------------------------------------------------------------------------------------------------|
| <ul> <li>การตรวจสอบลอจิกโปรแกรม</li> <li>คุณสามารถตรวจสอบ<br/>สถานะการทำงานของ<br/>ลอจิกโปรแกรมและ<br/>ตัวแปรที่ใช้ในคำสั่งได้</li> </ul>                                                                                                    | "2.9.1 การตรวจสอบว่าลอจิกโปรแกรมทำงาน     ถูกต้องหรือไม่ ■ LogicMonitor" (หน้า 2-51)           |
| <ul> <li>การตรวจสอบตำแหน่งตัวแปรที่ใช้ในลอจิกโปรแกรม</li> <li>คุณสามารถตรวจสอบ<br/>ชื่อตัวแปรที่ใช้ในลอจิก<br/>โปรแกรมและค่าปัจจุบัน<br/>ของตัวแปร</li> </ul>                                                                                                    | "2.9.1 การตรวจสอบว่าลอจิกโปรแกรมทำงาน     ถูกต้องหรือไม่ ■ AddressMonitor" (หน้า 2-52)         |
| <ul> <li>การตรวจสอบการทำงานของอุปกรณ์เชื่อมต่อกับ GP3000 series ชนิดมีบอร์ด DIO</li> <li>ตรวจสอบว่าอุปกรณ์เชื่อมต่อ กับบอร์ด DIO ทำการอินพุต/<br/>เอาต์พุตถูกต้องหรือไม่!</li> <li>เช่นเซอร์ A</li> <li>เช่นเซอร์ B</li> <li>เช่นเซอร์ B</li> <li>เช่นเซอร์ B</li> <li>เช่นเซอร์ A</li> <li>เช่นเซอร์ A</li> <li>เช่นเซอร์ B</li> <li>เช่นเซอร์ B</li> <li>เช่นเซอร</li></ul> | "2.9.2 การตรวจสอบว่าอินเตอร์เฟซ DIO<br>ของจอแสดงผลเปิด/ปิด อย่างถูกต้องหรือไม่"<br>(หน้า 2-53) |
| <ul> <li>การตรวจสอบการทำงานของอุปกรณ์เชื่อมต่อกับยูนิต</li> <li>FLEX NETWORK</li> <li></li></ul>                                                                                                    | 🐨 "2.9.3 การตรวจสอบการสื่อสารกับ<br>FLEX NETWORK" (หน้า 2-55)                                  |

ต่อ

| สิ่งที่คุณสามารถทำได้                                                                          | หัวข้อที่อธิบายขั้นตอนการตั้งค่า                                                |
|------------------------------------------------------------------------------------------------|---------------------------------------------------------------------------------|
| <ul> <li>การตรวจสอบว่าสถานะ ON/OFF ของอินเตอร์เฟซ LT3000 series<br/>เป็นปกติหรือไม่</li> </ul> | ਓ "2.9.4 การตรวจสอบสถานะ ON/OFF<br>ของอินเตอร์เฟซของ LT3000 series" (หน้า 2-57) |
| <ul> <li>การตรวจสอบว่าการสื่อสารกับโมดูลต่อขยายทำงานหรือไม่</li> </ul>                         | ਓ "2.9.5 การตรวจสอบว่าการสื่อสารกับโมดูล<br>ต่อขยายทำงานหรือไม่" (หน้า 2-59)    |

## 2.9.1 การตรวจสอบว่าลอจิกโปรแกรมทำงานถูกต้องหรือไม่

ตรวจสอบว่าลอจิกโปรแกรมทำงานอย่างถูกต้องบน GP หรือตรวจสอบคำสั่งในลอจิกโปรแกรม คุณยังสามารถ ตรวจสอบว่าลอจิกโปรแกรมทำงานอย่างถูกต้องหรือไม่ และดูรายชื่อตัวแปรที่ใช้ในลอจิกโปรแกรมและ ค่าปัจจุบันของชื่อตัวแปรได้

LogicMonitor

ตรวจสอบลอจิกโปรแกรมทั้งหมด คุณสามารถใช้ Logic Monitor เพื่อตรวจสอบสถานะการทำงานของโปรแกรม และตัวแปรที่ใช้ในคำสั่งได้

- 1 ถ่ายโอนลอจิกโปรแกรมไปยัง GP
- แตะที่มุมขวาบนแล้วแตะที่มุมซ้ายล่าง หรือแตะที่มุมซ้ายบนแล้วแตะที่มุมขวาล่างของหน้าจอ เพื่อแสดงเมนูระบบ ในโหมดออฟไลน์ แตะสวิตช์ [LogicMonitor] ในเมนูที่สาม

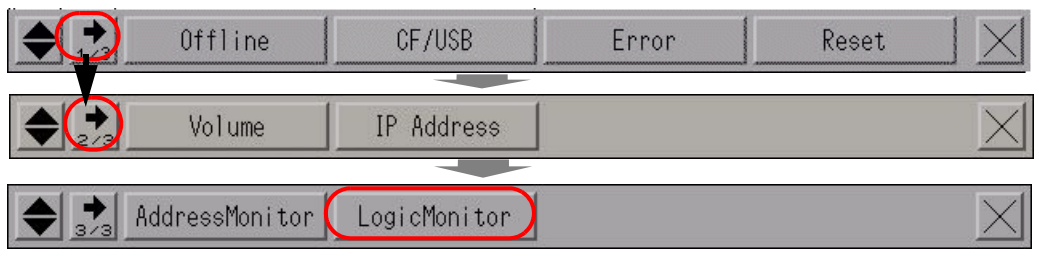

3 เมื่อแตะสวิตช์ [LogicMonitor] หน้าจอต่อไปนี้จะปรากฏขึ้น คุณสามารถตรวจสอบได้ว่าลอจิกโปรแกรม ที่ถูกถ่ายโอนทำงานอย่างถูกต้องหรือไม่

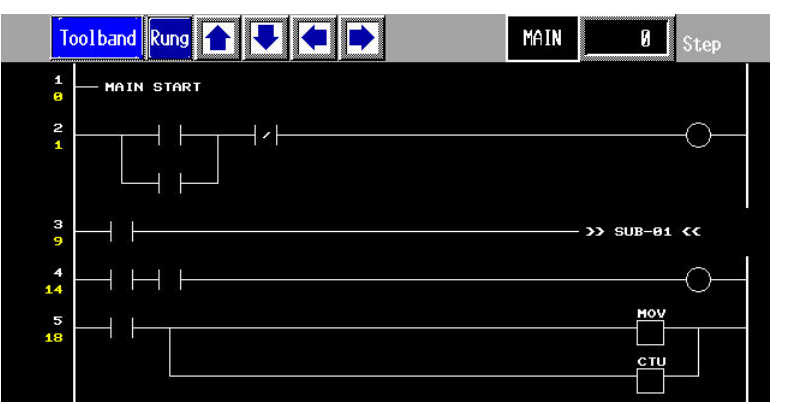

4 หากต้องการออกจาก Logic Monitor ให้แตะที่ [Toolband] แล้วแตะ ▶ ในแถวเครื่องมือ แตะที่ [QUIT] เพื่อกลับไปที่หน้าจอ RUN

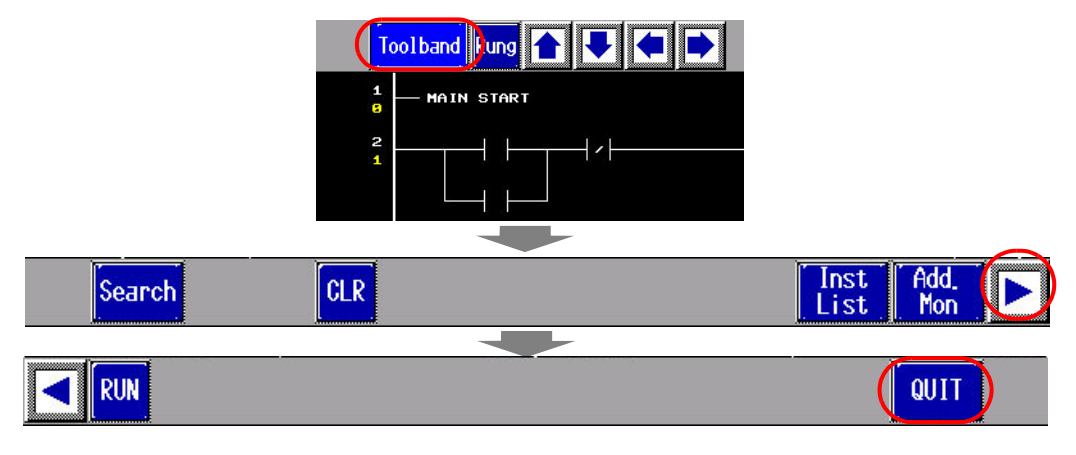

#### AddressMonitor

ตรวจสอบตัวแปรที่ใช้ในลอจิกโปรแกรม คุณสามารถตรวจสอบชื่อและค่าปัจจุบันของตัวแปรได้ เมื่อใช้ [Address Format] ในลอจิกโปรแกรม คุณสามารถตรวจสอบตำแหน่งและค่าปัจจุบันได้

- <sup>หมายเหตุ</sup> แม้ว่าอุปกรณ์จะไม่รองรับการใช้ลอจิกโปรแกรมหรือไม่ได้ใช้ลอจิกโปรแกรมก็ตาม แต่ Address Monitor จะยังคงใช้งานได้หากรีจิสเตอร์ตัวแปรของตัวแปรสัญลักษณ์ไว้
- 1 แตะที่มุมขวาบนแล้วแตะที่มุมซ้ายล่าง หรือแตะที่มุมซ้ายบนแล้วแตะที่มุมขวาล่างของหน้าจอ เพื่อแสดงเมนูระบบ ในโหมดออฟไลน์ แตะสวิตช์ [AddressMonitor] ในเมนูที่สาม

|              | Offline       | CF/USB       | Error | Reset |          |
|--------------|---------------|--------------|-------|-------|----------|
| ♦            | Volume        | IP Address   |       |       | $\times$ |
| <b>♦ →</b> A | ddressMonitor | LogicMonitor |       |       | $\times$ |

2 หน้าจอต่อไปนี้จะปรากฏขึ้น ซึ่งจะแสดงชื่อและค่าปัจจุบันของตัวแปรที่ระบุในไฟล์โปรเจคที่ถ่ายโอนมา

|                                                               | Toolband              |                   | MAIN                | 0   | Step    |                   |          |
|---------------------------------------------------------------|-----------------------|-------------------|---------------------|-----|---------|-------------------|----------|
|                                                               | Address List          |                   |                     |     | 1 / 2   |                   |          |
|                                                               | III RunMonitorA       | OFF               | W AugScanTime       |     | 1 / 2   |                   |          |
|                                                               | #L_A1waysON           | ON                | #L_MinScanTime      |     | 8       |                   |          |
|                                                               | #L_CalcZero           | OFF               | #L_MaxScanTime      |     | 8       |                   |          |
|                                                               | #L_CalcCarry          | OFF               | #L_ScanCount        |     | 8       |                   |          |
|                                                               | #L_ScanModeSW         | ON                | #L_LogicTime        |     | 8       |                   |          |
|                                                               | #L_AutoRunSH          | OFF               | #L_AvgLogicTime     |     | 8       |                   |          |
|                                                               | #L_InOutSW            | OFF               | #L_MinLogicTime     |     | 8       |                   |          |
|                                                               | #L_FaultRunSW         | OFF               | #L_MaxLogicTime     |     | 8       |                   |          |
|                                                               | #L_UnlatchClear       | OFF               | #L_Status           |     | 33792   |                   |          |
|                                                               | #L_LatohClear         | OFF               | #L_Platform         |     | 132884  |                   |          |
|                                                               | #L_Clock100ms         | OFF               | #L_Version          |     | 1633    |                   |          |
|                                                               | #L_Clock1sec          | ON                | #L_EditCount        |     | e       |                   |          |
|                                                               | #L_Clock1min          | ON                | #L_I0Info[0]        |     | 8       |                   |          |
|                                                               | #L_ErrCtr1HH          | OFF               | #L_ConstantScan     |     | 188     |                   |          |
|                                                               | #L_IOFault[0]         | OFF               | #L_PercentScan      |     | 50      |                   |          |
|                                                               | #L_BatteryErr         | OFF               | #L_Hatchdo9Time     |     | 5000    |                   |          |
|                                                               | #L_Error              | OFF               | #L_AddressRefreshTi |     | 1084    |                   |          |
|                                                               | #L_StopPending        | OFF               | #L_Time             |     | 4185    |                   |          |
| <ol> <li>หากต้องการออกจาก<br/>เพื่อกลับไปที่หน้าจอ</li> </ol> | Address Monito<br>RUN | or ให้แตะที่ [Toc | lband] ແລ້ວແຫະ      |     | ในแถวเค | รื่องมือ แตะที่ [ | QUIT]    |
|                                                               |                       | Toolband          |                     | •   |         |                   |          |
|                                                               | Add                   | ress List         |                     |     |         |                   |          |
|                                                               | #L_Ru                 | MonitorA          |                     | OFF |         |                   |          |
|                                                               | #L_A1u                | Jayson            |                     | ON  |         |                   |          |
|                                                               | #L_Ca                 | lcZero            |                     | OFF |         |                   |          |
|                                                               | #1Ca                  | IcCarry           |                     | OFF |         |                   |          |
|                                                               |                       |                   |                     |     |         |                   |          |
|                                                               | #L_Sca                | InHodeSH          |                     | ON  |         |                   |          |
|                                                               |                       |                   |                     |     |         |                   |          |
| HE                                                            | X                     |                   |                     |     |         | Logic             | <b>D</b> |
|                                                               |                       |                   |                     |     |         |                   |          |
|                                                               |                       |                   |                     |     |         | TIUQ              |          |

## 2.9.2 การตรวจสอบว่าอินเตอร์เฟซ DIO ของจอแสดงผลเปิด/ปิด อย่างถูกต้องหรือไม่

#### การตรวจสอบความถูกต้องในการทำงานของ I/O ตรวจสอบว่าอุปกรณ์เชื่อมต่อกับบอร์ด DIO ทำการอินพุต/เอาต์พุตอย่างถูกต้องหรือไม่ เพื่อพิจารณาว่า ปัญหาเกิดขึ้นจาก GP หรือไม่

- หมายเหตุ
- โปรดดูรายละเอียดเพิ่มเติมได้ที่คำแนะนำในการตั้งค่า

"2.14.2 เมื่อใช้ GP3000 series ชนิดมีบอร์ด DIO ◆ ไดรเวอร์ I/O (I/O Monitor)" (หน้า 2-111)

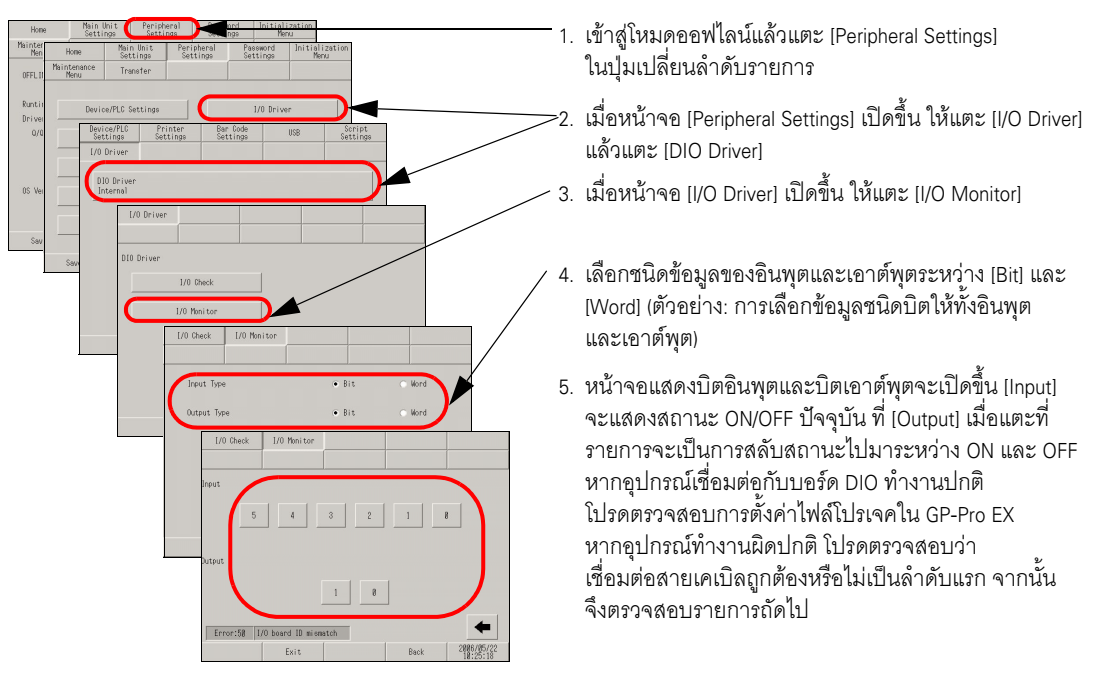

#### ∎ การตรวจสอบเทอร์มินัลภายใน

คุณต้องจัดเตรียมสายสัญญาณลูปแบ็คเพื่อตรวจสอบเทอร์มินัลภายใน โปรดจัดเตรียมสายสัญญาณลูปแบ็ค ตามคำแนะนำต่อไปนี้

#### 🔶 การจัดเตรียมสายสัญญาณลูปแบ็ค

การเดินสายสัญญาณลูปแบ็คจะเป็นดังต่อไปนี้

#### • ชนิด Sink

ตัวอย่าง:ในการตรวจสอบครั้งละ 3 เทอร์มินัล จาก OUT0 ไปยัง IN0 ถึง IN2, และจาก OUT1 ไปยัง IN3 ถึง IN5

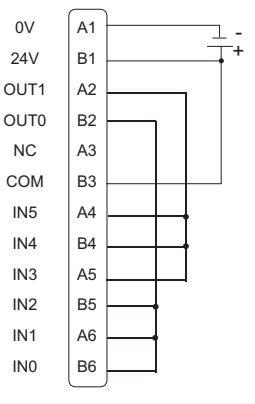

#### • ชนิด Source

ตัวอย่าง:ในการตรวจสอบครั้งละ 3 เทอร์มินัล จาก OUT0 ไปยัง IN0 ถึง IN2, และจาก OUT1 ไปยัง IN3 ถึง IN5

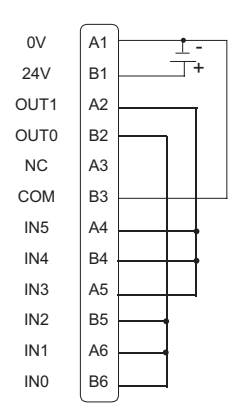

#### 🔶 การตรวจสอบ I/O

เชื่อมต่อสายสัญญาณลูปแบ็คกับบอร์ด DIO, ส่งข้อมูลจากเทอร์มินัลเอาต์พุต 2 เทอร์มินัลไปยังเทอร์มินัล อินพุต 6 เทอร์มินัล และเปรียบเทียบข้อมูลอินพุตและข้อมูลเอาต์พุต เมื่อข้อมูลตรงกับค่าที่คาดไว้ [OK] จะปรากฏขึ้นบนหน้าจอ แต่ถ้าข้อมูลไม่ตรงกัน จะปรากฏ [NG] ขึ้นแทน การเชื่อมต่อสามารถตรวจสอบได้ ตามค่าผลลัพธ์นี้

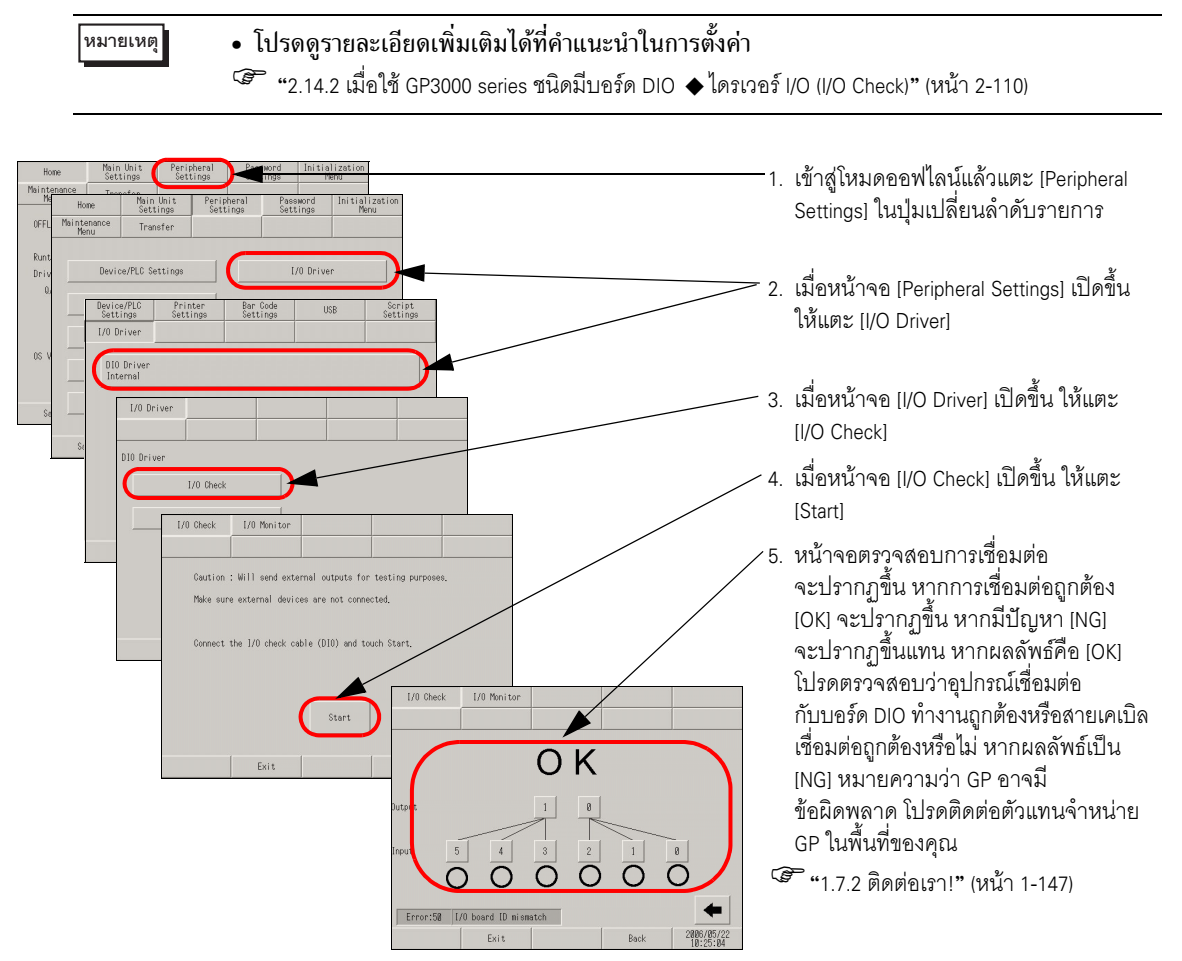

## 2.9.3 การตรวจสอบการสื่อสารกับ FLEX NETWORK

#### การตรวจสอบความถูกต้องในการทำงานของ I/O

ตรวจสอบว่าอุปกรณ์เชื่อมต่อกับบอร์ด FLEX NETWORK ทำการอินพุต/เอาต์พุตอย่างถูกต้องหรือไม่ เพื่อพิจารณาว่าปัญหาเกิดขึ้นจาก GP หรือไม่

- หมายเหตุ
- โปรดดูรายละเอียดเพิ่มเติมได้ที่คำแนะนำในการตั้งค่า

"2.14.3 เมื่อใช้ยูนิต FLEX NETWORK I/O Monitor" (หน้า 2-117)

#### ♦ เมื่อใช้ DIO (ตัวอย่าง: FN-X16TS)

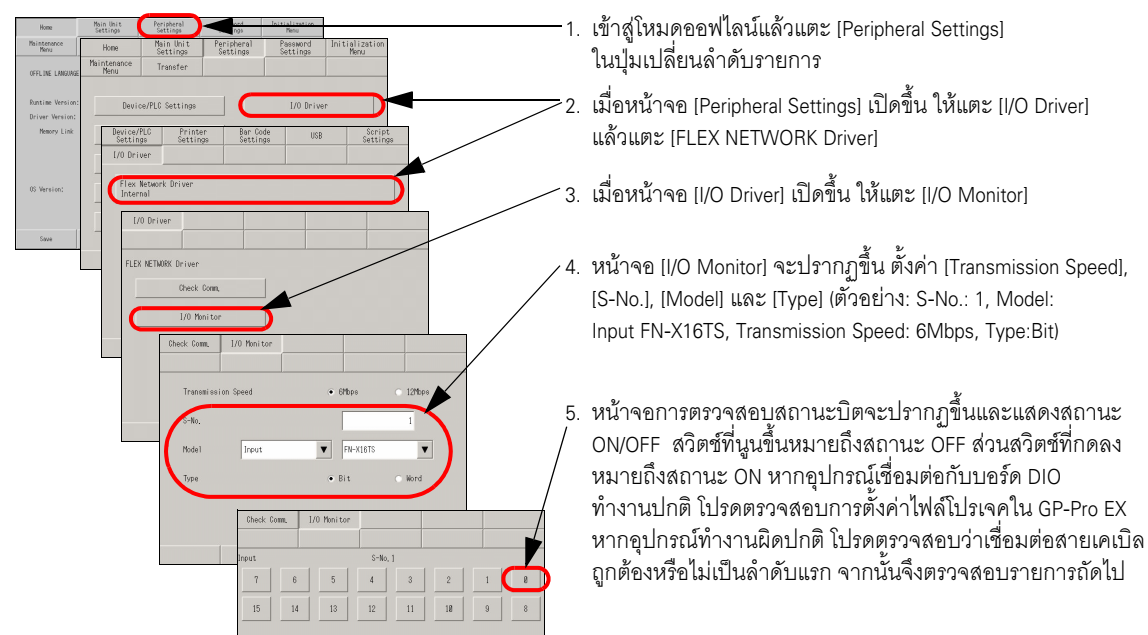

♦ เมื่อใช้ยูนิตอะนาล็อก (ตัวอย่าง: FN-AD02AH)

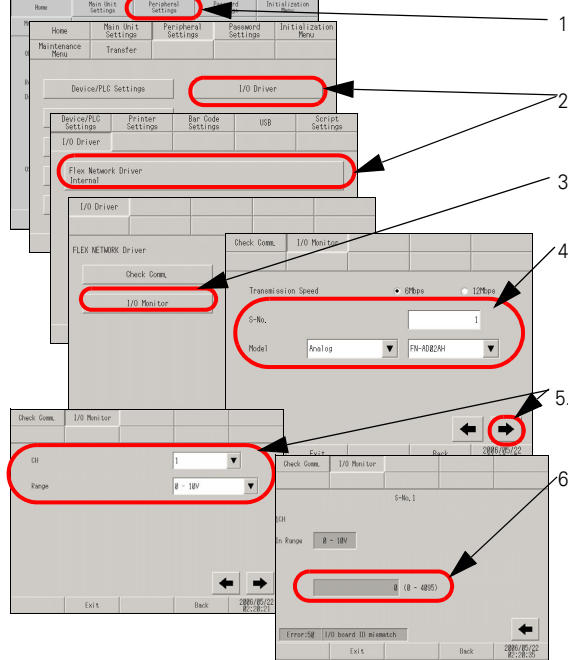

- เข้าสู่โหมดออฟไลน์แล้วแตะ [Peripheral Settings] ในปุ่มเปลี่ยนลำดับรายการ
- เมื่อหน้าจอ [Peripheral Settings] เปิดขึ้น ให้แตะ [I/O Driver] แล้วแตะ [FLEX NETWORK Driver]
- 3. เมื่อหน้าจอ [I/O Driver] เปิดขึ้น ให้แตะ [I/O Monitor]
- หน้าจอ [I/O Monitor] จะปรากฏขึ้น ตั้งค่า [Transmission Speed], [S-No.], [Model] และ [Type] (ตัวอย่าง: S-No.: 1, Model: Analog FN-AD02AH, Transmission Speed: 6Mbps)
- ✓ 5. แตะสวิตช์นี้เพื่อไปยังหน้าจอถัดไปแล้วตั้งค่า [CH] (ช่อง) และ [Range]
- 6. หน้าจอการตรวจสอบสถานะอินพุตจะปรากฏขึ้น โดยแสดง สถานะอินพุตด้วยค่าจำนวนเต็ม หากอุปกรณ์เชื่อมต่อกับบอร์ด DIO ทำงานปกติ โปรดตรวจสอบการตั้งค่าไฟล์โปรเจคใน GP-Pro EX หากอุปกรณ์ทำงานผิดปกติ โปรดตรวจสอบว่าเชื่อมต่อสายเคเบิล ถูกต้องหรือไม่เป็นลำดับแรก จากนั้นจึงตรวจสอบรายการถัดไป

- การตรวจสอบการสื่อสารเพื่อตรวจสอบความถูกต้องของการเชื่อมต่อสายเคเบิล ตรวจสอบว่ายูนิต FLEX NETWORK ที่เชื่อมต่อกับบอร์ด FLEX NETWORK สามารถสื่อสารได้ถูกต้องหรือไม่
  - หมายเหตุ
- โปรดดูรายละเอียดเพิ่มเติมได้ที่คำแนะนำในการตั้งค่า

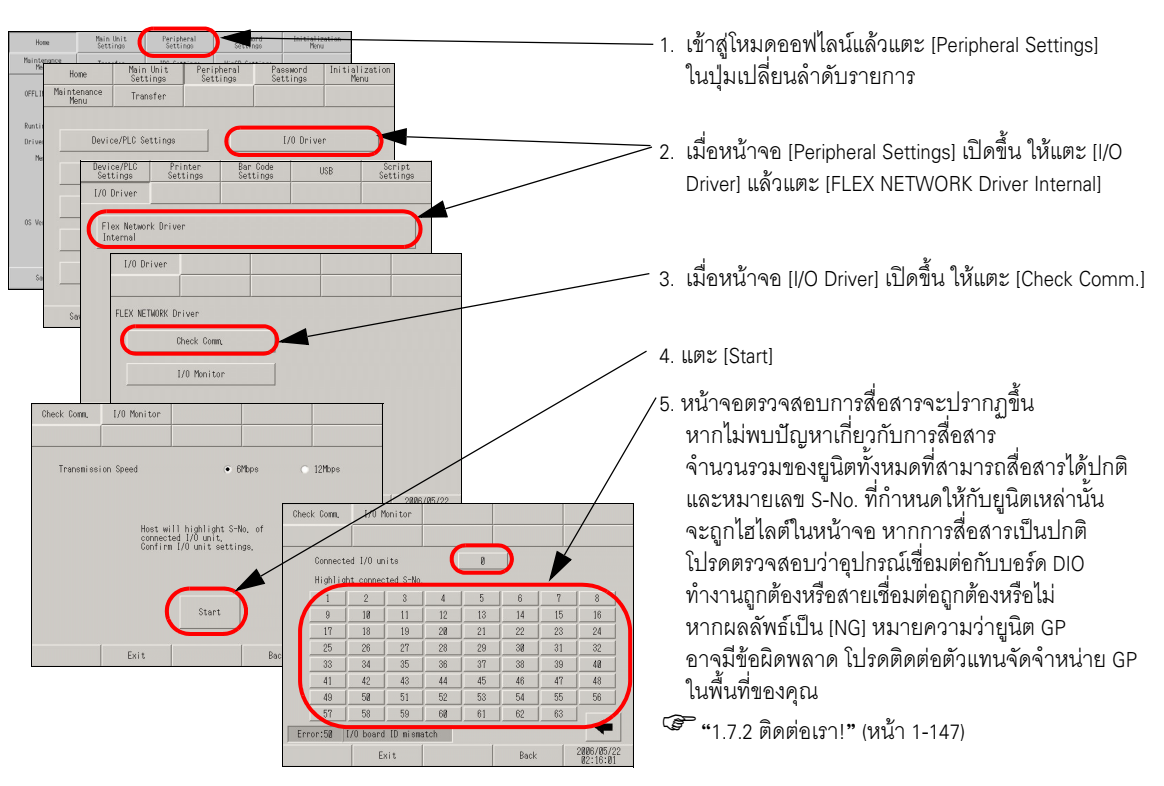

\* รายการต่อไปนี้แสดงยูนิต I/O ที่รองรับการตรวจสอบการสื่อสาร

| (ตัวอย่าง: เมื่อตั้งค่า FN-X16TS(1),1 S-No.1 และ FN-XY32SKS (4),1,S-No.2, S-no.1 to 5 |
|---------------------------------------------------------------------------------------|
| จะถูกไฮไลต์ในหน้าจอด้านบน)                                                            |

| ชนิด                      | รุ่น       | จำนวนสถานีที่จะใช้ |
|---------------------------|------------|--------------------|
| DIO                       | FN-X16TS   | 1                  |
|                           | FN-X32TS   | 2                  |
|                           | FN-Y08RL   | 1                  |
|                           | FN-Y16SK   | 1                  |
|                           | FN-Y16SC   | 1                  |
|                           | FN-XY08TS  | 1                  |
|                           | FN-XY16SK  | 1                  |
|                           | FN-XY16SC  | 1                  |
|                           | FN-XY32SKS | 4                  |
| อะนาล็อก                  | FN-AD02AH  | 1                  |
|                           | FN-AD04AH  | 4                  |
|                           | FN-DA02AH  | 1                  |
|                           | FNDA04AH   | 4                  |
| High-Speed Counter Unit   | FN-HC10SK  | 8                  |
| Single-Axis Position Unit | FN-PC10SK  | 4                  |

## 2.9.4 การตรวจสอบสถานะ ON/OFF ของอินเตอร์เฟซของ LT3000 series

#### 🔳 ตรวจสอบว่าอินพุตและเอาต์พุตทำงานปกติหรือไม่

ตรวจสอบอินพุตและเอาต์พุตของอินเตอร์เฟซ DIO ของ LT series เพื่อพิจารณาว่าปัญหาเกิดจากการตั้งค่าของ GP-Pro EX หรือเกิดจาก LT series

หมายเหตุ

โปรดดูรายละเอียดเกี่ยวกับหน้าจอตั้งค่าได้ที่คำแนะนำในการตั้งค่า

์ "2.14.7 เมื่อใช้ LT3000 ♦[I/O Driver] (STD Driver)" (หน้า 2-149)

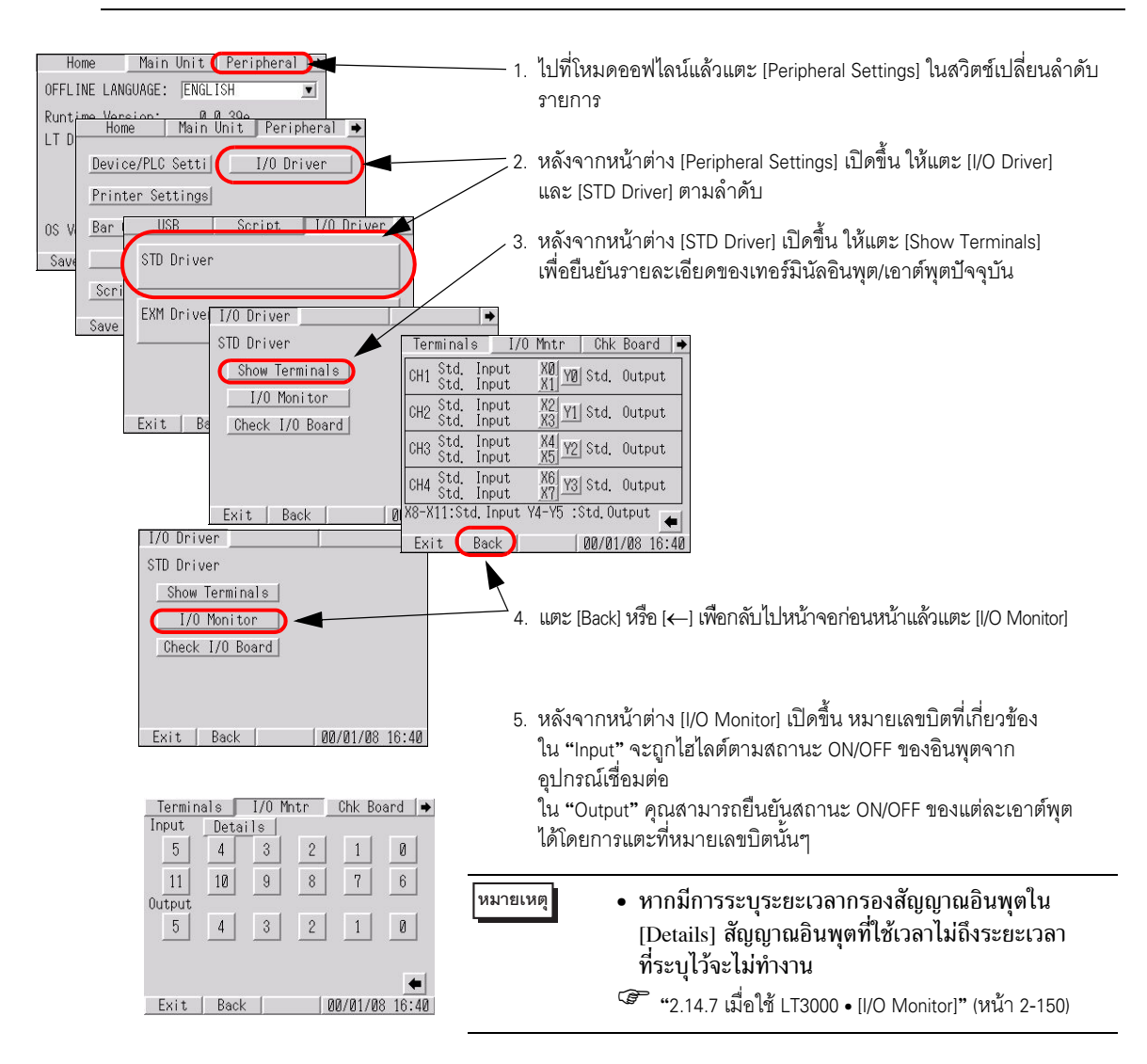

 หากอุปกรณ์เชื่อมต่อทำงานเป็นปกติ ให้ตรวจสอบการตั้งค่าไฟล์โปรเจคใน GP-Pro EX หากอุปกรณ์เชื่อมต่อทำงานผิดปกติ ให้ตรวจสอบการเดินสายระหว่าง LT series กับอุปกรณ์เชื่อมต่อ แล้วตรวจสอบ รายการต่อไปนี้

หมายเหตุ

หากมีข้อความแสดงข้อผิดพลาดปรากฏขึ้นบนหน้าจอ ให้ดูคำอธิบายต่อไปนี้
 <sup>(3)</sup> "1.6.2 ข้อผิดพลาดที่เกี่ยวกับจอแสดงผล ■ ข้อผิดพลาดที่แสดงขึ้นกับ LT3000 series" (หน้า 1-140)

หมายเหตุ

#### การตรวจสอบบอร์ด I/O ตรวจสอบบอร์ด I/O ใน LT series เพื่อค้นหาความผิดปกติในยูนิตหลัก

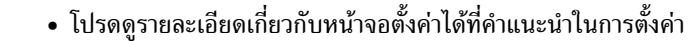

🍘 "2.14.7 เมื่อใช้ LT3000 • [Check Board]" (หน้า 2-151)

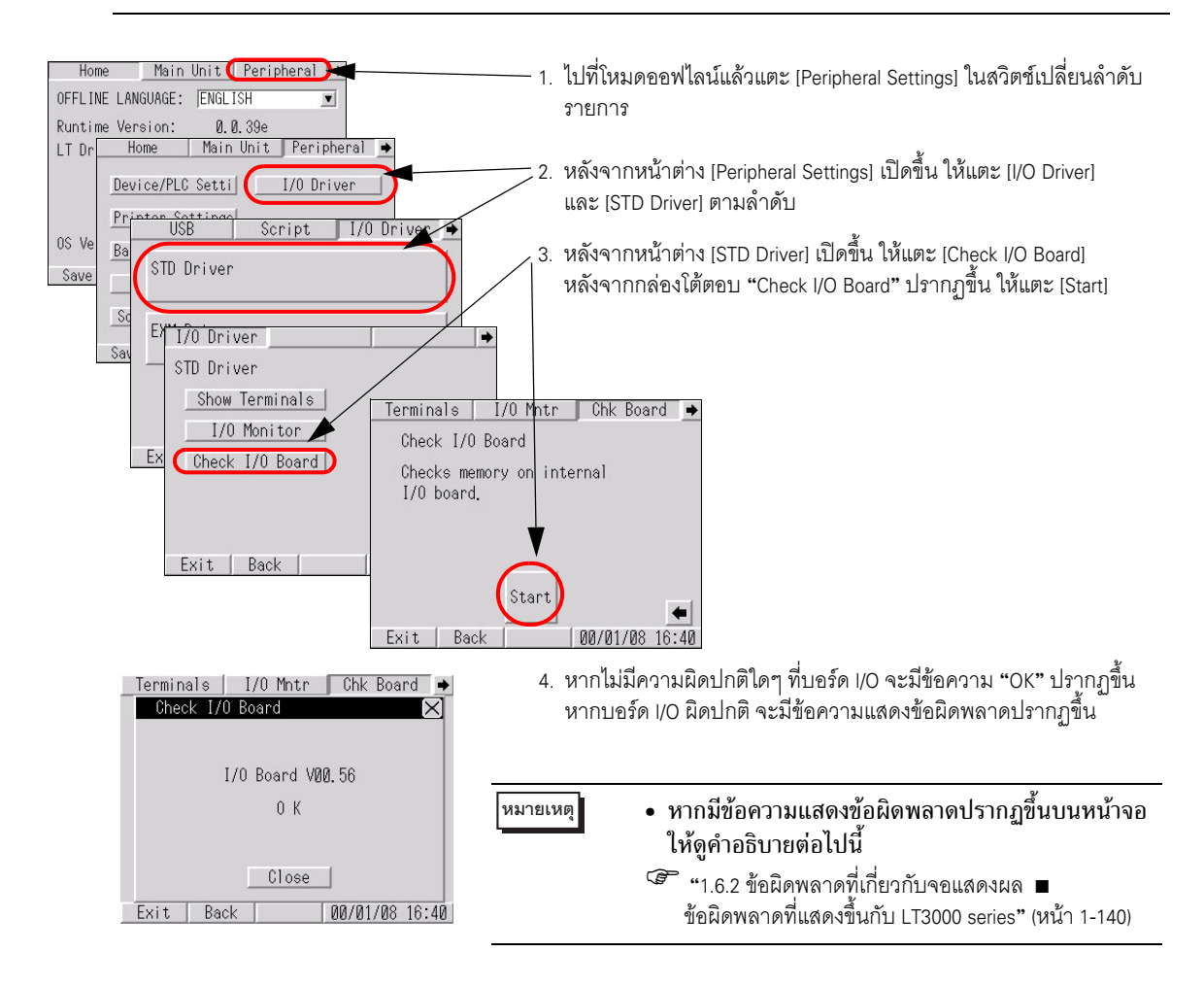

## 2.9.5 การตรวจสอบว่าการสื่อสารกับโมดูลต่อขยายทำงานหรือไม่

้ตรวจสอบว่าโมดูลต่อขยายเชื่อมต่อกับ LT series เป็นปกติหรือไม่ และเอาต์พูตและอินพุตของอุปกรณ์เชื่อมต่อกับ โมดูลต่อขยายทำงานเป็นปกติหรือไม่ เพื่อหาสาเหตุว่าปัญหาเกิดขึ้นจากการตั้งค่าของ GP-Pro EX หรือ LT series

∎ เมื่อใช้โมดูล DIO

หมายเหต

การตรวจสอบ I/O จะทำได้เฉพาะกับโมดูลต่อขยายที่ระบุไว้ใน GP-Pro EX เท่านั้น
โปรดดูรายละเอียดเกี่ยวกับหน้าจอตั้งค่าได้ที่คำแนะนำในการตั้งค่า

ᢪ "2.14.7 เมื่อใช้ LT3000 • [I/O Monitor] (การตั้งค่า DIO)" (หน้า 2-152)

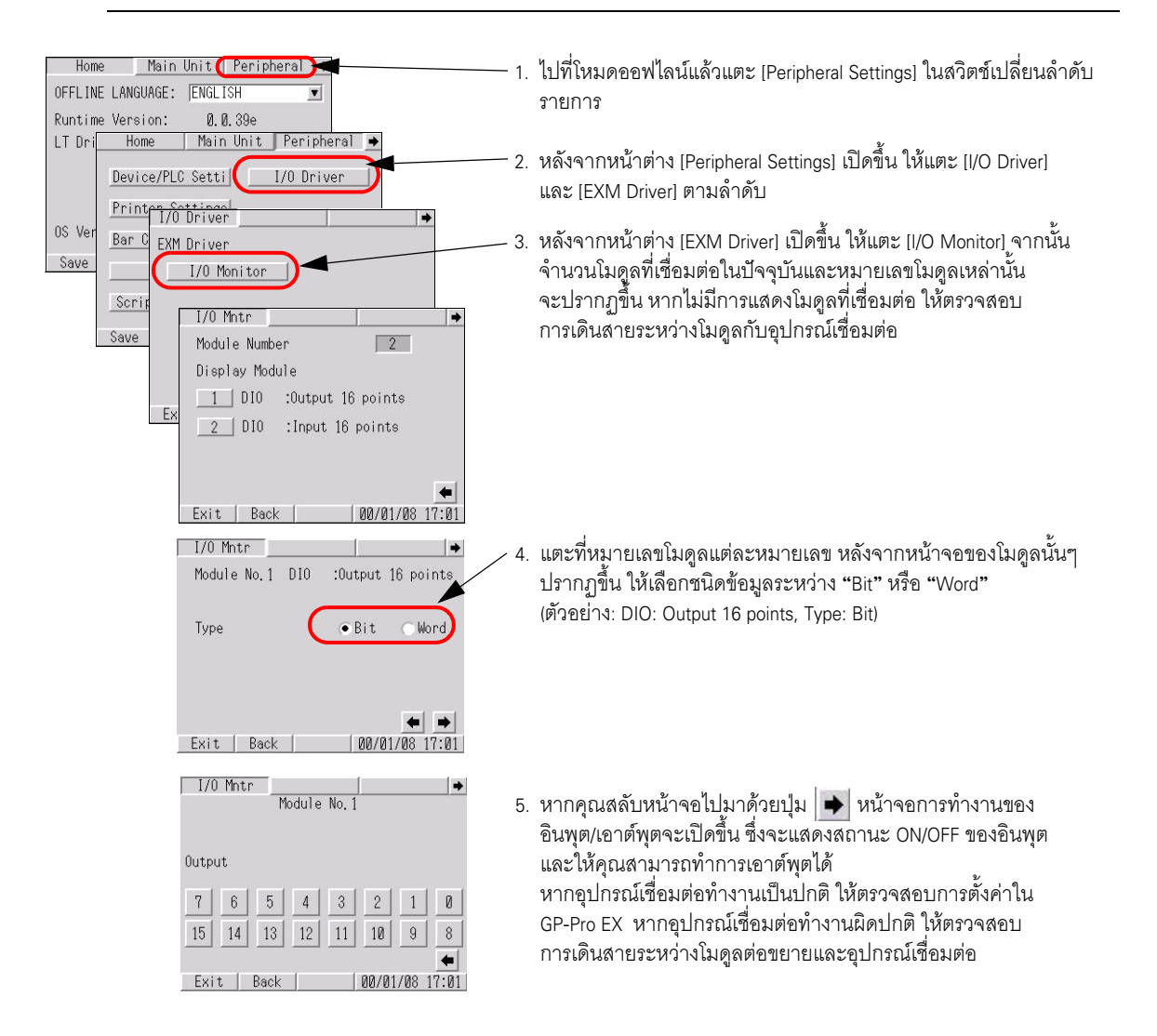

## ∎ เมื่อใช้โมดูลอะนาล็อก

หมายเหต

# การตรวจสอบ I/O จะทำได้เฉพาะกับโมดูลต่อขยายที่ระบุไว้ใน GP-Pro EX เท่านั้น โปรดดูรายละเอียดเกี่ยวกับการตั้งค่าหน้าจอที่คำแนะนำในการตั้งค่า

🍘 "2.14.7 เมื่อใช้ LT3000 • [I/O Monitor] (การตั้งค่าอะนาล็อก)" (หน้า 2-153)

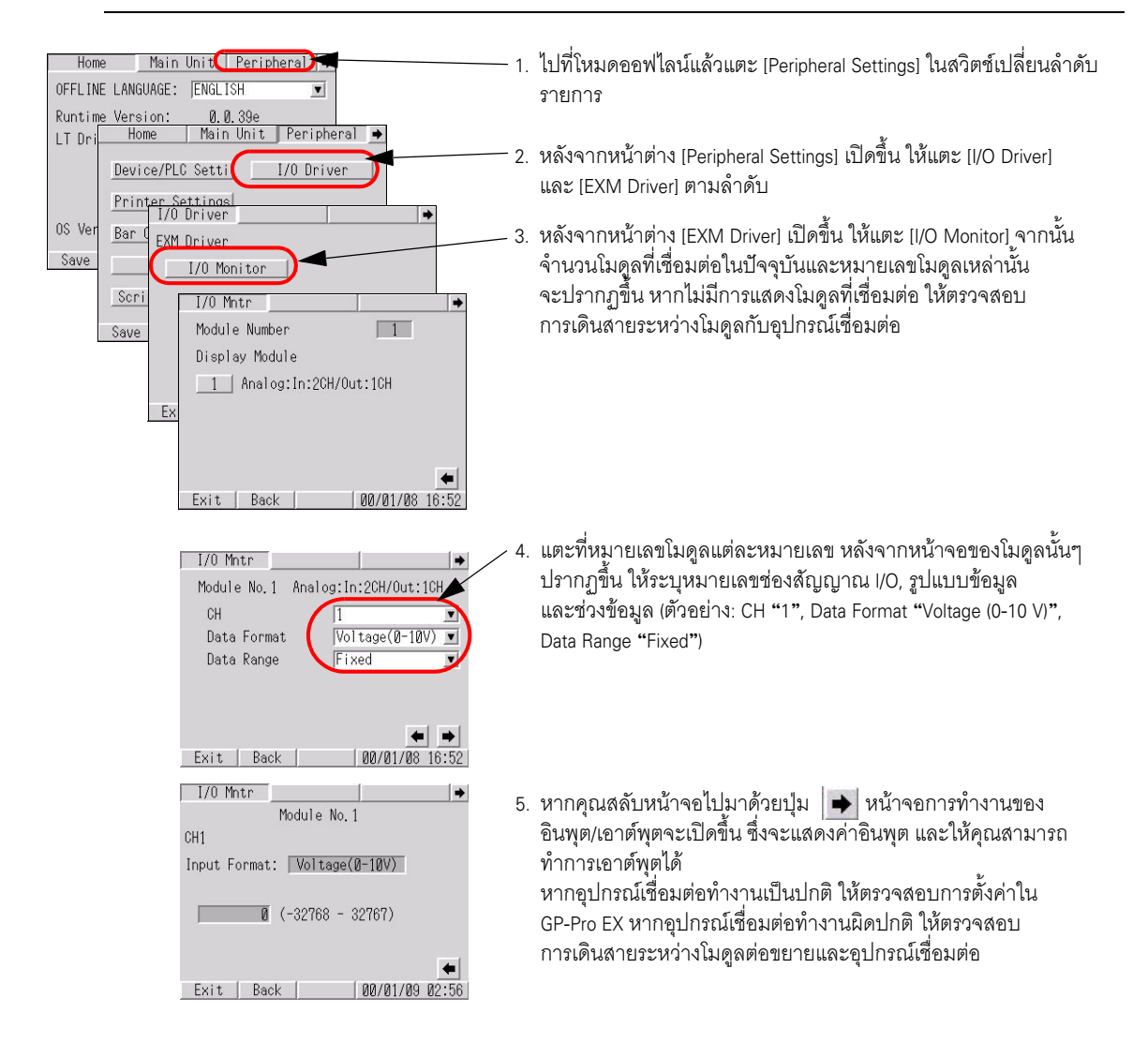

# 2.10 การตั้งค่าชุดควบคุม

คุณสามารถตั้งระยะเวลาดำเนินการของลอจิกโปรแกรมโดยใช้วิธีใดวิธีหนึ่งดังต่อไปนี้

| สิ่งที่คุณสามารถทำได้                                                                                                    | หัวข้อที่อธิบายขั้นตอนการตั้งค่า                                                                                                    |
|----------------------------------------------------------------------------------------------------|----------------------------------------------------------------------------------------------------|
| <ul> <li>การตั้งค่าตามอัตราส่วนต่อระยะเวลาดำเนินการของฟังก์ชันชุดควบคุม</li> <li>ระยะเวลาดำเนินการ 50%<br/>ของลอจิกฟังก์ชัน</li> <li>ระยะเวลาดำเนินการ 50%<br/>ของลอจิกฟังก์ชัน</li> </ul> | "2.10.1 การปรับเวลาสแกนตามอัตราส่วน<br>ต่อระยะเวลาดำเนินการของลอจิกฟังก์ชัน<br>(เปอร์เซ็นต์การสแกน CPU)" (หน้า 2-62)                                  |
| <ul> <li>การตั้งค่าตามอัตราส่วนระหว่างระยะเวลาดำเนินการของฟังก์ชัน<br/>ชุดควบคุมและระยะเวลาดำเนินการของฟังก์ชันจอแสดงผล</li> <li></li></ul>                                                | "2.10.2 การปรับเวลาสแกนโดยการตั้งค่า<br>ระยะเวลาดำเนินการของลอจิกฟังก์ชันและ<br>ระยะเวลาดำเนินการของฟังก์ชันการแสดงผล<br>(เวลาสแกนคงที่)" (หน้า 2-63) |

## 2.10.1 การปรับเวลาสแกนตามอัตราส่วนต่อระยะเวลาดำเนินการของ ลอจิกฟังก์ชัน (เปอร์เซ็นต์การสแกน CPU)

คุณสามารถใช้ลอจิกโปรแกรมได้โดยการระบุอัตราส่วนเวลาสแกนต่อระยะเวลาดำเนินการของลอจิกโปรแกรม

หมายเหตุ

• โปรดดูรายละเอียดเพิ่มเติมได้ที่คำแนะนำในการตั้งค่า

"2.14.2 เมื่อใช้ GP3000 series ชนิดมีบอร์ด DIO ■ คำแนะนำในการตั้งค่า [Main Unit Settings]"
 (หน้า 2-109)

| Home               | Main Uni<br>Setting | t<br>Buipheral                                                              | Password<br>Settings                                    | Initializati<br>Menu                   | on                             |                                           |         | —1.             | เข้าสู่โหมดออฟไลน์แล้วแตะ                                                                                            |
|--------------------|---------------------|-----------------------------------------------------------------------------|---------------------------------------------------------|----------------------------------------|--------------------------------|-------------------------------------------|---------|-----------------|----------------------------------------------------------------------------------------------------|
| Maintenanc<br>Menu | e Transfe           | r IPC Setting                                                               | gs WinGP Setting                                        | 8                                      |                                |                                           |         |                 | [Main Unit Settings]ในปุ่มเปลี่ยนลำดับ                                                                               |
| OFFLINE            |                     | Main Unit                                                                   | Peripheral                                              | Password                               | Initialization                 |                                           |         |                 | รายการ                                                                                                    |
| Dunt'ny I          | Home<br>Maintenance | Settings<br>Transfer                                                        | Settings                                                | Settings                               | Menu                           |                                           |         |                 |                                                                                                    |
| Driver V<br>Memor  | nenu<br>Scr         | reen Settings                                                               |                                                         | System Area Se                         | ttings                         |                                           |         | <u>~2</u> .     | เมื่อหน้าจอ [Main Unit Settings] เปิดขึ้น                                                                            |
|                    | Oper                | ation Settings                                                              | E                                                       | thernet Local S                        | ettings                        |                                           |         |                 | เหแตะ [Logic Settings]                                                                                               |
| OS Versi           | Disp                | lay Settings                                                                |                                                         | Logic Setti                            | ngs                            |                                           |         |                 | ۱ <i>ک</i>                                                                                                    |
| Save               | N Se<br>Syst<br>Se  | creen Oper<br>ttings Set<br>cem Area Eth<br>ttings Local                    | ration Dis<br>stings Sett<br>mernet Lo<br>Settings Sett | play Me<br>tings Error<br>gic<br>tings | nu and W<br>Settings Se        | indow<br>ttings                           |         | -3.             | เมื่อหน้าจอ [Logic Settings] เปิดขึ้น<br>ให้แตะ [CPU Scan Percentage (10-50)]                                        |
|                    |                     | Logic Program                                                               | ,                                                       | • 0n                                   |                                |                                           |         |                 |                                                                                                    |
|                    |                     | Fixed Scan Time(16                                                          | 0-2000)<br>ge(10-50)                                    |                                        | 56                             | 3 ms                                      | _ /     | / <sup>4.</sup> | แตะฟิลด์ป้อนข้อมูลของ [CPU Scan<br>Percentage] แล้วป้อนอัตราส่วน<br>การสแกนของลอจิกโปรแกรม                           |
|                    |                     | WUI( Screen<br>Settings<br>System Area<br>Settings<br>Logic F<br>C Fixed So | Operation<br>Settings<br>a Ethernet<br>Local Setting    | Display<br>Settinge<br>ge Settinge     | Nenu and<br>Error Setti        | ngs Settings                              |         |                 | ด้วยปุ่มตัวเลขระบบสัมผัส                                                                                             |
|                    |                     | ○ CPU Scar<br>WDT(100<br>Run at                                             | n Percent 4                                             | 8 9<br>5 6<br>2 3<br>-/- BS            | RUN                            | 500 ms<br>• SIOP                          |         | - <sup>5.</sup> | แตะ [Exit] เมื่อกล่องโต้ตอบ [Exit]<br>ที่แสดงอยู่ทางด้านซ้ายปรากฏขึ้น<br>ให้แตะ [Save changes and exit]              |
|                    |                     |                                                                             | Exit<br>Exit<br>Offline m                               | pode will be te                        | Back                           | 2006/05/22<br>02:24:57<br>machine will be | ×       |                 |                                                                                                    |
|                    |                     |                                                                             |                                                         | Is th<br>Save c                        | hanges and exit                |                                           |         |                 |                                                                                                    |
|                    |                     |                                                                             |                                                         | Please do M                            | Saving the<br>10T turn off the | setting.<br>machine until co              | mplete. | 6.              | กล่องโต้ตอบ [Save File] จะปรากฏขึ้น<br>จากนั้น GP จะเริ่มต้นทำงานใหม่<br>โดยอัตโนมัติ การตั้งค่า<br>เสร็จสมบูรณ์แล้ว |
|                    |                     |                                                                             |                                                         |                                        |                                |                                           |         |                 |                                                                                                    |

## 2.10.2 การปรับเวลาสแกนโดยการตั้งค่าระยะเวลาดำเนินการของลอจิกฟังก์ชัน และระยะเวลาดำเนินการของฟังก์ชันการแสดงผล (เวลาสแกนคงที่)

คุณสามารถใช้ลอจิกโปรแกรมตามรอบเวลาที่กำหนดไว้คงที่ได้

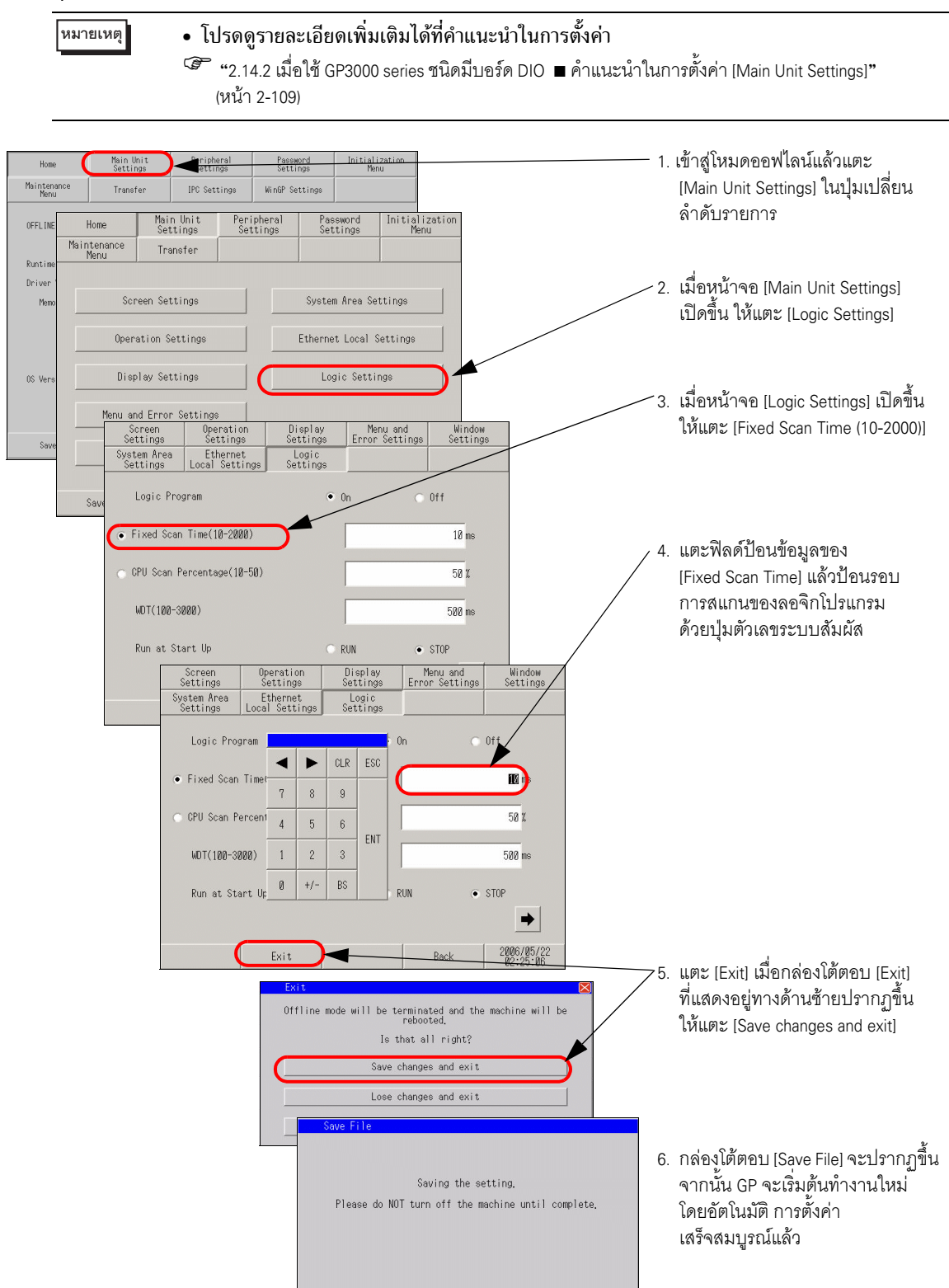

# 2.11 การตรวจสอบ/การปรับการแสดงภาพวิดีโอ

คุณสามารถปรับหรือตรวจสอบการแสดงภาพวิดีโอได้ เมื่อใช้ฟังก์ชันภาพเคลื่อนไหวของ GP-3\*50 series หรือเมื่อใช้ยูนิต VM

| สิ่งที่คุณสามารถทำได้                                                                                                    | หัวข้อที่อธิบายขั้นตอนการตั้งค่า                                                                     |  |  |
|----------------------------------------------------------------------------------------------------|----------------------------------------------------------------------------------------------------|--|--|
| <ul> <li>การปรับคุณภาพของภาพในการแสดงภาพวิดีโอ</li> <li>มีด</li> <li>๑ว่าง!</li> <li>๑บ้าง!</li> <li>๑บ้าง!</li> <li>๑บ้าง!</li> <li>๑บ้าง!</li> </ul>             | ਓ "2.11.1 การปรับคุณภาพของภาพในการแสดง<br>ภาพวิดีโอ" (หน้า 2-65)                                     |  |  |
| <ul> <li>การระบุปัญหาเมื่อไม่สามารถแสดงภาพวิดีโอได้</li> <li>หากภาพวิดีโอแสดง<br/>ไม่ถูกต้อง ให้ตรวจสอบ<br/>ว่าถ่ายโอนภาพนั้นมายัง<br/>GP สำเร็จหรือไม่</li> </ul> | ີ "2.11.2 การตรวจสอบว่าจอแสดงผล<br>ได้รับสัญญาณวิดีโอหรือไม่ เมื่อไม่ปรากฏ<br>ภาพวิดีโอ" (หน้า 2-67) |  |  |

## 2.11.1 การปรับคุณภาพของภาพในการแสดงภาพวิดีโอ

คุณสามารถปรับการแสดงภาพวิดีโอได้ เมื่อใช้ฟังก์ชันภาพเคลื่อนไหวของ GP-3\*50 series หรือเมื่อใช้ยูนิต VM

โปรดดูรายละเอียดเพิ่มเติมได้ที่คำแนะนำในการตั้งค่า

 <sup>CP</sup> "2.14.4 เมื่อใช้ฟังก์ชันภาพเคลื่อนไหวของ GP-3\*50 series ◆ การตั้งค่าวิดีโอ (Video)" (หน้า 2-127)

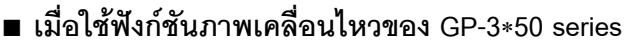

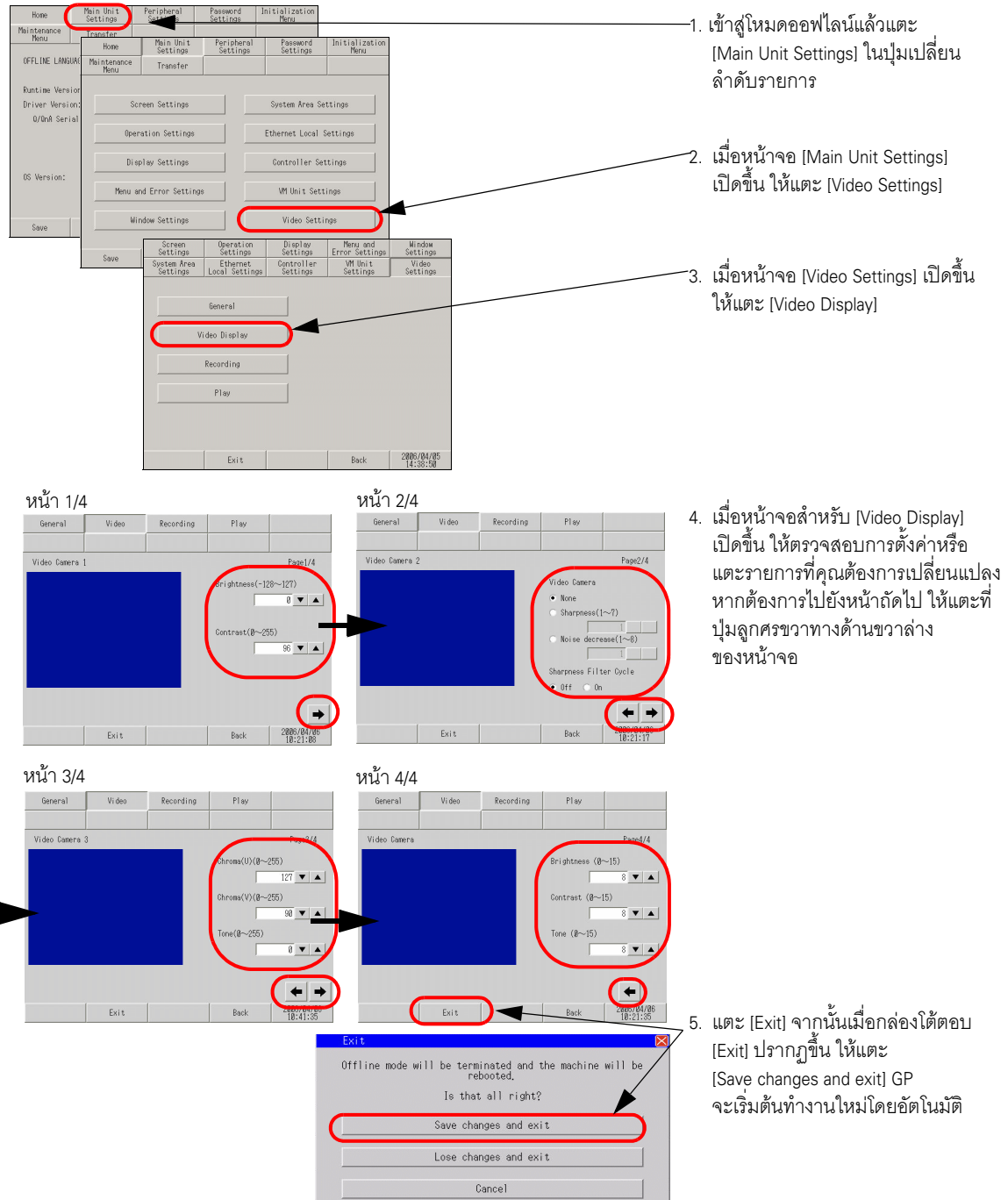

### ∎ เมื่อใช้ยูนิต VM

หมายเหต

#### • โปรดดูรายละเอียดเพิ่มเติมได้ที่คำแนะนำในการตั้งค่า

"2.14.5 เมื่อใช้ยูนิต VM การตั้งค่ายูนิต VM (VD Display Settings)" (หน้า 2-133)

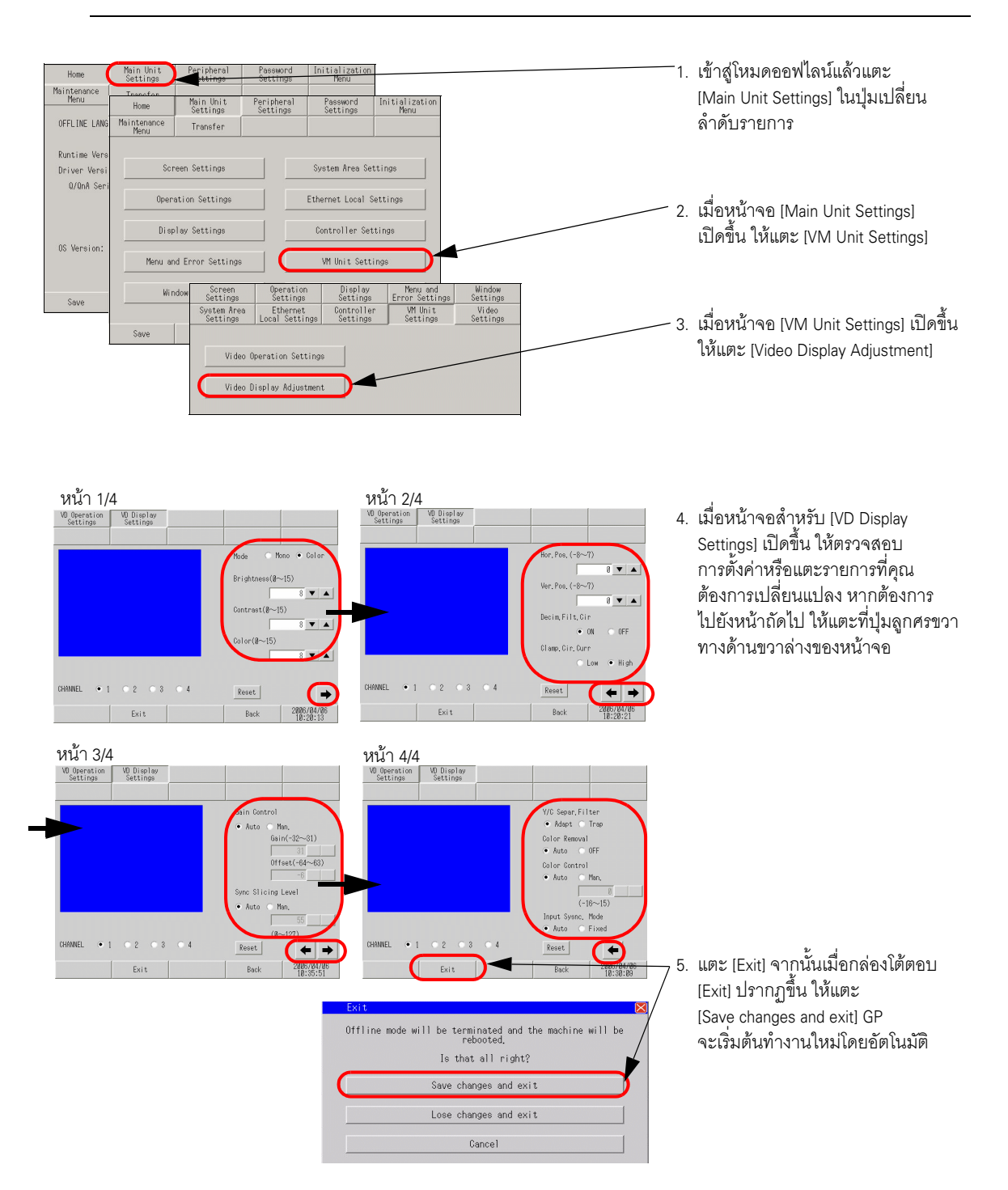

## 2.11.2 การตรวจสอบว่าจอแสดงผลได้รับสัญญาณวิดีโอหรือไม่ เมื่อไม่ปรากฏภาพวิดีโอ

เมื่อไม่สามารถแสดงภาพวิดีโอได้อย่างถูกต้อง คุณสามารถตรวจสอบว่า GP ได้รับสัญญาณวิดีโอหรือไม่

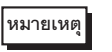

โปรดดูรายละเอียดเพิ่มเติมได้ที่คำแนะนำในการตั้งค่า
 <sup>CF</sup> "2.14.4 เมื่อใช้พังก์ชันภาพเคลื่อนไหวของ GP-3\*50 series ◆ การตั้งค่าวิดีโอ (Video)" (หน้า 2-127)

### ∎ เมื่อใช้ฟังก์ชันภาพเคลื่อนไหวของ GP-3∗50 series

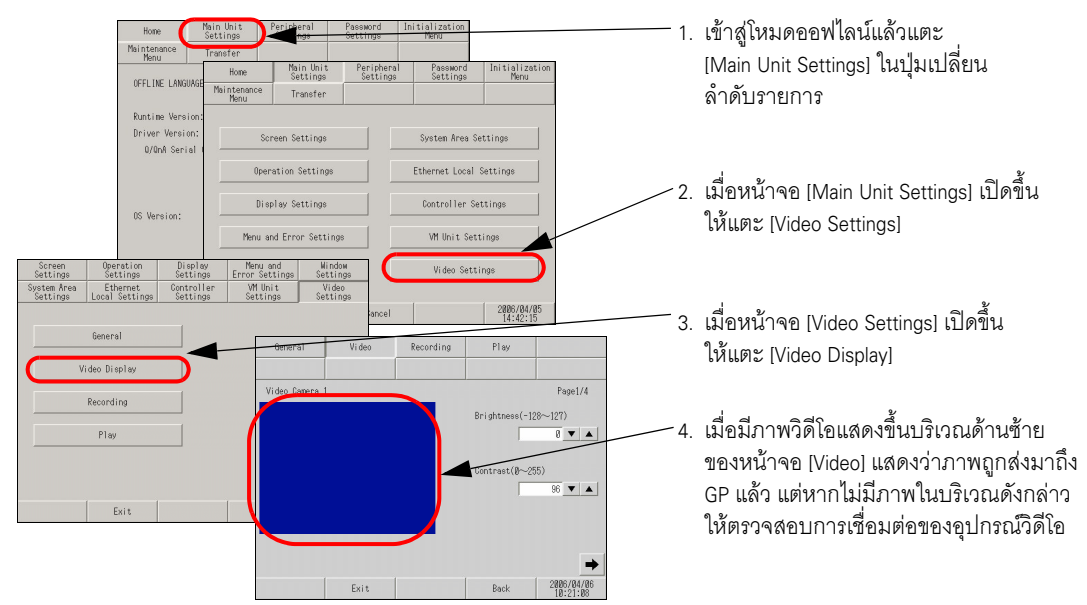

#### ∎ เมื่อใช้ยูนิต VM

หมายเหตุ

• โปรดดูรายละเอียดเพิ่มเติมได้ที่คำแนะนำในการตั้งค่า

| Home                       | Main Unit<br>Settings | Pertings                                               | Password<br>Settings                         | Initialization<br>Menu        |                        |           |                                                                |                                | 1. เข้าสู่โหมดออฟไลน์แล้วแตะ                                                                                                    |               |
|----------------------------|-----------------------|--------------------------------------------------------|----------------------------------------------|-------------------------------|------------------------|-----------|----------------------------------------------------------------|--------------------------------|----------------------------------------------------------------------------------------------------|---------------|
| Maintenance<br>Menu        | Home                  | Main Unit<br>Settings                                  | Peripheral<br>Settings                       | Password<br>Settings          | Initialization<br>Menu |           |                                                                |                                | [Main Unit Settings] ในป็มเปลี่ยนลำต่                                                                                                    | จ้าเ          |
| OFFLINE LAN                | Maintenance<br>Menu   | Transfer                                               |                                              |                               |                        |           |                                                                |                                | รายการ                                                                                                    |               |
| Runtime Ver<br>Driver Vers | Sci                   | neen Settings                                          |                                              | System Area Set               | tings                  |           |                                                                | _                              | ว เปื้อหม้าดด [Main Unit Sattings] เปิดขึ้                                                                                                    | 2<br>3<br>191 |
| 0/0nA Se                   | Oper                  | ation Settings                                         |                                              | Ethernet Local S              | ettings                |           |                                                                |                                | ให้แตะ IVM Unit Settings] เป็นไ                                                                                                    | 110           |
|                            | Disp                  | olay Settings                                          |                                              | Controller Set                | tings                  |           |                                                                |                                |                                                                                                    |               |
| us version.                | Menu at               | nd Error Settings                                      |                                              | VM Unit Setti                 | ngs                    | _         |                                                                | ;                              | 3. เมื่อหน้าจอ [VM Unit Settings] เปิดขึ้เ                                                                                                    | J             |
| Save                       | Wit                   | Screen                                                 | Operation                                    | Display                       | gs<br>Menu and         | Window    |                                                                |                                | ให้แตะ [Video Display Adjustment]                                                                                                    |               |
|                            | 2906                  | System Area<br>Settings Lo<br>Video Oper<br>Video Disp | Ethernet<br>ocal Settings<br>nation Settings | Controlle V0.0<br>Settings Se | tings Set              |           | Nade Mono<br>Brightness(&~15)<br>Contrast(&~15)<br>Calor(&~15) | • Color                        | 4. เมื่อมีภาพวิดีโอแสดงขึ้นบริเวณด้านซ้<br>ของหน้าจอ [VD Display Settings]<br>แสดงว่าภาพถูกส่งมาถึง GP แล้ว<br>แต่หากไม่มีภาพในบริเวณดังกล่าว | ์าย           |
|                            |                       |                                                        |                                              | CHANN                         | EL • 1 •               | 2 • 3 • 4 | Reset 2<br>Back 2                                              | 8 ▼ ▲<br>#05/84/86<br>18:28:13 | ให้ตรวจสอบการเชื่อมต่อของอุปกรณ์<br>วิดีโอ                                                                                                    | Į             |

# 2.12 การถ่ายโอนข้อมูลหน้าจอจาก GP-Pro EX

เมื่อไม่สามารถถ่ายโอนไฟล์โปรเจคได้ คุณสามารถใช้วิธีอื่น ๆ ต่อไปนี้แทนได้

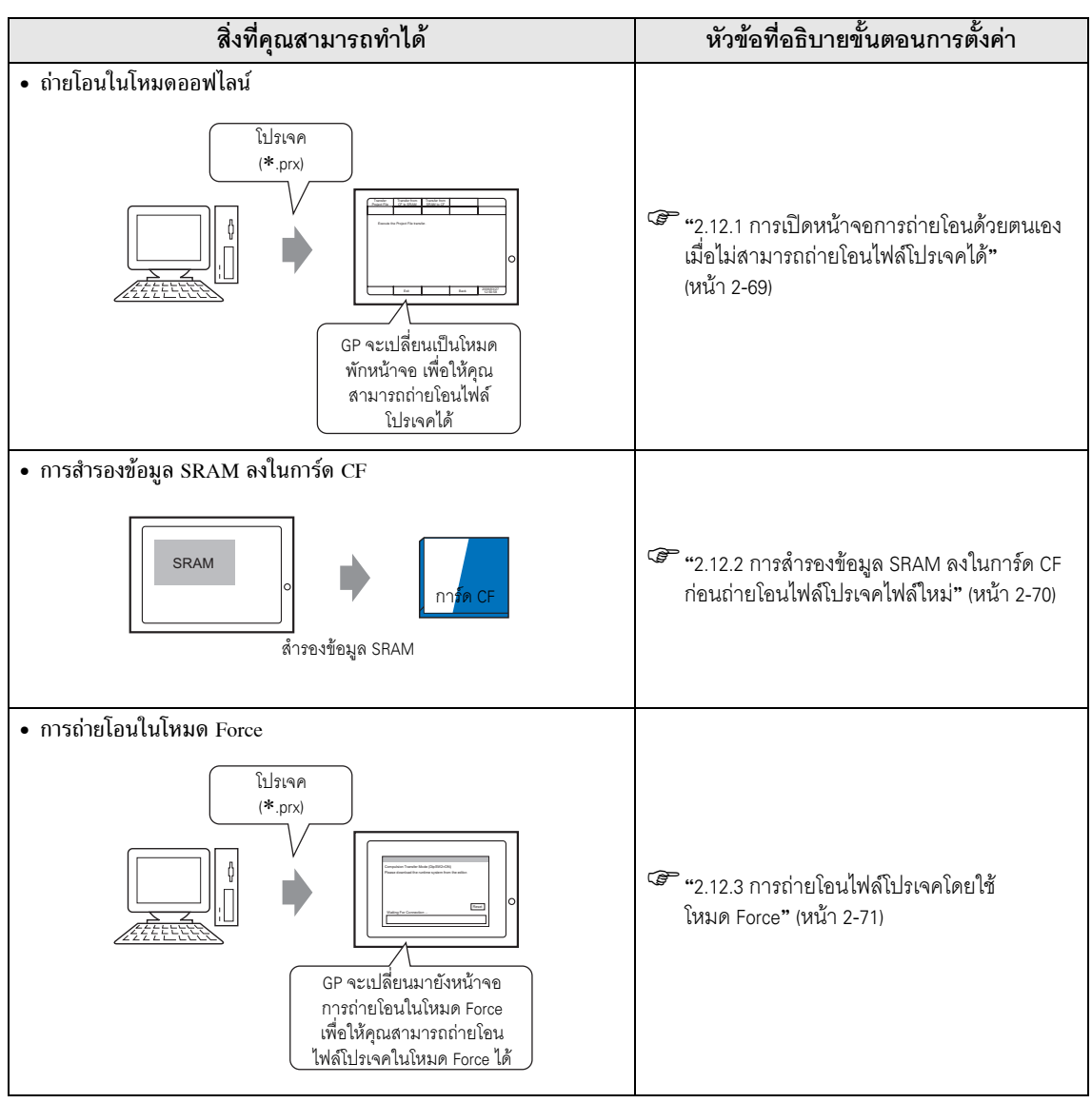

## 2.12.1 การเปิดหน้าจอการถ่ายโอนด้วยตนเองเมื่อไม่สามารถถ่ายโอน ไฟล์โปรเจคได้

เมื่อไม่สามารถถ่ายโอนไฟล์โปรเจค คุณสามารถถ่ายโอนไฟล์เหล่านั้นด้วยตนเองในโหมดออฟไลน์ได้ ในการดำเนินการดังกล่าว คุณต้องตั้งค่า GP ให้อยู่ในสถานะรอ

หมายเหต

• โปรดดูรายละเอียดเพิ่มเติมได้ที่คำแนะนำในการตั้งค่า

"2.14.1 การตั้งค่าทั่วไปสำหรับจอแสดงผลทุกรุ่น Transfer Project File" (หน้า 2-104)

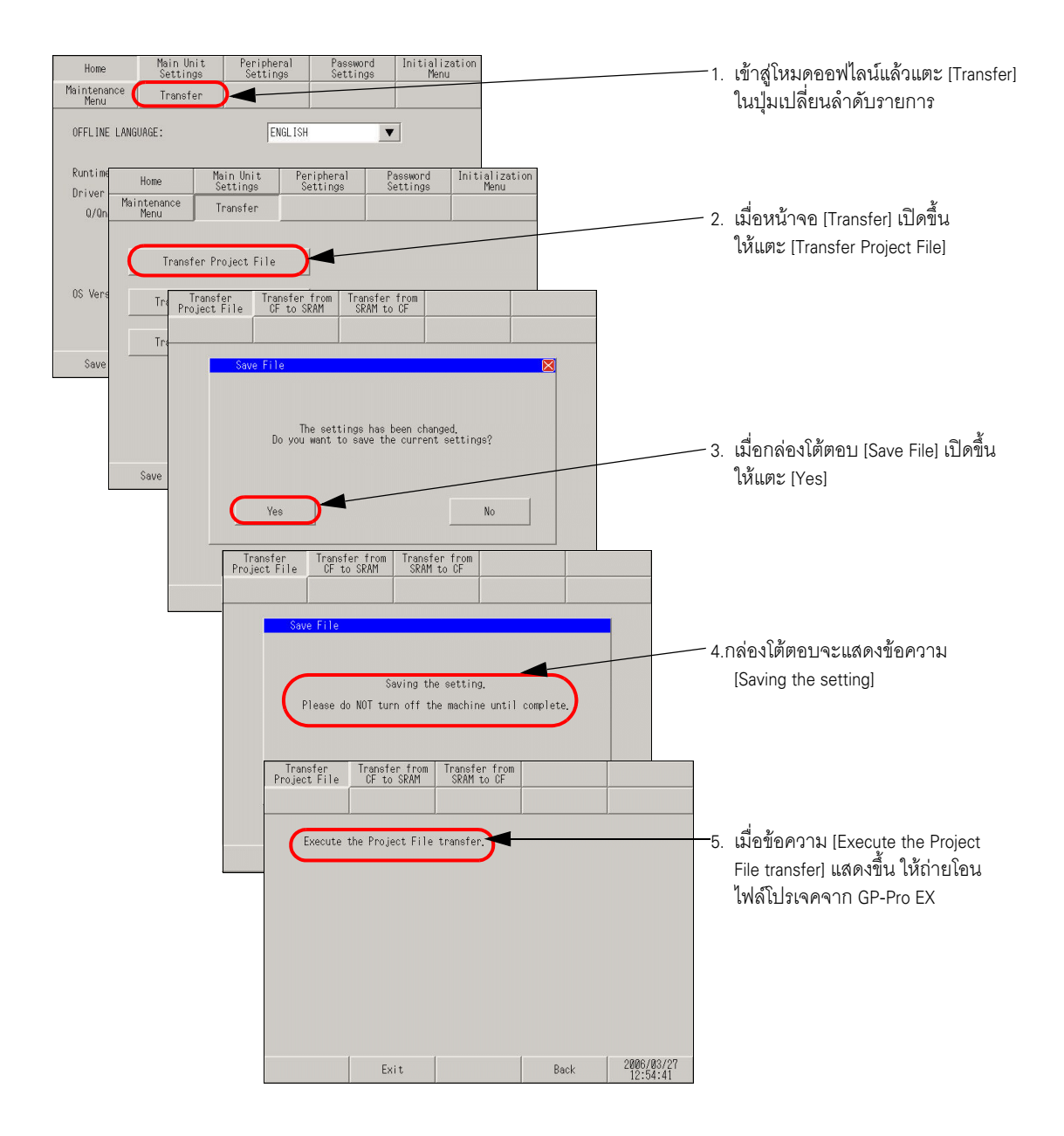

## 2.12.2 การสำรองข้อมูล SRAM ลงในการ์ด CF ก่อนถ่ายโอนไฟล์โปรเจคไฟล์ใหม่

ข้อมูลของหน่วยความจำภายใน (SRAM) จะถูกถ่ายโอนไปยังการ์ด CF ข้อมูลของการ์ด CF จะถูกลบทิ้งและถูกเขียนทับด้วยข้อมูลของหน่วยความจำภายในแทน

หมายเหตุ

โปรดดูรายละเอียดเพิ่มเติมได้ที่คำแนะนำในการตั้งค่า
 <sup>(2)</sup> "2.14.1 การตั้งค่าทั่วไปสำหรับจอแสดงผลทุกรุ่น ◆ Transfer from SRAM to CF" (หน้า 2-105)

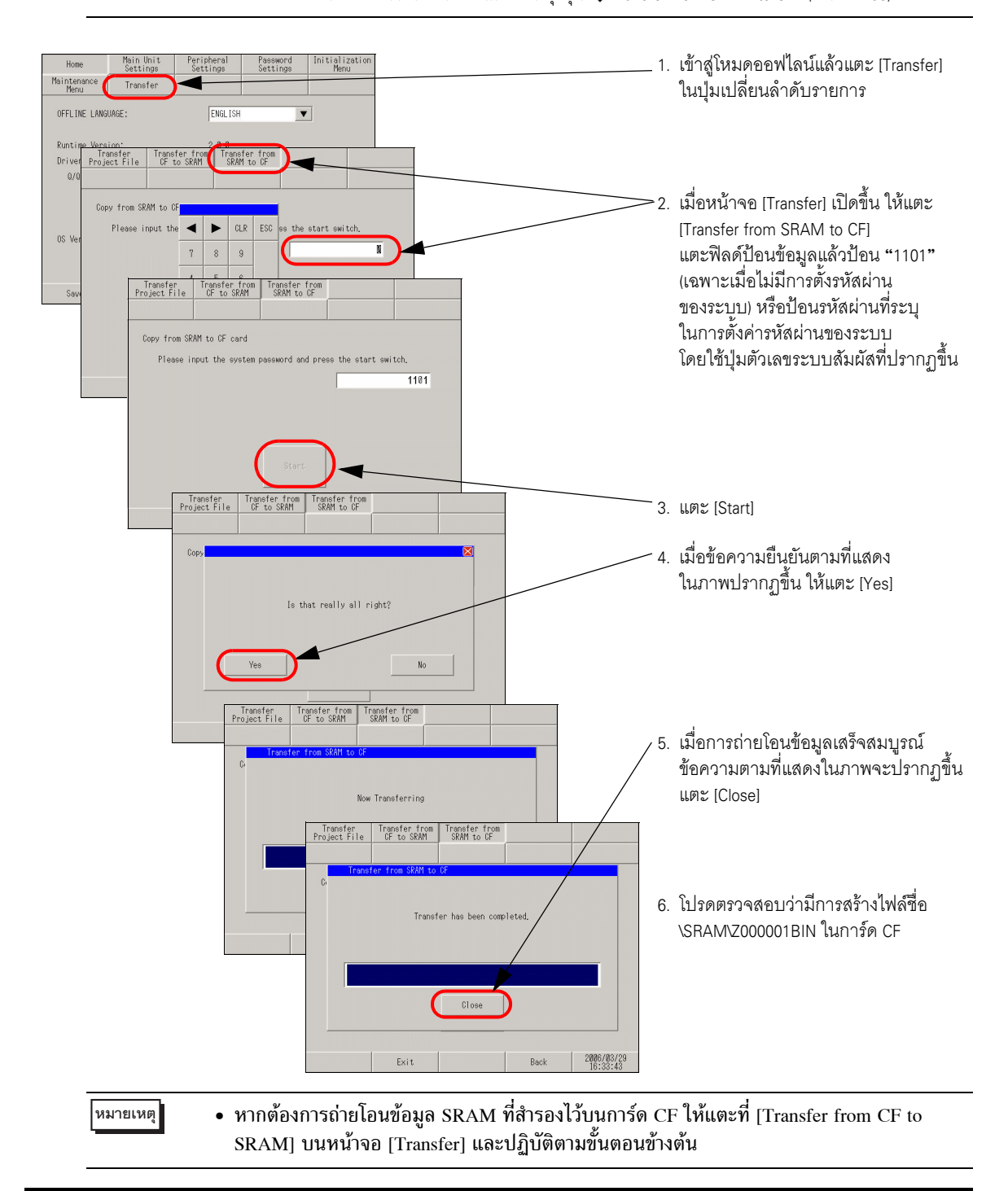

## 2.12.3 การถ่ายโอนไฟล์โปรเจคโดยใช้โหมด Force

เมื่อไม่สามารถถ่ายโอนไฟล์โปรเจค คุณสามารถบังคับให้ถ่ายโอนไฟล์เหล่านั้นได้ การถ่ายโอนในโหมด Force สามารถทำได้สองวิธี

- การถ่ายโอนในโหมด Force โดยการแตะที่หน้าจอ ทำการถ่ายโอนในโหมด Force ด้วยการแตะที่หน้าจอ
- 1 เมื่อเปิด GP ให้แตะที่มุมซ้ายล่างหรือมุมขวาล่างของหน้าจอค้างไว้ (ภายในพื้นที่ที่มีขนาดไม่เกิน 40 x 40 จุด)

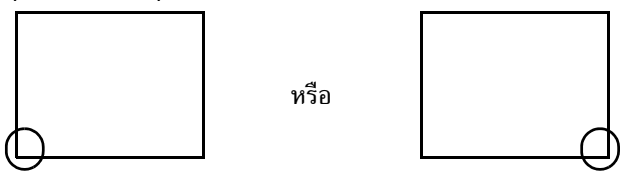

2 เมื่อกล่องโต้ตอบต่อไปนี้ปรากฏขึ้น ให้ถ่ายโอนไฟล์โปรเจคจาก GP-Pro EX หลังทำการถ่ายโอนในโหมด Force เสร็จสมบูรณ์แล้ว GP จะเริ่มต้นทำงานใหม่โดยอัตโนมัติและหน้าจอของไฟล์โปรเจคที่ถูกถ่ายโอนจะปรากฏขึ้น

| Downloading ready at 192.168.0.1                                                             |       |
|----------------------------------------------------------------------------------------------|-------|
| Compulsion Transfer Mode(Panel Touch)<br>Please download the runtime system from the editor. |       |
|                                                                                              |       |
|                                                                                              |       |
|                                                                                              | Reset |
| Waiting For Connection                                                                       |       |
|                                                                                              |       |

- การถ่ายโอนในโหมด Force โดยการตั้งค่าสวิตช์ DIP ตั้งค่าสวิตช์ DIP 2 เป็น ON เพื่อบังคับให้ถ่ายโอนไฟล์โปรเจค ในกรณีที่เข้าใช้สวิตช์ DIP ได้ยากเนื่องจาก ตำแหน่งที่ติดตั้ง หรือกรณีที่รุ่นที่ใช้ไม่มีสวิตช์ DIP (เช่น GP-3302B)
- 1 ตรวจสอบให้แน่ใจว่าปิด GP แล้วและเปิดฝาปิดการ์ด CF ที่ด้านล่าง ค้นหาอินเตอร์เฟซการ์ด CF และสวิตซ์ DIP ภายในฝาปิดและตั้งค่าสวิตซ์ DIP 2 เป็น ON

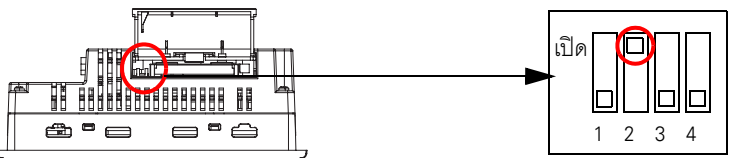

2 เมื่อเปิด GP และกล่องโต้ตอบต่อไปนี้ปรากฏขึ้น ให้ถ่ายโอนไฟล์โปรเจคจาก GP-Pro EX หลังทำการถ่ายโอน ในโหมด Force เสร็จสมบูรณ์แล้ว GP จะเริ่มต้นทำงานใหม่โดยอัตโนมัติและหน้าจอของการถ่ายโอนในโหมด Force ที่แสดงที่ด้านล่างนี้จะปรากฏขึ้นอีกครั้ง

| Downloading ready at 192.168.0.1                                                           |       |
|--------------------------------------------------------------------------------------------|-------|
| Compulsion Transfer Mode(DipSW2=ON)<br>Please download the runtime system from the editor. |       |
|                                                                                            |       |
|                                                                                            | Reset |
| Waiting For Connection                                                                     |       |
|                                                                                            |       |

3 ปิด GP และตั้งค่าสวิตช์ DIP 2 เป็น OFF เมื่อคุณปิด GP อีกครั้ง หน้าจอด้านบนจะปรากฏขึ้น ในหน้าจอนี้ ให้แตะที่ปุ่ม [Reset] ให้ใช้ GP โดยตั้งค่าสวิตช์ DIP 2 เป็น OFF เสมอ ยกเว้นเมื่อบังคับถ่ายโอนไฟล์โปรเจค

# 2.13 การเริ่มต้นการทำงานของยูนิต IPC ใหม่ และการถอดอุปกรณ์ที่ต่อเชื่อมออก (เฉพาะเมื่อใช้พาเนลคอมพิวเตอร์)

 พมายเหตุ
 ฟังก์ชันนี้สามารถตั้งค่าได้จากพาเนลคอมพิวเตอร์ต่อไปนี้และเฉพาะ PS series เท่านั้น PS-2000B, PS-3650A, PS-3651A, PS-3700A

| สิ่งที่คุณสามารถทำได้                                      | หัวข้อที่อธิบายขั้นตอนการตั้งค่า                               |
|------------------------------------------------------------|----------------------------------------------------------------|
| <ul> <li>การเริ่มต้นการทำงานของยูนิต IPC ใหม่</li> </ul>   | "2.13.1 การเริ่มต้นการทำงานของยูนิต IPC ใหม่"<br>(หน้า 2-73)   |
| <ul> <li>การถอดอุปกรณ์เชื่อมต่อกับยูนิต IPC ออก</li> </ul> | "2.13.2 การถอดอุปกรณ์เชื่อมต่อกับยูนิต IPC ออก"<br>(หน้า 2-76) |
## 2.13.1 การเริ่มต้นการทำงานของยูนิต IPC ใหม่

ในการเริ่มต้นการทำงานของยูนิต IPC ใหม่ ให้ทำตามขั้นตอนการตั้งค่าต่อไปนี้

| หมายเหตุ | • ฟังก์ชันนี้สามารถตั้งค่าได้จากพาเนลคอมพิวเตอร์ต่อไปนี้และเฉพาะ PS series เท่านั้น                |
|----------|----------------------------------------------------------------------------------------------------|
|          | PS-2000B, PS-3650A, PS-3651A, PS-3700A                                                             |
|          | <ul> <li>โปรดดูรายละเอียดเกี่ยวกับหน้าจอตั้งค่าได้ที่คำแนะนำในการตั้งค่า</li> </ul>                |
|          | 🍘 "2.14.6 เมื่อใช้ WinGP ร่วมกับ IPC (เฉพาะเมื่อใช้พาเนลคอมพิวเตอร์) 🔶 [Restart IPC]" (หน้า 2-139) |

1 หากคุณเริ่มต้นการทำงานของ WinGP ด้วยการเลือก [Programs] - [Pro-face] - [WinGP] - [WinGP] - [WinGP] จากเมนู Start หน้าจอต่อไปนี้จะปรากฏขึ้น จากนั้น ให้แตะหรือคลิกที่มุมขวาบนตามด้วยมุมซ้ายล่างของหน้าจอ หรือที่มุมซ้ายบนตามด้วยมุมขวาล่างของหน้าจอ (ไม่เกิน 40 จุด (แนวตั้ง x แนวนอน)) ตามลำดับ ภายในเวลา 0.5 วินาที

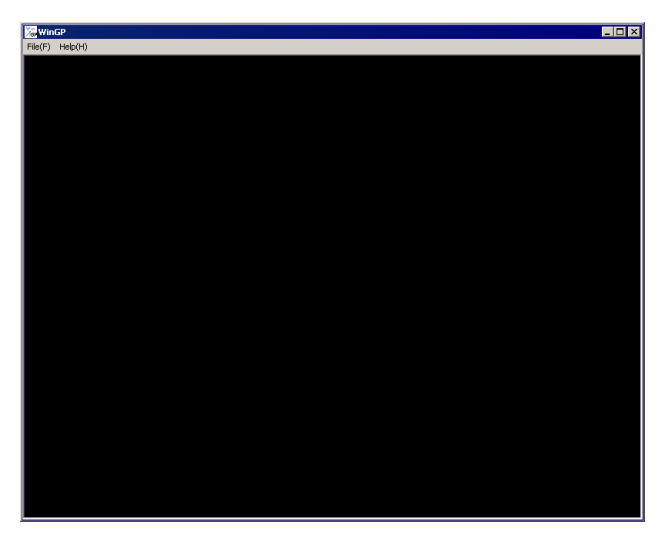

2 หลังจากเมนูระบบแสดงขึ้นมา ให้เลือก [Offline]

| Tile (TA) | Heleo A |       |       |       |
|-----------|---------|-------|-------|-------|
| rne(F)    | Help(H) |       |       |       |
|           |         |       |       |       |
|           |         |       |       |       |
|           |         |       |       |       |
|           |         |       |       |       |
|           |         |       |       |       |
|           |         |       |       |       |
|           |         |       |       |       |
|           |         |       |       |       |
|           |         |       |       |       |
|           |         |       |       |       |
|           |         |       |       |       |
|           |         |       |       |       |
|           |         |       |       |       |
|           |         |       |       |       |
|           |         |       |       |       |
|           |         |       |       |       |
|           |         |       |       |       |
|           |         |       |       |       |
|           |         |       |       |       |
|           |         |       |       |       |
|           |         |       |       |       |
|           |         |       |       |       |
|           |         |       |       |       |
|           |         |       |       |       |
|           |         |       |       |       |
|           |         |       |       |       |
|           |         |       |       |       |
|           |         |       |       |       |
|           |         |       |       |       |
|           |         | 1     |       |       |
|           | - 0f    | tline | Error | Keset |

### หรือคุณจะไปยังโหมดออฟไลน์โดยเลือก [Offline] ในเมนูที่แสดงโดยคลิกขวาที่หน้าจอ ด้านบนก็ได้

หมายเหตุ

| File(F) Help(H)    |                                                                                                | ू २ भ २ । भ र ।                                             |
|--------------------|------------------------------------------------------------------------------------------------|-------------------------------------------------------------|
| Home               | Main Unit Peripheral Password Initialization<br>Settings Settings Neuron                       | — 3. หลงจากหนาจอเหมดออพเลนบรากฏขน เหเลอก                    |
| Maintenano<br>Menu | se Transfer IPC Settings Settings                                                              | [IPC Settings] ในสวีตช์เปลี่ยนลำดับรายการ                   |
| OFFLINE I          |                                                                                                |                                                             |
| Runtin             | Home Satting Satting Main Unit Peripheral Password Initialization<br>Home Satting Satting Manu |                                                             |
| Driver             | Maintenance Transfer IPC Settings WinGP Settings                                               | 4. หลงจากหน้าตาง [IPC Settings] เปดขน ให้เลอก               |
| Mer                |                                                                                                | [Detach hardware]                                           |
|                    | Restart IPC NorthOrk Settings                                                                  |                                                             |
| OS Ver             | Detach hardware                                                                                |                                                             |
|                    | Ewace -                                                                                        |                                                             |
|                    | File(5) Heb00<br>Postart IPC Datach bardware Start Eviloren Start Tack Manager Specif          | y file name 📝 5. หลังจากหน้าต่าง [Detach hardware] เปิดขึ้น |
| Sav                | Network Settings                                                                               | ให้แตะฟิลด์ป้อนข้อมูลแล้วป้อนรหัสผ่าน                       |
|                    |                                                                                                | "1101" (เฉพาะเมื่อไม่มีการตั้งรหัสผ่าน                      |
|                    | Restarting IPC,                                                                                | ของระบบ) หรือป้อบรรมัสย่าบที่ระบใบ                          |
|                    | Enter system password, and CLR ESC sh.                                                         |                                                             |
|                    | 7 8 9                                                                                          | System Password                                             |
|                    | 4 5 6 ret                                                                                      |                                                             |
|                    | 1 2 3 EXT                                                                                      |                                                             |
|                    | 0 +/- BS                                                                                       |                                                             |
|                    | Wint2P<br>File(F) Help(H)                                                                      |                                                             |
|                    | Restart IPC Detach hardware Start Explor                                                       | rer Start Task Manager Specify file name<br>and run         |
|                    | Exit Network Settings                                                                          |                                                             |
|                    | Restarting IPC.                                                                                | 6. แตะ [Restart]                                            |
|                    | Enter system password, and then touch restart                                                  | switch.                                                     |
|                    |                                                                                                |                                                             |
|                    |                                                                                                |                                                             |
|                    |                                                                                                |                                                             |
|                    |                                                                                                |                                                             |
|                    | Restant                                                                                        |                                                             |
|                    | Kestal P                                                                                       |                                                             |
|                    |                                                                                                |                                                             |
|                    | Exit                                                                                           | Back 2006/11/15<br>00:40:22                                 |
|                    | ×                                                                                              |                                                             |
|                    |                                                                                                | 7. ระบบจะแสดงขอความขอการยนยนว่า                             |
|                    | is that really all right?                                                                      | "Is that really all right?" เห็เลอก "Yes"                   |
|                    |                                                                                                |                                                             |
|                    |                                                                                                |                                                             |
| (                  | Yes                                                                                            |                                                             |
|                    |                                                                                                |                                                             |

3 ยูนิต IPC จะเริ่มต้นทำงานใหม่

## 2.13.2 การถอดอุปกรณ์เชื่อมต่อกับยูนิต IPC ออก

ถอดอุปกรณ์เชื่อมต่อกับยูนิต IPC ออก

| หมายเหตุ | <ul> <li>ฟังก์ชันนี้สามารถตั้งค่าได้จากพาเนลคอมพิวเตอร์ต่อไปนี้และเฉพาะ PS series เท่านั้น<br/>PS-2000B, PS-3650A, PS-3651A, PS-3700A</li> <li>โปรดดูรายละเอียดเกี่ยวกับหน้าจอตั้งค่าได้ที่คำแนะนำในการตั้งค่า</li> <li><sup>(2)</sup> "2.14.6 เมื่อใช้ WinGP ร่วมกับ IPC (เฉพาะเมื่อใช้พาเนลคอมพิวเตอร์) ◆[Detach hardware]"</li> </ul> |
|----------|----------------------------------------------------------------------------------------------------|
|          | (หนา 2-140)                                                                                                    |

1 หากคุณเริ่มต้นการทำงานของ WinGP ด้วยการเลือก [Programs] - [Pro-face] - [WinGP] - [WinGP] - [WinGP] จากเมนู Start หน้าจอต่อไปนี้จะปรากฏขึ้น จากนั้น ให้แตะหรือคลิกที่มุมขวาบนตามด้วยมุมซ้ายล่างของหน้าจอ หรือที่มุมซ้ายบนตามด้วยมุมขวาล่างของหน้าจอ (ไม่เกิน 40 จุด (แนวตั้ง x แนวนอน)) ตามลำดับ ภายในเวลา 0.5 วินาที

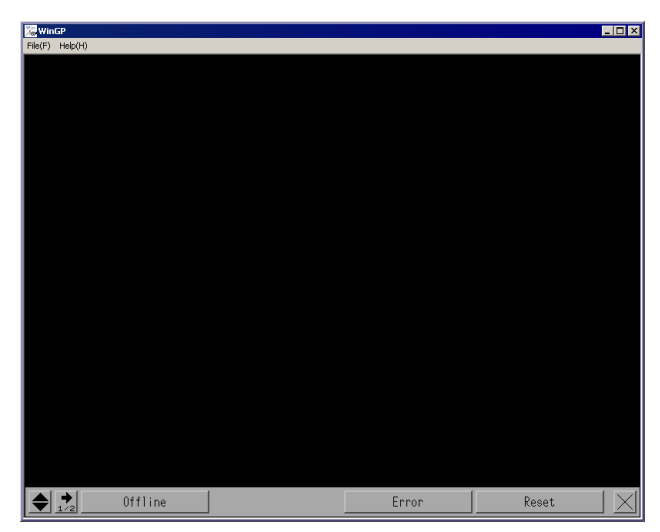

2 หลังจากเมนูระบบแสดงขึ้นมา ให้เลือก [Offline]

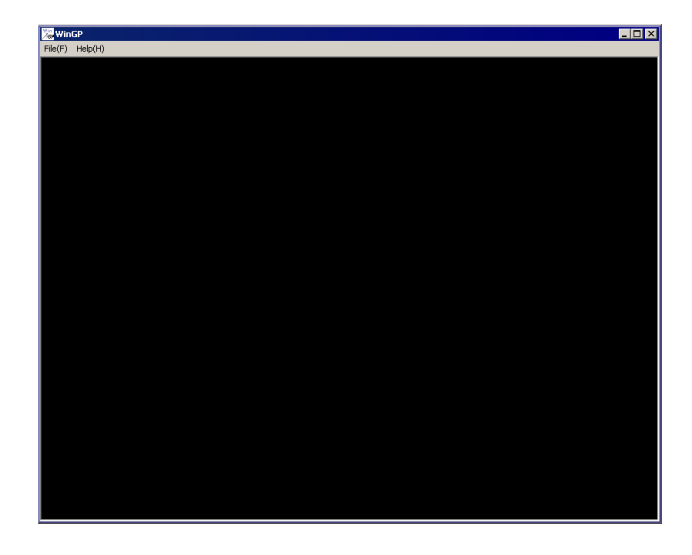

## หรือคุณจะไปยังโหมดออฟไลน์โดยเลือก [Offline] ในเมนูที่แสดงโดยคลิกขวาที่หน้าจอ ด้านบนก็ได้

หมายเหตุ

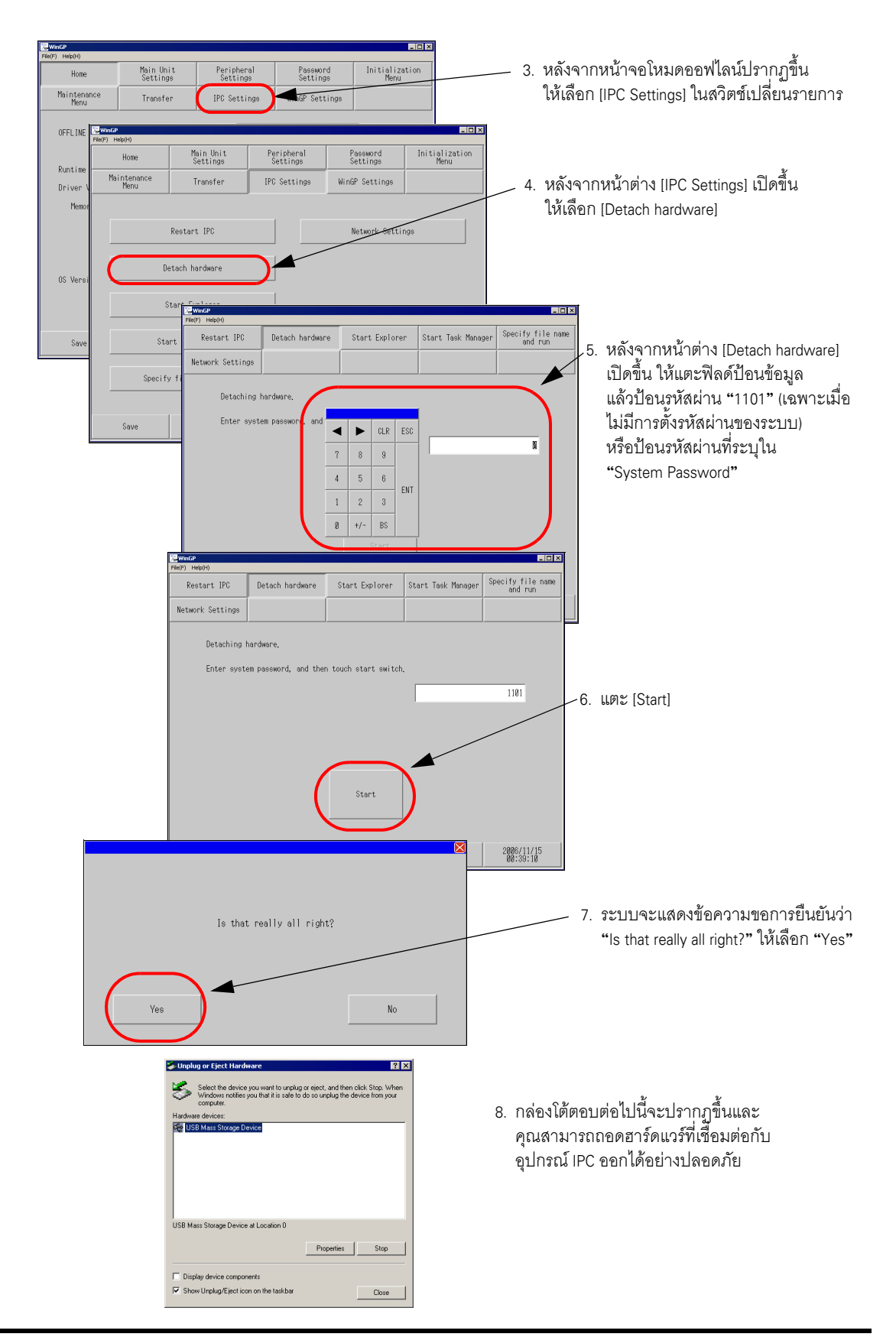

# 2.14 คำแนะนำในการตั้งค่าโหมดออฟไลน์

# 2.14.1 การตั้งค่าทั่วไปสำหรับจอแสดงผลทุกรุ่น

| เมนู                                                                                                    | คำอธิบาย                                                                                                    |
|----------------------------------------------------------------------------------------------------|----------------------------------------------------------------------------------------------------|
| Home         Meric Units         Perichanal<br>Settings         Perichanal<br>Settings         Perichanal<br>Perichanal<br>Perich | "2.14.1 การตั้งค่าทั่วไปสำหรับจอแสดงผลทุกรุ่น ∎ คำแนะนำในการตั้งค่า [Home]"<br>(หน้า 2-81)                                                                                                    |
| Save Exit Cancel 2000/15                                                                                                    |                                                                                                    |
| Here         This Dock         Peripheral<br>Deticing         Descend<br>Deticing         Initialization<br>Mere<br>Server Settings           Screen Settings         System Area Settings         Ethernet Local Settings           Direlay Settings         Burley Settings         States           Mindow Settings         Source Settings         States           Mindow Settings         Source         Settings           Save         Exit Darcel         Settings                                                                                                    | <ul> <li>"2.14.1 การตั้งค่าทั่วไปสำหรับจอแสดงผลทุกรุ่น ■ คำแนะนำในการตั้งค่า</li> <li>[Main Unit Settings]" (หน้า 2-83)</li> <li>"2.14.1 การตั้งค่าทั่วไปสำหรับจอแสดงผลทุกรุ่น</li> <li>Screen Settings" (หน้า 2-83)</li> <li>"2.14.1 การตั้งค่าทั่วไปสำหรับจอแสดงผลทุกรุ่น</li> <li>Operation Settings" (หน้า 2-84)</li> <li>"2.14.1 การตั้งค่าทั่วไปสำหรับจอแสดงผลทุกรุ่น</li> <li>Display Settings" (หน้า 2-84)</li> <li>"2.14.1 การตั้งค่าทั่วไปสำหรับจอแสดงผลทุกรุ่น</li> <li>Menu and Error Settings" (หน้า 2-85)</li> <li>"2.14.1 การตั้งค่าทั่วไปสำหรับจอแสดงผลทุกรุ่น</li> <li>Menu and Error Settings" (หน้า 2-85)</li> <li>"2.14.1 การตั้งค่าทั่วไปสำหรับจอแสดงผลทุกรุ่น</li> <li>System Area Settings" (หน้า 2-88)</li> <li>"2.14.1 การตั้งค่าทั่วไปสำหรับจอแสดงผลทุกรุ่น</li> </ul> |
| Hume         Main Uhit         Periodenal<br>Settings         Periodenal<br>Settings         Designed<br>Settings           Periode/RLS Settings         Periode/RLS Settings         Periode/RLS Settings           Bar Code Settings         USB         Series Settings           Series Settings         Series Settings           Series Settings         Series Settings           Series Settings         Series Settings                                                                                                    | <ul> <li>"2.14.1 การตั้งค่าทั่วไปสำหรับจอแสดงผลทุกรุ่น ■ การตั้งค่าอุปกรณ์ต่อพ่วง"<br/>(หน้า 2-90)</li> <li>"2.14.1 การตั้งค่าทั่วไปสำหรับจอแสดงผลทุกรุ่น</li> <li>Device/PLC Settings" (หน้า 2-90)</li> <li>"2.14.1 การตั้งค่าทั่วไปสำหรับจอแสดงผลทุกรุ่น</li> <li>Printer Settings" (หน้า 2-91)</li> <li>"2.14.1 การตั้งค่าทั่วไปสำหรับจอแสดงผลทุกรุ่น</li> <li>Bar Code Settings" (หน้า 2-92)</li> <li>"2.14.1 การตั้งค่าทั่วไปสำหรับจอแสดงผลทุกรุ่น</li> <li>USB" (หน้า 2-93)</li> <li>"2.14.1 การตั้งค่าทั่วไปสำหรับจอแสดงผลทุกรุ่น</li> <li>Script Settings" (หน้า 2-94)</li> </ul>                                                                                                    |

| เมนู                                                                                                    | คำอธิบาย                                                                                                    |
|----------------------------------------------------------------------------------------------------|----------------------------------------------------------------------------------------------------|
| Home         Mein Brit         Projeknost<br>Settings         Presented<br>Settings         Initialization<br>Menu           Phinomenoc<br>Menu         Transfer         Settings         Menu           System Presented         Security Presented         Security Presented                                                                                                    | <ul> <li>"2.14.1 การตั้งค่าทั่วไปสำหรับจอแสดงผลทุกรุ่น ■ คำแนะนำในการตั้งค่า<br/>[Password]" (หน้า 2-95)</li> <li>"2.14.1 การตั้งค่าทั่วไปสำหรับจอแสดงผลทุกรุ่น</li> <li>◆ System Password" (หน้า 2-95)</li> <li>"2.14.1 การตั้งค่าทั่วไปสำหรับจอแสดงผลทุกรุ่น</li> <li>◆ Security Password" (หน้า 2-95)</li> </ul>                                                                                                    |
| Save Exit Cancel 2006/05/22<br>81:40:60                                                                                                    |                                                                                                    |
| Home         Main Data<br>Satisge         Parabonal<br>Satisge         Parabonal<br>Satisge         Parabonal<br>Satisge         Parabonal<br>Satisge           Initialize User Henery         Initialize Grand         Initialize Satos SSH         Initialize Satos SSH           Same         Exit         Dancel         2000/00/22         2000/00/22                                                                                                    | <ul> <li>"2.14.1 การตั้งค่าทั่วไปสำหรับจอแสดงผลทุกรุ่น ■ คำแนะนำในการตั้งค่า</li> <li>[Initialization Menu]" (หน้า 2-96)</li> <li>"2.14.1 การตั้งค่าทั่วไปสำหรับจอแสดงผลทุกรุ่น</li> <li>◆ การ Initialize หน่วยความจำของผู้ใช้" (หน้า 2-96)</li> <li>"2.14.1 การตั้งค่าทั่วไปสำหรับจอแสดงผลทุกรุ่น</li> <li>◆ Initialize CF Card" (หน้า 2-97)</li> <li>"2.14.1 การตั้งค่าทั่วไปสำหรับจอแสดงผลทุกรุ่น</li> <li>◆ Initialize Backup SRAM" (หน้า 2-97)</li> </ul>                                                                                                    |
| Home         Mois this         Proceeding         Presented Setting         Initialization           Phintermore         Transfer         Setting         Setting         News           Obeck Display Pattern         Obeck Fort         Obage Color Tene         Obage Color Tene           Obeck Touch Panel         Obage Color Tene         Obage Color Tene         Obage Color Tene           Obeck Coll(COPULM)         Obage Color Tene         Obage Color Tene         Obage Color Tene           Obeck CON(COPULM)         Save         Exit Obage Color Tene         Obage Color Tene                                                                                                    | <ul> <li>"2.14.1 การตั้งค่าทั่วไปสำหรับจอแสดงผลทุกรุ่น ■ คำแนะนำในการตั้งค่า</li> <li>[Maintenance Menu]" (หน้า 2-98)</li> <li>"2.14.1 การตั้งค่าทั่วไปสำหรับจอแสดงผลทุกรุ่น</li> <li>Check Display Pattern" (หน้า 2-98)</li> <li>"2.14.1 การตั้งค่าทั่วไปสำหรับจอแสดงผลทุกรุ่น</li> <li>Check Font" (หน้า 2-99)</li> <li>"2.14.1 การตั้งค่าทั่วไปสำหรับจอแสดงผลทุกรุ่น</li> <li>Check Font" (หน้า 2-99)</li> <li>"2.14.1 การตั้งค่าทั่วไปสำหรับจอแสดงผลทุกรุ่น</li> <li>Check Touch Panel" (หน้า 2-100)</li> <li>"2.14.1 การตั้งค่าทั่วไปสำหรับจอแสดงผลทุกรุ่น</li> <li>Calibration Touch Panel" (หน้า 2-100)</li> <li>"2.14.1 การตั้งค่าทั่วไปสำหรับจอแสดงผลทุกรุ่น</li> <li>Check COM1/COM2/LAN" (หน้า 2-101)</li> <li>"2.14.1 การตั้งค่าทั่วไปสำหรับจอแสดงผลทุกรุ่น</li> <li>Memory Info" (หน้า 2-102)</li> <li>"2.14.1 การตั้งค่าทั่วไปสำหรับจอแสดงผลทุกรุ่น</li> <li>Check Color Tone" (หน้า 2-103)</li> </ul> |
| Home         More this<br>Settings         Percentage<br>Settings         Percentage<br>Settings         Initialization<br>(how)           Transfer         Transfer         Initialization         Initialization           Transfer         Transfer         Initialization         Initialization           Transfer         Initialization         Initialization         Initialization           Transfer         Initialization         Initialization         Initialization           Transfer         Transfer         Initialization         Initialization           Transfer         Transfer         Initialization         Initialization           Save         Exit         Gancel         Initialization | <ul> <li>"2.14.1 การตั้งค่าทั่วไปสำหรับจอแสดงผลทุกรุ่น ■ การถ่ายโอนข้อมูล"</li> <li>(หน้า 2-104)</li> <li>"2.14.1 การตั้งค่าทั่วไปสำหรับจอแสดงผลทุกรุ่น</li> <li>Transfer Project File" (หน้า 2-104)</li> <li>"2.14.1 การตั้งค่าทั่วไปสำหรับจอแสดงผลทุกรุ่น</li> <li>Transfer from CF to SRAM" (หน้า 2-104)</li> <li>"2.14.1 การตั้งค่าทั่วไปสำหรับจอแสดงผลทุกรุ่น</li> <li>Transfer from SRAM to CF" (หน้า 2-105)</li> </ul>                                                                                                    |

คำแนะนำในการตั้งค่า [Home]

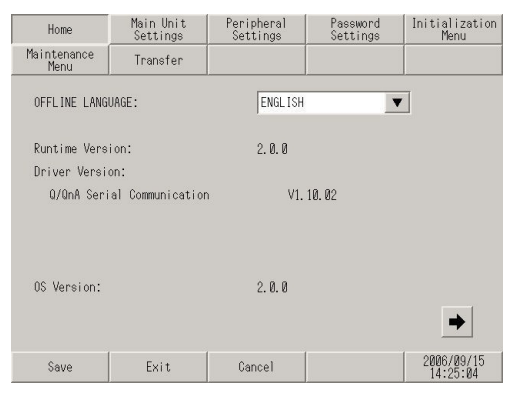

| การตั้งค่า             | คำอธิบาย                                                                                                    |  |  |  |
|------------------------|----------------------------------------------------------------------------------------------------|--|--|--|
| OFFLINE LANGUAGE       | เลือกภาษาที่ใช้กับเมนูออฟไลน์ระหว่าง [JAPANESE] และ [ENGLISH]                                                                                                    |  |  |  |
| Runtime Version        | แสดงเวอร์ชันของรันไทม์                                                                                                    |  |  |  |
| Driver Version         | แสดงเวอร์ชันของโปรโตคอลไดรเวอร์<br>แสดงไดรเวอร์ 4 รายการที่มีจำนวนที่ทำงานอยู่สูงสุด ในกรณีของ GP-3300 series<br>จะแสดงไดรเวอร์ 2 รายการที่มีจำนวนที่ทำงานอยู่สูงสุด                                                                    |  |  |  |
| OS Version             | แสดงเวอร์ชันของ OS                                                                                                    |  |  |  |
| Device Monitor Version | 0S Version: 2.0.0<br>Device Monitor Version: V1.00.00<br>Save Exit Cancel<br>Device Monitor Version จะปรากฏขึ้น เฉพาะเมื่อเลือก [Device Monitor] ในแท็บ<br>[Main Unit Settings]- [Extended Settings] ใน System Settings Window เท่านั้น |  |  |  |

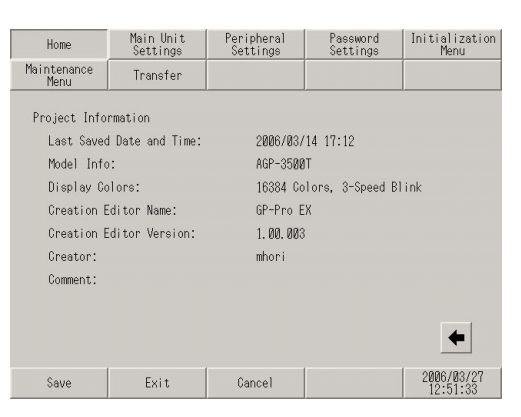

| การตั้งค่า               | คำอธิบาย                                 |
|--------------------------|------------------------------------------|
| Last Saved Date and Time | แสดงวันและเวลาที่บันทึกโปรเจคครั้งล่าสุด |
| Model Info               | แสดงรุ่นของ GP ที่ทำการตั้งค่า           |

| การตั้งค่า              | คำอธิบาย                              |
|-------------------------|---------------------------------------|
| Display Colors          | แสดงการตั้งค่าสี                      |
| Creation Editor Name    | แสดงชื่อตัวแก้ไขที่สร้างโปรเจค        |
| Creation Editor Version | แสดงเวอร์ชันของตัวแก้ไขที่สร้างโปรเจค |
| Creator                 | แสดงชื่อผู้สร้างโปรเจค                |
| Comment                 | แสดงคำอธิบายของโปรเจค                 |

## ∎ คำแนะนำในการตั้งค่า [Main Unit Settings]

♦ Screen Settings

ใช้ตั้งค่าหน้าจอเริ่มต้นที่แสดงเมื่อเปิดเครื่องและโหมดพักหน้าจอ

| Screen<br>Settings            | Operation<br>Settings                                 | Display<br>Settings | Menu and<br>Error Setti | ngs Setting         | I<br>IS |  |
|-------------------------------|-------------------------------------------------------|---------------------|-------------------------|---------------------|---------|--|
| System Area<br>Settings       | Ethernet<br>Local Settings                            |                     |                         |                     |         |  |
| Initial Scre                  | en No. (1-9999):                                      |                     |                         | 1                   |         |  |
| Data Type of                  | Display Screen I                                      | No.: •              | BIN                     | ○ BCD               |         |  |
| Start Time (                  | 0-255sec):                                            |                     |                         | 0                   |         |  |
| Standby Mode                  | Standby Mode Settings:  None Screen OFF Screen Change |                     |                         |                     |         |  |
| Standby Mode Time (1-255min): |                                                       |                     |                         |                     |         |  |
| Change-To Sc                  | reen No. in Stan                                      | dby Mode (1-9999    | ):                      | 1                   |         |  |
|                               |                                                       |                     |                         |                     |         |  |
|                               | Exit                                                  |                     | Back                    | 2006/05/<br>01:47:4 | 22<br>9 |  |

| การตั้งค่า                              | คำอธิบาย                                                                                                    |
|-----------------------------------------|----------------------------------------------------------------------------------------------------|
| Initial Screen No.                      | ตั้งค่าหมายเลขหน้าจอที่ต้องการให้แสดงเมื่อเริ่มต้นทำงาน                                                                                                    |
|                                         | GP-Pro EX Reference Manual "12.3 Choosing the Screen to Display when the GP Turns on" (page 12-7)                                                                                                    |
|                                         | หมายเหตุ<br>• ตั้งค่าหมายเลขหน้าจอตั้งแต่ 1 ถึง 9,999 เมื่อ [Data Type of Display Screen No.] เป็น [Bin]<br>และตั้งแต่ 1 ถึง 7,999 เมื่อเป็น [BCD]                                                                                                    |
| Data Type of Display Screen<br>No.      | เลือกชนิดข้อมูลของหมายเลขหน้าจอที่ระบุ เมื่อเปลี่ยนหน้าจอจาก [Bin] หรือ [BCD]                                                                                                    |
| Start Time                              | ตั้งค่าเวลาที่จะเริ่มแสดงหน้าจอตั้งแต่ 0 ถึง 255 วินาที หลังจากเริ่มเปิดเครื่อง                                                                                                    |
| Standby Mode<br>Settings                | เลือกโหมดพักหน้าจอระหว่าง [None], [Screen OFF] หรือ [Screen Change] <ul> <li>[None]</li> <li>หน้าจอไม่เปลี่ยนไปที่โหมดพักหน้าจอ</li> </ul> <li>(Screen OFF]</li> <ul> <li>aบการแสดงผลบนหน้าจอเมื่อไม่มีการแตะที่หน้าจอ หน้าจอไม่เปลี่ยนแปลงหรือไม่มีข้อความ แจ้งเตือนแสดงขึ้น ภายในครบระยะเวลาที่กำหนดไว้ใน [Standby Mode Time]</li> </ul> (Screen Change) <ul> <li>เปลี่ยนไปที่หน้าจอที่ตั้งค่าไว้ใน [Change-To Screen No. in Standby Mode] เมื่อไม่มีการแตะ ที่หน้าจอ หน้าจอไม่เปลี่ยนแปลงหรือไม่มีการแตะ ที่หน้าจอ</li> </ul> |
| Standby Mode Time                       | ทกาหนดเวเน [Standby Mode Time]<br>ตั้งเวลาตั้งแต่ 1 ถึง 255 นาที เพื่อลบการแสดงผลบนหน้าจอโดยอัตโนมัติเพื่อป้องกันจอแสดงผล<br>ระบบจะลบการแสดงผลบนหน้าจอหรือเปลี่ยนไปที่หน้าจอที่กำหนดไว้โดยอัตโนมัติ<br>หลังจากไม่มีการทำงานใด ๆ บนจอแสดงผลภายในระยะเวลาที่กำหนดไว้                                                                                                    |
| Change-To Screen No. in<br>Standby Mode | กำหนดหมายเลขหน้าจอที่ระบบจะเปลี่ยนไปเป็นหน้าจอนั้น ภายในระยะเวลา [Standby Mode<br>Time]<br>เมื่อตั้งค่า [Standby Mode Settings] เป็น [Screen Change]<br>หมายเหตุ<br>• ตั้งค่าหมายเลขหน้าจอตั้งแต่ 1 ถึง 9,999 เมื่อ [Data Type of Display Screen No.] เป็น [Bin]<br>และตั้งแต่ 1 ถึง 7,999 เมื่อเป็น [BCD]                                                                                                    |

## Operation Settings ตั้งค่าต่าง ๆ ที่เกี่ยวกับการแตะที่นี่

| Screen<br>Settings      | Operation<br>Settings      | Display<br>Settings | Menu and<br>Error Settings | Window<br>Settings     |
|-------------------------|----------------------------|---------------------|----------------------------|------------------------|
| System Area<br>Settings | Ethernet<br>Local Settings |                     |                            |                        |
| Touch Panel             | Detection:                 |                     | • ON                       | • OFF                  |
| Touch Buzzer            | Sound:                     |                     | • Enable                   | 🔿 Disable              |
| Output to Ex            | ternal Buzzer Tei          | rminal:             | • Enable                   | 🔿 Disable              |
| Touch Panel             | Operation on Back          | < Light Off:        | ● Operational              | 🔿 Inhibit              |
|                         |                            |                     |                            |                        |
|                         | Exit                       |                     | Back                       | 2006/05/22<br>01:47:55 |

| การตั้งค่า                                              | คำอธิบาย                                                                                                    |
|---------------------------------------------------------|----------------------------------------------------------------------------------------------------|
| Touch Panel<br>Detection                                | เลือกเวลาที่ทำการตรวจจับระหว่าง [ON Detect] (เมื่อแตะที่หน้าจอสัมผัส) หรือ [OFF Detect]<br>(เมื่อนำนิ้วออกจากหน้าจอสัมผัส) |
| Touch Buzzer Sound                                      | ตั้งค่าว่าจะให้ออดสัญญาณภายในส่งเสียงดังเมื่อแตะที่หน้าจอหรือไม่                                                           |
| Output to External Buzzer<br>Terminal                   | ตั้งค่าว่าจะให้ออดสัญญาณของหน้าจอสัมผัสส่งสัญญาณเสียงไปที่เทอร์มินัลออดสัญญาณภายนอก<br>หรือไม่                             |
| Touch Panel<br>Operation on Back Light Off<br>Detection | ตั้งค่าว่าจะให้หน้าจอสัมผัสตรวจหาหลอดแบ็คไลต์ที่ไม่ทำงานหรือไม่ โดยเลือกระหว่าง<br>[Operational] หรือ [Operation Inhibit]  |

## Display Settings ตั้งค่าต่าง ๆ ที่เกี่ยวกับจอแสดงผลที่นี่

| Screen<br>Settings                 | Operation<br>Settings      | Display<br>Settings | Menu ar<br>Error Set1 | nd Window<br>tings Settings |   |
|------------------------------------|----------------------------|---------------------|-----------------------|-----------------------------|---|
| System Area<br>Settings            | Ethernet<br>Local Settings |                     |                       |                             |   |
|                                    |                            |                     |                       | 🌀 Disable                   |   |
| Show Brightn                       | ess/Contrast Cont          | trol Bar: 🤇         | Enable                | 🔿 Disable                   |   |
| D-Script_debug() Function Feature: |                            | ature: (•           | Enable                | 🔿 Disable                   |   |
|                                    |                            |                     |                       |                             |   |
|                                    |                            |                     |                       |                             |   |
|                                    |                            |                     |                       |                             |   |
|                                    | Exit                       |                     | Back                  | 2006/05/22<br>01:48:04      | ĺ |

| การตั้งค่า                               | คำอธิบาย                                                                                                    |  |  |
|------------------------------------------|----------------------------------------------------------------------------------------------------|--|--|
| Reverse Display                          | ์ ตั้งค่าว่าจะกลับการแสดงหน้าจอจากสีดำเป็นขาวหรือจากขาวเป็นดำหรือไม่                                                                                                    |  |  |
|                                          | หมายเหตุ<br>• รายการนี้สามารถตั้งค่าได้เฉพาะเมื่อเลือก GP ชนิดขาวดำเท่านั้น                                                                                                    |  |  |
| Show Brightness/<br>Contrast Control Bar | ตั้งค่าว่าจะแสดงแถบควบคุมความสว่าง/ความเข้มที่ใช้ควบคุมความสว่างและความเข้ม<br>โดยการแตะหรือไม่                                                                                                    |  |  |
| D-Script_debug () Function<br>Feature    | ตั้งค่าว่าจะเรียกใช้ข้อมูลฟังก์ชัน the _debug() ที่อธิบายไว้ใน D-script หรือไม่<br><sup>COP</sup> GP-Pro EX Reference Manual "20.8.1 D-Script/Common [Global D-Script] Settings Guide" (page<br>20-53) |  |  |

การดูแลรักษา/การแก้ไขปัญหา

### ♦ Menu and Error Settings

ตั้งค่ารายละเอียดเมนูระบบและตำแหน่งแสดงข้อความแสดงข้อผิดพลาด

| Screen<br>Settings           | Operation<br>Settings      | Display<br>Settings | Menu and<br>Error Settings | Window<br>Settings     |
|------------------------------|----------------------------|---------------------|----------------------------|------------------------|
| System Area<br>Settings      | Ethernet<br>Local Settings |                     |                            |                        |
| System Langu                 | age Settings:              |                     | JAPANESE                   | T                      |
| Show System                  | Menu:                      | 🔿 Not Display       | ● Lower Part               | 🔘 Upper Part           |
| Show Error Online:           |                            | Clear               | at Recovery                | V                      |
| Error Display Position:      |                            |                     | 🔿 Upper Part               | • Lower Part           |
| Auto Recovery on System Erro |                            | r:                  | ⊂ Enable                   | ● Disable              |
|                              | Exit                       |                     | Back                       | 2006/05/22<br>01:48:08 |

| การตั้งค่า                       | คำอธิบาย                                                                                                    |  |  |
|----------------------------------|----------------------------------------------------------------------------------------------------|--|--|
| System Language<br>Settings      | ตั้งค่าภาษาที่ใช้กับ "system menu", "brightness/contrast adjustment", "error messages"<br>(ทั้งข้อความบรรทัดเดียวและหลายบรรทัด) และ "File Manager" ระหว่าง [JAPANESE] และ<br>[ENGLISH]                                                                                                    |  |  |
| Show System Menu                 | เลือกตำแหน่งที่จะแสดงเมนูระบบ ระหว่าง [Not Display], [Lower Part] และ [Upper Part]                                                                                                    |  |  |
| Show Error Online                | เลือกช่วงเวลาที่จะลบการแสดงผลข้อผิดพลาดในโหมดออนไลน์ ระหว่าง [None],<br>[Clear at Recovery] และ [Clear on Screen Change]<br><u>ข้อสำคัญ</u><br>• หากข้อความแสดงข้อผิดพลาดแสดงขึ้น เนื่องจากการเขียนข้อมูลลงในอุปกรณ์เชื่อมต่อ<br>(PLC เป็นต้น) ล้มเหลวอันเนื่องมาจากข้อผิดพลาดในการสื่อสารหรือเหตุผลอื่นๆ<br>ข้อความจะไม่ถูกลบแม้ว่าจะเลือก [Clear at Recovery] ไว้ก็ตาม หากต้องการลบข้อความ<br>แสดงข้อผิดพลาดเหล่านี้ ให้เปลี่ยนหน้าจอ |  |  |
| Error Display<br>Position        | เลือกตำแหน่งที่จะแสดงข้อผิดพลาด ระหว่าง [Upper Part] และ [Lower Part]                                                                                                    |  |  |
| Auto Recovery on<br>System Error | ตั้งค่าว่าจะกลับสู่สถานะเดิมโดยอัตโนมัติหรือไม่ เมื่อเกิดข้อผิดพลาดของระบบ หากเลือก<br>[Enable] ไว้ GP จะเริ่มต้นการทำงานใหม่ภายในเวลา 20 วินาทีหลังจากเกิดข้อผิดพลาด                                                                                                    |  |  |

#### ♦ Window Settings

## ตั้งค่าการแสดงผลของหน้าต่างแบบแสดงทุกหน้าจอ

| Screen<br>Settings      | Operation<br>Settings         | Display<br>Settings | Menu and<br>Error Settings | Window<br>Settings     |
|-------------------------|-------------------------------|---------------------|----------------------------|------------------------|
| System Area<br>Settings | Ethernet<br>Local Settings    |                     |                            |                        |
| Global Windo            | w Operation:                  | 🔿 Disable           | • Direct                   | 🔿 Indirect             |
| Window Scree            | n No. (1-2000):               |                     |                            | 200                    |
| Display Posi            | tion X-Coordinat              | e:                  |                            | 60                     |
| Display Posi            | Display Position Y-Coordinate |                     |                            | 94                     |
|                         |                               |                     |                            |                        |
|                         |                               |                     |                            |                        |
|                         | Exit                          |                     | Back                       | 2006/05/22<br>01:48:14 |

| Screen<br>Settings      | Operation<br>Settings      | Display<br>Settings | Menu and<br>Error Settings | Window<br>Settings     |
|-------------------------|----------------------------|---------------------|----------------------------|------------------------|
| System Area<br>Settings | Ethernet<br>Local Settings |                     |                            |                        |
| Global Windo            | w Operation:               | 🔿 Disable           | 🔿 Direct                   | • Indirect             |
| Data Type:              |                            |                     | ● BIN                      | ⊖ BCD                  |
|                         |                            |                     |                            |                        |
|                         |                            |                     |                            |                        |
|                         |                            |                     |                            |                        |
|                         |                            |                     |                            |                        |
|                         |                            |                     |                            |                        |
|                         |                            |                     |                            |                        |
|                         | Exit                       |                     | Back                       | 2006/05/22<br>01:48:20 |

| การตั้งค่า                                           | คำอธิบาย                                                                                                    |  |  |
|------------------------------------------------------|----------------------------------------------------------------------------------------------------|--|--|
| Global Window Operation                              | เลือกการดำเนินการของหน้าต่างแบบแสดงทุกหน้าจอระหว่าง [Disable], [Direct] หรือ [Indirect]                                                                                                    |  |  |
| Disable                                              | ไม่ตั้งค่าหน้าต่างแบบแสดงทุกหน้าจอ                                                                                                    |  |  |
| Direct                                               | ี่ แสดงหมายเลขหน้าต่างที่จะแสดง และตำแหน่งที่กำหนดไว้ตายตัวของหน้าจอ<br>ควบคุมการแสดงผลโดยสั่งงานตำแหน่ง (LS16) ในอุปกรณ์ภายในของ GP หรืออุปกรณ์/PLC<br>ที่ได้รับการกำหนดพื้นที่เก็บข้อมูลระบบ                                                                                                    |  |  |
|                                                      | <หน้าจอตั้งค่า> <ตำแหน่งอุปกรณ์ภายในที่ใช้>                                                                                                    |  |  |
|                                                      | Global Window OperationDirectLS0016ตำแหน่งWindow Screen No.11LS0017สำรองDisplay Position X-Coordinate3201LS0018สำรองDisplay Position Y-Coordinate2401LS0019สำรอง                                                                                                    |  |  |
|                                                      | <ul> <li>ตำแหน่งควบคุม</li> <li>ควบคุมการแสดงหน้าต่างแบบแสดงทุกหน้าจอ ถ้าคุณเปิดบิต 0 หน้าต่างจะแสดงขึ้น</li> </ul>                                                                                                    |  |  |
|                                                      | 15       2       1       0         ดำรอง (0)       เปลี่ยนหน้าต่าง       0: เปลี่ยนแปลงได้         1: เปลี่ยนแปลงไม้ได้       0→1:แสดงหน้าต่าง         พมายเหตุ         • เมื่อต้องการใช้พื้นที่เก็บข้อมูลระบบในอุปกรณ์/PLC ให้ตั้งค่าตัวเลือกนี้โดยใช้เวิร์ดต่อเนื่องกันสี่เวิร์ด         ของตำแหน่งที่กำหนดให้       Image: System Area Settings" (หน้า 2-88)                                                                                                    |  |  |
| Window Screen<br>No.                                 | ตั้งค่าหมายเลขหน้าจอของหน้าต่างแบบแสดงทุกหน้าจอตั้งแต่ 1 ถึง 2,000                                                                                                    |  |  |
| Display<br>Position<br>X-Coordinate/<br>Y-Coordinate | <ul> <li>ตั้งค่าตำแหน่งการแสดงผลของหน้าต่างแบบแสดงทุกหน้าจอ แม้ว่าหน้าจอจะเปลี่ยนไป แต่หน้าต่าง<br/>จะยังแสดงอยู่ในตำแหน่งเดิม พิกัดที่ระบุที่นี่คือ มุมบนซ้ายของหน้าต่าง</li> <li>พิกัด X</li> <li>พิกัด Y</li> <li>พิกัด Y</li> <li>พน้าดอหลัก</li> </ul> หน้าจอหลัก หน้าจอหลัก . ให้ตั้งค่าพิกัดโดยเพิ่มขึ้นครั้งละ 4 จุด หากไม่ตั้งค่าตำแหน่งการแสดงผลโดยเพิ่มครั้งละ 4 จุด<br>ระบบจะปรับดำแหน่งไปทางซ้ายของพิกัดที่ระบุไว้เป็นระยะ 4 จุดโดยอัตโนมัติเพื่อแสดงหน้าต่าง<br>แบบแสดงทุกหน้าจอ |  |  |

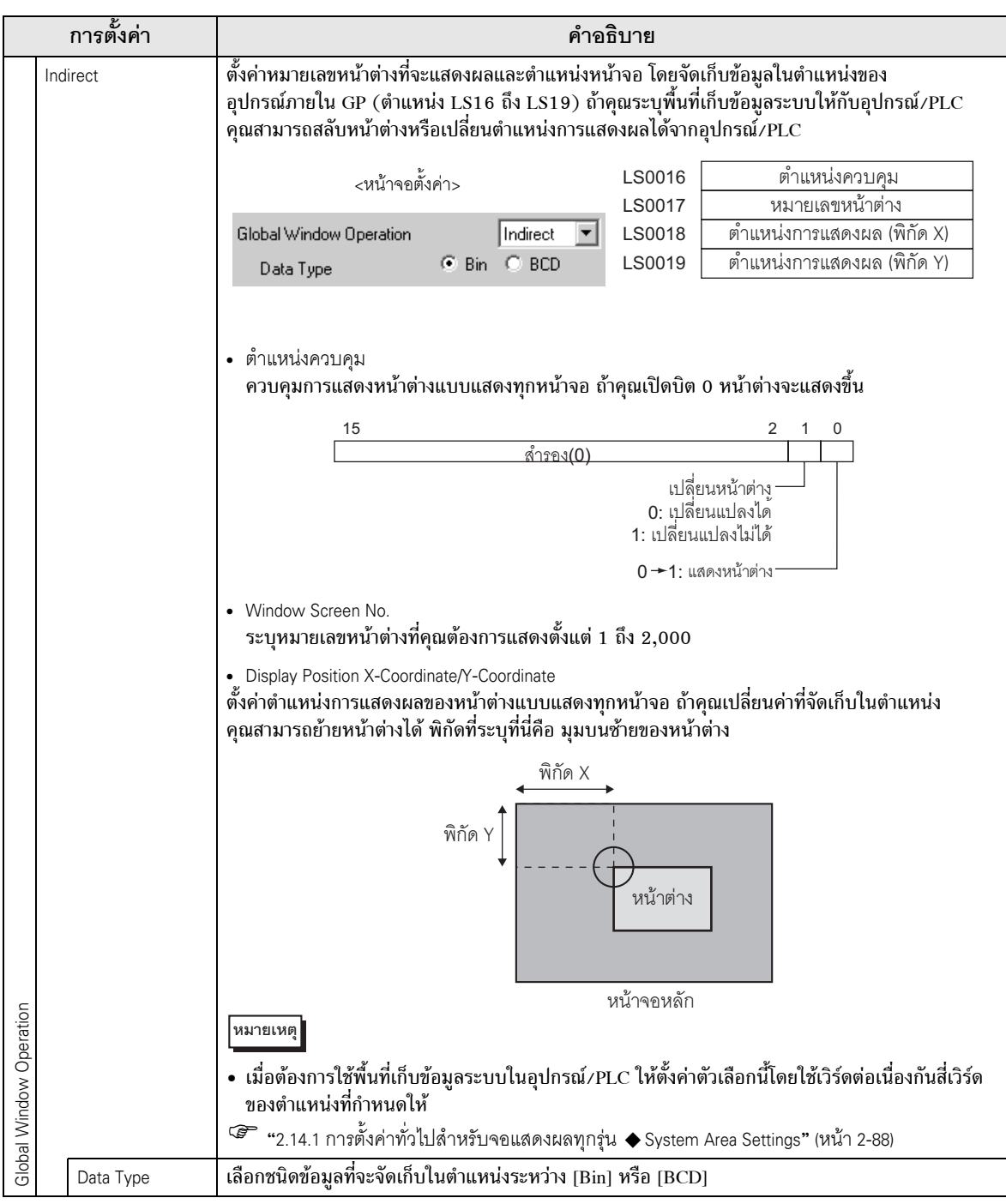

♦ System Area Settings

ตั้งค่ารายการเพื่อซิงโครไนซ์หน่วยความจำภายในของ GP (พื้นที่เก็บข้อมูลระบบ) กับอุปกรณ์ (หน่วยความจำ) ของอุปกรณ์เชื่อมต่อ

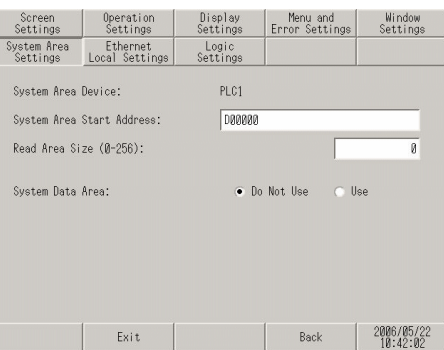

| การตั้งค่า                | คำอธิบาย                                                                                                    |
|---------------------------|----------------------------------------------------------------------------------------------------|
| System Area Device        | เลือกอุปกรณ์เพื่อตั้งค่าพื้นที่เก็บข้อมูลระบบ                                                                                                    |
| System Area Start Address | ระบุตำแหน่งเริ่มต้นของพื้นที่เก็บข้อมูลระบบ                                                                                                    |
| Read Area Size (0-256)    | ตั้งค่าจำนวนเวิร์ดของ "พื้นที่สำหรับอ่านข้อมูล" ซึ่งใช้จัดเก็บข้อมูลที่ใช้ในหน้าจอทั่วไปทั้งหมด<br>และข้อมูลที่แสดงผลพร้อมกันของกราฟเส้น ภายในช่วง 0 ถึง 256 |
|                           | หมายเหตุ<br>• ไม่สามารถตั้งค่านี้ได้ เมื่อเชื่อมต่ออุปกรณ์ด้วยวิธีการเชื่อมต่อผ่านหน่วยความจำ                                                                |
| System Data Area          | ตั้งค่าว่าจะใช้พื้นที่เก็บข้อมูลระบบหรือไม่                                                                                                    |

### เมื่อเลือก [Use] ใน [System Data Area] หน้าจอต่อไปนี้จะปรากฏขึ้น

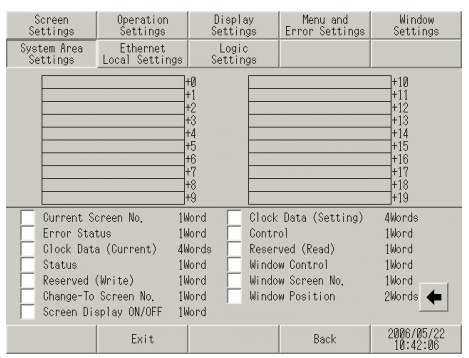

| การตั้งค่า             | คำอธิบาย                                                                                                    |
|------------------------|----------------------------------------------------------------------------------------------------|
| System data area items | เมื่อแตะที่รายการในพื้นที่เก็บข้อมูลระบบที่จะใช้ Chicanery จะปรากฏขึ้นเพื่อแสดงว่า<br>ได้เลือกรายการนั้นแล้ว                                                                                                    |
| Total number of words  | แสดงจำนวนเวิร์ดที่รายการในพื้นที่เก็บข้อมูลระบบที่เลือกไว้จะใช้<br>หมายเหตุ<br>• เมื่อหน้าจอมีความละเอียดในการแสดงผลเท่ากับ 320 x 240 การแตะที่ปุ่ม [Show] จะแสดง<br>[Screen for checking the System Area settings] ขึ้นมา ซึ่งคุณสามารถยืนยันรายการที่เลือกได้<br>• การตั้งค่านี้จะมีผลเมื่อใช้วิธีการเชื่อมต่อโดยตรงเท่านั้น<br>• "พื้นที่ระบบ" ที่แสดงบนหน้าจอจะหมายถึงพื้นที่เก็บข้อมูลระบบ |

## ♦ Ethernet Local Settings ปรับการตั้งค่าของการเชื่อมต่อ Ethernet

| Screen<br>Settings      | Operation<br>Settings      | Display<br>Settings  | Menu a<br>Error Set | Menu and<br>Error Settings |                        |
|-------------------------|----------------------------|----------------------|---------------------|----------------------------|------------------------|
| System Area<br>Settings | Ethernet<br>Local Settings |                      |                     |                            |                        |
| Local Name:             |                            |                      |                     |                            |                        |
| IP Address:             |                            | 19                   | 2 168               | 0                          | 5                      |
| Subnet Mask:            |                            | 25                   | 5 255               | 255                        | 0                      |
| Port:                   |                            |                      |                     |                            | 8000                   |
| Gateway:                |                            | 0                    | 0                   | 0                          | 0                      |
| Auto Recognition:       |                            | 🔶 En                 | able                | 🔿 Dise                     | able                   |
| Speed Settings:         |                            | <ul><li>11</li></ul> |                     |                            |                        |
| Duplex Setti            | ngs:                       | (⊛ Ha                |                     |                            |                        |
|                         | Exit                       |                      | Back                | 1                          | 2006/05/22<br>01:49:08 |

| การตั้งค่า       | คำอธิบาย                                                                                                    |
|------------------|----------------------------------------------------------------------------------------------------|
| Local Name       | ชื่อที่ใช้บนเน็ตเวิร์กจะเป็นอักขระแบบไบต์เดี่ยวยาวไม่เกิน 32 ตัว                                                                                                    |
| IP Address       | ตั้งค่าตำแหน่ง IP ของ GP ตำแหน่ง IP ยาว 32 บิต โดยแบ่งเป็น 4 ส่วน ส่วนละ 8 บิต<br>โดยป้อนเป็นทศนิยม                                                                                                    |
| Subnet Mask      | ตั้งค่าซับเน็ตมาส์ก หากคุณไม่ได้ใช้ซับเน็ตมาสก์ ให้ตั้งค่าเป็น [0]                                                                                                    |
| Port             | ระบุหมายเลขพอร์ต (5001 ถึง 65516) หมายเลขพอร์ตที่ต่อเนื่องกันสิบลำดับ โดยเริ่มจาก<br>หมายเลขพอร์ตที่ระบุ อย่างไรก็ตาม เมื่อหน้าจอการถ่ายโอนในโหมด Force ปรากฏขึ้นบน GP<br>การตั้งค่าหมายเลขพอร์ตจะถูกกำหนดตายตัวอยู่ที่ "8000"<br>[หมายเหตุ]<br>• หากต้องการค้นหาอัตโนมัติผ่าน LAN ขณะกำลังถ่ายโอนไฟล์โปรเจค ให้ระบุหมายเลขพอร์ต<br>เดียวกันกับหมายเลขที่ระบุใน [Transfer Tool] - [Transfer Setting] - [Communication Port<br>Settings] - [Port (Search)] |
| Gateway          | ตั้งค่าตำแหน่ง IP ของเกตเวย์ สามารถตั้งค่าได้เฉพาะ Single Gateway เท่านั้น หากไม่ได้ใช้<br>เกตเวย์ให้ป้อน "0"                                                                                                    |
| Auto Recognition | ตั้งค่าว่าจะยืนยันการรับรู้เน็ตเวิร์กอัตโนมัติหรือไม่ หากไม่ใช้การรับรู้อัตโนมัติ คุณต้องตั้งค่า<br>"Speed Settings" และ "Duplex Settings" ด้วยตนเอง                                                                                                    |
| Speed Settings   | เลือกความเร็วของเน็ตเวิร์กระหว่าง "100M" และ "10M"                                                                                                    |
| Duplex Setting   | เลือกระบบการสื่อสารกับเน็ตเวิร์ก ระหว่าง "Half" และ "Full"                                                                                                    |

## การตั้งค่าอุปกรณ์ต่อพ่วง

Device/PLC Settings

เลือกรายการนี้เพื่อตั้งค่าตัวเลือกการสื่อสารกับอุปกรณ์เชื่อมต่อ (PLC หรือโฮสต์) ตั้งค่าตัวเลือกเหล่านี้ให้ตรงกับ การตั้งค่าการสื่อสารของอุปกรณ์เชื่อมต่อ

#### หมายเหตุ

 รายการตั้งค่าของ [Device/PLC Settings] อาจแตกต่างกันไปตามอุปกรณ์เชื่อมต่อ โปรดดูรายละเอียดเกี่ยวกับอุปกรณ์เชื่อมต่อแต่ละชนิดได้ที่ "คู่มือการเชื่อมต่ออุปกรณ์/PLC สำหรับ GP-Pro EX"

| Device/PLC<br>Settings  | Printer<br>Settings                  | Bar Code<br>Settings | USB           | Script<br>Settings     |
|-------------------------|--------------------------------------|----------------------|---------------|------------------------|
| I/O Driver              |                                      |                      |               |                        |
| Mitsub<br>Q/QnA<br>COM1 | ishi Electric Co<br>Serial Communica | rporation<br>tion    | No. of Device | »/PLCs: 1              |
|                         |                                      |                      |               |                        |
|                         | Exit                                 |                      | Back          | 2006/05/22<br>10:42:23 |

| การตั้งค่า          | คำอธิบาย                                           |
|---------------------|----------------------------------------------------|
| Maker               | แสดงชื่อผู้ผลิตอุปกรณ์/PLC ที่เลือกใช้อยู่ในขณะนี้ |
| Series              | แสดงรุ่นของ PLC ที่เลือกใช้อยู่ในขณะนี้            |
| Port                | แสดงพอร์ตที่สามารถเชื่อมต่อเข้ากับอุปกรณ์/PLC      |
| No. of Devices/PLCs | แสดงหมายเลขไดรเวอร์ของอุปกรณ์/PLC ที่ตั้งค่าไว้    |

♦ Printer Settings ตั้งค่ารุ่นเครื่องพิมพ์ที่เชื่อมต่อกับ GP และวิธีการพิมพ์

| Device/PLC                   | Printer | Bar Code | USB                   | Script                 |
|------------------------------|---------|----------|-----------------------|------------------------|
| I/O Driver                   | Seconds | Serrings |                       | Securitys              |
| Type:                        |         | EPSO     | l<br>I PM/Stylus 6 Ci | olors 🔻                |
| Print Method:                |         | C Mo     | nochrome (•           | Color                  |
| Black/White Reverse Display: |         | • En     | able 🔿                | Disable                |
| Screen Hardcopy Rotation:    |         | 🔿 En     | able 💿                | Disable                |
| Print Scale:                 |         |          | 3 🔻 🔺                 | ]                      |
|                              | Exit    |          | Back                  | 2006/05/22<br>10:46:00 |

| การตั้งค่า               | คำอธิบาย                                                                                                    |  |
|--------------------------|----------------------------------------------------------------------------------------------------|--|
| Туре                     | เลือกชนิดเครื่องพิมพ์ที่จะเชื่อมต่อ ระหว่าง [Do Not Use], [NEC PR201],                                                      |  |
|                          | [EPSON ESC/P High Speed], [EPSON ESC/P High Quality],                                                                       |  |
|                          | [HP Laser Jet], [EPSON PM/Stylus 6 Colors],                                                                                 |  |
|                          | [EPSON Stylus 4 Colors] หรือ [Text ASCII]                                                                                   |  |
|                          | หมายเหตุ                                                                                                    |  |
|                          | • หากเลือก [Text ASCII] รูปร่างของข้อความอาจแตกต่างกันได้ เนื่องจากวิธีการพิมพ์ต่างกัน                                      |  |
| Port                     | แสดงพอร์ตที่ใช้เชื่อมต่อกับเครื่องพิมพ์                                                                                     |  |
| Print Method             | เลือกวิธีการพิมพ์แบบ [Monochrome] หรือ [Color]                                                                              |  |
|                          | หมายเหตุ                                                                                                    |  |
|                          | <ul> <li>สำหรับ GP รุ่นขาวดำ จะพิมพ์งานออกมาเป็นสีขาวดำแม้ว่าจะเลือก [Color] ใน [Print Method]</li> <li>ไว้ก็ตาม</li> </ul> |  |
|                          | चार्स्य कर्यात् क्यो।<br>ग्रामाल                                                                                            |  |
| Black/White Reverse      | เลอกวาจะพมพเดยกลบสเบนสขาว/ดาหรอเม                                                                                           |  |
| Display                  |                                                                                                    |  |
| Screen Hardcopy Rotation | เลือกแนวการพิมพ์สำหรับการทำสำเนาหน้าจอเป็นแบบ [Horizontal] หรือ [Vertical]                                                  |  |
| Print Scale              | ตั้งค่าสเกลการพิมพ์เป็น 1-4 เฉพาะเมื่อตั้งค่า [Type] เป็น [EPSON PM/Stylus 6 Colors] หรือ                                   |  |
|                          | [EPSON Stylus 4 Colors] เท่านั้น                                                                                            |  |

♦ Bar Code Settings ตั้งค่าตัวเลือกที่ใช้ในการสื่อสารกับเครื่องอ่านบาร์โค้ดที่เชื่อมต่อกับ GP

| Device/PLC<br>Settings        | Printer<br>Settings      | Bar Code<br>Settings | USB                   | Script<br>Settings     |
|-------------------------------|--------------------------|----------------------|-----------------------|------------------------|
| 1/0 Driver                    |                          |                      |                       |                        |
| Bar Code 1<br>Type:           | V                        | Port:<br>Two-Di      | COM<br>mensional Code | 11<br>Reader           |
| Save Data in:<br>Speed (bps): |                          | Uata U<br>9680       | isplay                | V                      |
| Data Length:<br>Parity:       | <ul> <li>None</li> </ul> | ⊙ ?bi<br>⊙ Eve       | t •                   | 8bit<br>Odd            |
| Stop Bit:<br>Flow Control:    |                          | • 1<br>RTS/C         | ∽<br>TS Control       | 2                      |
| 5V Power Supp                 | ly:                      | ⊙ Ena                | ble •                 | Disable                |
|                               | Exit                     |                      | Back                  | 2006/05/22<br>10:46:05 |

| การตั้งค่า      | คำอธิบาย                                                                                                    |  |
|-----------------|----------------------------------------------------------------------------------------------------|--|
| Port            | แสดงพอร์ต [COM1] หรือ [USB] ที่จะทำการเชื่อมต่อ                                                                                       |  |
| Туре            | เลือกบาร์โค้ดที่จะตั้งค่า ซึ่งได้แก่ "Bar Code 1" และ "Bar Code 2"                                                                    |  |
| Save Data in    | แสดงพื้นที่ที่ใช้จัดเก็บข้อมูลรหัสที่อ่านได้ระหว่าง [Data Display] หรือ [Internal Device]                                             |  |
| Speed (bps)     | เลือกความเร็วในการส่งข้อมูลระหว่างอุปกรณ์การเชื่อมต่อและ GP ระหว่าง [2400], [4800],<br>[9600], [19200], [38400], [57600] และ [115200] |  |
| Data Length     | เลือกความยาว (บิต) ของข้อมูลที่สื่อสาร ระหว่าง "7" และ "8"                                                                            |  |
| Parity          | เลือกวิธีตรวจสอบพาริตี้ ระหว่าง "Non", "Even" และ "Odd"                                                                               |  |
| Stop Bit        | เลือกความยาว (บิต) ของบิตสิ้นสุดการสื่อสาร ระหว่าง "1" และ "2"                                                                        |  |
| Flow Control    | เลือกระบบควบคุมการสื่อสารที่ใช้ป้องกันการโอเวอร์โฟลว์ของข้อมูลที่ส่งและใช้สะสม ซึ่งได้แก่                                             |  |
|                 | "nothing", "ER (DTR/CTS) control" และ "RTS/CTS control"                                                                               |  |
| 5V Power Supply | เลือกจาก GP ว่าจะใช้แหล่งจ่ายไฟ 5V หรือไม่                                                                                            |  |

#### ♦ USB

. แสดงข้อมูล (ชื่อผู้ผลิตและชื่อผลิตภัณฑ์) บนอุปกรณ์ USB ที่เชื่อมต่อกับ GP

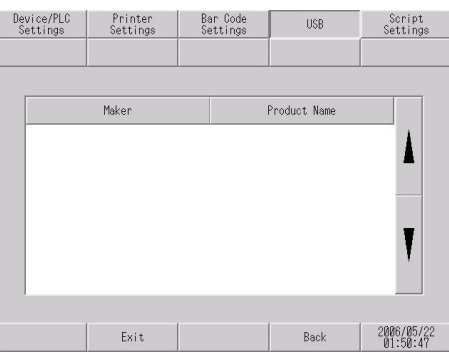

| การตั้งค่า   | คำอธิบาย                                           |
|--------------|----------------------------------------------------|
| Maker        | แสดงชื่อผู้ผลิตอุปกรณ์ USB ที่เชื่อมต่อกับ GP      |
| Product Name | แสดงชื่อผลิตภัณฑ์ของอุปกรณ์ USB ที่เชื่อมต่อกับ GP |

## หมายเหตุ

 อุปกรณ์ USB ในตารางต่อไปนี้ไม่สามารถใช้งานพร้อมกันหลายอุปกรณ์ได้แม้เป็นอุปกรณ์ ประเภทเดียวกัน แม้ว่าอุปกรณ์ USB ประเภทเดียวกันเหล่านั้นจะเชื่อมต่อกับ GP ก็ตาม แต่คุณสามารถใช้อุปกรณ์ USB ที่ GP รับรู้เป็นลำดับแรกได้เพียงอุปกรณ์เดียวเท่านั้น

| ประเภท | อุปกรณ์ USB                                                      |
|--------|------------------------------------------------------------------|
| 1      | เครื่องพิมพ์, ตัวแปลง USB-PIO                                    |
| 2      | แป้นพิมพ์, แป้นพิมพ์ตัวเลข, เครื่องอ่านบาร์โค้ด                  |
| 3      | เมาส์                                                            |
| 4      | ที่เก็บข้อมูล USB (หน่วยความจำ USB, เครื่องอ่านการ์ด CF เป็นต้น) |
| 5      | สายโปรแกรมข้อมูลแบบ USB                                          |
| 6      | สายเคเบิลสำหรับแปลง USB เป็น Serial (RS-232C)                    |

Script Settings<</li>
 ใช้ในการตั้งค่าการสื่อสารของอุปกรณ์การเชื่อมต่อที่ใช้กับสคริปต์

| Device/PLC<br>Settings | Printer<br>Settings      | Bar Code<br>Settings | USB       | Script<br>Settings     |
|------------------------|--------------------------|----------------------|-----------|------------------------|
| I/O Driver             |                          |                      |           |                        |
| Script 1               | V                        | Port:                | COM       | l                      |
| \$10 Type:             |                          | R\$2320              |           | ▼                      |
| Speed (bps):           |                          | 9680                 |           | •                      |
| Data Length:           |                          | 🔿 7bi                | t 💿 (     | Bbit                   |
| Parity:                | <ul> <li>None</li> </ul> | 🔿 Ever               | n 00      | )dd                    |
| Stop Bit:              |                          | • 1                  | 0 8       | 2                      |
| Flow Control:          |                          | RTS/CT               | S Control | V                      |
| 5V Power Suppl         | y:                       | 🔿 Enal               | ole 💿 [   | )isable                |
|                        | Exit                     |                      | Back      | 2006/05/22<br>10:49:13 |

| การตั้งค่า      | คำอธิบาย                                                                                                    |  |
|-----------------|----------------------------------------------------------------------------------------------------|--|
| Port            | แสดงพอร์ตที่ใช้กับสคริปต์ระหว่าง [COM1] หรือ [COM2]                                                                                                    |  |
| SIO Type        | เลือกระบบการสื่อสารที่สื่อสารกับอุปกรณ์การเชื่อมต่อ ระหว่าง "RS232C", "RS422/485<br>(2 line type)" และ "RS422/485 (4 line type)"                                                                                                    |  |
| Speed (bps)     | เลือกความเร็วในการสื่อสารระหว่าง [2400], [4800], [9600], [19200], [38400], [57600]<br>และ [115200]                                                                                                    |  |
| Data Length     | เลือกความยาว (บิต) ของข้อมูลที่สื่อสาร ระหว่าง "7" และ "8"                                                                                                    |  |
| Parity          | เลือกวิธีตรวจสอบพาริตี้ ระหว่าง "Non", "Even" และ "Odd"                                                                                                    |  |
| Stop Bit        | เลือกความยาว (บิต) ของบิตสิ้นสุดการสื่อสาร ระหว่าง "1" และ "2"                                                                                                    |  |
| Flow Control    | เลือกระบบควบคุมการสื่อสารที่ใช้ป้องกันการโอเวอร์โฟลว์ของข้อมูลที่ส่งและใช้สะสม ซึ่งได้แก่<br>"nothing", "ER (DTR/CTS) control" และ "RTS/CTS control"                                                                                                    |  |
| 5V Power Supply | หากเลือกวิธีการสื่อสารเป็น [RS232C] ให้ระบุว่าจะตั้งค่าแหล่งจ่ายไฟ 5V หรือไม่ ให้ตั้งค่าเป็น<br>Enable เฉพาะกรณีที่อุปกรณ์เชื่อมต่อจำเป็นต้องใช้แหล่งจ่ายไฟเท่านั้น หากไม่จำเป็นต้องใช้<br>แหล่งจ่ายไฟ 5V และคุณตั้งค่าเป็น Enable อุปกรณ์เชื่อมต่อหรือ GP อาจได้รับความเสียหาย<br>โปรดยืนยันข้อมูลจำเพาะของอุปกรณ์และสายเคเบิลที่เชื่อมต่อด้วย เมื่อตั้งค่าตัวเลือกนี้ |  |

## ∎ คำแนะนำในการตั้งค่า [Password]

### System Password

การตั้งค่ารหัสผ่านจะใช้เมื่อมีการเปลี่ยนไปยังหน้าจอ Initialize Memory หรือหน้าจอของโหมดออฟไลน์

| System Security<br>Password Password |                             | System Security<br>Password Password |                             |
|--------------------------------------|-----------------------------|--------------------------------------|-----------------------------|
| Please input the New Password:       | 8                           | Please input the New Password:       | 1101                        |
|                                      | — —                         | Please input the New Password Again: | 0                           |
|                                      |                             |                                      |                             |
|                                      |                             |                                      |                             |
| Exit                                 | Back 2006/05/22<br>01:51:06 | Exit                                 | Back 2006/05/22<br>01:51:17 |

| การตั้งค่า                             | คำอธิบาย                                                                                                    |
|----------------------------------------|----------------------------------------------------------------------------------------------------|
| Please input the New<br>Password       | ตั้งค่ารหัสผ่านของระบบที่ใช้ในการตั้งค่าเริ่มต้นหรือการเข้าสู่โหมดออฟไลน์ ภายในช่วงตั้งแต่<br>0 ถึง 99999999 ระบุ [0] ถ้าไม่ต้องการใช้รหัสผ่านของระบบ |
| Please input the New<br>Password Again | ป้อนรหัสผ่านอีกครั้งเพื่อยืนยัน                                                                                                    |

### Security Password

## หากป้อนรหัสผ่านที่ระดับ 15 คุณสามารถเปลี่ยนแปลงรหัสผ่านตั้งแต่ระดับ 1 ถึงระดับ 15 ได้

| System Security<br>Password Password | System Security<br>Password Password |                             |
|--------------------------------------|--------------------------------------|-----------------------------|
|                                      |                                      |                             |
| Please input the Level 15 Password:  | Please input the Level 15 Password:  | 1181                        |
|                                      | Select the Password Change Level     |                             |
|                                      |                                      | 7 6 5 4 3 2 1               |
|                                      | Current Password:                    | 1101                        |
|                                      |                                      |                             |
|                                      |                                      |                             |
| Exit Back 2006/05/22<br>10:49:31     | Exit                                 | Back 2006/05/22<br>10:49:43 |

| การตั้งค่า                          | คำอธิบาย                                                                                                    |  |  |
|-------------------------------------|----------------------------------------------------------------------------------------------------|--|--|
| Please input the Level 15           | ป้อนรหัสผ่านระดับ 15 เพื่อเปลี่ยนรหัสผ่านเพื่อความปลอดภัย                                                                                                    |  |  |
| Password                            | หมายเหตุ<br>• หากไม่ได้ตั้งค่ารหัสผ่านเพื่อความปลอดภัยในระดับ 15 ด้วยซอฟต์แวร์การสร้างหน้าจอ<br>จะไม่สามารถเปลี่ยนการตั้งค่ารหัสผ่านเพื่อความปลอดภัยในโหมดออฟไลน์ได้ ตั้งค่ารหัสผ่าน<br>เพื่อความปลอดภัยในไฟล์โปรเจคและถ่ายโอนไฟล์ไปยัง GP |  |  |
| Select the Password Change<br>Level | เลือกระดับของรหัสผ่านที่จะเปลี่ยน ตั้งแต่ 1 ถึง 15                                                                                                    |  |  |
| Current Password                    | ป้อนรหัสผ่านปัจจุบัน                                                                                                    |  |  |

## ■ คำแนะนำในการตั้งค่า [Initialization Menu]

การ Initialize หน่วยความจำของผู้ใช้

ลบข้อมูลทั้งหมดในหน่วยความจำของผู้ใช<sup>้</sup>ใน GP

- ข้อสำคัญ

   คุณไม่สามารถยกเลิกกระบวนการ Initialize ได้ หลังจากแตะปุ่ม [Start] แล้ว ห้ามปิดเครื่อง ระหว่างกำลังทำการ Initialize
   ข้อมูลที่สำรองไว้ทั้งหมดใน SRAM จะสูญหายไป
   การ Initialize จะไม่ลบการตั้งค่าระบบ, โปรโตคอล SIO หรือการตั้งค่านาฬิกาภายใน
- หมายเหตุ การ Initialize จะใช้เวลาตั้งแต่ 10 ถึง 20 วินาที

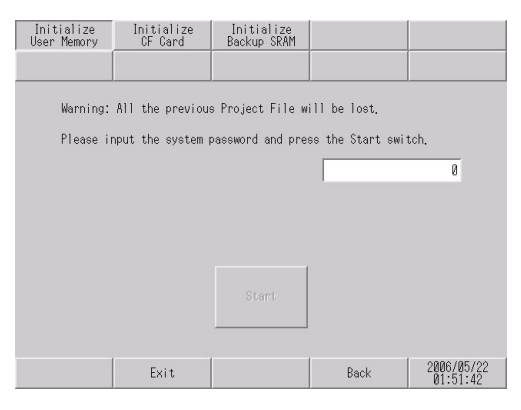

| การตั้งค่า                                                   | คำอธิบาย                                                                                                    |  |  |
|--------------------------------------------------------------|----------------------------------------------------------------------------------------------------|--|--|
| Please input the system password and press the Start switch. | แตะที่ฟิลด์ป้อนรหัสผ่านของระบบ แล้วป้อนรหัสผ่านของระบบ หากยังไม่ได้ตั้งค่ารหัสผ่าน<br>ของระบบ ให้ป้อนรหัสผ่านมาตรฐาน [1101] |  |  |
| Start                                                        | เริ่มต้นการ Initialize หน่วยความจำของผู้ใช้                                                                                 |  |  |

### ♦ Initialize CF Card ลบข้อมูลทั้งหมดในการ์ด CF ที่ติดตั้งอยู่ใน GP

#### ข้อสำคัญ

• เมื่อแตะปุ่ม [Start] แล้วจะไม่สามารถยกเลิกการ Initialize ได้ ห้ามปิดเครื่องระหว่างกำลังเริ่ม ทำการ Initialize

| CF Card                             | Backup SRAM                                 |                                                                                        |                                                                                              |
|-------------------------------------|---------------------------------------------|----------------------------------------------------------------------------------------|----------------------------------------------------------------------------------------------|
|                                     |                                             |                                                                                        |                                                                                              |
| All the data ir<br>put the system p | n the CF card will<br>bassword and press    | be lost.<br>the Start swi                                                              | tch.                                                                                         |
|                                     |                                             |                                                                                        | 0                                                                                            |
|                                     |                                             |                                                                                        |                                                                                              |
|                                     |                                             |                                                                                        |                                                                                              |
|                                     | Start                                       |                                                                                        |                                                                                              |
| Exit                                |                                             | Back                                                                                   | 2006/05/22                                                                                   |
|                                     | All the data ir<br>put the system p<br>Exit | All the data in the CF card will<br>put the system password and press<br>Start<br>Exit | All the data in the CF card will be lost.<br>put the system password and press the Start swi |

| การตั้งค่า                                                   | คำอธิบาย                                                                                                    |  |  |
|--------------------------------------------------------------|----------------------------------------------------------------------------------------------------|--|--|
| Please input the system password and press the Start switch. | แตะที่ฟิลด์ป้อนรหัสผ่านของระบบ แล้วป้อนรหัสผ่านของระบบ หากยังไม่ได้ตั้งค่ารหัสผ่าน<br>ของระบบ ให้ป้อนรหัสผ่านมาตรฐาน [1101] |  |  |
| Start                                                        | เริ่มต้นการ Initialize การ์ด CF                                                                                             |  |  |

#### ◆ Initialize Backup SRAM

### ลบข้อมูลทั้งหมดในหน่วยความจำสำรองข้อมูลของ GP

- ข้อสำคัญ • คุณไม่สามารถยกเลิกกระบวนการ Initialize ได้ หลังจากแตะปุ่ม [Start] แล้ว ห้ามปิดเครื่อง ระหว่างทำการ Initialize • ข้อมูลที่สำรองไว้ทั้งหมดใน SRAM จะสูญหายไป • การ Initialize จะไม่ลบการตั้งค่าระบบ, โปรโตคอล SIO หรือการตั้งค่านาฬิกาภายใน

| Initialize<br>User Memory | Initialize<br>CF Card | Initialize<br>Backup SRAM |               |            |
|---------------------------|-----------------------|---------------------------|---------------|------------|
| Warning:                  | All the backup        | data will be lost.        |               | <u> </u>   |
| Please in                 | nput the system (     | password and press        | the Start swi | tch.       |
|                           | Alarm History         | Ø(Byte)                   | 1             |            |
|                           | Sampling<br>766       | 64(Byte)                  |               |            |
|                           | Backup Interna        | 1 Device<br>20(Byte)      |               |            |
| 3                         | <mark>⊗</mark> Filing | Ø(Byte)                   |               |            |
|                           | Free Space<br>2486    | 76(Byte)                  | Start         |            |
|                           | 1                     | 1                         |               | 0886/85/00 |
|                           | Exit                  |                           | Back          | 01:51:49   |

| การตั้งค่า                                                         | คำอธิบาย                                                                                                    |
|--------------------------------------------------------------------|----------------------------------------------------------------------------------------------------|
| Please input the system<br>password and press the Start<br>switch. | หากต้องการ Initialize หน่วยความจำสำรองข้อมูลของ GP ให้ป้อนรหัสผ่านทั่วไป "1101"<br>หรือรหัสผ่านที่คุณกำหนดในหน้าจอ "System Password" |
| Start                                                              | เริ่มต้นการ Initialize หน่วยความจำสำรองข้อมูลของ GP                                                                                  |

การดูแลรักษา/การแก้ไขปัญหา

## ∎ คำแนะนำในการตั้งค่า [Maintenance Menu]

#### Check Display Pattern

การตรวจสอบฟังก์ชั้นการวาดภาพ ซึ่งจะช่วยยืนยันว่าจอ LCD (Liquid Crystal Display) ทำงานถูกต้องหรือไม่ เมื่อแตะที่หน้าจอ รูปแบบการแสดงผลที่เลือกจะปรากฏขึ้น

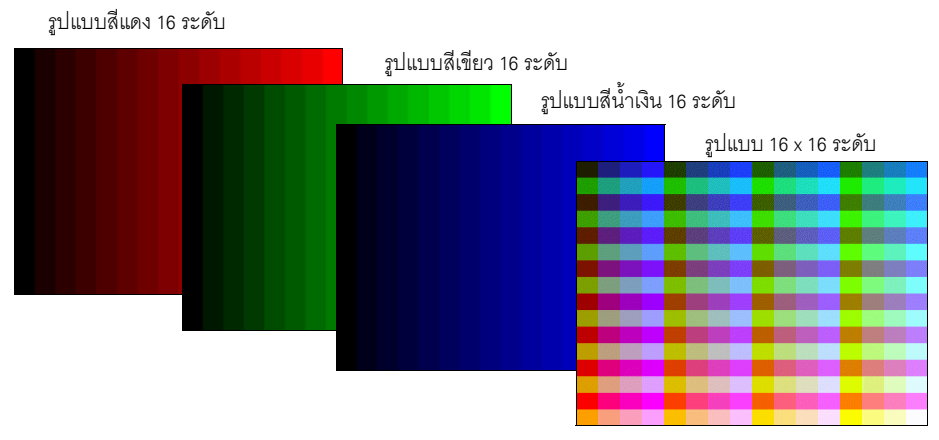

| การตั้งค่า               | คำอธิบาย                     |  |  |
|--------------------------|------------------------------|--|--|
| รูปแบบสีแดง 16 ระดับ     | แสดงรูปแบบสีแดง 16 ระดับ     |  |  |
| รูปแบบสีเขียว 16 ระดับ   | แสดงรูปแบบสีเขียว 16 ระดับ   |  |  |
| รูปแบบสีน้ำเงิน 16 ระดับ | แสดงรูปแบบสีน้ำเงิน 16 ระดับ |  |  |
| รูปแบบ 16 x 16 ระดับ     | แสดงรูปแบบ 16 x 16 ระดับ     |  |  |

Check Font

รายการนี้ใช้แสดงรูปแบบแบบอักษรของแบบอักษรที่ติดตั้งไว้ คุณสามารถตรวจสอบรูปแบบอักขระของ

แบบอักษรแต่ละแบบ (Japanese, European and U.S., Chinese (traditional), Chinese (simplified), Korean, Cyrillic และ Thai) รวมทั้งภาพแบบอักษรของแต่ละภาษาได้ สำหรับ Chinese (traditional), Chinese (simplified), Korean, Cyrillic และ Thai สามารถตรวจสอบได้เฉพาะแบบอักษรที่ผู้ใช้ดาวน์โหลดมาเท่านั้น

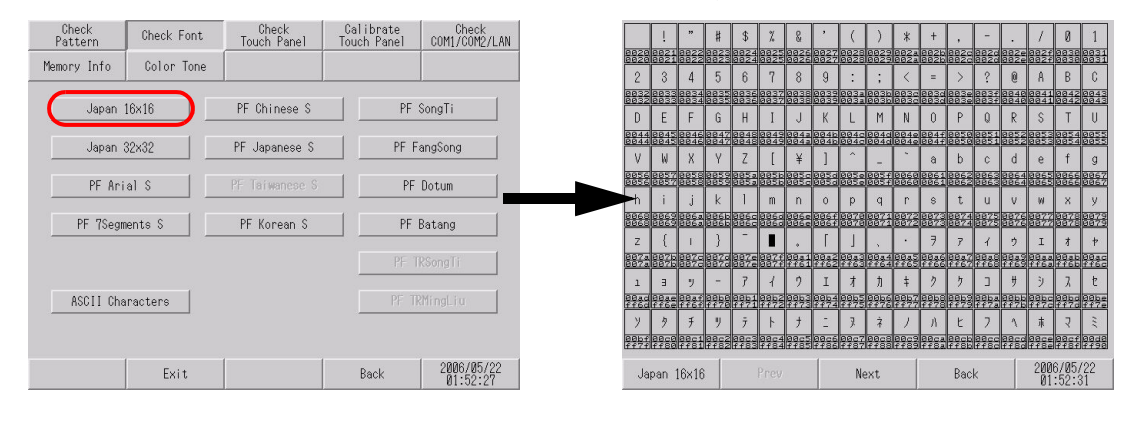

| การตั้งค่า     | คำอธิบาย                                                                                                    |  |  |  |
|----------------|----------------------------------------------------------------------------------------------------|--|--|--|
| ĩ              | เลือกแบบอักษรที่จะตรวจสอบภาพ ซึ่งได้แก่ [Japan16 x 16], [Japan32 x 32], [PF Arial S],<br>[PF 7Segments S], [PF Russian S], [ASCII Characters], [PF Chinese S], [PF Japanese S],<br>[PF Taiwanese S], [PF Korean S], [PF Thai S], [PF SongTi], [PF FangSong], [PF Dotum],<br>[PF Batang], [PF TRSongTi], และ [PF TRMingLiu] เมื่อแตะที่ชื่อแบบอักษร หน้าจอตรวจสอบ<br>การแสดงรูปแบบของแบบอักษรนั้น ๆ จะปรากฏขึ้น<br>พมายเหตุ<br>• เฉพาะกลุ่มของแบบอักษร ASCII เท่านั้นที่จะแสดงรายการในหน้าจออื่น                                                                                                    |  |  |  |
| รายการแบบอักษร | ASCII 6x10       0       x       x |  |  |  |

Check Touch Panel

การตรวจสอบหน้าจอสัมผัส ตรวจสอบว่าส่วนที่แตะมีแสงสว่างขึ้นอย่างถูกต้อง

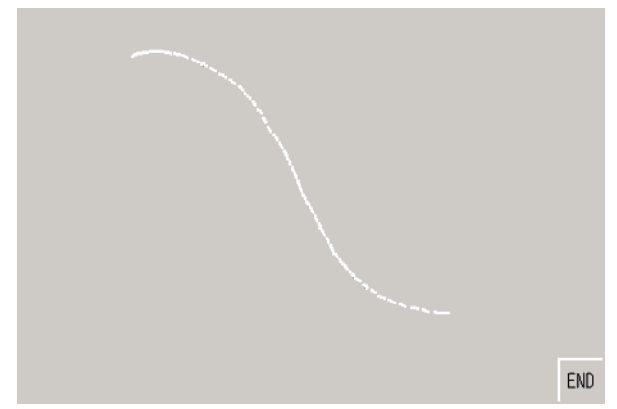

| การตั้งค่า             | คำอธิบาย                                                                                                    |  |  |
|------------------------|----------------------------------------------------------------------------------------------------|--|--|
| การตรวจสอบหน้าจอสัมผัส | แตะที่ตำแหน่งใด ๆ บนหน้าจอจุดในพิกัดที่ถูกแตะจะสว่างขึ้น คุณสามารถตรวจดูส่วนที่แตะได้<br>ซึ่งจะแสดงเป็นไฮไลต์ขึ้นมา<br><mark>หมายเหตุ</mark><br>• สีของจุดสามารถเปลี่ยนแปลงได้โดยการแตะที่มุมขวาบน (สีเหลือง), มุมซ้ายบน (สีน้ำเงิน)<br>หรือมุมซ้ายล่าง (สีแดง) ของหน้าจอ |  |  |
| END                    | กลับไปที่หน้าจอเมนู                                                                                                    |  |  |

### Calibration Touch Panel

แก้ความคลาดเคลื่อนของหน้าจอสัมผัสแบบอะนาล็อก (การตั้งค่าการปรับเทียบ)

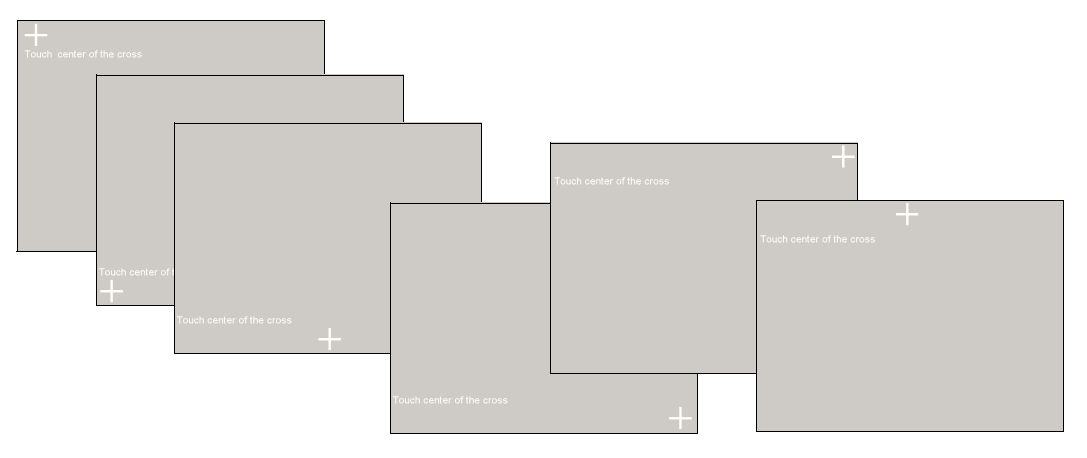

| การตั้งค่า                | คำอธิบาย                                                                                                    |  |  |
|---------------------------|----------------------------------------------------------------------------------------------------|--|--|
|                           | แตะจนกว่าเครื่องหมายบวกจะเปลี่ยนที่หรือหายไป                                                                                           |  |  |
| Touch Center of the Cross | หมายเหตุ<br>• หากแตะที่ตำแหน่งอื่นที่ไม่ใช่เครื่องหมายบวก ระบบจะถือเป็นข้อผิดพลาดและ<br>โหมดการปรับเทียบจะสิ้นสุดการทำงานได้ไม่สมบูรณ์ |  |  |

Check COM1/COM2/LAN

ตรวจสอบสายส่งข้อมูลและรับข้อมูลของ RS-232C, RS-485 และ LAN

โดยปกติแล้ว เมื่อมีความผิดปกติเกิดขึ้น ระบบจะทำการตรวจสอบ โดยเลือกรายการตรวจสอบจากเมนู

เมื่อตรวจสอบ RS-232C และ RS-422 จำเป็นต้องเชื่อมต่อสายเคเบิล SIO

| Check<br>Pattern | Check Font | Check<br>Touch Panel | Calibrate<br>Touch Panel | Check<br>COM1/COM2/LAN |
|------------------|------------|----------------------|--------------------------|------------------------|
| Memory Info      | Color Tone |                      |                          |                        |
|                  |            |                      |                          |                        |
|                  |            | COM1/RS232C          |                          |                        |
|                  |            | COM1/RS422           |                          |                        |
|                  |            | COM2/RS422           |                          |                        |
|                  |            | LAN                  |                          |                        |
|                  |            |                      |                          |                        |
|                  |            |                      |                          |                        |
|                  | Exit       |                      | Back                     | 2006/05/22<br>01:54:07 |

| การตั้งค่า  | คำอธิบาย                                                                                                    |
|-------------|----------------------------------------------------------------------------------------------------|
| COM1/RS232C | ตรวจสอบว่าเทอร์มินัล COM1 (RS-232C) ของ GP ทำงานถูกต้องหรือไม่                                                                                                    |
| COM1/RS422  | ตรวจสอบว่าเทอร์มินัล COM1 (RS-422) ของ GP ทำงานถูกต้องหรือไม่                                                                                                    |
| COM2/RS422  | ตรวจสอบว่าเทอร์มินัล COM2 ของ GP ทำงานถูกต้องหรือไม่                                                                                                    |
| LAN         | ตรวจสอบลูปแบ็คภายในและตำแหน่ง MAC                                                                                                    |
|             | <ul> <li>หมายเหตุ</li> <li>รายการนี้จะไม่ปรากฏขึ้น หาก GP ไม่มีอินเตอร์เฟช LAN</li> <li>หากต้องการตรวจสอบพอร์ต COM1 และ COM2 จำเป็นต้องจัดเตรียมสายสัญญาณลูปแบ็ค<br/>โปรดดูรายละเอียดที่หน้าต่อไปนี้</li> <li>"2.9.2 การตรวจสอบว่าอินเตอร์เฟซ DIO ของจอแสดงผลเปิด/ปิด อย่างถูกต้องหรือไม่ ◆<br/>การจัดเตรียมสายสัญญาณลูปแบ็ค" (หน้า 2-53)</li> </ul> |

♦ Memory Info

แสดงหน่วยความจำรวมและสถานะการใช้งานหน่วยความจำของ GP

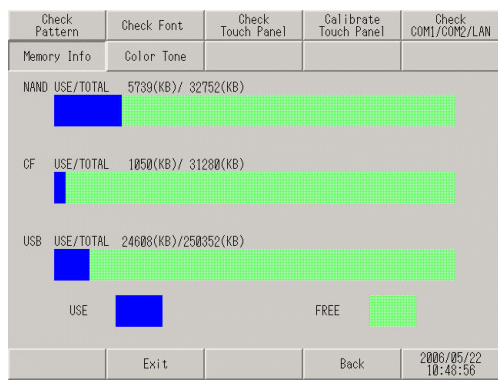

| การตั้งค่า     | คำอธิบาย                                                                                                    |
|----------------|----------------------------------------------------------------------------------------------------|
| NAND USE/TOTAL | แสดงความจุรวมและจำนวนหน่วยความจำที่ใช้ไปของ NAND (พื้นที่ที่จัดเก็บข้อมูลหน้าจอ)<br>โดยกราฟจะแสดงจำนวนที่ใช้ด้วยสีน้ำเงินและแสดงพื้นที่ว่างด้วยสีเขียว                                                                                                    |
| CF USE/TOTAL   | แสดงความจุรวมและจำนวนหน่วยความจำที่ใช้ไปของการ์ด CF โดยกราฟจะแสดงจำนวน<br>ที่ใช้ด้วยสีน้ำเงินและแสดงพื้นที่ว่างด้วยสีเขียว                                                                                                    |
| USB USE/TOTAL  | แสดงความจุรวมและจำนวนหน่วยความจำที่ใช้ไปของ USB โดยกราฟจะแสดงจำนวน<br>ที่ใช้ด้วยสีน้ำเงินและแสดงพื้นที่ว่างด้วยสีเขียว                                                                                                    |
|                | หมายเหตุ                                                                                                    |
|                | <ul> <li>ความจุสูงสุดที่แสดงของแต่ละอุปกรณ์ คือ 2,097,151 KB (2,147,483,647 ไบต์<br/>หรือประมาณ 2 GB) แม้ว่าความจุรวมหรือพื้นที่ว่างจะมากกว่าความจุสูงสุดก็ตาม แต่ค่าที่แสดง<br/>จะยังคงเป็น 2,097,151 KB</li> <li>หากไม่ได้ต่อหน่วยความจำ USB ไว้ จะไม่ปรากฏกราฟนั้น</li> </ul> |

♦ Check Color Tone คุณสามารถเปลี่ยนแปลงโทนสีในโหมดออฟไลน์ได้

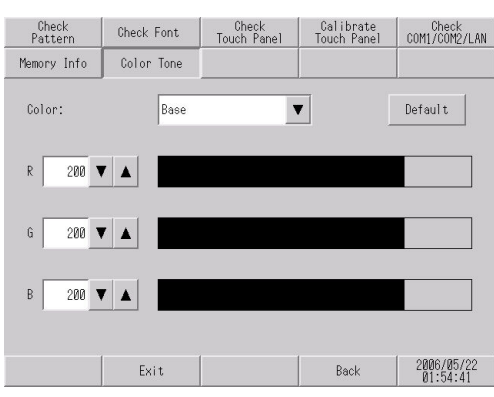

| การตั้งค่า | คำอธิบาย                                                                                                    |
|------------|----------------------------------------------------------------------------------------------------|
| Color      | ส่วนที่จะเปลี่ยนแปลงโทนสี โดยเลือกระหว่าง "Base", "Text" และ "BackGround"                                                                                                    |
| Default    | เปลี่ยนกลับไปยังสถานะเริ่มต้น                                                                                                    |
| RGB        | <ul> <li>เปลี่ยนโทนสีของส่วนที่ระบุใน [Color] โดยป้อนค่า R, G และ B ให้อยู่ภายในช่วง 0 ถึง 255</li> <li>วิธีป้อนค่ามีด้วยกัน 3 วิธีดังนี้</li> <li>ป้อนค่าตัวเลข<br/>แตะที่ค่าตัวเลขและป้อนค่าของแต่ละอีลิเมนต์ด้วยแป้นคีย์ที่แสดงอยู่</li> <li>ใช้ปุ่มกดเลือกค่า<br/>กดปุ่มกดเลือกค่า</li> <li>ที่อยู่ด้านข้างของฟิลด์ตัวเลขเพื่อแก้ไขค่าตัวเลข โดยค่าจะเปลี่ยนไป<br/>ครั้งละ +5 หรือ -5</li> <li>ป้อนค่าโดยตรง<br/>แตะที่กราฟของแต่ละอีลิเมนต์โดยตรง จะเป็นการแก้ไขค่าตัวเลข</li> </ul> |

## ∎ การถ่ายโอนข้อมูล

♦ Transfer Project File ตั้งค่ารายการนี้เพื่อถ่ายโอนไฟล์โปรเจคในโหมดออฟไลน์

| Transfer<br>Project File | Transfer from<br>CF to SRAM | Transfer from<br>SRAM to CF |      |            |
|--------------------------|-----------------------------|-----------------------------|------|------------|
|                          |                             |                             |      |            |
| Execute ·                | the Project File            | transfer.                   |      |            |
|                          |                             |                             |      |            |
|                          |                             |                             |      |            |
|                          |                             |                             |      |            |
|                          |                             |                             |      |            |
|                          |                             |                             |      |            |
|                          |                             |                             |      |            |
|                          | Exit                        |                             | Back | 2006/05/22 |
|                          | Lott                        |                             | DOCK | 01:55:06   |

| การตั้งค่า                         | คำอธิบาย                                                                                                    |
|------------------------------------|----------------------------------------------------------------------------------------------------|
| Execute the Project File transfer. | หากต้องการถ่ายโอนไฟล์โปรเจคในโหมดออฟไลน์ คุณต้องใช้หน้าจอด้านบนเพื่อตั้งค่า GP<br>ให้อยู่ในสถานะรอถ่ายโอน<br>เมื่อข้อความ [Execute the Project File transfer] ปรากฏขึ้น ให้ใช้ GP-Pro EX ถ่ายโอนไฟล์โปรเจค |
|                                    | หมายเหตุ<br>• หลังจากถ่ายโอนไฟล์โปรเจคเสร็จแล้ว GP จะเริ่มต้นทำงานใหม่โดยอัตโนมัติ<br>• หากเปลี่ยนแปลงการตั้งค่าในโหมดออฟไลน์แต่ยังไม่ได้บันทึกไว้ กล่องโต้ตอบ [Save File]<br>จะปรากฏขึ้น                  |

♦ Transfer from CF to SRAM

คุณสามารถถ่ายโอนข้อมูลสำรอง SRAM ที่เก็บอยู่ในการ์ด CF (ข้อมูลที่ถ่ายโอนด้วย [Transfer from SRAM to CF]) ไปยังหน่วยความจำภายใน (SRAM) ได้

| Transfer<br>Project File | Transfer from<br>CF to SRAM | Transfer from<br>SRAM to CF |                  |            |
|--------------------------|-----------------------------|-----------------------------|------------------|------------|
|                          |                             |                             |                  |            |
| Copy from CF             | card to SRAM                |                             |                  |            |
| Please i                 | nput the system p           | bassword and pre            | ss the Start swi | tch.       |
|                          |                             |                             |                  | 0          |
|                          |                             |                             |                  |            |
|                          |                             |                             |                  |            |
|                          |                             |                             |                  |            |
|                          |                             |                             |                  |            |
|                          |                             |                             |                  |            |
|                          |                             |                             |                  | 2006/05/22 |
|                          | Exit                        |                             | Back             | 01:55:10   |

| การตั้งค่า                                                         | คำอธิบาย                                                                                                    |
|--------------------------------------------------------------------|----------------------------------------------------------------------------------------------------|
| Please input the system<br>password and press the Start<br>switch. | แตะที่ฟิลด์ป้อนรหัสผ่านของระบบ แล้วป้อนรหัสผ่านของระบบ หากยังไม่ได้ตั้งค่ารหัสผ่าน<br>ของระบบ ให้ป้อนรหัสผ่านมาตรฐาน [1101] |
| Start                                                              | เริ่มต้นถ่ายโอนข้อมูลของหน่วยความจำสำรองข้อมูลที่เก็บอยู่ในการ์ด CF ไปยัง GP                                                |

#### ◆ Transfer from SRAM to CF

ข้อมูลของหน่วยความจำภายใน (SRAM) จะถูกถ่ายโอนไปยังการ์ด CF

#### หมายเหตุ

 คุณสามารถถ่ายโอนข้อมูลใน SRAM ไปยังการ์ด CF โดยใช้ฟังก์ชันที่ทำงานบน GP-Pro EX ได้ โปรดดูรายละเอียดที่หน้าต่อไปนี้

GP-Pro EX Reference Manual "5.14.6 [System Settings] Setting Guide • Memory Card Settings" (page 5-127)

| Project File | Transfer from<br>CF to SRAM | Transfer from<br>SRAM to CF |                 |       |
|--------------|-----------------------------|-----------------------------|-----------------|-------|
|              |                             |                             |                 |       |
| Copy from SP | AM to CE card               |                             |                 |       |
| Ploses i     | nnut the sustemu            | account and near            | on the start ow | i toh |
| i i edse i   | nput the system i           | password and pres           |                 |       |
|              |                             |                             | ]               | 0     |
|              |                             |                             |                 |       |
|              |                             |                             |                 |       |
|              |                             |                             |                 |       |
|              |                             |                             |                 |       |
|              |                             | Start                       |                 |       |
|              |                             | Start                       |                 |       |
|              | ,                           | Stert                       |                 | ,     |

| การตั้งค่า                                                         | คำอธิบาย                                                                                                    |
|--------------------------------------------------------------------|----------------------------------------------------------------------------------------------------|
| Please input the system<br>password and press the Start<br>switch. | แตะที่ฟิลด์ป้อนรหัสผ่านของระบบ แล้วป้อนรหัสผ่านของระบบ หากยังไม่ได้ตั้งค่ารหัสผ่าน<br>ของระบบ ให้ป้อนรหัสผ่านมาตรฐาน [1101] |
| Start                                                              | เริ่มต้นถ่ายโอนข้อมูลของหน่วยความจำสำรองข้อมูลใน GP ไปยังการ์ด CF ไฟล์ที่ชื่อ<br>\SRAMZ000001BIN จะถูกสร้างขึ้นในการ์ด CF   |

| ข้อสำคัญ | <ul> <li>ตรวจสอบให้แน่ใจว่าพื้นที่ว่างในการ์ด CF มากกว่าขนาดของหน่วยความจำสำรองข้อมูลเสมอ</li> <li>ไฟล์ในหน่วยความจำสำรองข้อมูลสามารถบันทึกลงในการ์ด CF ได้เพียงไฟล์เดียวเท่านั้น</li> <li>เมื่อใช้ฟังก์ชัน [Initialize CF card] ในโหมดออฟไลน์ โฟลเดอร์ SRAM จะถูกสร้างขึ้น</li> <li>เมื่อถ่ายโอนข้อมูลจากการ์ด CF ไปยังหน่วยความจำสำรองข้อมูลในโหมดออฟไลน์ ข้อมูลที่<br/>จัดเก็บไว้ก่อนหน้านั้นทั้งหมด (ข้อมูลที่บันทึก เป็นต้น) จะถูกลบออกและแทนที่ด้วยข้อมูล<br/>ที่ถ่ายโอนมา</li> </ul>                                                                                                    |
|----------|----------------------------------------------------------------------------------------------------|
|          | <ul> <li>แม้ว่าจะถ่ายโอนข้อมูลจากการ์ด CF ไปยังหน่วยความจำสำรองข้อมูลในโหมดออฟไลน์ก็ตาม<br/>แต่ค่า [Bright], [Contrast] และ [Volume] ที่ตั้งไว้จะไม่เปลี่ยนแปลง อย่างไรก็ตาม โปรดทราบว่า<br/>เมื่อ GP เข้าสู่โหมด RUN หรือปิด GP แล้วเปิดขึ้นใหม่ ข้อมูลที่ถ่ายโอนจะถูกนำมาใช้ในการทำงาน</li> <li>เมื่อถ่ายโอนข้อมูลจากการ์ด CF ไปยังหน่วยความจำสำรองข้อมูลในโหมดออฟไลน์<br/>และใช้จอแสดงผล VGA หรือ SVGA จอแสดงผล VGA/SVGA ที่ปรับค่าแล้วอาจมีการเปลี่ยนแปลงได้</li> <li>เมื่อถ่ายโอนข้อมูลจากการ์ด CF ไปยังหน่วยความจำสำรองข้อมูลในโหมดออฟไลน์<br/>และใช้จอแสดงผล VGA หรือ SVGA จอแสดงผล VGA/SVGA ที่ปรับค่าแล้วอาจมีการเปลี่ยนแปลงได้</li> <li>เมื่อถ่ายโอนข้อมูลจากการ์ด CF ไปยังหน่วยความจำสำรองข้อมูลในโหมดออฟไลน์<br/>ข้อมูลที่จัดเก็บไว้ก่อนหน้านั้นที่เรียนรู้คุณสมบัติ FEP ของภาษาญี่ปุ่นจะถูกเขียนทับ ดังนั้น<br/>ลำดับความสำคัญในรายการแปลงของคุณสมบัติ FEP ภาษาญี่ปุ่นอาจเปลี่ยนแปลงไป</li> </ul> |

## 2.14.2 เมื่อใช้ GP3000 series ชนิดมีบอร์ด DIO

| เมนู                                                                                                    | คำอธิบาย                                                                                                    |
|----------------------------------------------------------------------------------------------------|----------------------------------------------------------------------------------------------------|
| Name<br>Maintenance         Main Unit<br>Settings         Persideral<br>Settings         Persideral<br>Settings         Persideral<br>Maintenance         Initialization<br>Mension           GFLNELLANDIGGE:         DVALISH         Imited and the set<br>Maintenance         Imited and the set<br>Maintenance | "2.14.2 เมื่อใช้ GP3000 series ชนิดมีบอร์ด DIO ∎ คำแนะนำในการตั้งค่า<br>[Home]" (หน้า 2-106)                                                                                                    |
| Nome         Thin Unit<br>Settings         Peripheral<br>Settings         Person<br>Settings           Municessor         Transfer         Settings         Initialization<br>Results           Screen Settings         System Area Settings         Ethermal<br>Descretions           Userstim         Strings         Ethermal<br>Ethermal Logic Settings           Bielay Settings         Logic Settings           Window Settings         Swee           Swee         Exit Dancel         2000000000<br>200000000000000000000000000                                                                                                    | "2.14.2 เมื่อใช้ GP3000 series ชนิดมีบอร์ด DIO ■ คำแนะนำในการตั้งค่า<br>[Main Unit Settings]" (หน้า 2-109)                                                                                                    |
| Home         Multi Unit         Peripheral<br>Settings         Personal<br>Design         Initialization<br>Menu           Device/PLE Settings         L/O Briver           Printer Settings         L/O Briver           Bar Code Settings         Serief Settings           Script Settings         Serief Settings           Save         Exit                                                                                                    | <ul> <li>"2.14.2 เมื่อใช้ GP3000 series ชนิดมีบอร์ด DIO ■ คำแนะนำในการดังค่า<br/>[Peripheral Settings]" (หน้า 2-110)</li> <li>"2.14.2 เมื่อใช้ GP3000 series ชนิดมีบอร์ด DIO ◆ ไดรเวอร์ I/O (I/O Check)" (หน้า 2-110)</li> <li>"2.14.2 เมื่อใช้ GP3000 series ชนิดมีบอร์ด DIO • I/O Check → หน้าจอตรวจสอบการเชื่อมต่อ" (หน้า 2-110)</li> <li>"2.14.2 เมื่อใช้ GP3000 series ชนิดมีบอร์ด DIO ◆ ไดรเวอร์ I/O (I/O Monitor)" (หน้า 2-111)</li> <li>"2.14.2 เมื่อใช้ GP3000 series ชนิดมีบอร์ด DIO ◆ ไดรเวอร์ I/O (I/O Monitor)" (หน้า 2-111)</li> <li>"2.14.2 เมื่อใช้ GP3000 series ชนิดมีบอร์ด DIO • Input Type (Bit), Output Type (Bit)" (หน้า 2-111)</li> <li>"2.14.2 เมื่อใช้ GP3000 series ชนิดมีบอร์ด DIO • Input Type (Bit), Output Type (Bit)" (หน้า 2-111)</li> <li>"2.14.2 เมื่อใช้ GP3000 series ชนิดมีบอร์ด DIO • Input Type (Word), Output Type (Bit)" (หน้า 2-112)</li> <li>"2.14.2 เมื่อใช้ GP3000 series ชนิดมีบอร์ด DIO • Input Type (Word),</li> </ul> |

คำแนะนำในการตั้งค่า [Home]

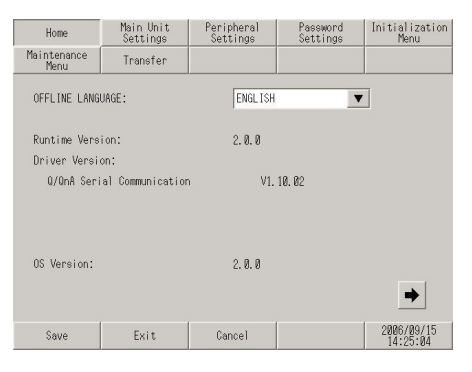

| การตั้งค่า             | คำอธิบาย                                                                                                    |
|------------------------|----------------------------------------------------------------------------------------------------|
| OFFLINE LANGUAGE       | เลือกภาษาที่ใช้กับเมนูออฟไลน์ระหว่าง [JAPANESE] และ [ENGLISH]                                                                                                    |
| Runtime Version        | แสดงเวอร์ชันของรันไทม์                                                                                                    |
| Driver Version         | แสดงเวอร์ชันของโปรโตคอลไดรเวอร์<br>แสดงไดรเวอร์ 4 รายการที่มีจำนวนที่ทำงานอยู่สูงสุด ในกรณีของ GP-3300 series<br>จะแสดงไดรเวอร์ 2 รายการที่มีจำนวนที่ทำงานอยู่สูงสุด                                                                                                    |
| OS Version             | แสดงเวอร์ชันของ OS                                                                                                    |
| Device Monitor Version | 06 Version:       2.0.0         Device Monitor Version:       V1.00.00         Save       Exit       Cancel         Device Monitor Version จะปรากฏขึ้น เฉพาะเมื่อเลือก [Device Monitor] ในแท็บ       [Main Unit Settings]- [Extended Settings] ใน System Settings Window เท่านั้น |

| Home                 | Main Unit<br>Settings | Peripheral<br>Settings | Password<br>Settings | Initialization<br>Menu |
|----------------------|-----------------------|------------------------|----------------------|------------------------|
| Maintenance<br>Menu  | Transfer              |                        |                      |                        |
| 1/0 Driver<br>D10 Dr | Version :<br>iver     | V8.                    | 00. 01               | • •                    |
| Save                 | Exit                  | Cancel                 |                      | 2006/05/22<br>10:24:25 |

| การตั้งค่า         | คำอธิบาย                                     |
|--------------------|----------------------------------------------|
| I/O Driver Version | แสดงชื่อและเวอร์ชันของรันไทม์ของไดรเวอร์ I/O |

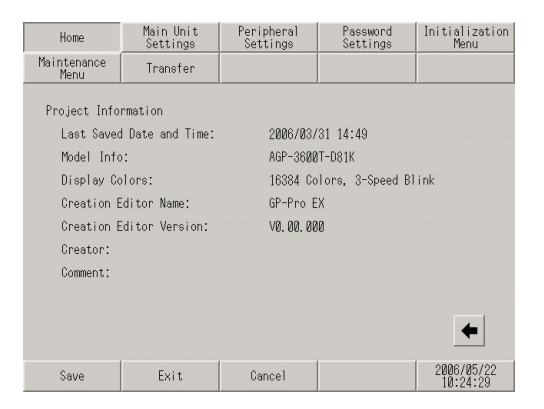

| การตั้งค่า               | คำอธิบาย                                 |
|--------------------------|------------------------------------------|
| Last Saved Date and Time | แสดงวันและเวลาที่บันทึกโปรเจคครั้งล่าสุด |
| Model Info               | แสดงรุ่นของ GP ที่ทำการตั้งค่า           |
| Display Colors           | แสดงการตั้งค่าสี                         |
| Creation Editor Name     | แสดงชื่อตัวแก้ไขที่สร้างโปรเจค           |
| Creation Editor Version  | แสดงเวอร์ชันของตัวแก้ไขที่สร้างโปรเจค    |
| Creator                  | แสดงชื่อผู้สร้างโปรเจค                   |
| Comment                  | แสดงคำอธิบายของโปรเจค                    |
คำแนะนำในการตั้งค่า [Main Unit Settings]
 ปรับการตั้งค่าของลอจิกโปรแกรม

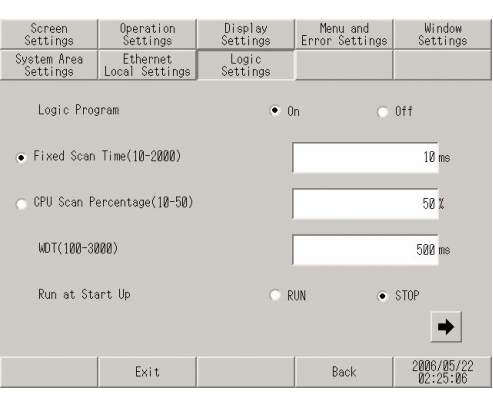

| การตั้งค่า          | คำอธิบาย                                                                                                    |  |
|---------------------|----------------------------------------------------------------------------------------------------|--|
| Logic Program       | เมื่อเลือก [On] ไว้ คุณสามารถตั้งค่ารายการต่อไปนี้ทั้งหมดได้ แต่ถ้าเลือก [Off]<br>คุณจะไม่สามารถตั้งค่าใด ๆ ได้ |  |
| Fixed Scan Time     | ตั้งค่าระยะเวลาดำเนินการของลอจิกฟังก์ชันให้อยู่ภายในช่วง 10 ถึง 2,000 ms                                        |  |
| CPU Scan Percentage | ตั้งค่าอัตราส่วนระยะเวลาดำเนินการของลอจิกฟังก์ชันให้อยู่ภายในช่วง 10% ถึง 50%                                   |  |
| WDT                 | ตั้งค่า Watch Dog Timer ให้อยู่ภายในช่วงระหว่าง 100 ถึง 3,000 ms                                                |  |
| Run a Start Up      | เลือกการดำเนินการลอจิกที่จะทำเมื่อเปิด GP ระหว่าง [RUN] และ [STOP]                                              |  |

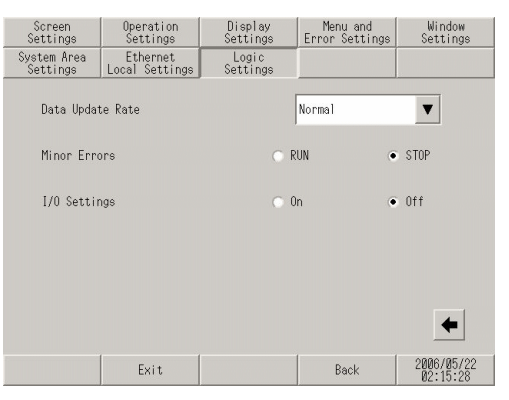

| การตั้งค่า       | คำอธิบาย                                                                                                    |  |
|------------------|----------------------------------------------------------------------------------------------------|--|
| Data Update Rate | เลือกความเร็วในการอัพเดตค่าของอุปกรณ์เชื่อมต่อหรือตำแหน่งอุปกรณ์ภายในที่ระบุ<br>ให้กับลอจิกโปรแกรมระหว่าง [Fastest], [Normal] และ [Slowest] |  |
| Minor Errors     | เลือกการดำเนินการของชุดควบคุมเมื่อยังคงเกิดข้อผิดพลาดขึ้น ระหว่าง [RUN] และ [STOP]                                                          |  |
| I/O Settings     | เลือก [On] เพื่อใช้การทำงานของ I/O เลือก [Off] เพื่อหยุดการทำงานของ I/O                                                                     |  |

- คำแนะนำในการตั้งค่า [Peripheral Settings]
  - ♦ ใดรเวอร์ I/O (I/O Check)
    - I/O Check  $\rightarrow$  หน้าจอตรวจสอบการเชื่อมต่อ

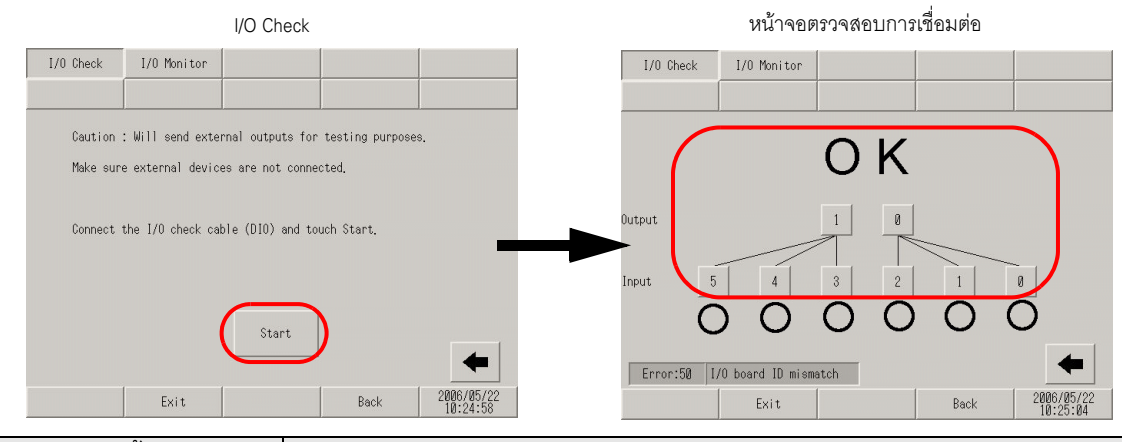

| การตั้งค่า                    | คำอธิบาย                                                                                                    |
|-------------------------------|----------------------------------------------------------------------------------------------------|
| I/O Check                     | หน้าจอนี้ใช้สำหรับเริ่มต้นการตรวจสอบ I/O                                                                                                    |
| Start                         | แสดงหน้าจอตรวจสอบการเชื่อมต่อและเริ่มต้นการตรวจสอบ I/O<br>หมายเหตุ • หากต้องการเริ่มต้นการตรวจสอบ I/O คุณต้องต่อสายสัญญาณลูปแบ็ค การเดินสายสัญญาณ                                                                                                    |
|                               | ลูปแบคจะตางกนเปตามชนดของบอรด DIO ซงเดแก ชนด Sink และชนด Source<br>โปรดอ่านรายละเอียดเกี่ยวกับการเดินสายที่หัวข้อต่อไปนี้                                                                                                    |
|                               | <sup>CP</sup> "2.9.2 การตรวจสอบว่าอินเตอร์เฟซ DIO ของจอแสดงผลเปิด/ปิด อย่างถูกต้องหรือไม่ ■<br>การตรวจสอบเทอร์มินัลภายใน" (หน้า 2-53)                                                                                                    |
| หน้าจอตรวจสอบการเชื่อมต่อ     | หน้าจอนี้ใช้สำหรับเริ่มต้นการตรวจสอบการเชื่อมต่อ                                                                                                    |
| หน้าจอตรวจสอบ<br>การเชื่อมต่อ | เชื่อมต่อสายสัญญาณลูปแบ็คกับบอร์ด DIO, ส่งข้อมูลจากเทอร์มินัลเอาต์พุต 2 เทอร์มินัล<br>ไปยังเทอร์มินัลอินพุต 6 เทอร์มินัล และเปรียบเทียบข้อมูลอินพุตและข้อมูลเอาต์พุต<br>เมื่อข้อมูลตรงกับค่าที่คาดไว้ ระบบจะถือว่าการดำเนินการถูกต้อง และ [OK] จะปรากฏขึ้น<br>บนหน้าจอ แต่ถ้าข้อมูลไม่ตรงกัน จะปรากฏ [NG] ขึ้นแทน |

- ♦ ใดรเวอร์ I/O (I/O Monitor)
  - Input Type (Bit), Output Type (Bit)

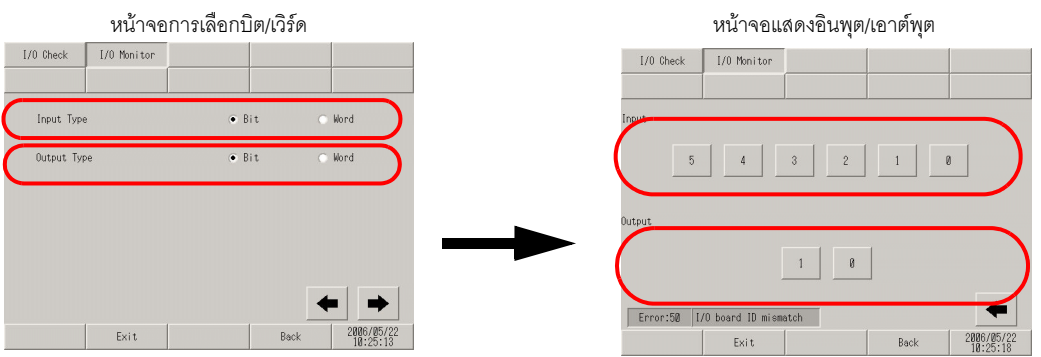

|        | การตั้งค่า                                                   | คำอธิบาย                                                                  |
|--------|--------------------------------------------------------------|---------------------------------------------------------------------------|
| หน้าจอ | การเลือกบิต/เวิร์ด                                           | หน้าจอนี้ใช้เลือกว่าจะแสดงสถานะของ I/O เป็นบิตหรือเวิร์ด                  |
|        | Input Type                                                   | เลือกชนิดของค่าอินพุต ระหว่าง [Bit] และ [Word]                            |
|        | Output Type เลือกชนิดของค่าเอาต์พุต ระหว่าง [Bit] และ [Word] |                                                                           |
| หน้าจอ | แสดงอินพุต/เอาต์พุต                                          | หน้าจอนี้จะแสดงสถานะของ I/O เป็นบิต                                       |
|        | Input                                                        | แสดงสถานะ ON/OFF ปัจจุบันของบิตอินพุต 0 ถึง 5 ของ DIO                     |
|        | Output[1]                                                    | เมื่อแตะที่รายการนี้จะเปลี่ยนสถานะของบิตเอาต์พุต 1 ของ DIO ระหว่าง ON/OFF |
|        | Output[0]                                                    | เมื่อแตะที่รายการนี้จะเปลี่ยนสถานะของบิตเอาต์พุต 0 ของ DIO ระหว่าง ON/OFF |

• Input Type (Bit), Output Type (Bit)

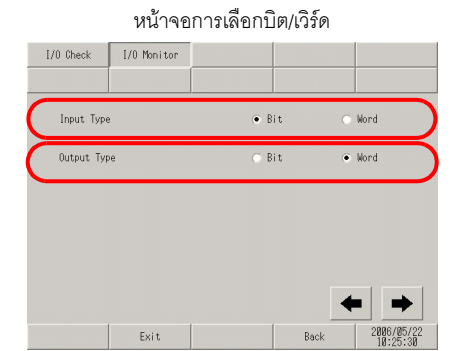

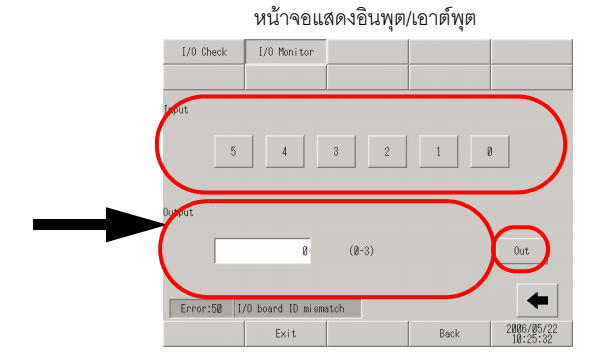

| การตั้งค่า คำอธิบาย |                                                              | คำอธิบาย                                                                       |
|---------------------|--------------------------------------------------------------|--------------------------------------------------------------------------------|
| หน้าจอ              | การเลือกบิต/เวิร์ด                                           | หน้าจอนี้ใช้เลือกว่าจะแสดงสถานะของ I/O เป็นบิตหรือเวิร์ด                       |
|                     | Input Type                                                   | เลือกชนิดของค่าอินพุต ระหว่าง [Bit] และ [Word]                                 |
|                     | Output Type เลือกชนิดของค่าเอาต์พุต ระหว่าง [Bit] และ [Word] |                                                                                |
| หน้าจอ              | แสดงอินพุต/เอาต์พุต                                          | หน้าจอนี้จะแสดงสถานะอินพุตเป็นบิต และสถานะเอาต์พุตเป็นเวิร์ด                   |
|                     | Input                                                        | แสดงสถานะ ON/OFF ปัจจุบันของบิตอินพุต 0 ถึง 5 ของ DIO                          |
|                     | Output                                                       | แตะที่รายการนี้เพื่อแสดงปุ่มตัวเลขระบบสัมผัส โดยตั้งค่าเอาต์พุตระหว่าง 0 ถึง 3 |
|                     | Output                                                       | เมื่อแตะที่ฟิลด์ป้อนข้อมูล จะแสดงค่าที่ตั้งค่าไว้ด้วยปุ่มตัวเลขระบบสัมผัส      |

• Input Type (Word), Output Type (Bit)

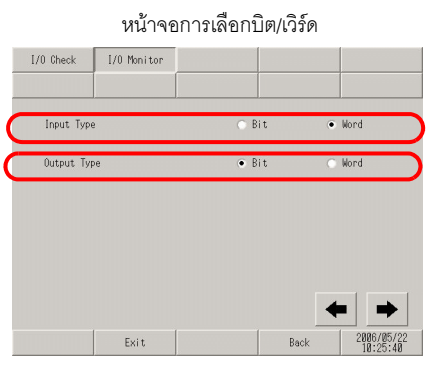

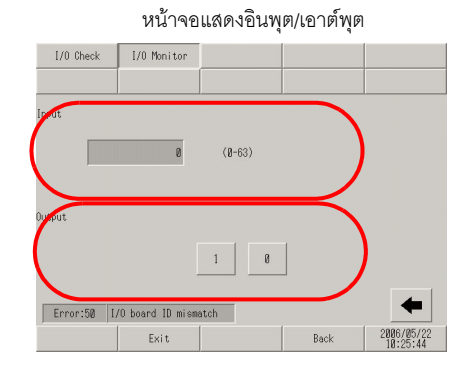

|                                                           | การตั้งค่า          | คำอธิบาย                                                                  |
|-----------------------------------------------------------|---------------------|---------------------------------------------------------------------------|
| หน้าจอการเลือกบิต/เวิร์ด                                  |                     | หน้าจอนี้ใช้เลือกว่าจะแสดงสถานะของ I/O เป็นบิตหรือเวิร์ด                  |
| Input Type เลือกชนิดของค่าอินพุต ระหว่าง [Bit] และ [Word] |                     | เลือกชนิดของค่าอินพุต ระหว่าง [Bit] และ [Word]                            |
|                                                           | Output Type         | เลือกชนิดของค่าเอาต์พุต ระหว่าง [Bit] และ [Word]                          |
| หน้าจอ                                                    | แสดงอินพุต/เอาต์พุต | หน้าจอนี้จะแสดงสถานะอินพุตเป็นเวิร์ด และสถานะเอาต์พุตเป็นบิต              |
|                                                           | Input               | แสดงค่าอินพุตปัจจุบันของ DIN ด้วยค่าระหว่าง 0 ถึง 63                      |
|                                                           | Output[1]           | เมื่อแตะที่รายการนี้จะเปลี่ยนสถานะของบิตเอาต์พุต 1 ของ DIO ระหว่าง ON/OFF |
|                                                           | Output[0]           | เมื่อแตะที่รายการนี้จะเปลี่ยนสถานะของบิตเอาต์พุต 0 ของ DIO ระหว่าง ON/OFF |

• Input Type (Word), Output Type (Bit)

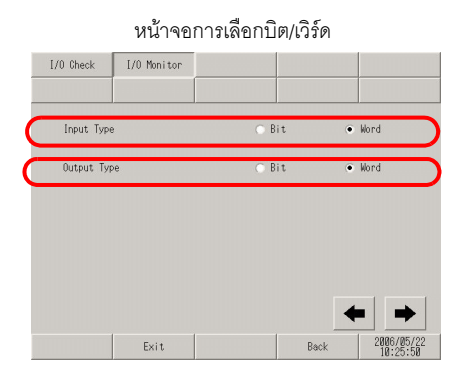

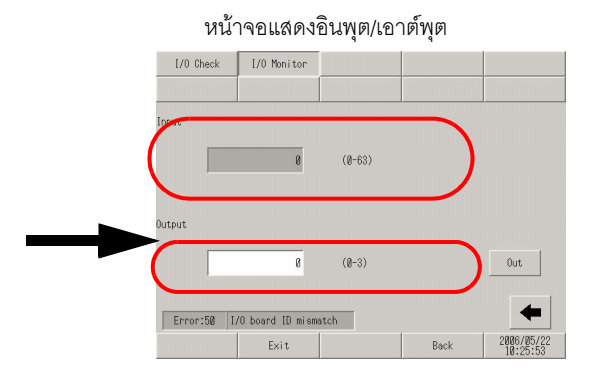

|        | การตั้งค่า          | คำอธิบาย                                                                       |
|--------|---------------------|--------------------------------------------------------------------------------|
| หน้าจอ | การเลือกบิต/เวิร์ด  | หน้าจอนี้ใช้เลือกว่าจะแสดงสถานะของ I/O เป็นบิตหรือเวิร์ด                       |
|        | Input Type          | เลือกชนิดของค่าอินพุต ระหว่าง [Bit] และ [Word]                                 |
|        | Output Type         | เลือกชนิดของค่าเอาต์พุต ระหว่าง [Bit] และ [Word]                               |
| หน้าจอ | แสดงอินพุต/เอาต์พุต | หน้าจอนี้จะแสดงสถานะอินพุต/เอาต์พุตเป็นเวิร์ด                                  |
|        | Input               | แสดงค่าอินพุตปัจจุบันของ DIN ด้วยค่าระหว่าง 0 ถึง 63                           |
|        | Output              | แตะที่รายการนี้เพื่อแสดงปุ่มตัวเลขระบบสัมผัส โดยตั้งค่าเอาต์พุตระหว่าง 0 ถึง 3 |
|        | Output              | เมื่อแตะที่ฟิลด์ป้อนข้อมูล จะแสดงค่าที่ตั้งค่าไว้ด้วยปุ่มตัวเลขระบบสัมผัส      |

# 2.14.3 เมื่อใช้ยูนิต FLEX NETWORK

| 64 K                                                                                                    | Pi 1/2 D 1. 18                                                                                                    |
|----------------------------------------------------------------------------------------------------|----------------------------------------------------------------------------------------------------|
| Name         Parameter<br>Base         Parameter<br>Status         Parameter<br>Status         Parameter<br>Status         Distribution<br>Status           093.184 LMB0962:         096.207         097           Bastim Norsine:         1.88.886           Direction Winnice:         1.88.886           Direction Winnice:         1.88.886           OWNING:         VI.18.8.8           0% Wrates:         VI.18.8.8           0% Wrates:         Madade AP Professional Service Park 2           66am         Ext         000000000000000000000000000000000000                   | "2.14.3 เมื่อใช้ยูนิต FLEX NETWORK ■ คำแนะนำในการตั้งค่า [Home]"<br>(หน้า 2-114)                                                                                                    |
| Home         Main Buit<br>Printerance<br>Home         Persister<br>Treater         Persister<br>Bittings         Initialization<br>Home           Screen Settings         Sorten Settings         Sorten Settings           Brender Settings         Ethernet Local Settings           Biseles Settings         Lagic Settings           Mindea Settings         Lagic Settings           Biseles Settings         Lagic Settings           Biseles Settings         Lagic Settings           Biseles Settings         Lagic Settings           Biseles Settings         Lagic Settings | "2.14.3 เมื่อใช้ยูนิต FLEX NETWORK ■ คำแนะนำในการตั้งค่า<br>[Main Unit Settings]" (หน้า 2-115)                                                                                                    |
| Home       Main Unit       Perspectation       Designation         Philodeance       Trainfer       JO Briver         Printer Sattings       JO Briver         Printer Sattings       Bar Code Sattings         Bar Code Sattings       Sattings         Save       Exit Open Code Sattings         Save       Exit Open Code Sattings                                                                                                    | <ul> <li>"2.14.3 เมื่อใช้ยูนต FLEX NETWORK ■ คาแนะนาโนการตงคา [Peripheral Settings]" (หน้า 2-116)</li> <li>"2.14.3 เมื่อใช้ยูนิต FLEX NETWORK ◆ Check Comm. → หน้าจอตรวจสอบการสื่อสาร" (หน้า 2-116)</li> <li>"2.14.3 เมื่อใช้ยูนิต FLEX NETWORK ◆ I/O Monitor" (หน้า 2-117)</li> <li>"2.14.3 เมื่อใช้ยูนิต FLEX NETWORK ◆ I/O Monitor" (หน้า 2-117)</li> <li>"2.14.3 เมื่อใช้ยูนิต FLEX NETWORK ◆ I/O Monitor" (หน้า 2-117)</li> <li>"2.14.3 เมื่อใช้ยูนิต FLEX NETWORK ◆ I/O Monitor" (หน้า 2-117)</li> <li>"2.14.3 เมื่อใช้ยูนิต FLEX NETWORK ◆ I/D Monitor" (หน้า 2-117)</li> <li>"2.14.3 เมื่อใช้ยูนิต FLEX NETWORK • เมื่อตั้งค่า [Model] เป็น</li> <li>Input, FN-X16TS" (หน้า 2-117)</li> <li>"2.14.3 เมื่อใช้ยูนิต FLEX NETWORK • เมื่อตั้งค่า [Model] เป็น</li> <li>Output, FN-Y08L" (หน้า 2-118)</li> <li>"2.14.3 เมื่อใช้ยูนิต FLEX NETWORK • เมื่อตั้งค่า [Model] เป็น</li> <li>Output, FN-Y08L" (หน้า 2-118)</li> <li>"2.14.3 เมื่อใช้ยูนิต FLEX NETWORK • เมื่อตั้งค่า [Model] เป็น</li> <li>Output, FN-Y16SK" (หน้า 2-119)</li> <li>"2.14.3 เมื่อใช้ยูนิต FLEX NETWORK • เมื่อตั้งค่า [Model] เป็น</li> <li>Output, FN-Y16SC" (หน้า 2-119)</li> <li>"2.14.3 เมื่อใช้ยูนิต FLEX NETWORK • เมื่อตั้งค่า [Model] เป็น</li> <li>I/O, FN-XY08TS" (หน้า 2-120)</li> <li>"2.14.3 เมื่อใช้ยูนิต FLEX NETWORK • เมื่อตั้งค่า [Model] เป็น</li> <li>I/O, FN-XY16SK" (หน้า 2-120)</li> <li>"2.14.3 เมื่อใช้ยูนิต FLEX NETWORK • เมื่อตั้งค่า [Model] เป็น</li> <li>I/O, FN-XY16SK" (หน้า 2-121)</li> <li>"2.14.3 เมื่อใช้ยูนิต FLEX NETWORK • เมื่อตั้งค่า [Model] เป็น</li> <li>I/O, FN-XY16SC" (หน้า 2-121)</li> <li>"2.14.3 เมื่อใช้ยูนิต FLEX NETWORK • เมื่อตั้งค่า [Model] เป็น</li> <li>I/O, FN-XY32SKS" (หน้า 2-122)</li> <li>"2.14.3 เมื่อใช้ยูนิต FLEX NETWORK • เมื่อตั้งค่า [Model] เป็น</li> <li>I/A, FN-AD02AH" (หน้า 2-122)</li> <li>"2.14.3 เมื่อใช้ยูนิต FLEX NETWORK • เมื่อตั้งค่า [Model] เป็น</li> <li>Analog, FN-AD02AH" (หน้า 2-123)</li> <li>"2.14.3 เมื่อใช้ยูนิต FLEX NETWORK • เมื่อตั้งค่า [Model] เป็น</li> </ul> |

คำแนะนำในการตั้งค่า [Home]

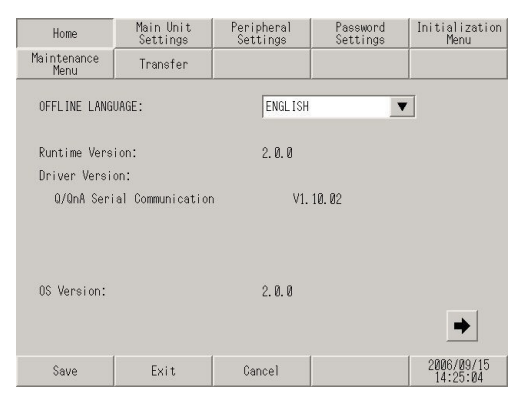

| การตั้งค่า             | คำอธิบาย                                                                                                    |  |
|------------------------|----------------------------------------------------------------------------------------------------|--|
| OFFLINE LANGUAGE       | เลือกภาษาที่ใช้กับเมนูออฟไลน์ระหว่าง [JAPANESE] และ [ENGLISH]                                                                                                    |  |
| Runtime Version        | แสดงเวอร์ชันของรันไทม์                                                                                                    |  |
| Driver Version         | แสดงเวอร์ชันของโปรโตคอลไดรเวอร์<br>แสดงไดรเวอร์ 4 รายการที่มีจำนวนที่ทำงานอยู่สูงสุด ในกรณีของ GP-3300 series<br>จะแสดงไดรเวอร์ 2 รายการที่มีจำนวนที่ทำงานอยู่สูงสุด                                                                                                    |  |
| OS Version             | แสดงเวอร์ชันของ OS                                                                                                    |  |
| Device Monitor Version | 05 Version:       2.0.0         Device Monitor Version:       V1.00.00         Save       Exit       Cancel         Device Monitor Version จะปรากฏขึ้น เฉพาะเมื่อเลือก [Device Monitor] ในแท็บ         [Main Unit Settings]-       [Extended Settings] ใน System Settings Window เท่านั้น |  |

| Home                 | Main Unit<br>Settings     | Peripheral<br>Settings | Password<br>Settings | Initialization<br>Menu |
|----------------------|---------------------------|------------------------|----------------------|------------------------|
| Maintenance<br>Menu  | Transfer                  |                        |                      |                        |
| 1/0 Driver<br>FLEX N | Version:<br>ETWORK Driver | vø.                    | 80. 82               | + +                    |
| Save                 | Exit                      | Cancel                 |                      | 2006/05/22<br>02:15:00 |

| การตั้งค่า         | คำอธิบาย                                     |
|--------------------|----------------------------------------------|
| I/O Driver Version | แสดงชื่อและเวอร์ชันของรันไทม์ของไดรเวอร์ I/O |

ต่อ

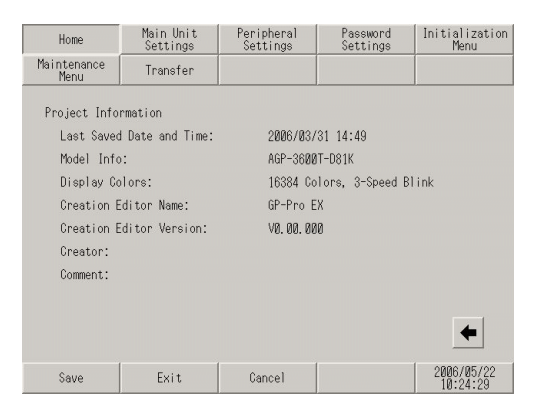

| การตั้งค่า               | คำอธิบาย                                 |
|--------------------------|------------------------------------------|
| Last Saved Date and Time | แสดงวันและเวลาที่บันทึกโปรเจคครั้งล่าสุด |
| Model Info               | แสดงรุ่นของ GP ที่ทำการตั้งค่า           |
| Display Colors           | แสดงการตั้งค่าสี                         |
| Creation Editor Name     | แสดงชื่อตัวแก้ไขที่สร้างโปรเจค           |
| Creation Editor Version  | แสดงเวอร์ชันของตัวแก้ไขที่สร้างโปรเจค    |
| Creator                  | แสดงชื่อผู้สร้างโปรเจค                   |
| Comment                  | แสดงคำอธิบายของโปรเจค                    |

## ■ คำแนะนำในการตั้งค่า [Main Unit Settings]

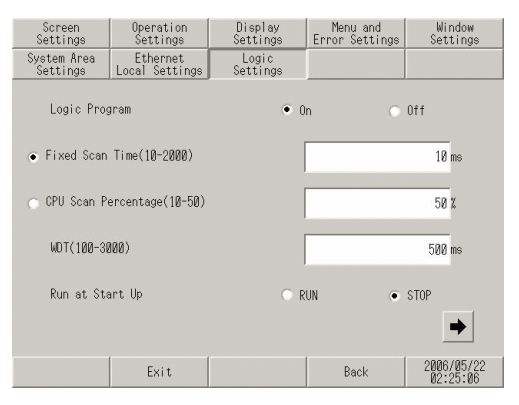

| การตั้งค่า          | คำอธิบาย                                                                                                    |
|---------------------|----------------------------------------------------------------------------------------------------|
| Logic Program       | เมื่อเลือก [On] ไว้ คุณสามารถตั้งค่ารายการต่อไปนี้ทั้งหมดได้ แต่ถ้าเลือก [Off]<br>คุณจะไม่สามารถตั้งค่าใด ๆ ได้ |
| Fixed Scan Time     | ตั้งค่าระยะเวลาดำเนินการของลอจิกฟังก์ชันให้อยู่ภายในช่วง 10 ถึง 2,000 ms                                        |
| CPU Scan Percentage | ตั้งค่าอัตราส่วนระยะเวลาดำเนินการของลอจิกฟังก์ชั่นให้อยู่ภายในช่วง 10% ถึง 50%                                  |
| WDT                 | ตั้งค่า Watch Dog Timer ให้อยู่ภายในช่วงระหว่าง 100 ถึง 3,000 ms                                                |
| Run at Start Up     | เลือกการดำเนินการลอจิกที่จะทำเมื่อเปิด GP ระหว่าง [RUN] และ [STOP]                                              |

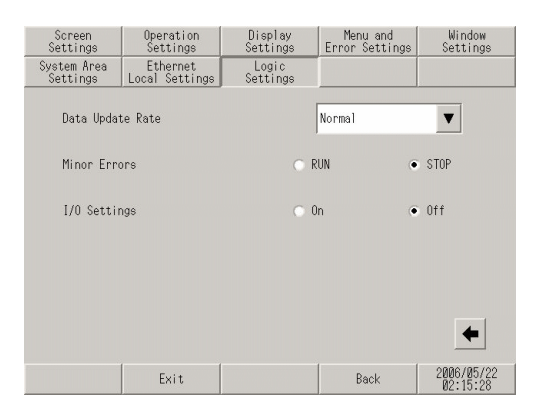

| การตั้งค่า       | คำอธิบาย                                                                                                    |
|------------------|----------------------------------------------------------------------------------------------------|
| Data Update Rate | เลือกความเร็วในการอัพเดตค่าของอุปกรณ์เชื่อมต่อหรือตำแหน่งอุปกรณ์ภายในที่ระบุ<br>ให้กับลอจิกโปรแกรมระหว่าง [Fastest], [Normal] และ [Slowest] |
| Minor Errors     | เลือกการดำเนินการของชุดควบคุมเมื่อยังคงเกิดข้อผิดพลาดขึ้น ระหว่าง [RUN] และ [STOP]                                                          |
| I/O Settings     | เลือก [On] เพื่อใช้การทำงานของ I/O เลือก [Off] เพื่อหยุดการทำงานของ I/O                                                                     |

### ■ คำแนะนำในการตั้งค่า [Peripheral Settings]

- Check Comm.
  - Check Comm.  $\rightarrow$  หน้าจอตรวจสอบการสื่อสาร

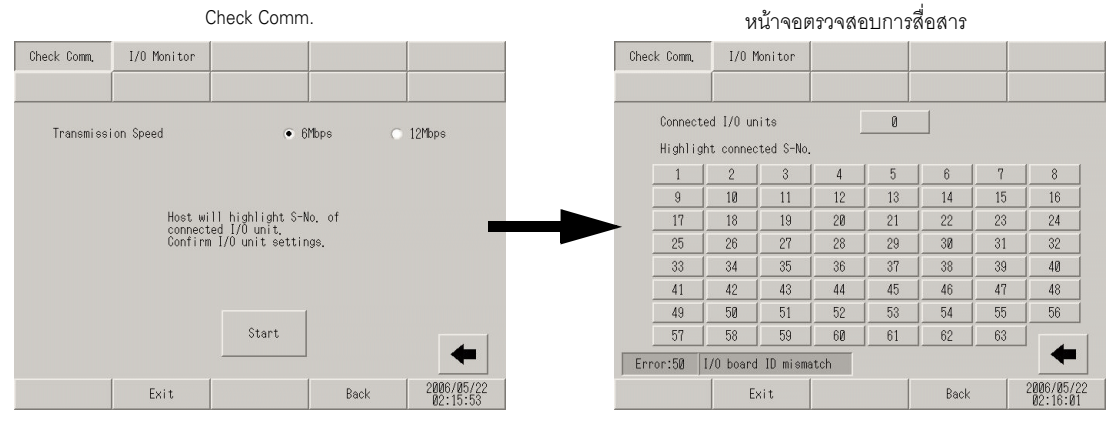

|                         | การตั้งค่า                   | คำอธิบาย                                                   |
|-------------------------|------------------------------|------------------------------------------------------------|
| Check Comm.             |                              | หน้าจอนี้ใช้สำหรับเริ่มต้นการตรวจสอบการสื่อสาร             |
|                         | Transmission Speed           | เลือกความเร็วในการส่งข้อมูลระหว่าง [6Mbps] และ [12Mbps]    |
|                         | Start                        | แสดงหน้าจอตรวจสอบการสื่อสารและเริ่มต้นการตรวจสอบการสื่อสาร |
| หน้าจอตรวจสอบการสื่อสาร |                              | หน้าจอนี้ใช้สำหรับเริ่มต้นการตรวจสอบการสื่อสาร             |
|                         | Connected I/O units          | แสดงจำนวนยูนิตรวมที่สามารถสื่อสารได้สำเร็จ                 |
|                         | Highlight connected<br>S-No. | ไฮไลต์ S-No. ของยูนิตที่สื่อสารได้สำเร็จ                   |

- ♦ I/O Monitor
  - เมื่อตั้งค่า [Model] เป็น Input, FN-X16TS

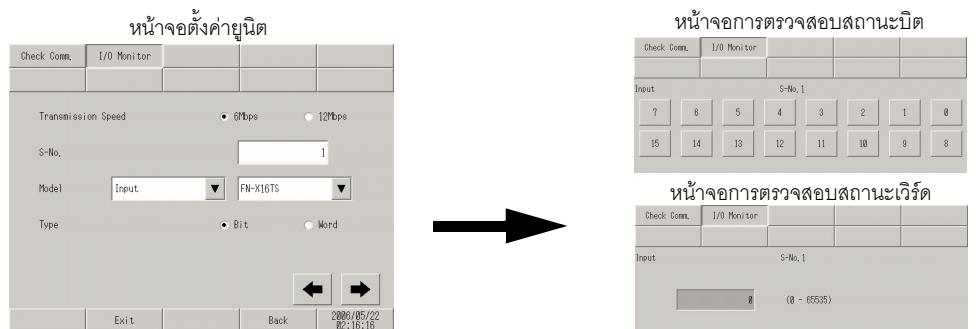

|                                 | การตั้งค่า               | คำอธิบาย                                                             |
|---------------------------------|--------------------------|----------------------------------------------------------------------|
| หเ                              | ้เ้าจอตั้งค่ายูนิต       | เลือกหมายเลขสถานีและรุ่นของยูนิตที่จะตรวจสอบสถานะ I/O                |
|                                 | Transmission Speed       | เลือกความเร็วในการส่งข้อมูลระหว่าง [6Mbps] และ [12Mbps]              |
|                                 | S-No.                    | ป้อน S-No. ของอุปกรณ์ที่จะตรวจสอบสถานะ I/O ภายในช่วงระหว่าง 1 ถึง 63 |
|                                 | Model                    | เลือกรุ่นของยูนิตที่จะตรวจสอบสถานะ I/O                               |
|                                 | Туре                     | เลือกชนิดของข้อมูล I/O ระหว่าง [Bit] และ [Word]                      |
| หเ                              | ้เ้าจอการตรวจสอบสถานะบิต | แสดงผลลัพธ์สถานะอินพุตของการตรวจสอบสถานะ I/O เป็นบิต                 |
| หน้าจอการตรวจสอบ<br>สถานะเวิร์ด |                          | แสดงผลลัพธ์สถานะอินพุตของการตรวจสอบสถานะ I/O เป็นเวิร์ด              |

### • เมื่อตั้งค่า [Model] เป็น Input, FN-X32TS

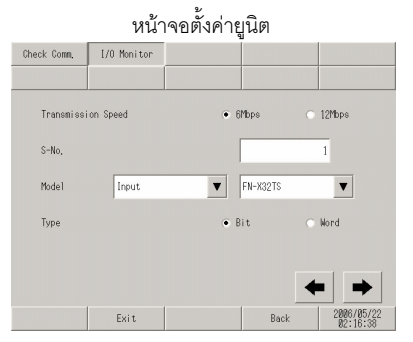

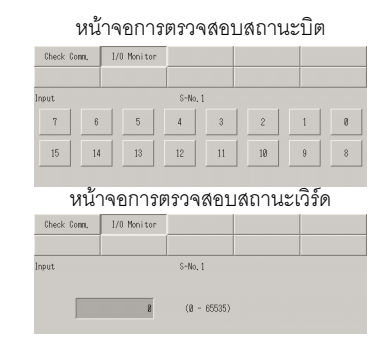

|           | การตั้งค่า                 | คำอธิบาย                                                                                                    |
|-----------|----------------------------|----------------------------------------------------------------------------------------------------|
| หน้       | ้าจอตั้งค่ายูนิต           | เลือกหมายเลขสถานีและรุ่นของยูนิตที่จะตรวจสอบสถานะ I/O                                                                                                    |
|           | Transmission Speed         | เลือกความเร็วในการส่งข้อมูลระหว่าง [6Mbps] และ [12Mbps]                                                                                                    |
|           | S-No.                      | ป้อน S-No. ของอุปกรณ์ที่จะตรวจสอบสถานะ I/O ภายในช่วงระหว่าง 1 ถึง 62                                                                                                    |
|           | Model                      | เลือกรุ่นของยูนิตที่จะตรวจสอบสถานะ I/O                                                                                                    |
|           | Туре                       | เลือกชนิดของข้อมูล I/O ระหว่าง [Bit] และ [Word]                                                                                                    |
| หน้       | าจอการตรวจสอบสถานะบิต      | แสดงผลลัพธ์สถานะอินพุตของการตรวจสอบสถานะ I/O เป็นบิต<br><sup>[หมายเหตุ]</sup><br>• สามารถตรวจสอบสถานะของบิตได้พร้อมกัน 16 บิต ในการตรวจสอบสถานะของอินพุต<br>16 ถึง 31 ให้กลับไปที่หน้าจอก่อนหน้านี้หนึ่งหน้าจอ เพิ่มค่าของ [S–No.] ขึ้นครั้งละ 1<br>แล้วเริ่มทำการตรวจสอบ |
| หน้<br>สถ | าจอการตรวจสอบ<br>านะเวิร์ด | แสดงผลลัพธ์สถานะอินพุตของการตรวจสอบสถานะ I/O เป็นเวิร์ด                                                                                                    |

• เมื่อตั้งค่า [Model] เป็น Output, FN-Y08L

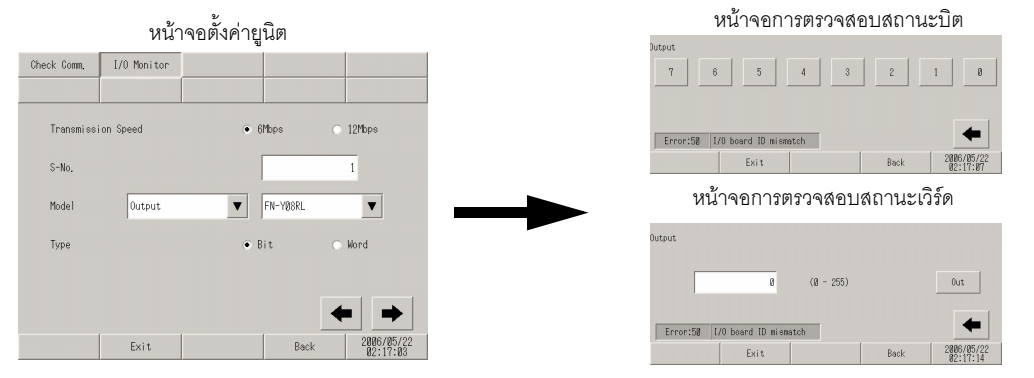

|                                 | การตั้งค่า         | คำอธิบาย                                                             |
|---------------------------------|--------------------|----------------------------------------------------------------------|
| หน้าจอ                          | ตั้งค่ายูนิต       | เลือกหมายเลขสถานีและรุ่นของยูนิตที่จะตรวจสอบสถานะ I/O                |
|                                 | Transmission Speed | เลือกความเร็วในการส่งข้อมูลระหว่าง [6Mbps] และ [12Mbps]              |
|                                 | S-No.              | ป้อน S-No. ของอุปกรณ์ที่จะตรวจสอบสถานะ I/O ภายในช่วงระหว่าง 1 ถึง 63 |
|                                 | Model              | เลือกรุ่นของยูนิตที่จะตรวจสอบสถานะ I/O                               |
|                                 | Туре               | เลือกชนิดของข้อมูล I/O ระหว่าง [Bit] และ [Word]                      |
| หน้าจอการตรวจสอบสถานะบิต        |                    | แสดงผลลัพธ์สถานะเอาต์พุตของการตรวจสอบสถานะ I/O เป็นบิต               |
| หน้าจอการตรวจสอบ<br>สถานะเวิร์ด |                    | แสดงผลลัพธ์สถานะเอาต์พุตของการตรวจสอบสถานะ I/O เป็นเวิร์ด            |

• เมื่อตั้งค่า [Model] เป็น Output, FN-Y16SK

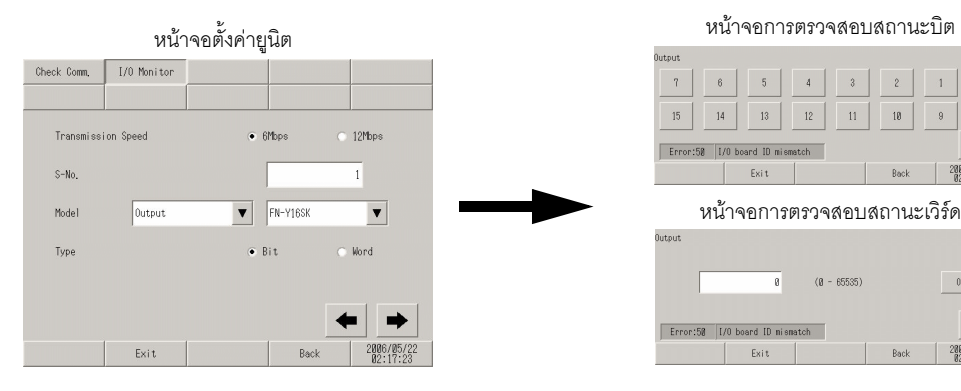

|                                 | การตั้งค่า         | คำอธิบาย                                                            |
|---------------------------------|--------------------|---------------------------------------------------------------------|
| หน้าจอ                          | ตั้งค่ายูนิต       | เลือกหมายเลขสถานีและรุ่นของยูนิตที่จะตรวจสอบสถานะ I/O               |
|                                 | Transmission Speed | เลือกความเร็วในการส่งข้อมูลระหว่าง [6Mbps] และ [12Mbps]             |
|                                 | S-No.              | ป้อน S-No ของอุปกรณ์ที่จะตรวจสอบสถานะ I/O ภายในช่วงระหว่าง 1 ถึง 63 |
|                                 | Model              | เลือกรุ่นของยูนิตที่จะตรวจสอบสถานะ I/O                              |
|                                 | Туре               | เลือกชนิดของข้อมูล I/O ระหว่าง [Bit] และ [Word]                     |
| หน้าจอ                          | การตรวจสอบสถานะบิต | แสดงผลลัพธ์สถานะเอาต์พุตของการตรวจสอบสถานะ I/O เป็นบิต              |
| หน้าจอการตรวจสอบ<br>สถานะเวิร์ด |                    | แสดงผลลัพธ์สถานะเอาต์พุตของการตรวจสอบสถานะ I/O เป็นเวิร์ด           |

Out

2006/05/2

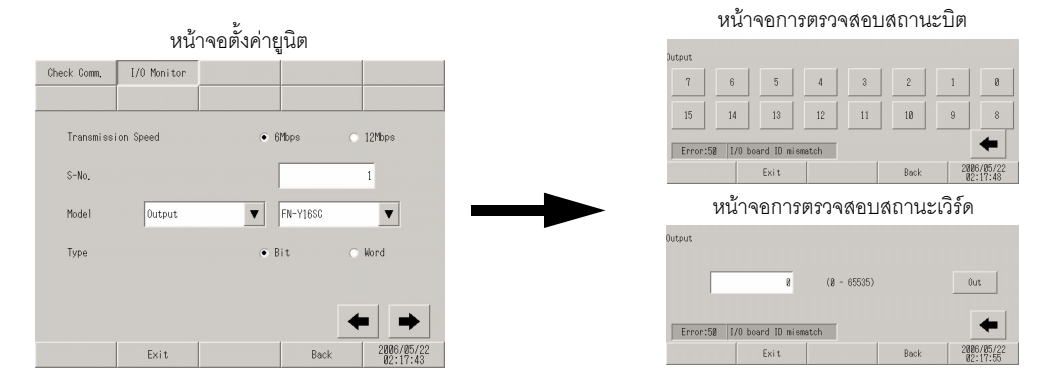

|                                 | การตั้งค่า         | คำอธิบาย                                                            |
|---------------------------------|--------------------|---------------------------------------------------------------------|
| หน้าจอตั้งค่ายูนิต              |                    | เลือกหมายเลขสถานีและรุ่นของยูนิตที่จะตรวจสอบสถานะ I/O               |
|                                 | Transmission Speed | เลือกความเร็วในการส่งข้อมูลระหว่าง [6Mbps] และ [12Mbps]             |
|                                 | S-No.              | ป้อน S-No ของอุปกรณ์ที่จะตรวจสอบสถานะ I/O ภายในช่วงระหว่าง 1 ถึง 63 |
|                                 | Model              | เลือกรุ่นของยูนิดที่จะตรวจสอบสถานะ I/O                              |
|                                 | Туре               | เลือกชนิดของข้อมูล I/O ระหว่าง [Bit] และ [Word]                     |
| หน้าจอการตรวจสอบสถานะบิต        |                    | แสดงผลลัพธ์สถานะเอาต์พุตของการตรวจสอบสถานะ I/O เป็นบิต              |
| หน้าจอการตรวจสอบ<br>สถานะเวิร์ด |                    | แสดงผลลัพธ์สถานะเอาต์พุตของการตรวจสอบสถานะ I/O เป็นเวิร์ด           |

#### • เมื่อตั้งค่า [Model] เป็น I/O, FN-XY08TS

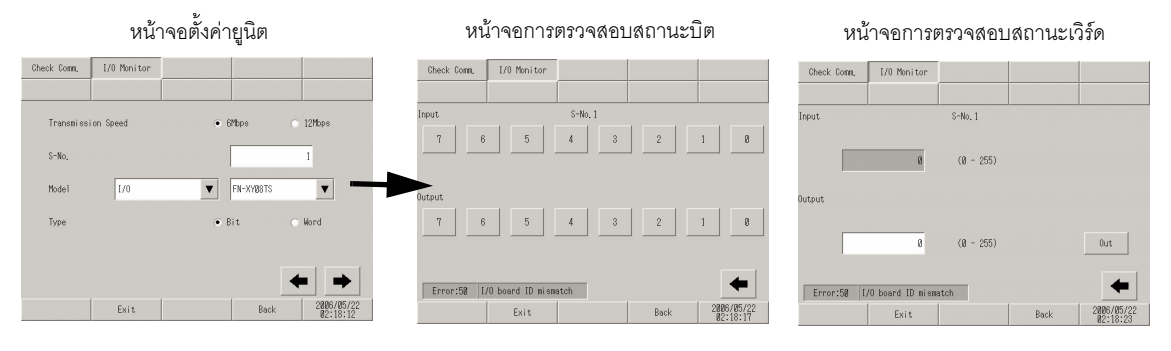

|                                 | การตั้งค่า         | คำอธิบาย                                                            |
|---------------------------------|--------------------|---------------------------------------------------------------------|
| หน้าจอ                          | ตั้งค่ายูนิต       | เลือกหมายเลขสถานีและรุ่นของยูนิตที่จะตรวจสอบสถานะ I/O               |
|                                 | Transmission Speed | เลือกความเร็วในการส่งข้อมูลระหว่าง [6Mbps] และ [12Mbps]             |
|                                 | S-No.              | ป้อน S-No ของอุปกรณ์ที่จะตรวจสอบสถานะ I/O ภายในช่วงระหว่าง 1 ถึง 63 |
|                                 | Model              | เลือกรุ่นของยูนิตที่จะตรวจสอบสถานะ I/O                              |
|                                 | Туре               | เลือกชนิดของข้อมูล I/O ระหว่าง [Bit] และ [Word]                     |
| หน้าจอ                          | การตรวจสอบสถานะบิต | แสดงผลลัพธ์สถานะอินพุต/เอาต์พุตของการตรวจสอบสถานะ I/O เป็นบิต       |
| หน้าจอการตรวจสอบ<br>สถานะเวิร์ด |                    | แสดงผลลัพธ์สถานะอินพุต/เอาต์พุตของการตรวจสอบสถานะ I/O เป็นเวิร์ด    |

#### • เมื่อตั้งค่า [Model] เป็น I/O, FN-XY16SK

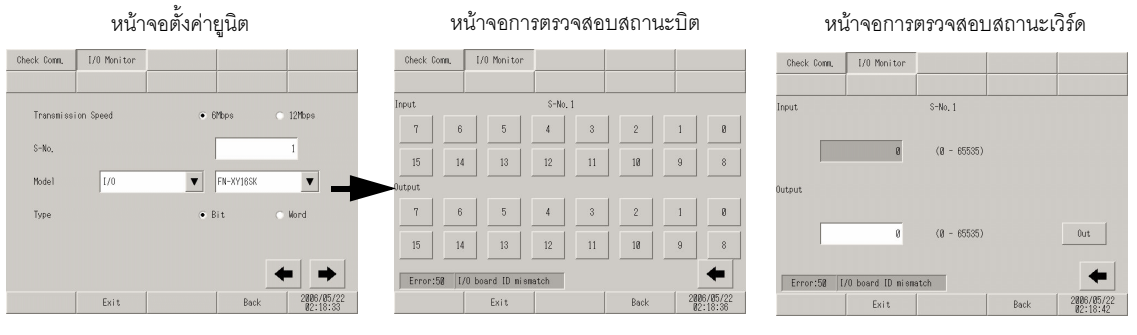

|                                 | การตั้งค่า          | คำอธิบาย                                                            |
|---------------------------------|---------------------|---------------------------------------------------------------------|
| หน้าจอ                          | ตั้งค่ายูนิต        | เลือกหมายเลขสถานีและรุ่นของยูนิตที่จะตรวจสอบสถานะ I/O               |
|                                 | Transmission Speed  | เลือกความเร็วในการส่งข้อมูลระหว่าง [6Mbps] และ [12Mbps]             |
|                                 | S-No.               | ป้อน S-No ของอุปกรณ์ที่จะตรวจสอบสถานะ I/O ภายในช่วงระหว่าง 1 ถึง 63 |
|                                 | Model               | เลือกรุ่นของยูนิดที่จะตรวจสอบสถานะ I/O                              |
|                                 | Туре                | เลือกชนิดของข้อมูล I/O ระหว่าง [Bit] และ [Word]                     |
| หน้าจอ                          | าการตรวจสอบสถานะบิต | แสดงผลลัพธ์สถานะอินพุต/เอาต์พุตของการตรวจสอบสถานะ I/O เป็นบิต       |
| หน้าจอการตรวจสอบ<br>สถานะเวิร์ด |                     | แสดงผลลัพธ์สถานะอินพุต/เอาต์พุตของการตรวจสอบสถานะ I/O เป็นเวิร์ด    |

• เมื่อตั้งค่า [Model] เป็น I/O, FN-XY16SC

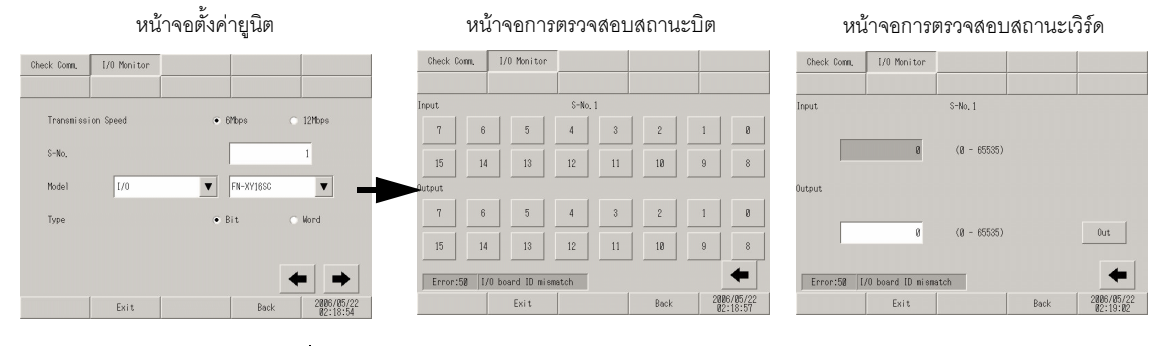

|                                 | การตั้งค่า         | คำอธิบาย                                                            |
|---------------------------------|--------------------|---------------------------------------------------------------------|
| หน้าจอ                          | ตั้งค่ายูนิต       | เลือกหมายเลขสถานีและรุ่นของยูนิตที่จะตรวจสอบสถานะ I/O               |
|                                 | Transmission Speed | เลือกความเร็วในการส่งข้อมูลระหว่าง [6Mbps] และ [12Mbps]             |
|                                 | S-No.              | ป้อน S-No ของอุปกรณ์ที่จะตรวจสอบสถานะ I/O ภายในช่วงระหว่าง 1 ถึง 63 |
|                                 | Model              | เลือกรุ่นของยูนิตที่จะตรวจสอบสถานะ I/O                              |
|                                 | Туре               | เลือกชนิดของข้อมูล I/O ระหว่าง [Bit] และ [Word]                     |
| หน้าจอการตรวจสอบสถานะบิต        |                    | แสดงผลลัพธ์สถานะอินพุต/เอาต์พุตของการตรวจสอบสถานะ I/O เป็นบิต       |
| หน้าจอการตรวจสอบ<br>สถานะเวิร์ด |                    | แสดงผลลัพธ์สถานะอินพุต/เอาต์พุตของการตรวจสอบสถานะ I/O เป็นเวิร์ด    |

### • เมื่อตั้งค่า [Model] เป็น I/O, FN-XY32SKS

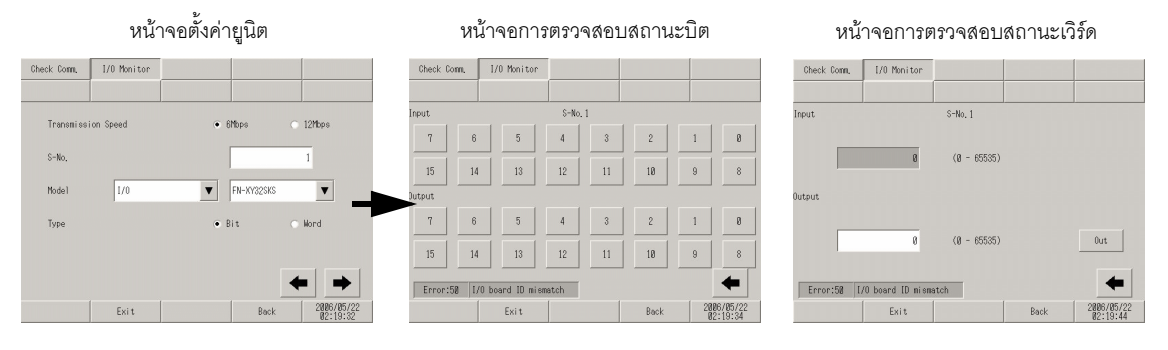

| การตั้งเ                       | ข่า      | คำอธิบาย                                                                                                    |
|--------------------------------|----------|----------------------------------------------------------------------------------------------------|
| หน้าจอตั้งค่ายูนิต             |          | เลือกหมายเลขสถานีและรุ่นของยูนิตที่จะตรวจสอบสถานะ I/O                                                                                                    |
| Transmissi                     | on Speed | เลือกความเร็วในการส่งข้อมูลระหว่าง [6Mbps] และ [12Mbps]                                                                                                    |
| S-No.                          |          | ป้อน S-No ของอุปกรณ์ที่จะตรวจสอบสถานะ I/O ภายในช่วงระหว่าง 1 ถึง 60                                                                                                    |
| Model                          |          | เลือกรุ่นของยูนิดที่จะตรวจสอบสถานะ I/O                                                                                                    |
| Туре                           |          | เลือกชนิดของข้อมูล I/O ระหว่าง [Bit] และ [Word]                                                                                                    |
| หน้าจอการตรวจสอบสถานะบิต       |          | แสดงผลลัพธ์สถานะอินพุต/เอาต์พุตของการตรวจสอบสถานะ I/O เป็นบิต<br>[หมายเหตุ]<br>• สามารถตรวจสอบสถานะของบิตได้พร้อมกัน 16 บิต ในการตรวจสอบสถานะของอินพุต<br>16 ถึง 31 ให้กลับไปที่หน้าจอก่อนหน้านี้หนึ่งหน้าจอ เพิ่มค่าของ [S–No.] ขึ้นครั้งละ 1<br>แล้วเริ่มทำการตรวจสอบ |
| หน้าจอการตรวจสอ<br>สถานะเวิร์ด | บ        | แสดงผลลัพธ์สถานะอินพุต/เอาต์พุตของการตรวจสอบสถานะ I/O เป็นเวิร์ด                                                                                                    |

หน้าจอตั้งค่ายูนิต

### • เมื่อตั้งค่า [Model] เป็น Analog, FN-AD02AH

หน้าจอตั้งค่าการตรวจสอบสถานะแบบอะนาล็อก หน้าจอการตรวจสอบสถานะอินพุตแบบอะนาล็อก

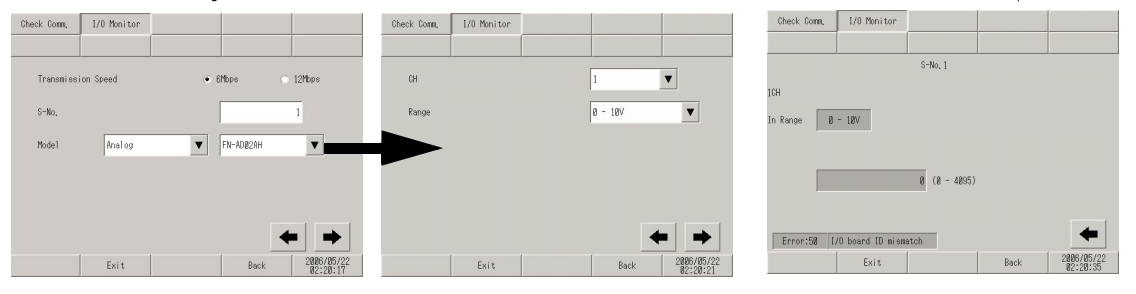

| การตั้งค่า                                  |                     | คำอธิบาย                                                            |
|---------------------------------------------|---------------------|---------------------------------------------------------------------|
| หน้าจอ                                      | ตั้งค่ายูนิต        | เลือกหมายเลขสถานีและรุ่นของยูนิตที่จะตรวจสอบสถานะ I/O               |
|                                             | Transmission Speed  | เลือกความเร็วในการส่งข้อมูลระหว่าง [6Mbps] และ [12Mbps]             |
|                                             | S-No.               | ป้อน S-No ของอุปกรณ์ที่จะตรวจสอบสถานะ I/O ภายในช่วงระหว่าง 1 ถึง 63 |
|                                             | Model               | เลือกรุ่นของยูนิตที่จะตรวจสอบสถานะ I/O                              |
| หน้าจอตั้งค่าการตรวจสอบ<br>สถานะแบบอะนาล็อก |                     | กำหนดช่องและช่วงที่จะตรวจสอบ                                        |
|                                             | СН                  | เลือกช่องที่จะตรวจสอบระหว่าง 1 หรือ 2                               |
|                                             | Range               | เลือกช่วงที่จะตรวจสอบระหว่าง [0 - 10V], [0 - 20mA] และ [4 - 20mA]   |
| หน้าจอการตรวจสอบสถานะ<br>อินพุตแบบอะนาล็อก  |                     | แสดงผลลัพธ์สถานะอินพุตของการตรวจสอบสถานะ I/O เป็นเวิร์ด             |
|                                             | S-No.               | แสดง S-No. ที่กำหนดให้กับยูนิต AD                                   |
|                                             | In Range            | แสดงช่วงที่เลือกไว้บนหน้าจอตั้งค่าการตรวจสอบสถานะแบบอะนาล็อก        |
|                                             | Input value display | แสดงค่า AD 12 บิตที่อ่านได้จากยูนิต                                 |

#### • เมื่อตั้งค่า [Model] เป็น Analog, FN-DA02AH

หน้าจอตั้งค่ายูนิต หน้าจอตั้งค่าการตรวจสอบสถานะแบบอะนาล็อก หน้าจอการตรวจสอบสถานะเอาต์พุตแบบอะนาล็อก

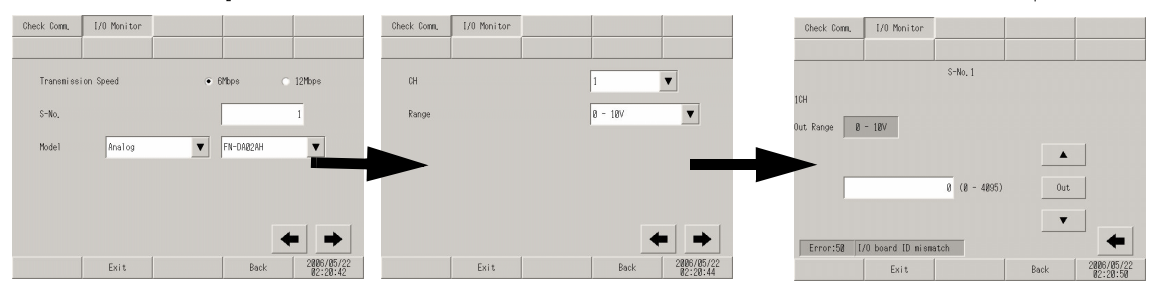

| การตั้งค่า                                  |                                 | คำอธิบาย                                                                               |
|---------------------------------------------|---------------------------------|----------------------------------------------------------------------------------------|
| หน้าจอตั้งค่ายูนิต                          |                                 | เลือกหมายเลขสถานีและรุ่นของยูนิตที่จะตรวจสอบสถานะ I/O                                  |
|                                             | Transmission Speed              | เลือกความเร็วในการส่งข้อมูลระหว่าง [6Mbps] และ [12Mbps]                                |
|                                             | S-No.                           | ป้อน S-No ของอุปกรณ์ที่จะตรวจสอบสถานะ I/O ภายในช่วงระหว่าง 1 ถึง 63                    |
|                                             | Model                           | เลือกรุ่นของยูนิตที่จะตรวจสอบสถานะ I/O                                                 |
| หน้าจอตั้งค่าการตรวจสอบ<br>สถานะแบบอะนาล็อก |                                 | กำหนดช่องและช่วงที่จะตรวจสอบ                                                           |
|                                             | СН                              | เลือกช่องที่จะตรวจสอบระหว่าง 1 หรือ 2                                                  |
|                                             | ช่วง                            | เลือกช่วงที่จะตรวจสอบระหว่าง [0 - 10V], [0 - 20mA] และ [4 - 20mA]                      |
| หน้าจอ<br>เอาต์พุเ                          | การตรวจสอบสถานะ<br>ๆแบบอะนาล็อก | แสดงผลลัพธ์สถานะเอาต์พุตของการตรวจสอบสถานะ I/O เป็นเวิร์ด                              |
|                                             | S-No.                           | แสดง S-No. ที่กำหนดให้กับยูนิต DA                                                      |
|                                             | Out Range                       | แสดงช่วงที่เลือกไว้บนหน้าจอตั้งค่าการตรวจสอบสถานะแบบอะนาล็อก                           |
|                                             | ฟิลด์ป้อนค่าตัวเลข              | ระบุค่า DA 12 บิตที่จะส่งเป็นข้อมูลเอาต์พุตไปยังยูนิต                                  |
|                                             | Out                             | ส่งข้อมูลเอาต์พุตของค่า DA ที่ระบุไปยังยูนิต                                           |
|                                             | $\uparrow \downarrow$           | สวิตช์นี้ใช้สำหรับเพิ่ม/ลดค่า DA ที่จะส่งเป็นข้อมูลเอาต์พุตโดยเพิ่มหรือลดค่าครั้งละ ±1 |

#### • เมื่อตั้งค่า [Model] เป็น Analog, FN-AD04AH

หน้าจอตั้งค่ายูนิต

หน้าจอตั้งค่าการตรวจสอบสถานะแบบอะนาล็อก หน้าจอการตรวจสอบสถานะอินพุตแบบอะนาล็อก

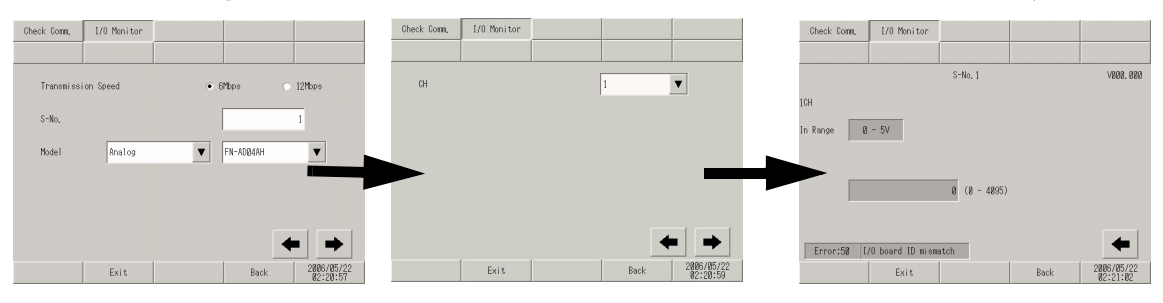

| การตั้งค่า                                  |                     | คำอธิบาย                                                            |
|---------------------------------------------|---------------------|---------------------------------------------------------------------|
| หน้าจอตั้งค่ายูนิต                          |                     | เลือกหมายเลขสถานีและรุ่นของยูนิตที่จะตรวจสอบสถานะ I/O               |
|                                             | Transmission Speed  | เลือกความเร็วในการส่งข้อมูลระหว่าง [6Mbps] และ [12Mbps]             |
|                                             | S-No.               | ป้อน S-No ของอุปกรณ์ที่จะตรวจสอบสถานะ I/O ภายในช่วงระหว่าง 1 ถึง 60 |
|                                             | Model               | เลือกรุ่นของยูนิตที่จะตรวจสอบสถานะ I/O                              |
| หน้าจอตั้งค่าการตรวจสอบ<br>สถานะแบบอะนาล็อก |                     | กำหนดช่องและช่วงที่จะตรวจสอบ                                        |
|                                             | СН                  | เลือกช่องที่จะตรวจสอบระหว่าง 1 ถึง 4                                |
| หน้าจอการตรวจสอบสถานะ<br>อินพุตแบบอะนาล็อก  |                     | แสดงผลลัพธ์สถานะอินพุตของการตรวจสอบสถานะ I/O เป็นเวิร์ด             |
|                                             | S-No.               | แสดง S-No. ที่กำหนดให้กับยูนิต AD                                   |
|                                             | Version             | แสดงเวอร์ชันของยูนิต                                                |
|                                             | In Range            | แสดงช่วงที่กำหนดให้กับยูนิต                                         |
|                                             | Input value display | แสดงค่า AD 12 บิตที่อ่านได้จากยูนิต                                 |

#### • เมื่อตั้งค่า [Model] เป็น Analog, FN-DA04AH

หน้าจอตั้งค่ายูนิต หน้าจอตั้งค่าการตรวจสอบสถานะแบบอะนาล็อก หน้าจอการตรวจสอบสถานะเอาต์พุตแบบอะนาล็อก

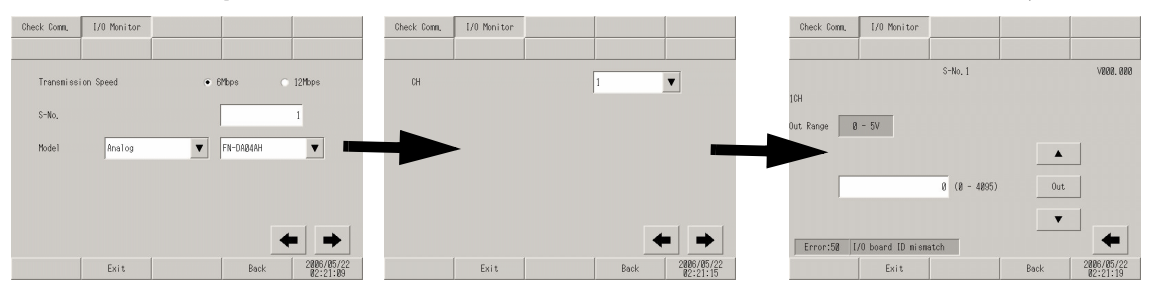

| การตั้งค่า                                   |                       | คำอธิบาย                                                                               |
|----------------------------------------------|-----------------------|----------------------------------------------------------------------------------------|
| หน้าจอตั้งค่ายูนิต                           |                       | เลือกหมายเลขสถานีและรุ่นของยูนิตที่จะตรวจสอบสถานะ I/O                                  |
|                                              | Transmission Speed    | เลือกความเร็วในการส่งข้อมูลระหว่าง [6Mbps] และ [12Mbps]                                |
|                                              | S-No.                 | ป้อน S-No ของอุปกรณ์ที่จะตรวจสอบสถานะ I/O ภายในช่วงระหว่าง 1 ถึง 60                    |
|                                              | Model                 | เลือกรุ่นของยูนิตที่จะตรวจสอบสถานะ I/O                                                 |
| หน้าจอตั้งค่าการตรวจสอบ<br>สถานะแบบอะนาล็อก  |                       | กำหนดช่องและช่วงที่จะตรวจสอบ                                                           |
|                                              | СН                    | เลือกช่องที่จะตรวจสอบระหว่าง 1 ถึง 4                                                   |
| หน้าจอการตรวจสอบสถานะ<br>เอาต์พูตแบบอะนาล็อก |                       | แสดงผลลัพธ์สถานะเอาต์พุตของ I/O Monitor เป็นเวิร์ด                                     |
|                                              | S-No.                 | แสดง S-No. ที่กำหนดให้กับยูนิต DA                                                      |
|                                              | Version               | แสดงเวอร์ชันของยูนิต                                                                   |
|                                              | Out Range             | แสดงช่วงที่กำหนดให้กับยูนิต                                                            |
|                                              | ฟิลด์ป้อนค่าตัวเลข    | ระบุค่า DA 12 บิตที่จะส่งเป็นข้อมูลเอาต์พุตไปยังยูนิต                                  |
|                                              | Out                   | ส่งข้อมูลเอาต์พุตของค่า DA ที่ระบุไปยังยูนิต                                           |
|                                              | $\uparrow \downarrow$ | สวิตช์นี้ใช้สำหรับเพิ่ม/ลดค่า DA ที่จะส่งเป็นข้อมูลเอาต์พุตโดยเพิ่มหรือลดค่าครั้งละ ±1 |

# 2.14.4 เมื่อใช้ฟังก์ชันภาพเคลื่อนไหวของ GP-3\*50 series

| เมนู                                                                                                    | คำอธิบาย                                                                                                    |
|----------------------------------------------------------------------------------------------------|----------------------------------------------------------------------------------------------------|
| Home         Miss Duit<br>Settings         Perspects<br>Settings         Perspects<br>Settings         Initialization<br>News           Fundement<br>News         Transfer         South Press         South Press         South Press           Screen Settings         South Press         South Press         South Press         South Press           Operation Settings         South Press         South Press         South Press         South Press           Birgelay Settings         Control lar Settings         Mibit Settings         South Press         South Press           Mindue Settings         Video Settings         Video Settings         South Press         Statings           Save         Exit         Darcel         Statings         Statings | <ul> <li>"2.14.4 เมื่อใช้ฟังก์ชันภาพเคลื่อนไหวของ GP-3*50 series</li> <li>คำแนะนำในการตั้งค่า [Main Unit Settings]" (หน้า 2-126)</li> <li>"2.14.4 เมื่อใช้ฟังก์ชันภาพเคลื่อนไหวของ GP-3*50</li> <li>series ◆ การตั้งค่าวิดีโอ (General)" (หน้า 2-126)</li> <li>"2.14.4 เมื่อใช้ฟังก์ชันภาพเคลื่อนไหวของ GP-3*50</li> <li>series ◆ การตั้งค่าวิดีโอ (Video)" (หน้า 2-127)</li> <li>"2.14.4 เมื่อใช้ฟังก์ชันภาพเคลื่อนไหวของ GP-3*50</li> <li>series ◆ การตั้งค่าวิดีโอ (Recording)" (หน้า 2-129)</li> <li>"2.14.4 เมื่อใช้ฟังก์ชันภาพเคลื่อนไหวของ GP-3*50</li> <li>series ◆ การตั้งค่าวิดีโอ (Recording)" (หน้า 2-129)</li> <li>"2.14.4 เมื่อใช้ฟังก์ชันภาพเคลื่อนไหวของ GP-3*50</li> <li>series ◆ การตั้งค่าวิดีโอ (Play)" (หน้า 2-131)</li> </ul> |

- ∎ คำแนะนำในการตั้งค่า [Main Unit Settings]
  - การตั้งค่าวิดีโอ (General)

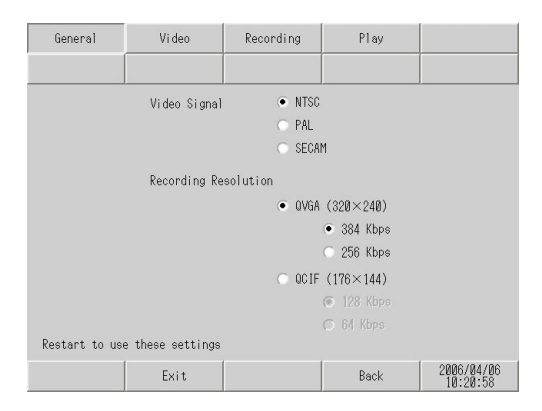

| การตั้งค่า           | คำอธิบาย                       |
|----------------------|--------------------------------|
| Video Signal         | เลือกสัญญาณวิดีโออินพุต        |
|                      | • NTSC: 640 x 480 จุด          |
|                      | • PAL: 768 x 576 จุด           |
|                      | • SECAM: 768 x 576 จุด         |
| Recording Resolution | เลือกความละเอียดในการบันทึก    |
|                      | • QVGA(384kbps): 320 x 240 จุด |
|                      | • QVGA(256kbps): 320 x 240 จุด |
|                      | • QCIF(128kbps): 176 x 144 จุด |
|                      | • QCIF(64kbps): 176 x 144 จุด  |

#### การตั้งค่าวิดีโอ (Video)

(1/4)

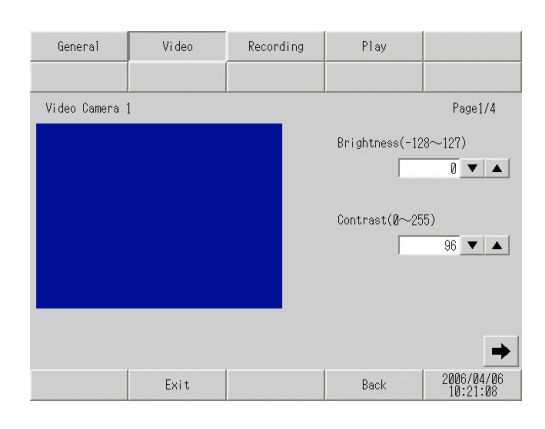

| การตั้งค่า | คำอธิบาย                                                             |
|------------|----------------------------------------------------------------------|
| Brightness | ตั้งค่าความสว่างของกล้องวิดีโอ ช่วงที่ใช้งานได้อยู่ระหว่าง 0 และ 255 |
| Contrast   | ตั้งค่าความเข้มของกล้องวิดีโอ ช่วงที่ใช้งานได้อยู่ระหว่าง 0 และ 255  |

(2/4)

| General        | Vi deo | Recording | Play                     |            |
|----------------|--------|-----------|--------------------------|------------|
| Video Camera 2 |        |           | <u></u>                  | Page2/4    |
|                |        |           | Video Camera             |            |
|                |        |           | <ul> <li>None</li> </ul> |            |
|                |        |           | 🔘 Sharpness(             | 1~7)       |
|                |        |           |                          | 1          |
|                |        |           | 🔘 Noise decr             | rease(1~8) |
|                |        |           |                          | 1          |
|                |        |           | Sharpness Fil            | ter Cycle  |
|                |        |           | • Off 🔿 0                | n          |
|                |        |           |                          | <b>← →</b> |
|                | Exit   | 1         | Back                     | 2006/04/06 |

| การตั้งค่า             | คำอธิบาย                                                                                                    |
|------------------------|----------------------------------------------------------------------------------------------------|
| Video Camera           | เลือกชนิดการปรับกล้องวิดีโอระหว่าง [None], [Sharpness] และ [Noise decrease]<br>ถึงแม้ว่า [Sharpness] จะแสดงภาพวัตถุได้ชัดเจนกว่า แต่ก็อาจแสดงสัญญาณรบกวนในภาพ<br>ได้ชัดเจนกว่าเช่นกัน [Noise decrease] จะลดความเข้มลงเพื่อให้สัญญาณรบกวนในภาพเลือนลง<br>เมื่อเลือก [Sharpness] ให้ระบุระดับการมีผลตั้งแต่ 1 (น้อย) ถึง (มาก) |
| Sharpness Filter Cycle | กำหนดว่าจะเน้นเส้นขอบของสัญญาณความสว่างหรือไม่ ซึ่งจะช่วยให้แสดงรายละเอียด<br>ของภาพได้ชัดเจนขึ้น                                                                                                    |

ต่อ

(3/4)

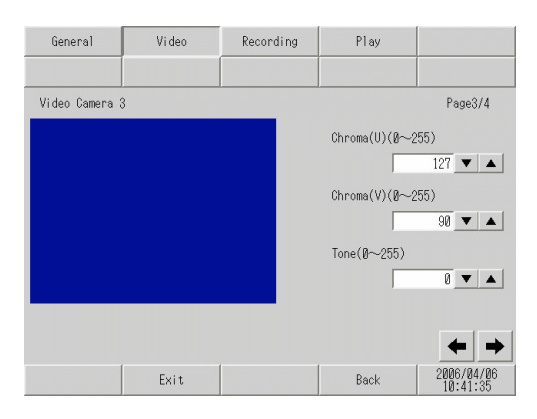

| การตั้งค่า | คำอธิบาย                                                                                                    |
|------------|----------------------------------------------------------------------------------------------------|
| Chroma(U)  | ในการแสดงสีต่าง ๆ ด้วยข้อมูลสามชนิดซึ่งได้แก่ สัญญาณความสว่าง (Y), ความแตกต่างระหว่าง<br>สัญญาณความสว่างและองค์ประกอบสีน้ำเงิน (U) และความแตกต่างระหว่างสัญญาณความสว่าง<br>และองค์ประกอบสีแดง (V) (เรียกอีกอย่างว่าค่า YUV) ให้กำหนดความแตกต่างระหว่างสัญญาณ<br>ความสว่างและองค์ประกอบสีน้ำเงินด้วยค่าตั้งแต่ 0 ถึง 255 เมื่อใช้ดวงตามนุษย์ในการปรับค่านี้<br>จะสามารถกำหนดข้อมูลความสว่างด้วยข้อมูลมากยิ่งขึ้น จึงทำให้มีอัตราส่วนการบีบอัดข้อมูลสูง<br>โดยที่คุณภาพของภาพเสื่อมลงน้อยกว่าเดิม |
| Chroma(V)  | ในการแสดงสีต่าง ๆ ด้วยข้อมูลสามชนิดซึ่งได้แก่ สัญญาณความสว่าง (Y), ความแตกต่างระหว่าง<br>สัญญาณความสว่างและองค์ประกอบสีน้ำเงิน (U) และความแตกต่างระหว่างสัญญาณความสว่าง<br>และองค์ประกอบสีน้ำเงิน (V) (เรียกอีกอย่างว่าค่า YUV) ให้กำหนดความแตกต่างระหว่างสัญญาณ<br>ความสว่างและองค์ประกอบสีแดงด้วยค่าตั้งแต่0 ถึง 225 เมื่อใช้ดวงตามนุษย์ในการปรับค่านี้<br>จะสามารถกำหนดข้อมูลความสว่างด้วยข้อมูลมากยิ่งขึ้น จึงทำให้มีอัตราส่วนการบีบอัดข้อมูลสูง<br>โดยที่คุณภาพของภาพเสื่อมลงน้อยกว่าเดิม  |
| Tone       | กำหนดโทนสีของหน้าจอกล้องวิดีโอ ช่วงที่ใช้งานได้อยู่ระหว่าง 0 และ 255                                                                                                    |

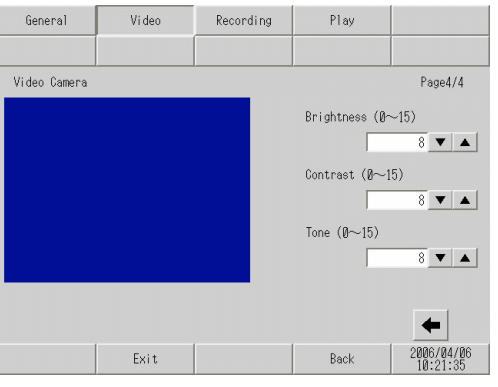

| การตั้งค่า | คำอธิบาย                                                       |
|------------|----------------------------------------------------------------|
| Brightness | ตั้งค่าความสว่างของหน้าจอ ช่วงที่ใช้งานได้อยู่ระหว่าง 0 และ 15 |
| Contrast   | ตั้งค่าความเข้มของหน้าจอ ช่วงที่ใช้งานได้อยู่ระหว่าง 0 และ 15  |
| Tone       | กำหนดโทนสีของหน้าจอ ช่วงที่ใช้งานได้อยู่ระหว่าง 0 และ 15       |

#### การตั้งค่าวิดีโอ (Recording)

(1/4)

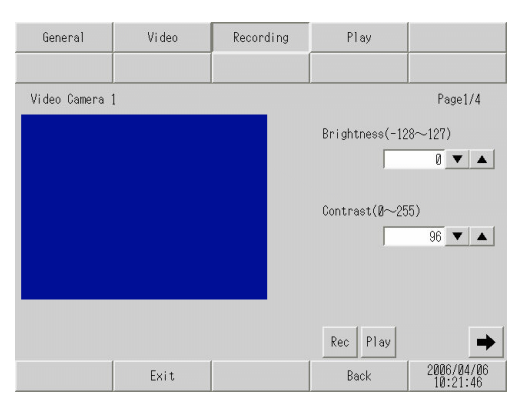

| การตั้งค่า | คำอธิบาย                                                             |
|------------|----------------------------------------------------------------------|
| Brightness | ตั้งค่าความสว่างของกล้องวิดีโอ ช่วงที่ใช้งานได้อยู่ระหว่าง 0 และ 255 |
| Contrast   | ตั้งค่าความเข้มของกล้องวิดีโอ ช่วงที่ใช้งานได้อยู่ระหว่าง 0 และ 255  |

(2/4)

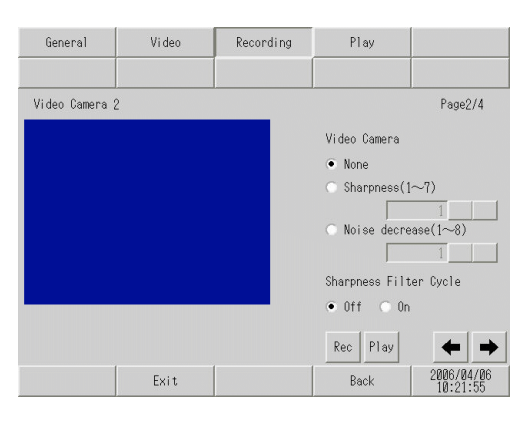

| การตั้งค่า             | คำอธิบาย                                                                                                    |
|------------------------|----------------------------------------------------------------------------------------------------|
| Video Camera           | เลือกชนิดการปรับกล้องวิดีโอระหว่าง [None], [Sharpness] และ [Noise decrease] ถึงแม้ว่า<br>[Sharpness] จะแสดงภาพวัตถุได้ชัดเจนกว่า แต่ก็อาจแสดงสัญญาณรบกวนในภาพได้ชัดเจนกว่า<br>เช่นกัน [Noise decrease] จะลดความเข้มลงเพื่อให้สัญญาณรบกวนในภาพเลือนลง เมื่อเลือก<br>[Sharpness] ให้ระบุระดับการมีผลตั้งแต่ 1 (น้อย) ถึง (มาก) |
| Sharpness Filter Cycle | กำหนดว่าจะเน้นเส้นขอบของสัญญาณความสว่างหรือไม่ ซึ่งจะช่วยให้แสดงรายละเอียด<br>ของภาพได้ชัดเจนขึ้น                                                                                                    |

ต่อ

(3/4)

| General        | Video | Recording | Play          |                        |
|----------------|-------|-----------|---------------|------------------------|
| Video Camera 3 |       |           |               | Page3/4                |
|                |       |           | Chroma(U)(Ø∼2 | 55)                    |
|                |       |           | Chroma(V)(Ø∼2 | 55)                    |
|                |       |           | Tone(Ø~255)   | 90 🔻 🔺                 |
|                |       |           | <u> </u>      | 0 🔻 🔺                  |
|                |       |           | Rec Play      | ← →                    |
|                | Exit  |           | Back          | 2006/04/06<br>10:22:12 |

| การตั้งค่า | คำอธิบาย                                                                                                    |
|------------|----------------------------------------------------------------------------------------------------|
| Chroma(U)  | ในการแสดงสีต่าง ๆ ด้วยข้อมูลสามชนิดซึ่งได้แก่ สัญญาณความสว่าง (Y), ความแตกต่างระหว่าง<br>สัญญาณความสว่างและองค์ประกอบสีน้ำเงิน (U) และความแตกต่างระหว่างสัญญาณความสว่าง<br>และองค์ประกอบสีแดง (V) (เรียกอีกอย่างว่าค่า YUV) ให้กำหนดความแตกต่างระหว่างสัญญาณ<br>ความสว่างและองค์ประกอบสีน้ำเงินด้วยค่าตั้งแต่ 0 ถึง 255 เมื่อใช้ดวงตามนุษย์ในการปรับค่านี้<br>จะสามารถกำหนดข้อมูลความสว่างด้วยข้อมูลมากยิ่งขึ้น จึงทำให้มีอัตราส่วนการบีบอัดข้อมูลสูง<br>โดยที่คุณภาพของภาพเสื่อมลงน้อยกว่าเดิม |
| Chroma(V)  | ในการแสดงสีต่าง ๆ ด้วยข้อมูลสามชนิดซึ่งได้แก่ สัญญาณความสว่าง (Y), ความแตกต่างระหว่าง<br>สัญญาณความสว่างและองค์ประกอบสีน้ำเงิน (U) และความแตกต่างระหว่างสัญญาณความสว่าง<br>และองค์ประกอบสีน้ำเงิน (V) (เรียกอีกอย่างว่าค่า YUV) ให้กำหนดความแตกต่างระหว่างสัญญาณ<br>ความสว่างและองค์ประกอบสีแดงด้วยค่าตั้งแต่0 ถึง 225 เมื่อใช้ดวงตามนุษย์ในการปรับค่านี้<br>จะสามารถกำหนดข้อมูลความสว่างด้วยข้อมูลมากยิ่งขึ้น จึงทำให้มีอัตราส่วนการบีบอัดข้อมูลสูง<br>โดยที่คุณภาพของภาพเสื่อมลงน้อยกว่าเดิม  |
| Tone       | กำหนดโทนสีของหน้าจอกล้องวิดีโอ ช่วงที่ใช้งานได้อยู่ระหว่าง 0 และ 255                                                                                                    |

(4/4)

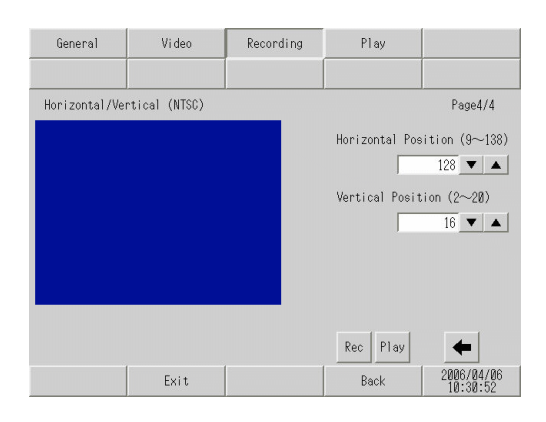

| การตั้งค่า          | คำอธิบาย                                                                                                    |
|---------------------|----------------------------------------------------------------------------------------------------|
| Horizontal Position | เลือกตำแหน่งแนวนอนของสัญญาณอินพุตวิดีโอ ช่วงที่สามารถใช้ได้จะแตกต่างกันไป<br>ตามสัญญาณวิดีโอของกล้องที่จะใช้<br>• เมื่อเป็นสัญญาณ NTSC<br>ตั้งค่าตำแหน่งแนวนอนภายในช่วงตั้งแต่ 9 ถึง 138<br>• เมื่อเป็นสัญญาณ PAL<br>ตั้งค่าตำแหน่งแนวนอนภายในช่วงตั้งแต่ 9 ถึง 144<br>• เมื่อเป็นสัญญาณ SECAM<br>ตั้งค่าตำแหน่งแนวนอนภายในช่วงตั้งแต่ 9 ถึง 144 |
| Vertical Position   | เลือกตำแหน่งแนวตั้งของสัญญาณอินพุตวิดีโอ ช่วงที่สามารถใช้ได้จะแตกต่างกันไป<br>ตามสัญญาณวิดีโอของกล้องที่จะใช้<br>• เมื่อเป็นสัญญาณ NTSC<br>ตั้งค่าตำแหน่งแนวนอนภายในช่วงตั้งแต่ 2 ถึง 20<br>• เมื่อเป็นสัญญาณ PAL<br>ตั้งค่าตำแหน่งแนวนอนภายในช่วงตั้งแต่ 2 ถึง 22<br>• เมื่อเป็นสัญญาณ SECAM<br>ตั้งค่าตำแหน่งแนวนอนภายในช่วงตั้งแต่ 2 ถึง 22   |

การตั้งค่าวิดีโอ (Play)

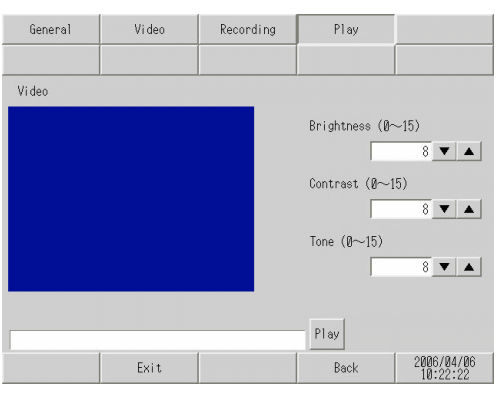

| การตั้งค่า | คำอธิบาย                                                       |
|------------|----------------------------------------------------------------|
| Brightness | ตั้งค่าความสว่างของหน้าจอ ช่วงที่ใช้งานได้อยู่ระหว่าง 0 และ 15 |
| Contrast   | ตั้งค่าความเข้มของหน้าจอ ช่วงที่ใช้งานได้อยู่ระหว่าง 0 และ 15  |
| Color      | กำหนดโทนสีของหน้าจอ ช่วงที่ใช้งานได้อยู่ระหว่าง 0 และ 15       |

# 2.14.5 เมื่อใช้ยูนิด VM

| เมนู                                                                                                    | คำอธิบาย                                                                                                    |
|----------------------------------------------------------------------------------------------------|----------------------------------------------------------------------------------------------------|
| None         Munit Unit<br>Settings         Peripheral<br>Settings         Peripheral<br>Settings         Distilization<br>Mercy           Miningson         Transfer         Settings         Initialization<br>Mercy           Servers Settings         Source Area Settings         Settings           Operation Settings         Direley Settings         Control lar Settings           Direley Settings         Control lar Settings           New and Error Settings         Withit Settings           Window Settings         Video Settings           Save         Exit Gancel         2486.04485 | <ul> <li>"2.14.5 เมื่อใช้ยูนิต VM ■ คำแนะนำในการตั้งค่า [Main Unit Settings]" (หน้า 2-132)</li> <li>"2.14.5 เมื่อใช้ยูนิต VM ◆ การตั้งค่ายูนิต VM (VD Operation Settings)" (หน้า 2-132)</li> <li>"2.14.5 เมื่อใช้ยูนิต VM ◆ การตั้งค่ายูนิต VM (VD Display Settings)" (หน้า 2-133)</li> </ul> |

# ∎ คำแนะนำในการตั้งค่า [Main Unit Settings]

### การตั้งค่ายูนิต VM (VD Operation Settings)

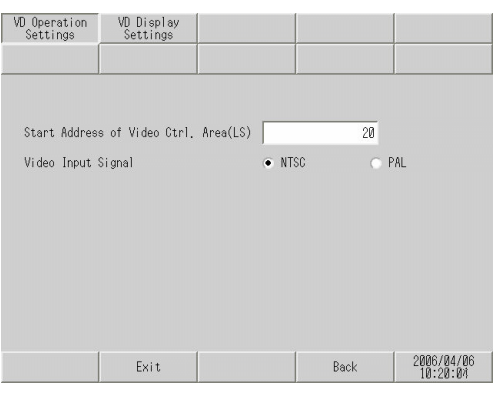

| การตั้งค่า                              | คำอธิบาย                                                                                                    |
|-----------------------------------------|----------------------------------------------------------------------------------------------------|
| Start Address of Video<br>Ctrl.Area(LS) | ในพื้นที่ LS ของ GP นั้น สามารถระบุพื้นที่ตั้งแต่ LS0020 ถึง LS1989 และ LS2096 ถึง LS8957<br>ให้เป็นตำแหน่งเริ่มต้นของพื้นที่ควบคุมวิดีโอได้ พื้นที่ควบคุมวิดีโอจะถูกกำหนดเป็นเวิร์ด<br>ต่อเนื่องกัน 43 เวิร์ดจากตำแหน่งเริ่มต้น |
| Video Input Signal                      | เลือกสัญญาณอินพุตวิดีโอ<br>• NTSC: 640 x 480 จุด<br>• PAL: 768 x 576 จุด                                                                                                    |

🔶 การตั้งค่ายูนิต VM (VD Display Settings)

(1/4)

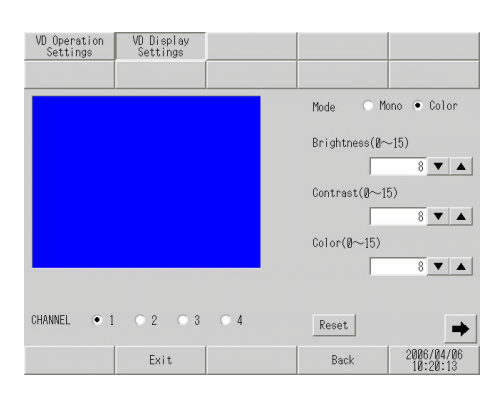

| การตั้งค่า | คำอธิบาย                                                       |
|------------|----------------------------------------------------------------|
| CHANNEL    | เลือกช่องที่กำหนดไว้ในหน้าต่างวิดีโอตั้งแต่ 1 ถึง 4            |
| Mode       | เลือกโหมดสัญญาณอินพุตวิดีโอระหว่าง [Color] และ [Mono]          |
| Brightness | ตั้งค่าความสว่างของหน้าจอ ช่วงที่ใช้งานได้อยู่ระหว่าง 0 และ 15 |
| Contrast   | ตั้งค่าความเข้มของหน้าจอ ช่วงที่ใช้งานได้อยู่ระหว่าง 0 และ 15  |
| Color      | กำหนดโทนสีของหน้าจอ ช่วงที่ใช้งานได้อยู่ระหว่าง 0 และ 15       |
| Reset      | ตั้งค่าของซ่องที่เลือกให้กลับมาอยู่ที่ค่าเริ่มต้น              |

(2/4)

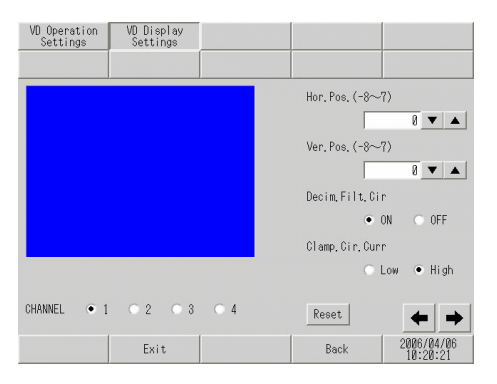

| การตั้งค่า     | คำอธิบาย                                                                                                    |
|----------------|----------------------------------------------------------------------------------------------------|
| CHANNEL        | เลือกช่องที่กำหนดไว้ในหน้าต่างวิดีโอตั้งแต่ 1 ถึง 4                                                                                                    |
| Hor.Pos.       | ตั้งค่าตำแหน่งแนวนอนของสัญญาณอินพุตวิดีโอภายในช่วงตั้งแต่ -128 ถึง 128                                                                                                    |
| Ver.Pos.       | ตั้งค่าตำแหน่งแนวตั้งของสัญญาณอินพุตวิดีโอภายในช่วงตั้งแต่ -16 ถึง 16                                                                                                    |
| Decim.Filt.Cir | เปิด/ปิดวงจรเดชิมิเตอร์ที่อยู่ในตัวถอดรหัส เมื่อใช้สัญญาณขาวดำ คุณภาพของภาพอาจดีขึ้น<br>เมื่อไม่ใช้งานชุดกรองการประมวลสัญญาณ (เดชิมิเตอร์) ในกรณีปกติทั่วไป สามารถตั้งค่า<br>ตัวเลือกนี้ไว้ที่ [ON] ได้โดยไม่ก่อให้เกิดปัญหาใด ๆ                                                       |
| Clamp.Cir.Curr | เลือกการตั้งค่าปัจจุบันของวงจรแคลมป์ระหว่าง [Low] และ [High] หากสัญญาณอินพุตวิดีโอ<br>อยู่นอกช่วงค่าที่ระบุไว้ จะไม่สามารถตรวจพบสัญญาณการชิงโครไนซ์หรือระดับสีดำได้<br>จึงทำให้หน้าจอแสดงผลได้ไม่เสถียร ในกรณีนี้ หากเปลี่ยนกระแสภายในของวงจรแคลมป์<br>อาจช่วยให้หน้าจอแสดงผลได้ดีขึ้น |
| Reset          | ตั้งค่าของซ่องที่เลือกให้กลับมาอยู่ที่ค่าเริ่มต้น                                                                                                    |

(3/4)

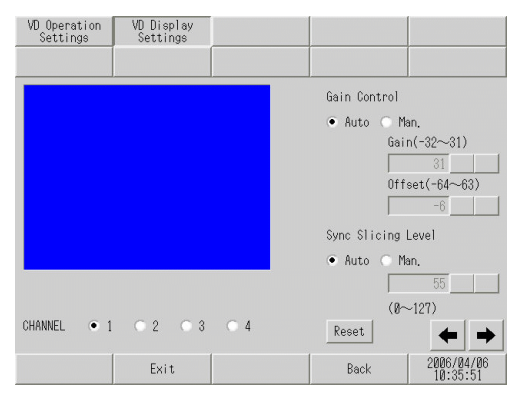

|                    | การตั้งค่า  | คำอธิบาย                                                                                                    |
|--------------------|-------------|----------------------------------------------------------------------------------------------------|
| CHA                | ANNEL       | เลือกช่องที่กำหนดไว้ในหน้าต่างวิดีโอตั้งแต่ 1 ถึง 4                                                                           |
| Gair               | n Control   | ตั้งค่าการควบคุมอัตราการขยายของวงจรภาคขยายดิจิตอล ค่าที่ตั้งไว้นี้จะใช้กับทุกช่อง                                             |
|                    | Gain        | เมื่อตั้งค่าการควบคุมอัตราการขยายเป็น [Man.] (ด้วยตนเอง) ให้ตั้งค่า [Gain] (ตัวคูณการขยาย)<br>ให้อยู่ในช่วงระหว่าง -32 ถึง 31 |
|                    | Offset      | เมื่อตั้งค่าการควบคุมอัตราการขยายเป็น [Man.] (ด้วยตนเอง) ให้ตั้งค่า [Offset] (ระดับสีดำ)<br>ให้อยู่ในช่วงระหว่าง -64 ถึง 63   |
| Sync Slicing Level |             | เลือกระดับการแบ่งช่วงซิงโครไนซ์ระหว่าง [Auto] หรือ [Man.] (ด้วยตนเอง)                                                         |
|                    | Input field | เมื่อตั้งค่า [Sync. Slicing Level] เป็น [Man.] (ด้วยตนเอง) ให้ตั้งค่าระดับให้อยู่ในช่วง 0 ถึง 127                             |
|                    | Reset       | ตั้งค่าของช่องที่เลือกให้กลับมาอยู่ที่ค่าเริ่มต้น                                                                             |

(4/4)

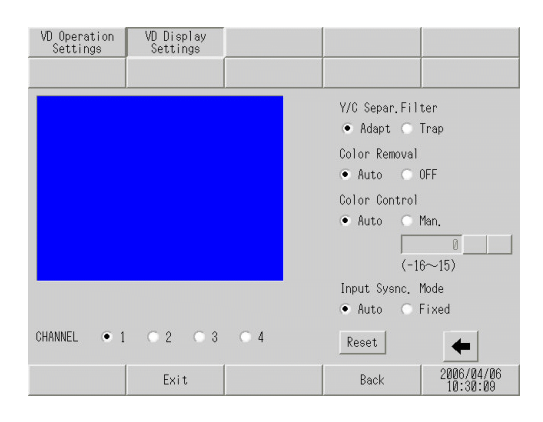

| การตั้งค่า       | คำอธิบาย                                                                                                    |
|------------------|----------------------------------------------------------------------------------------------------|
| CHANNEL          | เลือกช่องอินพุตที่เชื่อมต่อกับอุปกรณ์วิดีโอตั้งแต่ 1 ถึง 4                                                                                                    |
| Y/C Separ.Filter | เลือกวงจรแยก Y/C อินพุต เมื่อแสดงภาพที่มีสีสดและสังเกตเห็นสัญญาณรบกวนจากสัญญาณสี<br>อย่างเด่นชัด การเลือก [Trap] อาจช่วยลดสัญญาณรบกวนลงได้ ค่าที่ตั้งไว้นี้จะใช้กับทุกช่อง |

ต่อ

| การตั้งค่า       | คำอธิบาย                                                                                                    |
|------------------|----------------------------------------------------------------------------------------------------|
| Color Removal    | เลือกว่าจะเปิด/ปิดฟังก์ชันกำจัดสีโดยอัตโนมัติหรือปิดฟังก์ชันนี้ด้วยตนเอง เมื่อระดับแอมพลิจูด<br>ของสัญญาณเบิร์สต์ของสีต่ำ หน้าจออาจเปลี่ยนไปแสดงภาพขาวดำโดยอัตโนมัติ หากตั้งค่า<br>ตัวเลือกนี้เป็น [OFF] หน้าจอจะแสดงภาพสีเสมอ ค่าที่ตั้งไว้นี้จะใช้กับทุกช่อง                                                                                                    |
| Color Control    | เปลี่ยนตัวคูณการขยายของสัญญาณโครมา หากค่าแอมพลิจูดของสัญญาณโครมา<br>(รวมถึงสัญญาณเบิร์สต์ของสี) อยู่นอกช่วงค่าที่ระบุไว้ และฟังก์ชันปรับค่าไม่มีผลต่อการปรับภาพ<br>ให้ได้คุณภาพสูงสุด การตั้งค่ารายการนี้ด้วยตนเองอาจช่วยให้เกิดผลได้ ค่าที่ตั้งไว้นี้จะใช้กับทุกช่อง                                                                                                    |
| Input Sysnc.Mode | ตั้งค่าระดับความลึกเพื่อตรวจหาสัญญาณการชิงโครไนซ์ หากความลึกของสัญญาณ<br>การชิงโครไนซ์ของสัญญาณอินพุตวิดีโอไม่ลึกเท่ากับค่าที่ระบุไว้ หรือสัญญาณเปลี่ยนแปลงไปมา<br>ระบบจะตรวจหาสัญญาณการชิงโครไนซ์ไม่พบ ทำให้หน้าจอไม่ล็อคตำแหน่งแนวตั้งหรือแนวนอน<br>ในกรณีนี้ การปรับระดับการตรวจหาสัญญาณอาจช่วยให้หน้าจอมีความเสถียรได้ ในกรณีปกติทั่วไป<br>สามารถตั้งค่าตัวเลือกนี้ไว้ที่ [ON] ได้โดยไม่ก่อให้เกิดปัญหาใด ๆ ค่าที่ตั้งไว้นี้จะใช้กับทุกช่อง |
| Reset            | ตั้งค่าของช่องที่เลือกให้กลับมาอยู่ที่ค่าเริ่มต้น                                                                                                    |

# 2.14.6 เมื่อใช้ WinGP ร่วมกับ IPC (เฉพาะเมื่อใช้พาเนลคอมพิวเตอร์)

| เมนี                                                                                                    | คำอธิบาย                                                                                                    |
|----------------------------------------------------------------------------------------------------|----------------------------------------------------------------------------------------------------|
| Next Next         Period         Period         Peri                                                                                                    | <ul> <li>"2.14.6 เมื่อใช้ WinGP ร่วมกับ IPC (เฉพาะเมื่อใช้พาเนลคอมพิวเตอร์)</li> <li>คำแนะนำในการตั้งค่า [Main Unit Settings]" (หน้า 2-137)</li> <li>"2.14.6 เมื่อใช้ WinGP ร่วมกับ IPC (เฉพาะเมื่อใช้พาเนลคอมพิวเตอร์)</li> <li>คำแนะนำในการตั้งค่า [Operation Settings]" (หน้า 2-137)</li> <li>"2.14.6 เมื่อใช้ WinGP ร่วมกับ IPC (เฉพาะเมื่อใช้พาเนลคอมพิวเตอร์)</li> <li>คำแนะนำในการตั้งค่า [Operation Settings]" (หน้า 2-137)</li> <li>"2.14.6 เมื่อใช้ WinGP ร่วมกับ IPC (เฉพาะเมื่อใช้พาเนลคอมพิวเตอร์)</li> <li>คำแนะนำในการตั้งค่า [Ethernet Local Settings]" (หน้า 2-137)</li> </ul>                                                                                                    |
| Start Same         Part Same         Part Same         <                                                                                                    | "2.14.6 เมื่อใช้ WinGP ร่วมกับ IPC (เฉพาะเมื่อใช้พาเนลคอมพิวเตอร์)<br>■ คำแนะนำในการตั้งค่า [Initialization Menu]" (หน้า 2-138)                                                                                                    |
| Data Series         Part Inst.         Part Inst.         Part I                                                                                                    | "2.14.6 เมื่อใช้ WinGP ร่วมกับ IPC (เฉพาะเมื่อใช้พาเนลคอมพิวเตอร์)<br>■ คำแนะนำในการตั้งค่า [Maintenance Menu]" (หน้า 2-139)                                                                                                    |
| Land         Specific         Part Inst.         Part Inst.                                                                                                    | <ul> <li>"2.14.6 เมื่อใช้ WinGP ร่วมกับ IPC (เฉพาะเมื่อใช้พาเนลคอมพิวเตอร์)</li> <li>คำแนะนำในการตั้งค่า [IPC Settings]" (หน้า 2-139)</li> <li>"2.14.6 เมื่อใช้ WinGP ร่วมกับ IPC (เฉพาะเมื่อใช้พาเนลคอมพิวเตอร์)</li> <li>[Restart IPC]" (หน้า 2-139)</li> <li>"2.14.6 เมื่อใช้ WinGP ร่วมกับ IPC (เฉพาะเมื่อใช้พาเนลคอมพิวเตอร์)</li> <li>[Detach hardware]" (หน้า 2-140)</li> <li>"2.14.6 เมื่อใช้ WinGP ร่วมกับ IPC (เฉพาะเมื่อใช้พาเนลคอมพิวเตอร์)</li> <li>[Start Explorer]" (หน้า 2-140)</li> <li>"2.14.6 เมื่อใช้ WinGP ร่วมกับ IPC (เฉพาะเมื่อใช้พาเนลคอมพิวเตอร์)</li> <li>[Start Explorer]" (หน้า 2-140)</li> <li>"2.14.6 เมื่อใช้ WinGP ร่วมกับ IPC (เฉพาะเมื่อใช้พาเนลคอมพิวเตอร์)</li> <li>[Start Task Manager]" (หน้า 2-141)</li> <li>"2.14.6 เมื่อใช้ WinGP ร่วมกับ IPC (เฉพาะเมื่อใช้พาเนลคอมพิวเตอร์)</li> <li>[Specify file name and run]" (หน้า 2-141)</li> <li>"2.14.6 เมื่อใช้ WinGP ร่วมกับ IPC (เฉพาะเมื่อใช้พาเนลคอมพิวเตอร์)</li> <li>[Specify file name and run]" (หน้า 2-141)</li> <li>"2.14.6 เมื่อใช้ WinGP ร่วมกับ IPC (เฉพาะเมื่อใช้พาเนลคอมพิวเตอร์)</li> <li>[Network Settings]" (หน้า 2-142)</li> </ul> |
| Annu Barr         Para lists         Para lists         Para lists         Para lists           Brighterin         Bracket         Para lists         Bracket         Bracket </th <th><ul> <li>"2.14.6 เมื่อใช้ WinGP ร่วมกับ IPC (เฉพาะเมื่อใช้พาเนลคอมพิวเตอร์)</li> <li>คำแนะนำในการตั้งค่า [WinGP Settings]" (หน้า 2-143)</li> <li>"2.14.6 เมื่อใช้ WinGP ร่วมกับ IPC (เฉพาะเมื่อใช้พาเนลคอมพิวเตอร์)</li> <li>◆ [Network Settings]" (หน้า 2-142)</li> <li>"2.14.6 เมื่อใช้ WinGP ร่วมกับ IPC (เฉพาะเมื่อใช้พาเนลคอมพิวเตอร์)</li> <li>◆ [Debug Settings]" (หน้า 2-144)</li> </ul></th> | <ul> <li>"2.14.6 เมื่อใช้ WinGP ร่วมกับ IPC (เฉพาะเมื่อใช้พาเนลคอมพิวเตอร์)</li> <li>คำแนะนำในการตั้งค่า [WinGP Settings]" (หน้า 2-143)</li> <li>"2.14.6 เมื่อใช้ WinGP ร่วมกับ IPC (เฉพาะเมื่อใช้พาเนลคอมพิวเตอร์)</li> <li>◆ [Network Settings]" (หน้า 2-142)</li> <li>"2.14.6 เมื่อใช้ WinGP ร่วมกับ IPC (เฉพาะเมื่อใช้พาเนลคอมพิวเตอร์)</li> <li>◆ [Debug Settings]" (หน้า 2-144)</li> </ul>                                                                                                    |

- ∎ คำแนะนำในการตั้งค่า [Main Unit Settings]
  - คำแนะนำในการตั้งค่า [Operation Settings]

| WinGP                   |                            |                     |                            |                        |
|-------------------------|----------------------------|---------------------|----------------------------|------------------------|
| File(F) Help(H)         |                            |                     |                            |                        |
| Screen<br>Settings      | Operation<br>Settings      | Display<br>Settings | Menu and<br>Error Settings | Window<br>Settings     |
| System Area<br>Settings | Ethernet<br>Local Settings |                     |                            |                        |
| Touch Panel Det         | ection:                    |                     | • ON                       | OFF                    |
| Touch Buzzer So         | und:                       |                     | ⊙ Enable                   | • Disable              |
|                         |                            |                     |                            |                        |
|                         |                            |                     |                            |                        |
|                         |                            |                     |                            |                        |
|                         |                            |                     |                            |                        |
|                         |                            |                     | 1                          |                        |
|                         | Exit                       |                     | Back                       | 2006/11/15<br>00:41:34 |

| รายการตั้งค่า         | คำอธิบาย                                                                                                    |
|-----------------------|----------------------------------------------------------------------------------------------------|
| Touch Panel Detection | เลือกโหมดการตรวจจับหน้าจอสัมผัส หากต้องการให้ตรวจจับการแตะบนหน้าจอสัมผัส<br>ให้เลือก [ON] หากต้องการให้ตรวจจับการละมือออกจากหน้าจอสัมผัส ให้เลือก [OFF]                                                                                                    |
| Touch Buzzer Sound    | ระบุว่าจะให้ออดสัญญาณภายในส่งเสียงดัง เมื่อแตะที่หน้าจอหรือไม่<br><sup>[หมายเหตุ]</sup><br>• "Touch Buzzer Sound" คือการตั้งค่าของเสียงออดสัญญาณการแตะหน้าจอของ WinGP<br>ซึ่งต่างจากการตั้งค่าของเสียงออดสัญญาณการแตะหน้าจอของ IPC หากตั้งค่าเสียงออด<br>สัญญาณการแตะหน้าจอของ IPC และ WinGP เป็น "Enable" ทั้งคู่ คุณจะได้ยินเสียงออด<br>สัญญาณสองครั้งเมื่อคุณแตะที่หน้าจอ WinGP ในกรณีนี้ ให้ตั้งค่าเสียงออดสัญญาณ<br>การแตะหน้าจอของ WinGP เป็น "Disable" |

คำแนะนำในการตั้งค่า [Ethernet Local Settings]

| 🔀 WinGP                 |                            |                     |                            |                    |
|-------------------------|----------------------------|---------------------|----------------------------|--------------------|
| File(F) Help(H)         |                            |                     |                            |                    |
| Screen<br>Settings      | Operation<br>Settings      | Display<br>Settings | Menu and<br>Error Settings | Window<br>Settings |
| System Area<br>Settings | Ethernet<br>Local Settings |                     |                            |                    |
| Local Name:             |                            |                     |                            |                    |
| Port:                   |                            |                     |                            | 8888               |
|                         |                            |                     |                            |                    |
|                         |                            |                     |                            |                    |
|                         | Euro                       |                     | Deals                      | 2006/11/15         |
|                         | Exit                       |                     | Back                       | 80:41:45           |

| รายการตั้งค่า | คำอธิบาย                                                                         |
|---------------|----------------------------------------------------------------------------------|
| Local Name    | ในการระบุชื่อโหนดที่ใช้สำหรับเน็ตเวิร์ก ให้ป้อนอักขระแบบไบต์เดี๋ยวไม่เกิน 32 ตัว |

ต่อ

| รายการตั้งค่า | คำอธิบาย                                                                                                    |
|---------------|----------------------------------------------------------------------------------------------------|
| Port          | ระบุหมายเลขพอร์ต (5001 ถึง 65516) หมายเลขพอร์ตที่ต่อเนื่องกันสิบลำดับ โดยเริ่มจาก<br>หมายเลขพอร์ตที่ระบุ อย่างไรก็ตาม เมื่อหน้าจอการถ่ายโอนในโหมด Force ปรากฏขึ้น<br>บนยูนิต GP การตั้งค่าหมายเลขพอร์ตจะถูกกำหนดตายตัวอยู่ที่ "8000"<br>หมายเหตุ |
|               | <ul> <li>หากต้องการค้นหาอัตโนมัติผ่าน LAN ขณะกำลังถ่ายโอนไฟล์โปรเจค ให้ระบุหมายเลข</li> <li>พอร์ตเดียวกันกับหมายเลขที่ระบุใน [Transfer Tool] - [Transfer Setting] -</li> <li>[Communication Port Settings] - [Port (Search)]</li> </ul>          |

## ■ คำแนะนำในการตั้งค่า [Initialization Menu]

♦ [Initialize Backup SRAM]

ข้อมูลทั้งหมดที่จัดเก็บอยู่ในหน่วยความจำสำรองข้อมูลของ GP จะถูกลบออก

| ข้อสำคัญ | • | เมื่อกดสวิตช์ [Start] แล้ว จะไม่สามารถยกเลิกการ Initialize ได้<br>ห้ามปิดสวิตช์เครื่องขณะอยู่ในขั้นการ Initialize |
|----------|---|----------------------------------------------------------------------------------------------------|

- การ Initialize จะลบข้อมูลส่ำรองออก
- การ Initialize จะไม่ลบข้อมูลระบบ ข้อมูลโปรโตคอลการสื่อสาร ข้อมูลการตั้งเวลา และข้อมูลลอจิกโปรแกรม

|         | Initial<br>Backup S                | ize<br>GRAM       |   |
|---------|------------------------------------|-------------------|---|
|         |                                    |                   |   |
| Warning | All the backup data will be lost   |                   |   |
|         |                                    |                   |   |
| Flease  | nput the system password and press | the Start switch. |   |
|         | Alarm History                      | - I               | 0 |
|         | Ø(Byte)                            |                   |   |
|         | Sampling<br>B(Duta)                |                   |   |
|         | Backup Internal Device             | -                 |   |
|         | 20(Byte)                           |                   |   |
|         | Filing                             |                   |   |
|         | Ø(Byte)                            | Start             |   |
|         | Enco Space                         |                   |   |
|         | Free Space<br>5043932(Byte)        |                   |   |
|         | Free Space<br>5043932(Byte)        |                   |   |

| รายการตั้งค่า                                                      | คำอธิบาย                                                                                                    |
|--------------------------------------------------------------------|----------------------------------------------------------------------------------------------------|
| Please input the system<br>password and press the Start<br>switch. | แตะที่ฟิลด์ป้อนรหัสผ่านของระบบ แล้วป้อนรหัสผ่านของระบบ<br>หากคุณไม่ได้กำหนดรหัสผ่านของระบบไว้ ให้ป้อน "1101" (รหัสผ่านมาตรฐาน) |
| Start                                                              | เริ่มต้นการ Initialize หน่วยความจำสำรองข้อมูล                                                                                  |

∎ คำแนะนำในการตั้งค่า [Maintenance Menu]

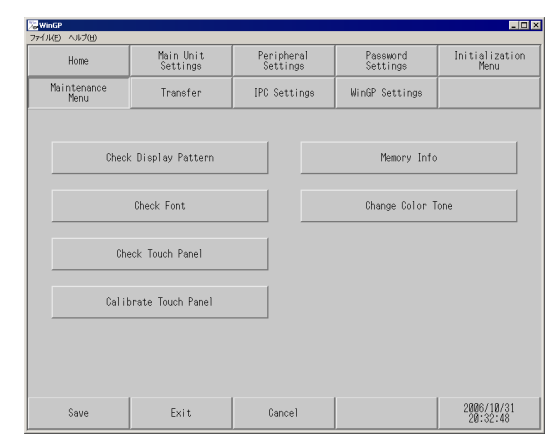

สำหรับการตั้งค่าใน [Maintenance Menu] โปรดดูที่คำอธิบายต่อไปนี้

"2.14.1 การตั้งค่าทั่วไปสำหรับจอแสดงผลทุกรุ่น ■ คำแนะนำในการตั้งค่า [Maintenance Menu]"
 (หน้า 2-98)

หมายเหตุ

• เมื่อใช้ WinGP กับ IPC จะไม่สามารถตรวจสอบพอร์ต COM และพอร์ต LAN ได้

#### ■ คำแนะนำในการตั้งค่า [IPC Settings]

♦ [Restart IPC]

| WinGP            |                       |                      |                    | _ 🗆 🗙                        |
|------------------|-----------------------|----------------------|--------------------|------------------------------|
| ファイル(E) ヘルブ(H)   |                       |                      |                    |                              |
| Restart IPC      | Detach hardware       | Start Explorer       | Start Task Manager | Specify file name<br>and run |
| Network Settings |                       |                      |                    |                              |
| Restarting       | IPC.                  |                      |                    |                              |
| Enter syste      | em password, and ther | n touch restart swit | ch.                |                              |
|                  |                       |                      |                    | 8                            |
|                  |                       |                      | ,                  |                              |
|                  |                       |                      |                    |                              |
|                  |                       |                      |                    |                              |
|                  |                       |                      |                    |                              |
|                  |                       |                      |                    |                              |
|                  |                       |                      |                    |                              |
|                  | Exit                  |                      | Back               | 2006/10/31<br>20:33:11       |
|                  |                       |                      |                    |                              |

| รายการตั้งค่า                                         | คำอธิบาย                                                                                                    |
|-------------------------------------------------------|----------------------------------------------------------------------------------------------------|
| Enter system password, and then touch restart switch. | แตะที่ฟิลด์ป้อนรหัสผ่านของระบบ แล้วป้อนรหัสผ่านของระบบ หากคุณไม่ได้กำหนด<br>รหัสผ่านของระบบไว้ ให้ป้อน "1101" (รหัสผ่านมาตรฐาน) |
| Restart                                               | เริ่มต้นยูนิต IPC ใหม่                                                                                                    |

♦ [Detach hardware]

| WinGP                      |                                   |                      |                    |                              |
|----------------------------|-----------------------------------|----------------------|--------------------|------------------------------|
| Restart IPC                | Detach hardware                   | Start Explorer       | Start Task Manager | Specify file name<br>and run |
| Network Settings           |                                   |                      |                    |                              |
| Detaching h<br>Enter syste | nardware.<br>em password, and the | n touch start switch |                    |                              |
|                            |                                   |                      |                    | 0                            |
|                            |                                   |                      |                    |                              |
|                            |                                   |                      |                    |                              |
|                            |                                   |                      |                    |                              |
|                            |                                   |                      |                    |                              |
|                            | Exit                              |                      | Back               | 2006/10/31                   |

| รายการตั้งค่า                                       | คำอธิบาย                                                                                                    |
|-----------------------------------------------------|----------------------------------------------------------------------------------------------------|
| Enter system password, and then touch start switch. | แตะที่ฟิลด์ป้อนรหัสผ่านของระบบ แล้วป้อนรหัสผ่านของระบบ หากคุณไม่ได้กำหนด<br>รหัสผ่านของระบบไว้ ให้ป้อน "1101" (รหัสผ่านมาตรฐาน) |
| Start                                               | เริ่มต้น [Detach Hardware Safely]                                                                                               |

#### ♦ [Start Explorer]

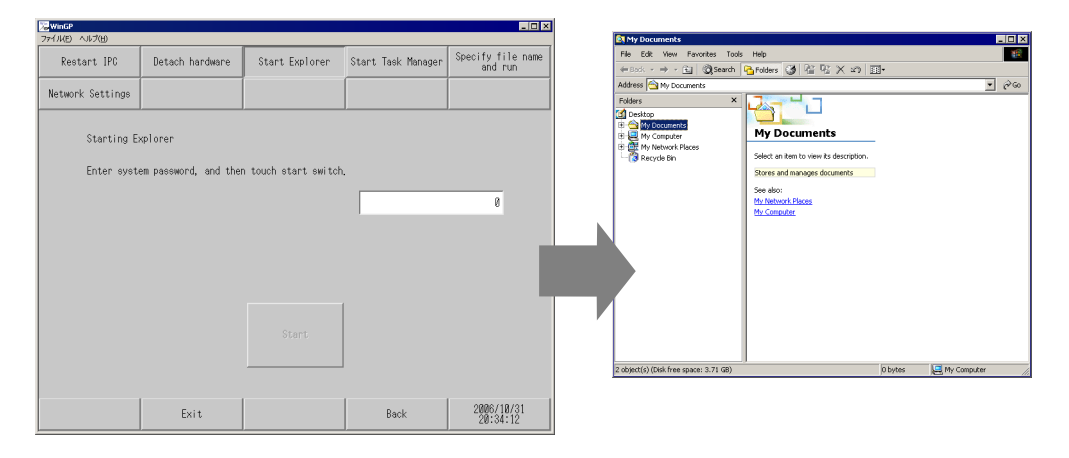

| รายการตั้งค่า                                       | คำอธิบาย                                                                                                    |
|-----------------------------------------------------|----------------------------------------------------------------------------------------------------|
| Enter system password, and then touch start switch. | แตะที่ฟิลด์ป้อนรหัสผ่านของระบบ แล้วป้อนรหัสผ่านของระบบ หากคุณไม่ได้กำหนด<br>รหัสผ่านของระบบไว้ ให้ป้อน "1101" (รหัสผ่านมาตรฐาน) |
| Start                                               | เริ่มต้น [Explorer]                                                                                                    |

♦ [Start Task Manager]

| 🔀 WinGP          |                      |                      |                    | _ 0 ×                        |
|------------------|----------------------|----------------------|--------------------|------------------------------|
| ファイル(E) ヘルプ(H)   | -                    |                      |                    |                              |
| Restart IPC      | Detach hardware      | Start Explorer       | Start Task Manager | Specify file name<br>and run |
| Network Settings |                      |                      |                    |                              |
|                  |                      |                      |                    |                              |
| Starting T       | ask Manager.         |                      |                    |                              |
|                  |                      |                      |                    |                              |
| Enter syste      | em password, and the | n touch start switch |                    |                              |
|                  |                      |                      |                    | 0                            |
|                  |                      |                      | 1                  |                              |
|                  |                      |                      |                    |                              |
|                  |                      |                      |                    |                              |
|                  |                      |                      |                    |                              |
|                  |                      |                      | 1                  |                              |
|                  |                      |                      |                    |                              |
|                  |                      |                      |                    |                              |
|                  |                      |                      |                    |                              |
|                  |                      |                      |                    |                              |
|                  | Exit                 |                      | Back               | 2006/10/31                   |
|                  |                      |                      |                    | 20.04.00                     |

| รายการตั้งค่า                                       | คำอธิบาย                                                                                                    |
|-----------------------------------------------------|----------------------------------------------------------------------------------------------------|
| Enter system password, and then touch start switch. | แตะที่ฟิลด์ป้อนรหัสผ่านของระบบ แล้วป้อนรหัสผ่านของระบบ หากคุณไม่ได้กำหนด<br>รหัสผ่านของระบบไว้ ให้ป้อน "1101" (รหัสผ่านมาตรฐาน) |
| Start                                               | เริ่มต้น [Windows Task Manager]                                                                                                 |

#### ◆ [Specify file name and run]

| WinGP            |                       |                      |                    | _ 0 ×                        | 1 |                                                                                                    |
|------------------|-----------------------|----------------------|--------------------|------------------------------|---|----------------------------------------------------------------------------------------------------|
| Restart IPC      | Detach hardware       | Start Explorer       | Start Task Manager | Specify file name<br>and run |   |                                                                                                    |
| Network Settings |                       |                      |                    |                              |   |                                                                                                    |
| Defining a       | nd running file name. |                      |                    |                              |   | Run                                                                                                    |
| Enter syst       | em password, and the  | n touch start switch | ı.                 |                              |   |                                                                                                    |
|                  |                       |                      |                    | 0                            |   | Itype the name or a program, folder, document, or<br>Internet resource, and Windows will open it for you. |
|                  |                       |                      |                    |                              |   | Open:                                                                                                    |
|                  |                       |                      |                    |                              |   | ,                                                                                                    |
|                  |                       |                      |                    |                              | , | OK Cancel Browse                                                                                          |
|                  |                       |                      |                    |                              |   |                                                                                                    |
|                  |                       |                      |                    |                              |   |                                                                                                    |
|                  |                       |                      |                    |                              |   |                                                                                                    |
|                  | Exit                  |                      | Back               | 2006/10/31<br>20:34:51       |   |                                                                                                    |

| รายการตั้งค่า                                       | คำอธิบาย                                                                                                    |
|-----------------------------------------------------|----------------------------------------------------------------------------------------------------|
| Enter system password, and then touch start switch. | แตะที่ฟิลด์ป้อนรหัสผ่านของระบบ แล้วป้อนรหัสผ่านของระบบ หากคุณไม่ได้กำหนด<br>รหัสผ่านของระบบไว้ ให้ป้อน "1101" (รหัสผ่านมาตรฐาน) |
| Start                                               | เริ่มต้น [Specify file name and run]                                                                                            |

♦ [Network Settings]

| 🔀 WinGP          |                    |                      |                    |                              |                                                                                                    |       |
|------------------|--------------------|----------------------|--------------------|------------------------------|----------------------------------------------------------------------------------------------------|-------|
| 77-(1KE) ~117(H) |                    |                      |                    |                              |                                                                                                    |       |
| Restart IPC      | Detach hardware    | Start Explorer       | Start Task Manager | Specify file name<br>and run | Petwork and Dial-up Connections     Fig. 7.4     Fig. 7.4     Fig | _ 0 × |
| Network Settings |                    |                      |                    |                              | (+2555 · +) · (1) (2)Search (1)Folders (3) (2) (2) × 20 (3)+                                                                                                    |       |
| Opening ne       | twork connections, | n touch start switch |                    | 0                            | Address (i) Intervent on Classics Connections         Network and Dial-up<br>Dialections       Image: Connections         Which contrast entervit-<br>registration for this comparison       Image: Connections         Which contrast entervit-<br>registration for this comparison       Image: Connections         Which contrast entervit-<br>registration for this comparison       Image: Connections         Which contrast entervit-<br>registration for this comparison       Image: Connections         Which contrast entervit-<br>registration       Image: Connections         Science entervit-<br>registration       Image: Connections         Science entervit-<br>registration       Image: Connections         Science entervit-<br>registration       Image: Connections         Science entervit-<br>registration       Image: Connections         Science entervit-<br>registration       Image: Connections         Science entervit-<br>registration       Image: Connections         Science entervit-<br>registration       Image: Connections         Science entervit-<br>registration       Image: Connections         Science entervit-<br>registration       Image: Connections         Science entervit-<br>registration       Image: Connections         Science entervit-<br>registration       Image: Connections         Science entervit-<br>registration       Image: Connections         Science entervit-<br>registration                                                                                                    | 2 do  |
|                  |                    |                      |                    |                              | 2 object(s)                                                                                                    | 1     |
|                  | Exit               |                      | Back               | 2006/10/31<br>20:35:11       |                                                                                                    |       |

| รายการตั้งค่า                                       | คำอธิบาย                                                                                                    |
|-----------------------------------------------------|----------------------------------------------------------------------------------------------------|
| Enter system password, and then touch start switch. | แตะที่ฟิลด์ป้อนรหัสผ่านของระบบ แล้วป้อนรหัสผ่านของระบบ หากคุณไม่ได้กำหนด<br>รหัสผ่านของระบบไว้ ให้ป้อน "1101" (รหัสผ่านมาตรฐาน)             |
| Start                                               | เริ่มต้น [Network and Dialup Connections].<br><sup>หมายเหตุ</sup><br>• หากใช้กับ Windows <sup>®</sup> XP [Network Connections] จะเริ่มทำงาน |

# ∎ คำแนะนำในการตั้งค่า [WinGP Settings]

♦ [Frame Settings]

| WinGP<br>File(F) Help(H) |                  |                   |         |                        |
|--------------------------|------------------|-------------------|---------|------------------------|
| Frame Settings           | Debug Settings   | Transfer Settings |         |                        |
|                          |                  |                   |         |                        |
| Title WinGf              | ,<br>,           |                   | /       |                        |
| Valid/Invalid Se         | ettings          |                   |         |                        |
| 🔽 Maximize Bu            | tton 🗸           | Minimize Button   | 🗸 Close | Button                 |
| 🗸 Title                  | V                | Menu              | 🔽 Frame |                        |
| Define the               | window position. | 1                 |         |                        |
|                          | ies U            |                   |         |                        |
| Window Size              |                  | 800 × 600         | SVGA 🔻  |                        |
| Width                    | 808              | Height            | 688     |                        |
| Externals                |                  |                   |         |                        |
| ) Window I               | 1ode             | ○ Full Scre       | en Mode |                        |
|                          | Exit             |                   | Back    | 2006/11/15<br>00:45:23 |

|        | รายการตั้งค่า                 | คำอธิบาย                                                                                                    |  |
|--------|-------------------------------|----------------------------------------------------------------------------------------------------|--|
| Title  |                               | แสดงชื่อของหน้าต่าง WinGP                                                                                                    |  |
| Enable | e/Disable settings            | เมื่อทำเครื่องหมายในช่องทำเครื่องหมายแต่ละช่องแล้ว จะสามารถใช้งานการตั้งค่าที่เกี่ยวข้องได้                                                                                                    |  |
|        | Maximize Button               | เปลี่ยนหน้าต่างให้เป็นโหมด Full Screen                                                                                                    |  |
|        | Minimize Button               | ช่อนหน้าต่าง ไอคอนหน้าต่างจะแสดงอยู่บนทาสก์บาร์                                                                                                    |  |
|        | Close Button                  | ปิด WinGP                                                                                                    |  |
|        | Title                         | แสดงชื่อหน้าต่างและปุ่ม Minimize (ย่อ), Maximize (ขยาย) และ Close (ปิด)                                                                                                    |  |
|        | Menu                          | แสดงเมนู [File (F)] และเมนู [Help (H)]                                                                                                    |  |
|        | Frame                         | หากคุณวางเคอร์เซอร์ไว้บนกรอบหน้าต่าง แล้วลากเคอร์เซอร์แล้วปล่อย จะสามารถเปลี่ยนขนาด<br>หน้าต่างได้ หากขนาดของหน้าต่างลดลงจากค่าเริ่มต้น แถบเลื่อนจะปรากฏขึ้นเพื่อให้คุณ<br>ใช้เลื่อนหน้าต่างขึ้นหรือลง                                                                                                    |  |
|        | Define the window<br>position | ระบุว่าต้องการกำหนดตำแหน่งการแสดงหน้าต่างเมื่อเริ่มต้น WinGP หรือไม่ ตำแหน่ง<br>การแสดงหน้าต่างจะกำหนดด้วยพิกัด X และ Y<br>• X coordinate<br>ตั้งค่าได้ตั้งแต่ 0 ถึง "ความละเอียดสูงสุดของรุ่นที่เลือก (แนวนอน) –1"<br>• Y coordinate<br>ตั้งค่าได้ตั้งแต่ 0 ถึง "ความละเอียดสูงสุดของรุ่นที่เลือก (แนวตั้ง) –1"<br>• Window Size<br>เลือกขนาดของหน้าต่างดังนี้ "320 x 240 QVGA", "640 x 480 VGA",<br>"800 x 600 SVGA", "1024 x 768 XGA"<br>• Width<br>ระบุความกว้างของขนาดหน้าต่างภายในช่วงตั้งแต่ 0 จนถึงความละเอียดสูงสุด<br>ของรุ่นที่เลือก<br>• Height<br>ระบุความสูงงของขนาดหน้าต่างภายในช่วงตั้งแต่ 0 จนถึงความละเอียดสูงสุด<br>ของรุ่นที่เลือก |  |
| Exterr | nals                          | เลือกโหมดการแสดงหน้าต่างระหว่าง "Window Mode" หรือ "Full Screen Mode"                                                                                                    |  |

♦ [Debug Settings]

| Frame Settings | Debug Settings | Transfer Settings |  |
|----------------|----------------|-------------------|--|
|                |                |                   |  |
|                |                |                   |  |
| 🗸 Display Rig  | ht-Click Menu  |                   |  |
|                |                |                   |  |
|                |                |                   |  |
|                |                |                   |  |
|                |                |                   |  |
|                |                |                   |  |
|                |                |                   |  |
|                |                |                   |  |
|                |                |                   |  |
|                |                |                   |  |
|                |                |                   |  |
|                |                |                   |  |
|                |                |                   |  |

| รายการตั้งค่า            | คำอธิบาย                                                             |
|--------------------------|----------------------------------------------------------------------|
| Display Right-Click Menu | คลิกขวาที่หน้าต่างบนหน้าจอ WinGP เพื่อระบุว่าจะแสดงหรือช่อนเมนูดีบัก |

♦ [Transfer Settings]

| WinGP<br>File(F) Help(H) |                |                   |      | _ <b>_</b> X           |
|--------------------------|----------------|-------------------|------|------------------------|
| Frame Settings           | Debug Settings | Transfer Settings |      |                        |
|                          |                | [ [ ]             |      |                        |
| Port number              |                | ,,<br>            | 21   |                        |
|                          |                | ,                 |      |                        |
|                          |                |                   |      |                        |
|                          |                |                   |      |                        |
|                          |                |                   |      |                        |
|                          |                |                   |      |                        |
|                          |                |                   |      |                        |
|                          |                |                   |      |                        |
|                          |                |                   |      |                        |
|                          | Exit           |                   | Back | 2006/11/15<br>00:45:35 |

| รายการตั้งค่า                | คำอธิบาย                                                                                            |  |
|------------------------------|----------------------------------------------------------------------------------------------------|--|
| Port number                  | คุณสามารถตรวจสอบหมายเลขพอร์ตของ Transfer Tool ที่ระบุด้วย GP-Pro EX                                 |  |
| <u>ข้อสำคัญ</u> • หาก<br>ในห | คุณจำหมายเลขพอร์ตที่ใช้สำหรับ Transfer Tool ไม่ได้ คุณสามารถดูหมายเลขได้<br>น้าต่างการตั้งค่าด้านบน |  |
# 2.14.7 เมื่อใช้ LT3000

| เมนู                                                                                                    | คำอธิบาย                                                                                                    |
|----------------------------------------------------------------------------------------------------|----------------------------------------------------------------------------------------------------|
| Home Main Unit   Peripheral  <br>OFFLINE LANGUAGE: ENGLISH<br>Runtime Version: *.*.***<br>LT Driver<br>**.**.**<br>OS Version: *.*.*<br>Save Exit Cancel 00/01/21 02:47 | "2.14.7 เมื่อใช้ LT3000 ∎ คำแนะนำในการตั้งค่า [Home]" (หน้า 2-146)                                                                                                    |
| Home Main Unit Peripheral<br>Screen Settings System Area<br>Operation Logic<br>Display<br>Menu and Error<br>Window Settings<br>Save Exit Cancel 00/01/20 21:41          | "2.14.7 เมื่อใช้ LT3000 ∎ คำแนะนำในการตั้งค่า [Main Unit]" (หน้า 2-148)                                                                                                    |
| Home Main Unit Peripheral →<br>Device/PLC Setti I/O Driver<br>Printer Settings<br>Bar Code Setting<br>USB<br>Script Settings<br>Save Exit Cancel 00/01/20 21:41         | <ul> <li>"2.14.7 เมื่อใช้ LT3000 ■ คำแนะนำในการตั้งค่า [Peripheral]" (หน้า 2-149)</li> <li>"2.14.7 เมื่อใช้ LT3000 ◆ [I/O Driver] (STD Driver)" (หน้า 2-149)</li> <li>"2.14.7 เมื่อใช้ LT3000 • [Show Terminals]" (หน้า 2-149)</li> <li>"2.14.7 เมื่อใช้ LT3000 • [I/O Monitor]" (หน้า 2-150)</li> <li>"2.14.7 เมื่อใช้ LT3000 • [Check Board]" (หน้า 2-151)</li> <li>"2.14.7 เมื่อใช้ LT3000 ◆ [I/O Driver] (EXM Driver)" (หน้า 2-151)</li> <li>"2.14.7 เมื่อใช้ LT3000 • [I/O Monitor] (การตั้งค่า DIO)" (หน้า 2-152)</li> <li>"2.14.7 เมื่อใช้ LT3000 • [I/O Monitor] (การตั้งค่า DIO)" (หน้า 2-152)</li> <li>"2.14.7 เมื่อใช้ LT3000 • [I/O Monitor] (การตั้งค่าอะนาล็อก)"</li> <li>(หน้า 2-153)</li> </ul> |

คำแนะนำในการตั้งค่า [Home]

| Home                  | Mair          | n Unit | Periphe  | ral 🔶 |                                   |
|-----------------------|---------------|--------|----------|-------|-----------------------------------|
| OFFLINE               | LANGUAGE:     | ENGL   | ISH      | •     |                                   |
| Runtime '<br>LT Drive | Version:<br>r | *.     | *.***    |       |                                   |
|                       |               | **     | .**.**.  | *     |                                   |
| OS Versi              | on:           | *.     | *.*      | •     | <b>***</b> หมายถึงหมายเลขเวอร์ชัน |
| Save                  | Exit 0        | ancel  | 00/01/21 | 02:47 |                                   |

| รายการตั้งค่า    | คำอธิบาย                                                      |
|------------------|---------------------------------------------------------------|
| OFFLINE LANGUAGE | เลือกภาษาที่ใช้ในเมนูออฟไลน์ระหว่าง [Japanese] หรือ [English] |
| Runtime Version  | แสดงข้อมูลเวอร์ชันของรันไทม์                                  |
| LT Driver        | แสดงข้อมูลเวอร์ชันของไดรเวอร์ LT                              |
| OS Version       | แสดงข้อมูลเวอร์ชันของ OS                                      |

| Home Ma         | in Unit   Peripheral   🔶 |                            |
|-----------------|--------------------------|----------------------------|
| I/O Driver Vers | ion:                     |                            |
| STD Driver      | **.**.**                 |                            |
| EXM Driver      | **.**.**                 |                            |
|                 | • •                      | *** หมายถึงหมายเลขเวอร์ชัน |
| Save Exit       | Cancel 00/01/20 21:41    |                            |

| รายการตั้งค่า      | คำอธิบาย                                                     |
|--------------------|--------------------------------------------------------------|
| I/O Driver Version | แสดงชื่อไดรเวอร์ I/O และข้อมูลเวอร์ชันของรันไทม์โดรเวอร์ I/O |

ต่อ

| Home                                                                    | Ma                                                               | in Unit                                                     | Periphe                                                   | ral 🗖 | •                          |
|-------------------------------------------------------------------------|------------------------------------------------------------------|-------------------------------------------------------------|-----------------------------------------------------------|-------|----------------------------|
| Project<br>Last Sa<br>Model I<br>Display<br>Editor<br>Editor<br>Creator | Informa<br>ved Date<br>nfo:<br>Colors:<br>Name:<br>Version:<br>: | tion<br>: 2006/<br>LT-32<br>Mono8<br>GP-Pr<br>*.**<br>henof | /10/04 16:<br>201A<br>3<br>5 EX<br>5 ***.**<br>heno.mohe, | :13   |                            |
| Comment                                                                 | :                                                                |                                                             |                                                           | •     | *** หมายถึงหมายเลขเวอร์ชัน |
| Save                                                                    | Exit                                                             | Cancel                                                      | 00/01/21                                                  | 02:4  | 17                         |

| รายการตั้งค่า   | คำอธิบาย                                          |
|-----------------|---------------------------------------------------|
| Last Saved Date | แสดงวันที่/เวลาล่าสุดที่บันทึกโปรเจค              |
| Model Info      | แสดงรุ่นของ LT Series ที่ระบุ                     |
| Display Colors  | แสดงสีสำหรับแสดงผลที่มีให้ใช้งานใน LT Series      |
| Editor Name     | แสดงชื่อของซอฟต์แวร์สำหรับแก้ไขที่สร้างโปรเจค     |
| Editor Version  | แสดงเวอร์ชันของซอฟต์แวร์สำหรับแก้ไขที่สร้างโปรเจค |
| Creator         | แสดงชื่อของผู้ที่แก้ไขหรือสร้างโปรเจค             |
| Comment         | แสดงคำอธิบายเกี่ยวกับโปรเจค                       |

### ■ คำแนะนำในการตั้งค่า [Main Unit] ตั้งค่าลอจิกโปรแกรม

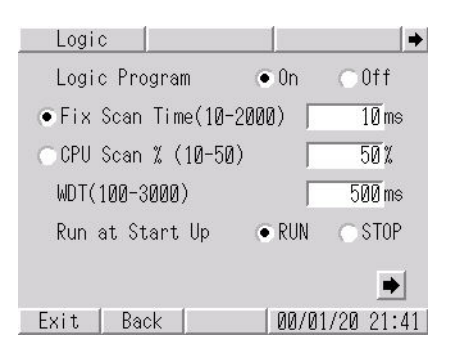

| รายการตั้งค่า     | คำอธิบาย                                                                                                    |
|-------------------|----------------------------------------------------------------------------------------------------|
| Logic Program     | หากเลือก "On" จะสามารถตั้งค่ารายการต่อไปนี้ได้ทั้งหมด หากแลือก "Off"<br>จะไม่สามารถตั้งค่ารายการเหล่านี้ได้ |
| Fixed Scan Time   | ระบุระยะเวลาดำเนินการของลอจิกฟังก์ชัน ช่วงการตั้งค่า: 10 ถึง 2000 มิลลิวินาที                               |
| CPU Scan %        | ระบุระยะเวลาดำเนินการของลอจิกฟังก์ชันเป็นเปอร์เซ็นต์ ช่วงการตั้งค่า: 10 ถึง 50%                             |
| WDT (100 to 3000) | ระบุค่า Watchdog Timer ช่วงการตั้งค่า: 100 ถึง 3000 มิลลิวินาที                                             |
| Run at Start Up   | เลือกการดำเนินการลอจิกที่แหล่งจ่ายไฟเมื่อเปิด GP ระหว่าง "RUN" หรือ "STOP"                                  |

| Logic            |        |           |
|------------------|--------|-----------|
| Data Update Rate | Normal | T         |
| Minor Errors     | 💿 RUN  | ⊂ STOP    |
| I/O Settings     | 💿 0n   | ○ Off     |
|                  |        | •         |
| Exit   Back      | 00/01  | /20 21:41 |

| รายการตั้งค่า    | คำอธิบาย                                                                                                    |
|------------------|----------------------------------------------------------------------------------------------------|
| Data Update Rate | เลือกความเร็วในการอัพเดตตำแหน่งอุปกรณ์ของอุปกรณ์เชื่อมต่อและอุปกรณ์ภายใน<br>ที่กำหนดให้กับลอจิกโปรแกรม ระหว่าง "Fastest", "Normal" หรือ "Slowest" |
| Minor Errors     | เลือกการดำเนินการลอจิกเมื่อมีข้อผิดพลาดเกิดขึ้นต่อเนื่อง ระหว่าง "RUN" หรือ "STOP"                                                                |
| I/O Settings     | หากต้องการใช้งานอินพุตและเอาต์พุต ให้เลือก "On" หากไม่ต้องการใช้งานอินพุตและเอาต์พุต<br>ให้เลือก "Off"                                            |

# คำแนะนำในการตั้งค่า [Peripheral]

♦ [I/O Driver] (STD Driver)

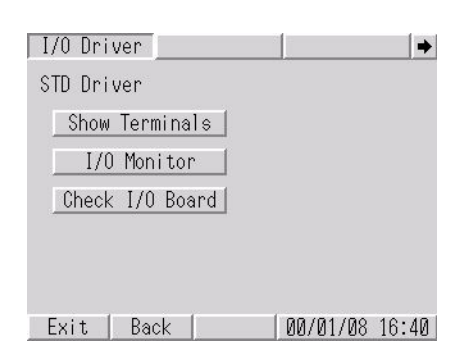

| รายการตั้งค่า   | คำอธิบาย                       |
|-----------------|--------------------------------|
| Show Terminals  | แสดงหน้าจอรายละเอียดเทอร์มินัล |
| I/O Monitor     | แสดงหน้าจอตรวจสอบสถานะ I/O     |
| Check I/O Board | แสดงหน้าจอตรวจสอบบอร์ด I/O     |

• [Show Terminals]

| Ter  | minal        | s I/O          | Mntr           | Chk    | Board   | +  |
|------|--------------|----------------|----------------|--------|---------|----|
| CH1  | Std.<br>Std. | Input<br>Input | X0<br>X1<br>Y0 | Std.   | Output  |    |
| CH2  | Std.<br>Std. | Input<br>Input | X2<br>X3 Y1    | Std.   | Output  |    |
| CH3  | Std.<br>Std. | Input<br>Input | X4<br>X5 Y2    | Std.   | Output  |    |
| CH4  | Std.<br>Std. | Input<br>Input | X6<br>X7 Y3    | Std.   | Output  |    |
| X8-X | 11:St        | d.Input \      | /4-Y5 ::       | Std.Ou | utput   |    |
| Exi  | t            | Back           |                | 00/01  | /08 16: | 40 |

| รายการตั้งค่า | คำอธิบาย                                                                                    |
|---------------|---------------------------------------------------------------------------------------------|
| Terminals     | แสดงรายละเอียดของเทอร์มินัลอินพุต (X0 ถึง X11) และเทอร์มินัลเอาต์พุต (Y0 ถึง Y5)<br>ที่ระบุ |

• [I/O Monitor]

| Termin | als 🛛 | I/0 M | ntr | Chk Bo  | ard    | • |
|--------|-------|-------|-----|---------|--------|---|
| Input  | Deta  | ils   |     |         |        |   |
| 5      | 4     | 3     | 2   | 1       | 0      |   |
| 11     | 10    | 9     | 8   | 7       | 6      |   |
| Output |       |       |     |         |        |   |
| 5      | 4     | 3     | 2   | 1       | 0      |   |
|        |       |       |     |         | +      | 1 |
| Exit   | Back  |       |     | 00/01/0 | 8 16:4 | 0 |

| รายการตั้งค่า   | คำอธิบาย                                                                                                    |  |  |
|-----------------|----------------------------------------------------------------------------------------------------|--|--|
| Details         | หน้าจอการตั้งค่ารายละเอียดต่าง ๆ ดังนี้จะปรากฏขึ้น                                                                                                    |  |  |
|                 | Terminals I/O Mntr _ Chk Board   →                                                                                                    |  |  |
|                 | Input Filter Time(#0.5ms) 0                                                                                                    |  |  |
|                 |                                                                                                    |  |  |
|                 |                                                                                                    |  |  |
|                 |                                                                                                    |  |  |
|                 |                                                                                                    |  |  |
|                 | Exit   Back   00/01/08 16:40                                                                                                    |  |  |
|                 | ในหน้าจอการตั้งค่ารายละเอียดต่าง ๆ ให้ระบุระยะเวลากรองสัญญาณอินพุตให้อยู่ในช่วงระหว่าง                                                                                                    |  |  |
|                 | 0 ถึง 40 วงจรกรองสัญญาณอินพุตจะกำจัดสัญญาณรบกวนออกจากสัญญาณอินพุต                                                                                                    |  |  |
|                 | ลญญาณอนพุตทเซเวลาเมเงระยะเวลาทระบุเวทนจะเมทางาน ระบบงะลุมเกบขอมูลทุก<br>0.5 มิลลิวินาที และจัดเก็บข้อมลไว้ภายใน เพื่อตรวจสอบความถกต้องของข้อมลโดยอ่าน                                                                          |  |  |
|                 | สถานะของเทอร์มินัลอินพุตก่อนถึงเวลาที่ระบุไว้ โดยมีการรีเฟรช I/O ทุก 2 มิลลิวินาที<br>หากเทอร์มินัลอินพุตอยู่ในสถานะเดิมเสมอ สถานะนั้นจะถือเป็นค่าของเทอร์มินัลอินพุต<br>หากไม่อยู่ในสถานะเดิม จะถือว่าค่าก่อนหน้าเป็นค่าอินพต |  |  |
|                 |                                                                                                    |  |  |
|                 | ระยะเวลากรองสัญญาณอินพุศดิจิตอล                                                                                                    |  |  |
|                 |                                                                                                    |  |  |
|                 | สัญญาณอินพุด 🔲 📋 📋 🗍 🗍 👘                                                                                                    |  |  |
|                 | สถานะอินพุตบนการตั้งค่า                                                                                                    |  |  |
|                 | อินพุตดิจิตอล                                                                                                    |  |  |
| Input (0 to 11) | แสดงหมายเลขเทอร์มินัลที่ระบุให้อินพุตมาตรฐาน คุณสามารถตรวจสอบค่าอินพุตเป็นบิตได้                                                                                                    |  |  |
|                 | เมื่อไม่กดสวิตซ์ จะแสดงค่า OFF เมื่อกดสวิตซ์ จะแสดงค่า ON                                                                                                    |  |  |
| Output (0 to 5) | แสดงหมายเลขเทอร์มินัลที่ระบุให้เอาต์พุตมาตรฐาน คุณสามารถตรวจสอบค่าเอาต์พุตเป็นบิตได้                                                                                                    |  |  |
| Error display   | หากไดรเวอร์ I/O ตรวจพบข้อผิดพลาด จะแสดงรหัสข้อผิดพลาดและข้อความ                                                                                                    |  |  |
|                 | แสดงขอผดพลาดทเกยวของ<br>โปรดดรายละเอียดเกี่ยวกับข้อความแสดงข้อผิดพลาดได้ที่คำอธิบายต่อไปนี้                                                                                                    |  |  |
|                 | 🀨 "1.6.2 ข้อผิดพลาดที่เกี่ยวกับจอแสดงผล 🔶 ข้อผิดพลาดของไดรเวอร์ I/O" (หน้า 1-140)                                                                                                    |  |  |

• [Check Board]

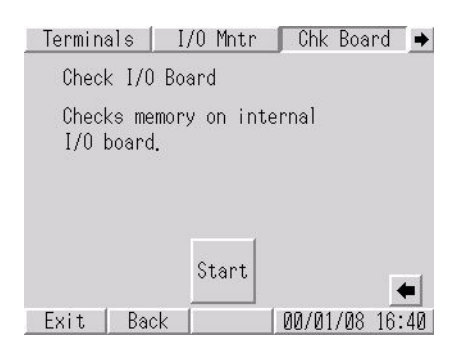

| รายการตั้งค่า | คำอธิบาย                                                                                                    |
|---------------|----------------------------------------------------------------------------------------------------|
| Start         | ระบบจะเริ่มตรวจสอบว่าบอร์ด I/O ทำงานได้ตามปกติหรือไม่ หากการทำงานของบอร์ด I/O<br>ผิดปกติ ข้อความแสดงข้อผิดพลาดจะปรากฏขึ้น<br>โปรดดูรายละเอียดเกี่ยวกับข้อความแสดงข้อผิดพลาดได้ที่คำอธิบายต่อไปนี้<br>🌮 "1.6.2 ข้อผิดพลาดที่เกี่ยวกับจอแสดงผล 🔶 ข้อผิดพลาดของไดรเวอร์ I/O" (หน้า 1-140) |

◆ [I/O Driver] (EXM Driver)

| I/O Driver    | →              |
|---------------|----------------|
| EXM Driver    |                |
| I/O Monitor   |                |
|               |                |
|               |                |
|               |                |
|               |                |
|               |                |
| _ Exit   Back | 00/01/08 16:41 |

| รายการตั้งค่า | คำอธิบาย                                             |
|---------------|------------------------------------------------------|
| I/O Monitor   | แสดงหน้าจอข้อมูลโมดูลการเชื่อมต่อการตรวจสอบสถานะ I/O |

• [I/O Monitor] (การตั้งค่า DIO)

|        | c name | ei     |         | <u> </u> |
|--------|--------|--------|---------|----------|
| Displa | ay Mod | ule    |         |          |
| 1      | DIO    | :Outpu | t 16 pc | oints    |
| 2      | DIO    | :Input | 16 po   | ints     |
|        |        |        |         |          |
|        |        |        |         |          |

| รายการตั้งค่า  | คำอธิบาย                                                                                                    |  |
|----------------|----------------------------------------------------------------------------------------------------|--|
| Module Number  | แสดงหมายเลขของโมดูลที่เชื่อมต่อ (0 ถึง 2)                                                                                                    |  |
| Display Module | แสดงหมายเลขของโมดูลที่เชื่อมต่อ Module No. 1 หมายถึงโมดูลเชื่อมต่อกับ<br>แผงด้านหลัง LT โดยตรง                                                                                                    |  |
| Module No.     | <b>แสดงหน้าจอตั้งค่าการตรวจสอบสถานะ I/O</b><br>• หน้าจอตั้งค่าการตรวจสอบสถานะ I/O<br>Type                                                                                                    |  |
|                | I/0 Mntr →                                                                                                    |  |
|                | Module No.1 DIO :Output 16 points                                                                                                    |  |
|                | Type 💿 Bit 💿 Word                                                                                                    |  |
|                |                                                                                                    |  |
|                | Exit   Back   00/01/08 17:01                                                                                                    |  |
|                | <ul> <li>หน้าจอการทำงานของ I/O (บิต)<br/>ส่งสัญญาณเอาต์พุตไปยังโมดูลปลายทางเป็นบิต สถานะอินพุตหลังการตรวจสอบสถานะ I/O<br/>จะปรากฏขึ้นในรูปแบบบิต เมื่อเลือกโมดูลอินพุต</li> </ul>                 |  |
|                | Output                                                                                                    |  |
|                | 7       6       5       4       3       2       1       0         15       14       13       12       11       10       9       8                                                                 |  |
|                | Exit   Back   00/01/08 17:01                                                                                                    |  |
|                | <ul> <li>หน้าจอการทำงานของ I/O (เวิร์ด)<br/>กำหนดค่าเอาต์พุตที่ถูกส่งไปยังโมดูลปลายทางและค่าเอาต์พุตจะปรากฏขึ้น ค่าอินพุต<br/>หลังการตรวจสอบสถานะ I/O จะปรากฏขึ้นเมื่อเลือกโมดูลอินพุต</li> </ul> |  |
|                | Output                                                                                                    |  |
|                | 0 (Ø - 65535) Out                                                                                                    |  |
|                | Exit   Back   00/01/08 17:27                                                                                                    |  |

• [I/O Monitor] (การตั้งค่าอะนาล็อก)

| หน้าจอข้อมูลโมดูลการเชื่อมต่อกา | รตรวจสอบสถานะ I/O |
|---------------------------------|-------------------|
| I/O Mntr                        | →                 |
| Module Number                   | 1                 |
| Display Module                  |                   |
| Analog:In:2CH/Ou                | it:1CH            |
|                                 |                   |
|                                 |                   |
|                                 |                   |
| Exit Back                       | 00/01/08 16:52    |

| รายการตั้งค่า  | คำอธิบาย                                                                                      |
|----------------|-----------------------------------------------------------------------------------------------|
| Module Number  | แสดงหมายเลขของโมดูลที่เชื่อมต่อ (0 ถึง 2)                                                     |
| Display Module | แสดงหมายเลขของโมดูลที่เชื่อมต่อ Module No. 1 หมายถึงโมดูลเชื่อมต่อกับแผงด้านหลัง LT<br>โดยตรง |
| Module No.     | แสดงหน้าจอตั้งค่าการตรวจสอบสถานะ I/O                                                          |

หน้าจอข้อมูลโมดูลการเชื่อมต่อการตรวจสอบสถานะ I/O

| I/O Mntr    | →                     |
|-------------|-----------------------|
| Module No.1 | Analog:In:2CH/Out:1CH |
| CH          | 1                     |
| Data Format | Voltage(0-10V) 💌      |
| Data Range  | Fixed 💌               |
|             |                       |
|             |                       |
| Exit   Back | 00/01/08 16:52        |

| รายการตั้งค่า | คำอธิบาย                                                                                                    |
|---------------|----------------------------------------------------------------------------------------------------|
| СН            | ระบุหมายเลขช่องสำหรับการตรวจสอบสถานะ I/O<br><sup>หมายเหตุ</sup><br>• หากเลือก "In: 2CH/Out: 1CH" เอาต์พุตจะใช้ช่องที่สาม                                               |
| Data Format   | เลือกรูปแบบข้อมูลสำหรับการตรวจสอบสถานะ I/O ระหว่าง "Voltage (0 - 10V)",<br>"Current (4 - 20 mA)", "Pt100", "K Thermocouple", "J Thermocouple" หรือ<br>"T Thermocouple" |
| Data Range    | เลือกช่วงข้อมูลสำหรับการตรวจสอบสถานะ I/O ระหว่าง "Fixed", "Centigrade", "Fahrenheit"<br>หรือ "User Defined"                                                            |

ต่อ

| รายการตั้งค่า     | คำอธิบาย                                                                                                    |  |  |
|-------------------|----------------------------------------------------------------------------------------------------|--|--|
| Maximum / Minimum | ระบุค่าขีดจำกัดบนและล่างของการตรวจสอบสถานะ I/O<br>สามารถระบุพารามิเตอร์เหล่านี้ได้เฉพาะเมื่อตั้งค่า "Data Range" เป็น "User Defined" เท่านั้น |  |  |
|                   | I/0 Mntr →                                                                                                    |  |  |
|                   | Module No.1 Analog:In:2CH/Out:1CH                                                                                                    |  |  |
|                   | СН 1                                                                                                    |  |  |
|                   | Data Format 🛛 🛛 🗹 🗹 🗹                                                                                                    |  |  |
|                   | Data Range User Defined 💌                                                                                                    |  |  |
|                   | Maximum 32767                                                                                                    |  |  |
|                   | Minimum -32768                                                                                                    |  |  |
|                   | ► ► Exit Back 00/01/09 02:56                                                                                                    |  |  |

#### หน้าจอการทำงานของอินพุตแบบอะนาล็อกในการตรวจสอบสถานะ I/O

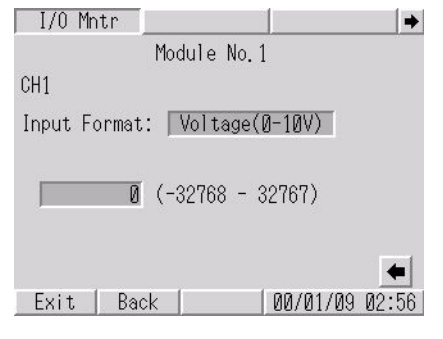

| รายการตั้งค่า    | คำอธิบาย                                                           |
|------------------|--------------------------------------------------------------------|
| Input Format     | แสดงค่า "Data Format" ที่ระบุไว้ในหน้าจอตั้งค่าการตรวจสอบสถานะ I/O |
| ค่าอินพุต        | แสดงค่าอินพุต                                                      |
| ช่วงข้อมูลอินพุต | แสดงค่า "Data Range" ที่ระบุไว้ในหน้าจอตั้งค่าการตรวจสอบสถานะ I/O  |

ต่อ

I/0 Mntr Module No.1 CH1 Outpt Format: Voltage(0-10V) ▲ (-32768 - 32767) Out ▼ Exit Back 00/01/09 02:56

หน้าจอการทำงานของเอาต์พุตแบบอะนาล็อกในการตรวจสอบสถานะ I/O

| รายการตั้งค่า      | คำอธิบาย                                                                                   |
|--------------------|--------------------------------------------------------------------------------------------|
| Output Format      | แสดงค่า "Data Format" ที่ระบุไว้ในหน้าจอตั้งค่าการตรวจสอบสถานะ I/O                         |
| ค่าเอาต์พุต        | แสดงค่าเอาต์พุต ปุ่มป้อนตัวเลขจะปรากฏเมื่อแตะที่ฟิลด์ป้อนข้อมูล เพื่อให้คุณระบุค่าเอาต์พุต |
| ช่วงข้อมูลเอาต์พุต | แสดงค่า "Data Range" ที่ระบุไว้ในหน้าจอตั้งค่าการตรวจสอบสถานะ I/O                          |
| ▲▼                 | เพิ่มหรือลดค่าเอาต์พุต                                                                     |
| Output             | ส่งข้อมูลเอาต์พุตค่าที่ระบุใน "Output value"                                               |

# 2.14.8 เมื่อใช้ GP3200 series

- [Main Unit Settings]
  - ♦ [Display Settings]

| Screen<br>Settings      | Operation<br>Settings      | Display<br>Settings | Menu ar<br>Error Sett | id<br>i ngs | Window<br>Settings     |
|-------------------------|----------------------------|---------------------|-----------------------|-------------|------------------------|
| System Area<br>Settings | Ethernet<br>Local Settings |                     |                       |             |                        |
| Reverse Disp            |                            |                     |                       | ()          |                        |
| Show Brightr            | ess/Contrast Con           | trol Bar: (•        | Enable                | 0           | Disable                |
| D-Script_deb            | ug() Function Fe           | ature: (•           | Enable                | 0           | Disable                |
| Display cros            | s-hair cursor:             | (                   | Enable                | 0           | Disable                |
|                         |                            |                     |                       |             |                        |
|                         |                            |                     |                       |             |                        |
|                         | Exit                       |                     | Back                  |             | 2006/05/22<br>01:48:04 |

| รายการตั้งค่า                             | คำอธิบาย                                                                                                    |
|-------------------------------------------|----------------------------------------------------------------------------------------------------|
| Reverse Display                           | ระบุว่าจะใช้งานหรือไม่ใช้งานการแสดงผลแบบไฮไลต์ (กลับสี)<br><sup>หมายเหตุ</sup><br>• สามารถระบุรายการนี้ได้เฉพาะเมื่อเลือก GP รุ่นขาวดำเท่านั้น                                                                                                    |
| Show Brightness / Contrast<br>Control Bar | ระบุว่าจะแสดงแถบควบคุมความสว่าง/ความเข้ม เพื่อปรับความสว่างและความเข้มหรือไม่                                                                                                    |
| D-Script_debug ( ) Function<br>Feature    | ระบุว่าจะใช้ฟังก์ชัน _debug ( ) ที่อธิบายไว้ใน D-Script หรือไม่<br><sup>CGP</sup> GP-Pro EX Reference Manual "20.8.1 D-Script/Common [Global D-Script] Settings Guide" (page<br>20-53)                                                                                                    |
| Display cross-hair cursor                 | ระบุว่าจะแสดงเคอร์เซอร์รูปเครื่องหมายบวกหรือไม่ เมื่อเปิดใช้การแสดงเคอร์เซอร์<br>รูปเครื่องหมายบวก เคอร์เซอร์ "+" (เครื่องหมายบวก) จะปรากฏขึ้นที่ตำแหน่งที่แตะบนหน้าจอ<br>คุณสามารถตรวจสอบข้อผิดพลาดในการปรับเทียบการแตะได้จากความแตกต่างระหว่างตำแหน่ง<br>เคอร์เซอร์ "+" และตำแหน่งการลาก |

### 2.14.9 เมนูระบบ

Offline, CF Starting, Error, Reset ในหัวข้อนี้จะอธิบายถึงรายการเมนูต่าง ๆ ที่แสดงอยู่ในเมนูแรกของเมนูระบบ

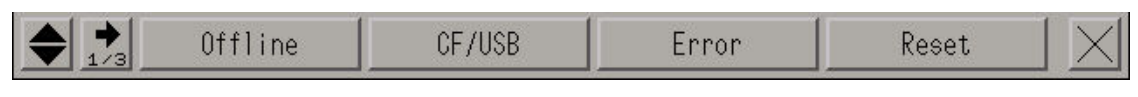

| รายการเมนู | คำอธิบาย                                                                                                    |  |  |
|------------|----------------------------------------------------------------------------------------------------|--|--|
| Offline    | แตะสวิตช์นี้เพื่อเข้าสู่โหมดออฟไลน์                                                                                                    |  |  |
| CF/USB     | ▲ CF_Starting USB_Starting<br>แตะสวิตช์นี้เพื่อเริ่มต้นโปรแกรมแลกเปลี่ยนหน่วยความจำกับ CF หากต้องการเริ่มต้นโปรแกรม<br>แลกเปลี่ยนหน่วยความจำกับ CF ใหม่อีกครั้ง ให้แตะ [CF_Starting]<br>(หากจัดเก็บเครื่องมือแลกเปลี่ยนหน่วยความจำกับ CF ไว้ในการ์ด CF) หรือแตะ [USB_Starting]<br>(หากจัดเก็บเครื่องมือแลกเปลี่ยนหน่วยความจำกับ CF ไว้ในที่เก็บข้อมูล USB)<br>จากนั้นหน้าจอต่อไปนี้จะปรากฏขึ้น |  |  |
|            | Henory Loader Tools       Language     English       Upload (Display=>GF)     Download (GF=>Display)       Ver. 1.8.1     Menu                                                                                                    |  |  |
|            | หากต้องการทราบขันตอนการใช้งานการ์ด CF และที่เก็บข้อมูล USB โปรดดูที่คำอธิบายต่อไปนี้<br><sup>CGP</sup> GP-Pro EX Reference Manual "33.7 Transferring project files using a CF Card or USB storage"<br>(page 33-36)<br><mark>หมายเหตุ</mark><br>• เมนูนี้จะไม่ปรากฏเมื่อใช้ GP-3302B                                                                                                    |  |  |
| Language   | เลือกภาษาที่ใช้แสดงผลของเครื่องมือแลกเปลี่ยนหน่วยความจำกับ CF ระหว่าง [Japanese] และ<br>[English]                                                                                                    |  |  |
| Upload     | ย้ายไปที่หน้าจออัพโหลด<br><sup>CF</sup> GP-Pro EX Reference Manual "33.7.2 Transfer Process ■ Transferring Project Files from GP to<br>PC (or to Another GP)" (page 33-43)                                                                                                    |  |  |
| Download   | ย้ายไปที่หน้าจอดาวน์โหลด                                                                                                    |  |  |
|            | ต่อ                                                                                                    |  |  |

| รายการเมนู  |                    | คำอธิบาย                                                                                                    |  |  |  |
|-------------|--------------------|----------------------------------------------------------------------------------------------------|--|--|--|
|             | Memory Loader Tool | หน้าจอเมนูต่อไปนี้จะปรากฏขึ้น                                                                                             |  |  |  |
|             | Ivienu             | Memory Loader Tool Menu                                                                                                   |  |  |  |
|             |                    |                                                                                                    |  |  |  |
|             |                    | UpTood                                                                                                    |  |  |  |
|             |                    | Download                                                                                                    |  |  |  |
|             |                    | System Info                                                                                                    |  |  |  |
|             |                    | Compare Internal Data with CF Card                                                                                        |  |  |  |
|             |                    | View Files in CF Card                                                                                                    |  |  |  |
|             |                    |                                                                                                    |  |  |  |
|             |                    |                                                                                                    |  |  |  |
|             |                    | Back Exit                                                                                                    |  |  |  |
|             |                    |                                                                                                    |  |  |  |
|             |                    | • Upload                                                                                                    |  |  |  |
|             |                    | ย้ายไปทัหน้าจออิพไหลด                                                                                                    |  |  |  |
|             |                    | GP-Pro EX Reference Manual "33.7.2 Transfer Process Transferring Project Files from GP to                                 |  |  |  |
|             |                    | PC (or to Another GP)" (page 33-43)                                                                                       |  |  |  |
|             |                    | Download                                                                                                    |  |  |  |
|             |                    | ย้ายไปที่หน้าจอดาวน์โหลด                                                                                                  |  |  |  |
|             |                    | GP-Pro EX Reference Manual "33.7.2 Transfer Process Transferring Project Files from PC to                                 |  |  |  |
|             |                    | GP" (page 33-37)                                                                                                    |  |  |  |
|             |                    | System Info                                                                                                    |  |  |  |
|             |                    | แสดงข้อมูลสำรองที่จัดเก็บอยู่ในการ์ด CF และข้อมูลที่จัดเก็บอยู่ใน GP                                                      |  |  |  |
|             |                    | Compare Internal Data with the CF Card                                                                                    |  |  |  |
|             |                    | เปรียบเทียบข้อมูลทั้งหมดใน GP กับข้อมูลสำรองที่จัดเก็บอยู่ในการ์ด CF                                                      |  |  |  |
|             |                    | View Files in the CE Card                                                                                                 |  |  |  |
|             |                    | แสดงรายชื่อไฟล์ทั้งหมุดที่มีอยู่ในการ์ด CE ดกเสานารถแสดงรายละเอียดต่าง ๆ ของไฟล์ที่เลือก                                  |  |  |  |
|             |                    | หรือตัดออก อน หรือเปลี่ยาชื่อไฟอ์ได้                                                                                      |  |  |  |
|             | Pack               | ต้อยาทุ่งเป็นไข่หมู่ข้าวอเริ่มต้น<br>เข้อมูกอันไปที่หมู่น้ำออเริ่มต้น                                                     |  |  |  |
|             | DOCK               |                                                                                                    |  |  |  |
|             | Exit               | แสดงหน้าต่างการยืนยันการออก แตะที [Yes]<br>เพื่อสิ้นสดการทำงานของเครื่องมือแลกเปลี่ยนหน่วยความจำกับ CF และตั้งค่า GP ใหม่ |  |  |  |
| Гин         |                    | ้ เสองข้ออาวามแสองข้อมืองขอวออ่าสอเพียงหนึ่งแระช้องสมอ งอองข้อออองแลวออ่างหนึ่งแระช้อ                                     |  |  |  |
| FLLOL       |                    | า และการการการการการการการการการการการการการก                                                                             |  |  |  |
|             |                    | งะแสตงเฉพาะขอความสวนทสามารถแสดงเทอยู่เนบรรกดเดยวเทานน                                                                     |  |  |  |
| Reset แตะตั |                    | แตะตัวเลือกนี้เพื่อตั้งค่า GP ใหม่                                                                                        |  |  |  |

## ■ Volume, IP Address

ในหัวข้อนี้จะอธิบายถึงรายการเมนูต่าง ๆ ที่แสดงอยู่ในเมนูที่สองของเมนูระบบ

|         | <b>♦ ♦</b> 2/3 | Volume                                                           | IP Address                                                                                                    |                                                                                                    |                                                                                                    | $\times$             |
|---------|----------------|------------------------------------------------------------------|----------------------------------------------------------------------------------------------------|----------------------------------------------------------------------------------------------------|----------------------------------------------------------------------------------------------------|----------------------|
|         | รายการเมนู     |                                                                  |                                                                                                    | คำอธิบาย                                                                                                    | 1                                                                                                    |                      |
| Volume  | 1              | ปรับระดับเสีย<br>รองรับสัญญา                                     | Volume<br>Iงของลำโพงภายนอกที่<br>ณเสียงออกเท่านั้น (AU                                                         |                                                                                                    | <u>ยยยยยยย</u> +<br>UX สวิตช์นี้จะปรากฏขึ้น                                                                                                    | <br>เมื่อใช้รุ่นที่  |
| IP Addr | ess            | แตะสวิตช์นี้เง่<br>เมื่อใช้รุ่นที่รอ                             | ▲ IP Address งื่อตรวจสอบตำแหน่ง I งรับ Ethernet เท่านั้น                                                       | [192].<br>P ที่กำหนดไว้สำหรั                                                                                                    | [168]. [ 0]. [ 5]<br>บ GP สวิตช์นี้จะปรากฏขึ้                                                                                                    | x<br>u               |
| RGB So  | sreen          | (a) เป็น (a) เป็น (b) (b) (c) (c) (c) (c) (c) (c) (c) (c) (c) (c | Volume<br>Position<br>กกฏขึ้นเมื่อใช้ยูนิต VM<br>[Position], [Screen], [                                       | IP Address<br>Screen<br>เท่านั้น เมื่อแตะสวิ<br>Color] และ [Defau                                                                                                    | RGB Screen Def<br>Color Def<br>ตช์นี้ จะมีเมนูปรากฏขึ้นเ<br>lt]                                                                                                    | ault X<br>Moerrellev |
|         | Position       | ปรับตำแหน่ง<br>สำหรับตำแห                                        | HOR. POS.<br>แนวนอนและแนวตั้งขอ<br>น่งแนวนอน และระหว่า                                                         | <ul> <li>0</li> <li>b</li> <li>b</li> <li>b</li> <li>b</li> <li>b</li> <li>c</li> <li>c</li></ul> | VER. POS. 🚺 🛛 🕅<br>ารถใช้ได้คือระหว่าง -12<br>หรับตำแหน่งแนวตั้ง                                                                                                    | 8 และ 128            |
|         | Screen         | ปรับค่า Clock<br>และระหว่าง -                                    | CLOCK<br>PHASE<br>๔ และ Phase ช่วงที่สาม<br>-0 และ 63 สำหรับ Pha                                               | -<br>-<br>ารถใช้ได้คือระหว่าง<br>ase                                                                                                    | 0 +<br>15 +<br>-128 และ 128 สำหรับ                                                                                                    | J Clock              |
|         | Color          | <ul></ul>                                                        | RED     LEVEL       GREEN     LEVEL       BLUE     LEVEL       ของสีแดง สีเขียว และลี<br>ง 0 ถึง 3 และปรับแต่ง | 2<br>2<br>2<br>2<br>1<br>1<br>1<br>1<br>1<br>1<br>1<br>1<br>1<br>1<br>1<br>1<br>1                                                                                                    | TUNE         105           TUNE         105           TUNE         105           TUNE         105           Solid State         105           Void State         105           Solid State         105           Solid State         105           Solid State         105 |                      |
|         | Default        | <b>(EXECU</b>                                                    | ] Defaul t<br>JTE] เพื่อตั้งค่า [Positi                                                                        | on], [Screen] ແລະ                                                                                                    | EXECUTE<br>[Color] ให้กลับไปเป็นค่า                                                                                                    | <br>เริ่มต้นอีกครั้ง |

#### ■ AddressMonitor, LogicMonitor ในหัวข้อนี้จะอธิบายถึงรายการเมนูต่าง ๆ ที่แสดงอยู่ในเมนูที่สามของเมนูระบบ

+

AddressMonitor LogicMonitor LadderMonitor

Dev

| - CORC 124 | 122    |  |
|------------|--------|--|
| UCOMON.    | iton L |  |
| лсенон     |        |  |
|            |        |  |

| รายการเมนู      | คำอธิบาย                                                                                                    |
|-----------------|----------------------------------------------------------------------------------------------------|
| Logic Monitor   | สวิตซ์เหล่านี้จะปรากฏขึ้นเมื่อใช้ GP3000 Series ชนิดบอร์ดในตัวเท่านั้น ใช้สวิตซ์เหล่านี้<br>เพื่อตรวจสอบสถานะการทำงานและคำสั่งของลอจิกโปรแกรม                                                                                                    |
|                 | หมายเหตุ                                                                                                    |
|                 | <ul> <li>สวิตช์ [AddressMonitor] จะแสดงใน GP-3000 Series ทุกรุ่น แต่สวิตช์ [LogicMonitor]</li> <li>จะแสดงเฉพาะในรุ่นที่สามารถใช้ลอจิกโปรแกรมได้เท่านั้น หากแตะสวิตช์ [LogicMonitor]</li> <li>เมื่อตั้งค่าลอจิกฟังก์ชันเป็น [Disabled] หน้าจอ [AddressMonitor] จะปรากฏขึ้น</li> </ul>                     |
| Address Monitor | เริ่มการตรวจสอบตัวแปรต่าง ๆ ที่ใช้ในลอจิก ตรวจสอบชื่อและค่าปัจจุบันของตัวแปรได้<br>เมื่อใช้รูปแบบตำแหน่ง ตำแหน่งควบคุมจะถูกตรวจสอบ                                                                                                    |
|                 | 🍘 "2.9.1 การตรวจสอบว่าลอจิกโปรแกรมทำงานถูกต้องหรือไม่ 🔳 AddressMonitor" (หน้า 2-52)                                                                                                    |
| Logic Monitor   | เริ่มการตรวจสอบลอจิกโปรแกรมทั้งโปรแกรม Logic Monitor จะตรวจสอบสถานะการทำงาน<br>และรูปแบบชุดคำสั่ง                                                                                                    |
|                 | 🍘 "2.9.1 การตรวจสอบว่าลอจิกโปรแกรมทำงานถูกต้องหรือไม่ 🔳 LogicMonitor" (หน้า 2-51)                                                                                                    |
| Ladder Monitor  | ตัวตรวจสอบจะอ่านแลดเดอร์โปรแกรมจาก PLC (Q Series ผลิตโดย Mitsubishi Electric<br>Corporation) ทำให้คุณสามารถตรวจสอบแลดเดอร์โปรแกรมบนหน้าจอแสดงผลได้<br>คุณสามารถตรวจสอบแลดเดอร์โปรแกรมแบบออนไลน์ได้โดยไม่ต้องหยุดการทำงานฟังก์ชันอื่น ๆ<br>ទៅคู่มือใช้งาน Mitsubishi Electric Q Series PLC Ladder Monitor |
| Device Monitor  | <br>คุณสามารถตรวจสอบอุปกรณ์ที่มีอุปกรณ์การเชื่อมต่อที่ระบุ หรือเปลี่ยนค่าตำแหน่งที่กำหนดเอง<br>บนหน้าจอ GP                                                                                                    |
|                 | GP-Pro EX Reference Manual "A.2 Monitoring the Value of Device Addresses (Device Monitor)" (page A-41)                                                                                                    |

# ความสว่างและความเข้ม โปรดดูขั้นตอนการแสดงเมนูนี้ได้จากเนื้อหาในหัวข้อต่อไปนี้

🐨 "2.3.1 การปรับค่าความสว่าง/ความเข้ม" (หน้า 2-22)

|            | Bright - + X                                                                                                    |
|------------|----------------------------------------------------------------------------------------------------|
| รายการเมนู | คำอธิบาย                                                                                                    |
| Bright     | ปรับความสว่างของหน้าจอ GP                                                                                           |
|            | Bright - +                                                                                                    |
|            | ีหมายเหตุ<br>• หาก GP เป็นชนิด TFT เมนูนี้จะมีลักษณะดังต่อไปนี้ เนื่องจากสามารถปรับได้เฉพาะค่า [Bright]<br>เท่านั้น |
|            | Bright - + ×                                                                                                    |
|            | • GP-3200 Series สามารถปรับความสว่างได้ 16 ระดับ                                                                    |
| Contrast   | ปรับความเข้มของหน้าจอ GP เมนูนี้จะปรากฏขึ้นเมื่อแตะปุ่ม 🗾                                                           |
|            | ◆ 2/2 Contrast                                                                                                    |
|            | หมายเหตุ<br>• หาก GP เป็นชนิด TFT จะไม่สามารถปรับค่า [Contrast] ได้                                                 |